# Room thermostat with display VARIA 826 S KNX

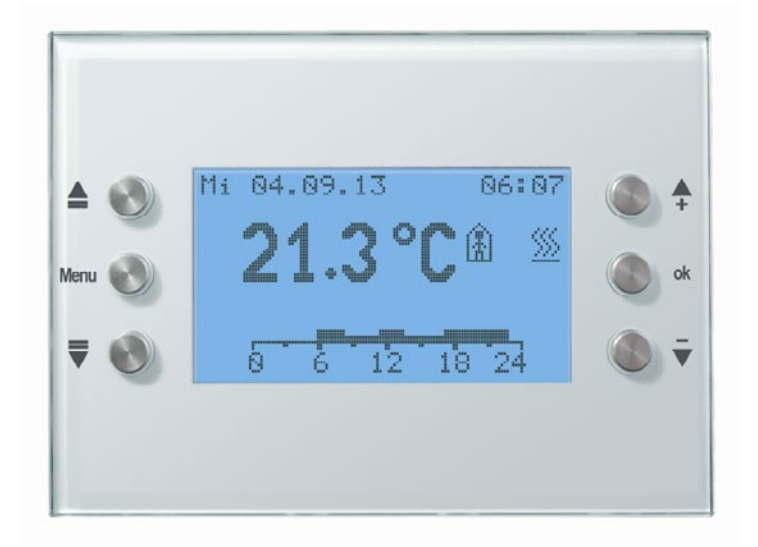

VARIA 826 S KNX

8269210/8269211

# Contents

| 1 | Functional  | characteristics                                  |    |
|---|-------------|--------------------------------------------------|----|
|   | 1.1 Integr  | ated functions                                   | 6  |
|   | 1.2 Snecis  | al features                                      | 6  |
|   | 1.2 Speen   | ,.                                               |    |
|   | 1.3 Opera   | tion                                             |    |
| 2 | Technical d | lata                                             |    |
|   | 2.1 Techn   | ical data                                        |    |
| 3 | ''Varia 824 | / 826 S KNX EIB V1.2" application programme      |    |
|   | 3.1 Select  | ion in the product database                      |    |
|   | 3.2 Comn    | nunication Objects                               |    |
|   | 3.2.1 Des   | cription of objects                              |    |
|   | 33 Paran    | natar                                            | 31 |
|   | 331 Para    | ameter nages                                     | 31 |
|   | 332 Para    | ameter description                               | 32 |
|   | 3.3.2.1     | The General parameter page                       | 32 |
|   | 3.3.2.2     | The RTR setting parameter page                   |    |
|   | 3.3.2.3     | Heating setpoint values parameter page           |    |
|   | 3.3.2.4     | Cooling setpoint values parameter page:          |    |
|   | 3.3.2.5     | Heating control parameter page                   |    |
|   | 3.3.2.6     | Cooling control parameter page                   |    |
|   | 3.3.2.7     | Additional heating stage parameter page          |    |
|   | 3.3.2.8     | Actual value parameter page                      |    |
|   | 3.3.2.9     | Fan stages parameter page                        |    |
|   | 3.3.2.10    | Setpoint value adjustment parameter page         |    |
|   | 3.3.2.11    | Select display pages parameter page              |    |
|   | 3.3.2.12    | Weather data parameter page                      |    |
|   | 3.3.2.1     | Weather forecast parameter page 1                | 61 |
|   | 3.3.2.1     | Parameter page page 1, forecast day              |    |
|   | 3.3.2.1     | Parameter pages page_1, time interval            |    |
|   | 3.3.2.1     | Parameter pages page_1, weather.                 | 64 |
|   | 3.3.2.1     | Parameter pages page_1, temperature              |    |
|   | 3.3.2.1     | Parameter pages page_1, precipitation            |    |
|   | 3.3.2.1     | Parameter pages page_1, precipitation amount     |    |
|   | 3.3.2.1     | Parameter pages page 1, wind force               |    |
|   | 3.3.2.2     | Display objects parameter pages, page 15         |    |
|   | 3.3.2.3     | Page 1, line 1 to page 5, line 8 parameter pages |    |
|   | 3.3.2.4     | Text list parameter page                         |    |
|   | 3.3.2.5     | Time program channel 1 (for KTR) parameter page  |    |
|   | 3.3.2.6     | 1 me program channel 28 parameter pages          |    |
| 4 | Start-up    |                                                  |    |
|   | 4.1 Active  | ite program mode                                 |    |

| 4.2             | Settings menu                                         | 89  |
|-----------------|-------------------------------------------------------|-----|
| 4.2.1           | PIN code                                              | 89  |
| 4.2.2           | Date and time                                         | 90  |
| 4.2.3           | Temperature                                           | 90  |
| 4.2.4           | Time program                                          | 91  |
| 4.2             | .4.1 Time program overview page                       | 92  |
| 4.2             | .4.2 Display, enter or change programs                | 94  |
| 4.2.5           | Language                                              | 97  |
| 4.2.6           | Display                                               | 98  |
| 4.2.7           | System                                                | 98  |
| 4.3             | Freely programmable display pages                     | 99  |
| 4.3.1           | Operation                                             | 101 |
| 4.3.2           | Hints on setting up pages                             | 103 |
| 4.3.3           | Favourite page                                        | 105 |
| 4.3             | .3.1 Favourite page as standard display page          | 105 |
| 4.3             | .3.2 Favourite page as alarm page                     | 105 |
| 4.4             | Froubleshooting                                       | 106 |
| 5 Tunia         | al applications                                       | 107 |
| 5 <i>Тур</i> іс |                                                       | 107 |
| 5.1             | Show weather predictions on the weather forecast page | 107 |
| 5.1.1           | Devices:                                              | 107 |
| 5.1.2           | Overview                                              | 108 |
| 5.1.5           | Ubjects and links                                     | 108 |
| 5.1.4           | Important parameter settings                          | 109 |
| 5.2             | Display weather data and air quality                  | 110 |
| 5.2.1           | Devices:                                              | 110 |
| 5.2.2           | Overview                                              | 110 |
| 5.2.3           | Objects and links                                     | 110 |
| 5.2.4           | Important parameter settings                          | 111 |
| 5.3             | Blinds or shutter / awning control                    | 113 |
| 5.3.1           | Devices:                                              | 113 |
| 5.3.2           | Overview                                              | 113 |
| 5.3.3           | Important parameter settings                          | 113 |
| 5.3             | .3.1 Varia                                            | 113 |
| 5.3             | .3.2 JMG 4S                                           | 114 |
| 5.3.4           | Objects and links                                     | 114 |
| 5.4             | Conservatory control                                  | 115 |
| 5.4.1           | Devices:                                              | 115 |
| 5.4.2           | Overview                                              | 115 |
| 5.4.3           | Objects and links                                     | 116 |
| 5.4.4           | Important parameter settings                          | 117 |
| 5.5             | Heating control, basic configuration                  | 119 |
| 5.5.1           | Devices:                                              | 119 |
| 5.5.2           | Overview                                              | 119 |
| 5.5.3           | Objects and links                                     | 120 |
| 5.5.4           | Important parameter settings                          | 121 |
| 5.5             | .4.1 Varia                                            | 121 |
| 5.5             | .4.2 TA 2                                             | 121 |
| 5.5             | .4.3 Cheops drive                                     | 121 |

| 5.6.1       Devices:       122         5.6.2       Overview       123         5.6.3       Important parameter settings       123         5.6.3.1       Varia       123         5.6.3.2       FCA 1       123         5.6.3.3       Presence detector       124         5.6.3.4       TA 2       124         5.6.4       Objects and links       125         5.7       Heating control with 6 heating circuits and window monitoring for caretakers.         126       5.7.1       Devices:         5.7.1       Devices:       126         5.7.2       Overview       126         5.7.3       Important parameter settings       128         5.7.3.1       Varia       128         5.7.3.2       TA 2       129         5.7.3.4       HMT 6.       130         5.7.4       Objects and links       131         5       Appendix       134         6.1       Weather forecasts with Meteodata 139 EFR KNX       134         6.2       Fan forced mode       135         6.3.2       Response to changes in the control variable       138         6.4.4       Operating mode scene       139         <                                                                                                    |   | 5.6                 | Fan coil actuator control                                                  | 122 |
|----------------------------------------------------------------------------------------------------|---|---------------------|----------------------------------------------------------------------------|-----|
| 5.6.2       Overview       122         5.6.3       Important parameter settings       123         5.6.3.1       Varia       123         5.6.3.2       FCA 1       123         5.6.3.3       Presence detector       124         5.6.3.4       TA 2       124         5.6.4       Objects and links       125         5.7       Heating control with 6 heating circuits and window monitoring for caretakers.         126       5.7.1       Devices:         5.7.1       Devices:       126         5.7.3       Important parameter settings       128         5.7.3.1       Varia       128         5.7.3.2       TA 2       129         5.7.3.3       RAM 712       130         5.7.4       Objects and links       131         6.4       Appendix       134         6.2       Fan forced mode       135         6.3       PWM cycle       137         6.3.1       Basic principle       137         6.3.2       Response to changes in the control variable       138         6.4       Operating mode scene       139         6.4.2       Saving scenes:       140         6.5 <td< th=""><th></th><th>5.6.1</th><th>Devices:</th><th>122</th></td<>                                                                                                    |   | 5.6.1               | Devices:                                                                   | 122 |
| 5.6.3       Important parameter settings       123         5.6.3.1       Varia       123         5.6.3.2       FCA 1       123         5.6.3.3       Presence detector       124         5.6.3.4       TA 2       124         5.6.3.4       TA 2       124         5.6.3.4       TA 2       124         5.6.4       Objects and links       125         5.7       Heating control with 6 heating circuits and window monitoring for caretakers.         126       5.7.1       Devices:         5.7.1       Devices:       126         5.7.2       Overview       127         5.7.3       Important parameter settings       128         5.7.3.4       Varia       128         5.7.3.5       TA 2       129         5.7.3.4       HMT 6       130         5.7.4       Objects and links       131         6.1       Weather forecasts with Meteodata 139 EFR KNX       134         6.2       Fan forced mode       135         6.3       PWM cycle       137         6.3.1       Basic principle       137         6.3.2       Response to changes in the control variable       138         6.4<                                                                                                    |   | 5.6.2               | Overview                                                                   | 122 |
| 5.6.3.1       Varia       [23         5.6.3.2       FCA 1       [23         5.6.3.3       Presence detector       [24         5.6.3.4       TA 2       [24         5.6.4       Objects and links       [25         5.7       Heating control with 6 heating circuits and window monitoring for caretakers.       [26         5.7.1       Devices:       [26         5.7.2       Overview       [27         5.7.3       Important parameter settings       [28         5.7.3.1       Varia       [28         5.7.3.2       TA 2       [29         5.7.3.3       RAM 712       [30         5.7.4       Objects and links       [31         6.1       Weather forecasts with Meteodata 139 EFR KNX       [134         6.1       Weather forecasts with Meteodata 139 EFR KNX       [134         6.2       Fan forced mode       [135         6.3       PWM cycle       [137         6.3.1       Basic principle       [39         6.4.1       Principle       [39         6.4.2       Saving scenes:       [140         6.5       Create and display scene telegrams       [141         6.6.1       Frorat of setpoint adjust                                                                                                    |   | 5.6.3               | Important parameter settings                                               | 123 |
| 5.6.3.2       FCA 1       [23         5.6.3.3       Presence detector       [124         5.6.3.4       TA 2       [124         5.6.4       Objects and links       [125         5.7       Heating control with 6 heating circuits and window monitoring for caretakers.       [126         5.7.1       Devices:       [126         5.7.2       Overview       [127         5.7.3       Important parameter settings       [128         5.7.3.1       Varia       [128         5.7.3.2       TA 2       [129         5.7.3.3       RAM 712       [130         5.7.4       Objects and links       [131         5       Appendix       [134         6.1       Weather forecasts with Meteodata 139 EFR KNX       [134         6.2       Fan forced mode       [135         6.3       PWM cycle       [137         6.3.1       Basic principle       [139         6.4.1       Operating mode scene       [139         6.4.2       Saving scenes:       [140         6.5.1       Alling scenes:       [141         6.5.1       Alling scenes:       [142         6.6.2       Format of setpoint adjustment: Relative                                                                                                    |   | 5.6                 | 5.3.1 Varia                                                                | 123 |
| 5.6.3.3       Presence detector       124         5.6.3.4       TA 2.       124         5.6.4       Objects and links       125         5.7       Heating control with 6 heating circuits and window monitoring for caretakers.       126         5.7.1       Devices:       126         5.7.2       Overview       127         5.7.3       Important parameter settings       128         5.7.3.1       Varia       128         5.7.3.2       TA 2       129         5.7.3.3       RAM 712       130         5.7.4       Objects and links       131         5       Appendix       134         6.1       Weather forecasts with Meteodata 139 EFR KNX       134         6.2       Fan forced mode       135         6.3       PWM cycle       137         6.3.1       Basic principle       137         6.3.2       Response to changes in the control variable       138         6.4       Operating mode scene       139         6.4.3       Calling scenes:       140         6.5       Create and display scene telegrams       141         6.5.1       Allot scene numbers text.       142         6.5.2       Form                                                                                                    |   | 5.6                 | 5.3.2 FCA 1                                                                | 123 |
| 5.6.3.4       TA 2.       124         5.6.4       Objects and links       125         5.7       Heating control with 6 heating circuits and window monitoring for caretakers.       126         5.7.1       Devices:       126         5.7.2       Overview       127         5.7.3       Important parameter settings       128         5.7.3.1       Varia       128         5.7.3.2       TA 2.       129         5.7.3.3       RAM 712       130         5.7.3.4       HMT 6       130         5.7.4       Objects and links       131         6.4       Appendix       134         6.1       Weather forecasts with Meteodata 139 EFR KNX       134         6.2       Fan forced mode       135         6.3       PWM cycle       137         6.3.2       Response to changes in the control variable       138         6.4       Operating mode scene       139         6.4.1       Principle       139         6.4.2       Saving scenes:       140         6.5       Create and display scene telegrams       141         6.5.1       Examples:       142         6.5.1.1       Examples:       142                                                                                                    |   | 5.6                 | 5.3.3 Presence detector                                                    | 124 |
| 5.6.4       Objects and links       125         5.7       Heating control with 6 heating circuits and window monitoring for caretakers.<br>126       126         5.7.1       Devices:       126         5.7.2       Overview       127         5.7.3       Important parameter settings       128         5.7.3.1       Varia       128         5.7.3.2       TA 2.       129         5.7.3.3       RAM 712       130         5.7.4       Objects and links       131         5.7.4       Objects and links       130         5.7.4       Objects and links       131         5.7.4       Objects and links       131         6.1       Weather forecasts with Meteodata 139 EFR KNX       134         6.2       Fan forced mode       135         6.3       PWM cycle       137         6.3.1       Basic principle       139         6.4.1       Operating mode scene       139         6.4.2       Saving scenes:       140         6.5       Create and display scene telegrams       141         6.5.1.1       Examples:       142         6.6       Setpoint value adjustment: Relative       142         6.6.1.Format of setpoi                                                                                                    |   | 5.6                 | 5.3.4 TA 2                                                                 | 124 |
| 5.7       Heating control with 6 heating circuits and window monitoring for caretakers.         126         5.7.1       Devices:       126         5.7.2       Overview       127         5.7.3       Important parameter settings       128         5.7.3.1       Varia       128         5.7.3.2       TA 2       129         5.7.3.3       RAM 712       130         5.7.4       Objects and links       131         5       Appendix       134         6.1       Weather forecasts with Meteodata 139 EFR KNX       134         6.2       Fan forced mode       135         6.3       PWM cycle       137         6.3.1       Basic principle       137         6.3.2       Response to changes in the control variable       138         6.4       Operating mode scene       139         6.4.3       Calling scenes:       140         6.5       Create and display scene telegrams       141         6.5.1.1       Examples:       142         6.5.1.1       Examples:       142         6.5.1.1       Examples:       142         6.6.2       Format of setpoint adjustment: Relative       142         6.                                                                                                    |   | 5.6.4               | Objects and links                                                          | 125 |
| 126       126         5.7.1       Devices:       127         5.7.2       Overview       127         5.7.3       Important parameter settings       128         5.7.3.1       Varia       128         5.7.3.2       TA 2.       129         5.7.3.3       RAM 712       130         5.7.3.4       HMT 6.       130         5.7.4       Objects and links       131         5       Appendix       134         6.1       Weather forecasts with Meteodata 139 EFR KNX       134         6.2       Fan forced mode       135         6.3       PWM cycle       137         6.3.1       Basic principle       137         6.3.2       Response to changes in the control variable       138         6.4       Operating mode scene       139         6.4.1       Principle       139         6.4.2       Saving scenes:       140         6.5       Create and display scene telegrams       141         6.5.1       Allot scene numbers text       142         6.6       Setpoint value adjustment: Relative       142         6.6.1       Format of setpoint adjustment: Relative       142 <t< th=""><th></th><th>5.7</th><th>Heating control with 6 heating circuits and window monitoring for caretake</th><th>rs.</th></t<>                                 |   | 5.7                 | Heating control with 6 heating circuits and window monitoring for caretake | rs. |
| 5.7.1       Devices:       126         5.7.2       Overview       127         5.7.3       Important parameter settings       128         5.7.3.1       Varia       128         5.7.3.2       TA 2       129         5.7.3.3       RAM 712       130         5.7.3.4       HMT 6       130         5.7.4       Objects and links       131         5       Appendix       134         6.1       Weather forecasts with Meteodata 139 EFR KNX       134         6.2       Fan forced mode       135         6.3       PWM cycle       137         6.3.1       Basic principle       137         6.3.2       Response to changes in the control variable       138         6.4       Operating mode scene       139         6.4.1       Principle       139         6.4.2       Saving scenes:       140         6.5       Create and display scene telegrams       141         6.5.1.1       Examples:       142         6.5.1.2       Format of setpoint adjustment: Relative       142         6.5.1       Response of the P-control       150         6.7.2       Response of the P-control       150     <                                                                                                    |   |                     | 126                                                                        |     |
| 5.7.2       Overview       127         5.7.3       Important parameter settings       128         5.7.3.1       Varia       129         5.7.3.2       TA 2       129         5.7.3.3       RAM 712       130         5.7.3.4       HMT 6       130         5.7.4       Objects and links       131         6.1       Weather forecasts with Meteodata 139 EFR KNX       134         6.1       Weather forecasts with Meteodata 139 EFR KNX       134         6.2       Fan forced mode       135         6.3       PWM cycle       137         6.3.1       Basic principle       137         6.3.2       Response to changes in the control variable       138         6.4       Operating mode scene       139         6.4.1       Principle       139         6.4.2       Saving scenes:       140         6.5       Create and display scene telegrams       141         6.5.1.1       Examples:       142         6.6.2       Format of setpoint adjustment: Relative       144         6.6.1       Format of setpoint adjustment: Absolute       147         6.7       Temperature control       149         6.7.3                                                                                                    |   | 5.7.1               | Devices:                                                                   | 126 |
| 5.7.3       Important parameter settings       128         5.7.3.1       Varia       128         5.7.3.2       TA 2       129         5.7.3.3       RAM 712       130         5.7.3.4       HMT 6       130         5.7.4       Objects and links       131         5       Appendix       134         6.1       Weather forecasts with Meteodata 139 EFR KNX       134         6.2       Fan forced mode       135         6.3       PWM cycle       137         6.3.1       Basic principle       137         6.3.2       Response to changes in the control variable       138         6.4       Operating mode scene       139         6.4.3       Calling scenes:       140         6.5       Create and display scene telegrams       141         6.5.1.1       Examples:       142         6.5.1.1       Examples:       142         6.5.2       Format of setpoint adjustment: Relative       144         6.6.3       Format of setpoint adjustment: Absolute       144         6.6.4       Setpoint value adjustment: Absolute       147         6.7       Temperature control       150         6.6.2       Form                                                                                                    |   | 5.7.2               | Overview                                                                   | 127 |
| 5.7.3.1       Varia       128         5.7.3.2       TA 2       129         5.7.3.3       RAM 712       130         5.7.3.4       HMT 6       130         5.7.4       Objects and links       131         6       Appendix       134         6.1       Weather forecasts with Meteodata 139 EFR KNX       134         6.2       Fan forced mode       135         6.3       PWM cycle       137         6.3.1       Basic principle       137         6.3.2       Response to changes in the control variable       138         6.4       Operating mode scene       139         6.4.1       Principle       139         6.4.2       Saving scenes:       139         6.4.3       Calling scenes:       141         6.5.1       Allot scene numbers text       141         6.5.1.1       Examples:       142         6.6       Setpoint value adjustment:       Relative       145         6.6.2       Format of setpoint adjustment: Relative       144         6.6.1       Format of setpoint adjustment: Absolute       147         6.7       Temperature control       149         6.7.3       Response of the                                                                                                    |   | 5.7.3               | Important parameter settings                                               | 128 |
| 5.7.3.2       TA 2                                                                                                    |   | 5.7                 | 7.3.1 Varia                                                                | 128 |
| 5.7.3.3       RAM 712       130         5.7.3.4       HMT 6       130         5.7.4       Objects and links       131         6       Appendix       134         6.1       Weather forecasts with Meteodata 139 EFR KNX       134         6.2       Fan forced mode       135         6.3       PWM cycle       137         6.3.1       Basic principle       137         6.3.2       Response to changes in the control variable       138         6.4       Operating mode scene       139         6.4.1       Principle       139         6.4.2       Saving scenes:       139         6.4.3       Calling scenes:       140         6.5       Create and display scene telegrams       141         6.5.1       Allot scene numbers text       142         6.5.1.1       Examples:       142         6.6.2       Format of setpoint adjustment: Relative       145         6.6.2       Format of setpoint adjustment: Absolute       147         6.7       Temperature control       149         6.7.2       Response of the P-control       150         6.7.3       Response of the P-control       150         6.7.3                                                                                                    |   | 5.7                 | 7.3.2 TA 2                                                                 | 129 |
| 5.7.3.4       HMT 6                                                                                                    |   | 5.7                 | V.3.3 RAM 712                                                              | 130 |
| 5.7.4       Objects and links       131         6       Appendix       134         6.1       Weather forecasts with Meteodata 139 EFR KNX       134         6.2       Fan forced mode       135         6.3       PWM cycle       137         6.3.1       Basic principle       137         6.3.2       Response to changes in the control variable       138         6.4       Operating mode scene       139         6.4.1       Principle       139         6.4.2       Saving scenes:       139         6.4.3       Calling scenes:       140         6.5       Create and display scene telegrams       141         6.5.1.1       Examples:       142         6.5.1.2       Format of setpoint adjustment: Relative       144         6.6.1       Format of setpoint adjustment: Absolute       147         6.6       Setpoint value adjustment: Absolute       147         6.7       Temperature control       149         6.7.2       Response of the P-control       150         6.7.3       Response of the P-control       150         6.8       Continuous and switching control       152         6.9       Hysteresis       152                                                                                                    |   | 5.7                 | HMT 6                                                                      | 130 |
| 6       Appendix       134         6.1       Weather forecasts with Meteodata 139 EFR KNX       134         6.2       Fan forced mode       135         6.3       PWM cycle       137         6.3.1       Basic principle       137         6.3.2       Response to changes in the control variable       138         6.4       Operating mode scene       139         6.4.1       Principle       139         6.4.2       Saving scenes:       139         6.4.3       Calling scenes:       140         6.5       Create and display scene telegrams       141         6.5.1       Allot scene numbers text       142         6.5.1.1       Examples:       142         6.6.2       Format of setpoint adjustment: Relative       144         6.6.1       Format of setpoint adjustment: Absolute       147         6.7       Temperature control       149         6.7.2       Response of the P-control       150         6.7.3       Response of the P-control       150         6.7.3       Response of the P1 controller       151         6.8       Continuous and switching control       152         6.9       Hysteresis       152                                                                                                    |   | 5.7.4               | Objects and links                                                          | 131 |
| 6.1       Weather forecasts with Meteodata 139 EFR KNX       134         6.2       Fan forced mode       135         6.3       PWM cycle       137         6.3.1       Basic principle       137         6.3.2       Response to changes in the control variable       138         6.4       Operating mode scene       139         6.4.1       Principle       139         6.4.2       Saving scenes:       139         6.4.3       Calling scenes:       140         6.5       Create and display scene telegrams       141         6.5.1       Allot scene numbers text       142         6.5.1.1       Examples:       142         6.6.2       Format of setpoint adjustment: Relative       145         6.6.2       Format of setpoint adjustment: Absolute       147         6.7       Temperature control       149         6.7.2       Response of the P-control       150         6.7.3       Response of the P controller       151         6.8       Continuous and switching control       152         6.9       Hysteresis       152         6.9.1       Negative hysteresis       153         6.10       Dead zone       153                                                                                                    | 6 | Appe                | ndix                                                                       | 134 |
| 6.1       Weather forecasts with Meteodata TS9 EFK KIXX       134         6.2       Fan forced mode       135         6.3       PWM cycle       137         6.3.1       Basic principle       137         6.3.2       Response to changes in the control variable       138         6.4       Operating mode scene       139         6.4.1       Principle       139         6.4.2       Saving scenes:       139         6.4.3       Calling scenes:       140         6.5       Create and display scene telegrams       141         6.5.1       Allot scene numbers text       142         6.5.1.1       Examples:       142         6.6.2       Format of setpoint adjustment: Relative       144         6.6.1       Format of setpoint adjustment: Absolute       147         6.7       Temperature control       149         6.7.1       Introduction       149         6.7.2       Response of the P-control       150         6.7.3       Response of the P-control       150         6.7.3       Response of the PI controller       151         6.8       Continuous and switching control       152         6.9.1       Negative hysteresis: <t< th=""><th></th><th>6.1</th><th>Weather forecasts with Metadata 120 FED KNV</th><th>121</th></t<> |   | 6.1                 | Weather forecasts with Metadata 120 FED KNV                                | 121 |
| 6.2       Fan forced mode       135         6.3       PWM cycle       137         6.3.1       Basic principle       137         6.3.2       Response to changes in the control variable       138         6.4       Operating mode scene       139         6.4.1       Principle       139         6.4.2       Saving scenes:       139         6.4.3       Calling scenes:       140         6.5       Create and display scene telegrams       141         6.5.1       Allot scene numbers text       142         6.5.1.1       Examples:       142         6.6.2       Format of setpoint adjustment: Relative       144         6.6.1       Format of setpoint adjustment: Absolute       147         6.7       Temperature control       149         6.7.1       Introduction       149         6.7.2       Response of the P-control       150         6.7.3       Response of the P1 controller       151         6.8       Continuous and switching control       152         6.9       Hysteresis       152         6.9.1       Negative hysteresis:       153         6.100       Dead zone       153         6.10.1                                                                                                    |   | 0.1                 | weather forecasts with meteodata 159 EFK KIVA                              | 134 |
| 6.3       PWM cycle       137         6.3.1       Basic principle       137         6.3.2       Response to changes in the control variable       138         6.4       Operating mode scene       139         6.4.1       Principle       139         6.4.2       Saving scenes:       139         6.4.3       Calling scenes:       140         6.5       Create and display scene telegrams       141         6.5.1       Allot scene numbers text       142         6.5.1.1       Examples:       142         6.6.1       Format of setpoint adjustment: Relative       144         6.6.1       Format of setpoint adjustment: Absolute       147         6.7       Temperature control       149         6.7.1       Introduction       149         6.7.2       Response of the P-control       150         6.7.3       Response of the PI controller       151         6.8       Continuous and switching control       152         6.9.1       Negative hysteresis:       152         6.9.2       Positive hysteresis       153         6.10       Dead zone       153         6.10.1       Case 1: Heating and cooling with continuous control                                                                                                    |   | 6.2                 | Fan forced mode                                                            | 135 |
| 6.3.1       Basic principle       137         6.3.2       Response to changes in the control variable       138         6.4       Operating mode scene       139         6.4.1       Principle       139         6.4.2       Saving scenes:       139         6.4.3       Calling scenes:       140         6.5       Create and display scene telegrams       141         6.5.1       Allot scene numbers text       142         6.5       Setpoint value adjustment       144         6.6.1       Format of setpoint adjustment: Relative       145         6.6.2       Format of setpoint adjustment: Absolute       147         6.7       Temperature control       149         6.7.1       Introduction       149         6.7.2       Response of the P-control       150         6.7.3       Response of the PI controller       151         6.8       Continuous and switching control       152         6.9.1       Negative hysteresis:       152         6.9.2       Positive hysteresis       153         6.10       Dead zone       153         6.10.1       Case 1: Heating and cooling with continuous control       153         6.10.2       Case 2: He                                                                                        |   | 6.3                 | PWM cycle                                                                  | 137 |
| 6.3.2 Response to changes in the control variable       138         6.4 Operating mode scene       139         6.4.1 Principle       139         6.4.2 Saving scenes:       139         6.4.3 Calling scenes:       140         6.5 Create and display scene telegrams       141         6.5.1 Allot scene numbers text       142         6.5.1.1 Examples:       142         6.6.2 Format of setpoint adjustment       144         6.6.1 Format of setpoint adjustment: Relative       145         6.6.2 Format of setpoint adjustment: Absolute       147         6.7 Temperature control       149         6.7.1 Introduction       149         6.7.2 Response of the P-control       150         6.7.3 Response of the PI controller       151         6.8 Continuous and switching control       152         6.9 Hysteresis       152         6.9.1 Negative hysteresis:       153         6.10 Dead zone       153         6.10.1 Case 1: Heating and cooling with continuous control       153         6.10.1 Case 2: Heating with 2 point control and opoling with continuous control       153                                                                                                    |   | 6.3.1               | Basic principle                                                            | 137 |
| 6.4       Operating mode scene       139         6.4.1       Principle       139         6.4.2       Saving scenes:       139         6.4.3       Calling scenes:       140         6.5       Create and display scene telegrams       141         6.5.1       Allot scene numbers text       142         6.5.1.1       Examples:       142         6.5.1.1       Examples:       142         6.6.1       Format of setpoint adjustment       144         6.6.1       Format of setpoint adjustment: Relative       145         6.6.2       Format of setpoint adjustment: Absolute       147         6.7       Temperature control       149         6.7.1       Introduction       149         6.7.2       Response of the P-control       150         6.7.3       Response of the PI controller       151         6.8       Continuous and switching control       152         6.9.1       Negative hysteresis:       152         6.9.2       Positive hysteresis       153         6.10       Dead zone       153         6.10.1       Case 1: Heating and cooling with continuous control       153 <th></th> <th>6.3.2</th> <th>Response to changes in the control variable</th> <th>138</th>                                                           |   | 6.3.2               | Response to changes in the control variable                                | 138 |
| 6.4       Principle       139         6.4.1       Principle       139         6.4.2       Saving scenes:       139         6.4.3       Calling scenes:       140         6.5       Create and display scene telegrams       141         6.5.1       Allot scene numbers text       142         6.5.1.1       Examples:       142         6.6       Setpoint value adjustment       144         6.6.1       Format of setpoint adjustment: Relative       145         6.6.2       Format of setpoint adjustment: Absolute       147         6.7       Temperature control       149         6.7.1       Introduction       149         6.7.2       Response of the P-control       150         6.7.3       Response of the PI controller       151         6.8       Continuous and switching control       152         6.9       Hysteresis       152         6.9.1       Negative hysteresis:       153         6.10       Dead zone       153         6.10.1       Case 1: Heating and cooling with continuous control       153         6.10.2       Case 2: Heating with 2 point control and cooling with control control       153                                                                                                    |   | 6.4                 | Operating mode scope                                                       | 130 |
| 6.4.1       Saving scenes:       139         6.4.2       Saving scenes:       140         6.5       Create and display scene telegrams       141         6.5.1       Allot scene numbers text       142         6.5.1.1       Examples:       142         6.6       Setpoint value adjustment       144         6.6.1       Format of setpoint adjustment: Relative       145         6.6.2       Format of setpoint adjustment: Absolute       147         6.7       Temperature control       149         6.7.2       Response of the P-control       150         6.7.3       Response of the PI controller       151         6.8       Continuous and switching control       152         6.9       Hysteresis       152         6.9.1       Negative hysteresis:       152         6.9.2       Positive hysteresis       153         6.10       Dead zone       153         6.10.1       Case 1: Heating and cooling with continuous control       153                                                                                                    |   | <b>6</b> <i>4</i> 1 | Principle                                                                  | 139 |
| 6.4.3       Calling scenes:       140         6.5       Create and display scene telegrams       141         6.5.1       Allot scene numbers text       142         6.5.1.1       Examples:       142         6.6       Setpoint value adjustment       144         6.6.1       Format of setpoint adjustment: Relative       145         6.6.2       Format of setpoint adjustment: Absolute       147         6.7       Temperature control       149         6.7.1       Introduction       149         6.7.2       Response of the P-control       150         6.7.3       Response of the PI controller       151         6.8       Continuous and switching control       152         6.9       Hysteresis       152         6.9.1       Negative hysteresis:       153         6.10       Dead zone       153         6.10.1       Case 1: Heating and cooling with continuous control       153                                                                                                    |   | 642                 | Saving scenes:                                                             | 139 |
| 6.5Create and display scene telegrams1416.5.1Allot scene numbers text1426.5.1.1Examples:1426.6Setpoint value adjustment1446.6.1Format of setpoint adjustment: Relative1456.6.2Format of setpoint adjustment: Absolute1476.7Temperature control1496.7.1Introduction1496.7.2Response of the P-control1506.7.3Response of the PI controller1516.8Continuous and switching control1526.9Hysteresis1526.9.1Negative hysteresis1536.10Dead zone1536.10.1Case 1: Heating and cooling with continuous control1536.10.2Case 2: Heating and cooling with continuous control153                                                                                                    |   | 6.4.3               | Calling scenes:                                                            | 140 |
| 6.5       Create and display scene telegrams       141         6.5.1       Allot scene numbers text       142         6.5.1.1       Examples:       142         6.6       Setpoint value adjustment       144         6.6.1       Format of setpoint adjustment: Relative       144         6.6.2       Format of setpoint adjustment: Relative       145         6.6.2       Format of setpoint adjustment: Absolute       147         6.7       Temperature control       149         6.7.1       Introduction       149         6.7.2       Response of the P-control       150         6.7.3       Response of the PI controller       151         6.8       Continuous and switching control       152         6.9       Hysteresis       152         6.9.1       Negative hysteresis:       153         6.10       Dead zone       153         6.10.1       Case 1: Heating and cooling with continuous control       153         6.10.2       Case 2: Heating with 2 point control and cooling with continuous control       153                                                                                                    |   | <                   |                                                                            |     |
| 6.5.1       Allot scene numbers text.       142         6.5.1.1       Examples:       142         6.6       Setpoint value adjustment       144         6.6.1       Format of setpoint adjustment: Relative       145         6.6.2       Format of setpoint adjustment: Relative       145         6.6.2       Format of setpoint adjustment: Absolute       147         6.7       Temperature control       149         6.7.1       Introduction       149         6.7.2       Response of the P-control       150         6.7.3       Response of the PI controller       151         6.8       Continuous and switching control       152         6.9       Hysteresis       152         6.9.1       Negative hysteresis:       152         6.9.2       Positive hysteresis       153         6.10       Dead zone       153         6.10.1       Case 1: Heating and cooling with continuous control       153         6.10.2       Case 2: Heating with 2 point control and cooling with continuous control       154                                                                                                    |   | 6.5                 | Create and display scene telegrams                                         | 141 |
| 6.5.1.1       Examples:       142         6.6       Setpoint value adjustment       144         6.6.1       Format of setpoint adjustment: Relative       145         6.6.2       Format of setpoint adjustment: Absolute       147         6.7       Temperature control       149         6.7.1       Introduction       149         6.7.2       Response of the P-control       150         6.7.3       Response of the PI controller       151         6.8       Continuous and switching control       152         6.9       Hysteresis       152         6.9.1       Negative hysteresis:       153         6.10       Dead zone       153         6.10.1       Case 1: Heating and cooling with continuous control.       153         6.10.2       Case 2: Heating with 2 point control and cooling with continuous control.       153                                                                                                    |   | 6.5.1               | Allot scene numbers text                                                   | 142 |
| 6.6       Setpoint value adjustment       144         6.6.1       Format of setpoint adjustment: Relative       145         6.6.2       Format of setpoint adjustment: Absolute       147         6.7       Temperature control       149         6.7.1       Introduction       149         6.7.2       Response of the P-control       150         6.7.3       Response of the PI controller       151         6.8       Continuous and switching control       152         6.9       Hysteresis       152         6.9.1       Negative hysteresis:       152         6.9.2       Positive hysteresis       153         6.10       Dead zone       153         6.10.1       Case 1: Heating and cooling with continuous control       153         6.10.2       Case 2: Heating with 2 point control and cooling with continuous control       153                                                                                                    |   | 0.3                 | 0.1.1 Examples:                                                            | 142 |
| 6.6.1       Format of setpoint adjustment: Relative       145         6.6.2       Format of setpoint adjustment: Absolute       147         6.7       Temperature control       149         6.7.1       Introduction       149         6.7.2       Response of the P-control       150         6.7.3       Response of the PI controller       151         6.8       Continuous and switching control       152         6.9       Hysteresis       152         6.9.1       Negative hysteresis:       152         6.9.2       Positive hysteresis       153         6.10       Dead zone       153         6.10.1       Case 1: Heating and cooling with continuous control       153         6.10.2       Case 2: Heating with 2 point control and cooling with continuous control       154                                                                                                    |   | 6.6                 | Setpoint value adjustment                                                  | 144 |
| 6.6.2       Format of setpoint adjustment: Absolute       147         6.7       Temperature control       149         6.7.1       Introduction       149         6.7.2       Response of the P-control       150         6.7.3       Response of the PI controller       151         6.8       Continuous and switching control       152         6.9       Hysteresis       152         6.9.1       Negative hysteresis:       152         6.9.2       Positive hysteresis       153         6.10       Dead zone       153         6.10.1       Case 1: Heating and cooling with continuous control       153                                                                                                    |   | 6.6.1               | Format of setpoint adjustment: Relative                                    | 145 |
| 6.7       Temperature control       149         6.7.1       Introduction       149         6.7.2       Response of the P-control       150         6.7.3       Response of the PI controller       151         6.8       Continuous and switching control       152         6.9       Hysteresis       152         6.9.1       Negative hysteresis:       152         6.9.2       Positive hysteresis       153         6.10       Dead zone       153         6.10.1       Case 1: Heating and cooling with continuous control       153         6.10.2       Case 2: Heating with 2 point control and cooling with continuous control       154                                                                                                    |   | 6.6.2               | Format of setpoint adjustment: Absolute                                    | 147 |
| 6.7.1Introduction1496.7.2Response of the P-control1506.7.3Response of the PI controller151 <b>6.8Continuous and switching control1526.9Hysteresis152</b> 6.9.1Negative hysteresis:1526.9.2Positive hysteresis153 <b>6.10Dead zone153</b> 6.10.1Case 1: Heating and cooling with continuous control1536.10.2Case 2: Heating with 2 point control and cooling with continuous control154                                                                                                    |   | 6.7                 | Temperature control                                                        | 149 |
| 6.7.2 Response of the P-control1506.7.3 Response of the PI controller151 <b>6.8 Continuous and switching control</b> 152 <b>6.9 Hysteresis</b> 1526.9.1 Negative hysteresis:1526.9.2 Positive hysteresis153 <b>6.10 Dead zone</b> 1536.10.1 Case 1: Heating and cooling with continuous control1536.10.2 Case 2: Heating with 2 point control and cooling with continuous control154                                                                                                    |   | 6.7.1               | Introduction                                                               | 149 |
| 6.7.3 Response of the PI controller1516.8 Continuous and switching control1526.9 Hysteresis1526.9.1 Negative hysteresis1526.9.2 Positive hysteresis1536.10 Dead zone1536.10.1 Case 1: Heating and cooling with continuous control1536.10.2 Case 2: Heating with 2 point control and cooling with continuous control154                                                                                                    |   | 6.7.2               | Response of the P-control                                                  | 150 |
| 6.8       Continuous and switching control       152         6.9       Hysteresis       152         6.9.1       Negative hysteresis:       152         6.9.2       Positive hysteresis       153         6.10       Dead zone       153         6.10.1       Case 1: Heating and cooling with continuous control       153         6.10.2       Case 2: Heating with 2 point control and cooling with continuous control       154                                                                                                    |   | 6.7.3               | Response of the PI controller                                              | 151 |
| 6.9       Hysteresis       152         6.9.1       Negative hysteresis:       152         6.9.2       Positive hysteresis       153         6.10       Dead zone       153         6.10.1       Case 1: Heating and cooling with continuous control       153         6.10.2       Case 2: Heating with 2 point control and cooling with continuous control       154                                                                                                    |   | 68                  | Continuous and switching control                                           | 150 |
| 6.9       Hysteresis       152         6.9.1       Negative hysteresis:       152         6.9.2       Positive hysteresis       153         6.10       Dead zone       153         6.10.1       Case 1: Heating and cooling with continuous control       153         6.10.2       Case 2: Heating with 2 point control and cooling with continuous control       154                                                                                                    |   | 0.ð                 | Continuous and switching control                                           | 152 |
| 6.9.1       Negative hysteresis:       152         6.9.2       Positive hysteresis       153         6.10       Dead zone       153         6.10.1       Case 1: Heating and cooling with continuous control       153         6.10.2       Case 2: Heating with 2 point control and cooling with continuous control       154                                                                                                    |   | 6.9                 | Hysteresis                                                                 | 152 |
| 6.9.2 Positive hysteresis       153         6.10 Dead zone       153         6.10.1 Case 1: Heating and cooling with continuous control       153         6.10.2 Case 2: Heating with 2 point control and cooling with continuous control       154                                                                                                    |   | 6.9.1               | Negative hysteresis:                                                       | 152 |
| <b>6.10 Dead zone 153</b><br>6.10.1 Case 1: Heating and cooling with continuous control. 153<br>6.10.2 Case 2: Heating with 2 point control and cooling with continuous control 154                                                                                                    |   | 6.9.2               | Positive hysteresis                                                        | 153 |
| 6.10.1 Case 1: Heating and cooling with continuous control                                                                                                    |   | 6.10                | Dead zone                                                                  | 153 |
| 6.10.2 Case 2: Heating with 2 point control and cooling with continuous control 154                                                                                                    |   | 6.10.               | 1 Case 1: Heating and cooling with continuous control                      | 153 |
| 0.10.2 Case 2. Heating with 2-point control and cooling with continuous control 154                                                                                                    |   | 6.10.               | 2 Case 2: Heating with 2-point control and cooling with continuous control | 154 |

| 6.10  | 0.3 Case 3: Heating with 2-point control and cooling with continuous con | ntrol 154 |
|-------|--------------------------------------------------------------------------|-----------|
| 6.10  | Case 4: Heating and cooling with 2-point control                         | 154       |
| 6.11  | Operating mode selection                                                 | 155       |
| 6.11  | 1.1 Priorities for operating mode selection                              | 155       |
| 6.11  | 1.2 Determining the current operation mode                               |           |
| 6.    | .11.2.1 New operating modes                                              |           |
| 6.    | .11.2.2 Old operating modes                                              |           |
| 6.    | .11.2.3 Determining the setpoint value                                   | 159       |
| 6.12  | Setpoint offset                                                          |           |
| 6.12  | 2.1 Setpoint temperature offset via the + and - buttons                  | 161       |
| 6.12  | 2.2 Setpoint temperature offset via object 1                             |           |
| 6.13  | Base setpoint value and current setpoint value                           |           |
| 6.13  | 3.1 Setpoint value calculation                                           | 164       |
| 6.14  | Maximum text length according to line format                             | 165       |
| 6.15  | Template for documentation of use of freely programmable pages           | 166       |
| 7 Ope | erating instructions                                                     |           |

## **1** Functional characteristics

## 1.1 Integrated functions

- Room thermostat for heating and cooling operation with additional heating stage.
- 8 channel time switch: 1 channel for controlling HVAC mode of a room thermostat and 7 free channels.
- User-friendly switching on of lights via hotkey function
- Up to 5 freely configurable screens
- Each screen can display a heading and up to 8 lines of text or functions,→ equivalent to 40 channels.
- User-specific function with free choice of text for each line for sending or displaying received values or status telegrams
- Multi-lingual user interface

### 1.2 Special features

- Weather forecast display combined with the weather data receiver Meteodata 139 EFR (Display page 1).
- Integrated time switch with the option of sending 3 rather than just 2 different statuses.
- Receipt and display of 14 byte text strings via the bus
- 1 display page for current weather data
- Own physical address can be displayed
- Can also be operated without mains supply
- Display of 4 Byte floating-point telegrams (DPT 14.xxx / EIS 9)
- RTR page can be permanently blanked out (via a parameter)
- Display/sending of 1 or 2 byte numerical values in negative numerical range (format DPT 6.001 and DPT 8.001)

## 1.3 Operation

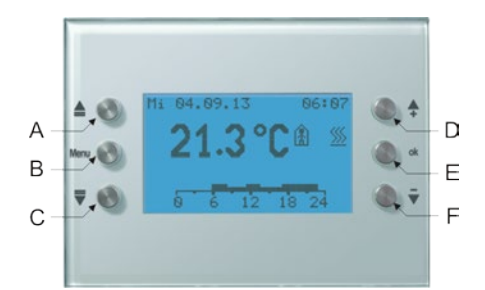

|   | Key                  |                                 |  |  |
|---|----------------------|---------------------------------|--|--|
| А | A <b>L</b> UP cursor |                                 |  |  |
| В | Menu                 | Menu key                        |  |  |
| C | ▼                    | DOWN cursor                     |  |  |
| D | +                    | Increase value / reverse status |  |  |
| E | E OK Confirm entry   |                                 |  |  |
| F | -                    | Reduce value / reverse status   |  |  |

## 2 Technical data

## 2.1 Technical data

| Operating voltage KNX       | Bus voltage 2132V DC                                   |
|-----------------------------|--------------------------------------------------------|
| Current consumption KNX bus | <= 10mA (without key light)                            |
|                             | <= 24mA (with 100% key light)                          |
| Installation type           | Flush-mounted wall installation                        |
| Connection type             | KNX bus terminal                                       |
| Power reserve               | 1.5 years                                              |
|                             | Display with 132 x 72 points (8 lines with various     |
| Display                     | functions) e.g. title, switching, dimming, % value,    |
| Display                     | blinds/shutters, heating/air conditioning/ventilation, |
|                             | temperature, 2 byte counter value, etc.                |
| Display lighting            | LCD with white backlighting, dimmable                  |
| Ambient temperature         | 0 °C +45 C°                                            |
| Protection rating           | IP 20                                                  |
| Protection class            | III according to DIN 60 730-1                          |

## 3 "Varia 824 / 826 S KNX EIB V1.2" application programme

## 3.1 Selection in the product database

| Manufacturer   | Theben AG                                                |
|----------------|----------------------------------------------------------|
| Product family | Heating, ventilation, air conditioning                   |
| Product type   | Controller with display and operating function           |
| Program name   | Varia 82x: RTR with display and operating function. V1.2 |

This application program was produced for **ETS from version 3.0e**. The ETS database can be found on our downloads page: <u>www.theben.de/en/downloads\_en</u>

#### Table 1

| Number of communication objects: | 129 |
|----------------------------------|-----|
| Number of group addresses:       | 154 |
| Number of associations:          | 154 |

## 3.2 Communication Objects

#### Table 2: Overview

| No   | Object name                       | Function                                           | Type &           | Flags        |              |              |              |  |
|------|-----------------------------------|----------------------------------------------------|------------------|--------------|--------------|--------------|--------------|--|
| 140. |                                   |                                                    | DPT              | С            | R            | W            | Т            |  |
| 0    | Base setpoint value               | Defining the setpoint                              | 2  byte          | ✓            | ✓            | ✓            |              |  |
|      |                                   | iemperature                                        | 9.001<br>2 hvte  |              |              |              |              |  |
| 1    | Manual setpoint offset            | Send/receive manual offset                         | 9.002            | ~            | ✓            | ✓            | ~            |  |
| 2    | Outdoor temperature               | Adjust setpoint value                              | 2 byte           | ~            | $\checkmark$ | $\checkmark$ |              |  |
|      | compensation                      | Adjust setpoint value                              | 9.002            | $\checkmark$ | $\checkmark$ | $\checkmark$ | $\checkmark$ |  |
| 3    | Current setpoint value            | Report current setpoint value                      | 2 byte<br>9.001  | ✓            | ~            |              | ~            |  |
| 4    | Actual value                      | Send actual value                                  | 2 byte<br>9.001  | ~            | ~            |              | ✓            |  |
| 5    | External actual value             | Receive ext. actual value                          | 2 byte<br>9.001  | ~            | ~            | ~            |              |  |
| 6    | Sensor failure                    | Report sensor failure                              | 1 bit<br>1.001   | ~            | ~            |              | ✓            |  |
|      | Operating mode preset             | Operating mode preset<br>$l = night \ 0 = standby$ | 1 byte           | <u> </u>     |              |              |              |  |
| 7    |                                   |                                                    | 20.102           |              |              | 1            |              |  |
|      |                                   |                                                    | 1 bit            | •            | •            | •            |              |  |
|      |                                   | 1 – mgm, 0 – standby                               | 1.001            |              |              |              | ļ            |  |
| 8    | Presence                          | Input for presence signal                          | 1 bit            | $\checkmark$ | $\checkmark$ | $\checkmark$ |              |  |
|      | Comfort                           | I = comfort                                        | 1.001            |              |              |              |              |  |
| 9    | Window position                   | Input for window contact                           | 1 bit            | $\checkmark$ | $\checkmark$ | $\checkmark$ |              |  |
|      | Frost protection                  | I = Frost protection                               | 1.001            |              |              |              | <u> </u>     |  |
| 10   | program                           | <i>Report internal operating</i><br><i>mode</i>    | 20.102           | ✓            | ✓            |              | ~            |  |
| 11   | Lock time program                 | Lock switching program = 1                         | 1 bit<br>1.001   | ~            | ~            | ~            |              |  |
| 12   | Current operating mode            | Report current operating<br>mode                   | 1 byte<br>20.102 | ~            | ~            |              | ✓            |  |
| 12   | Heating actuating value (%)       | Send actuating value                               | 1 byte<br>5.001  |              |              |              |              |  |
| 13   | ON/OFF actuating value<br>heating | Send actuating value                               | 1 bit<br>1.001   | V            | ✓            |              | V            |  |
| 14   | Heating PWM actuating             | Send actuating value                               | 1 bit            | ~            | ✓            |              | ✓            |  |
|      | Additional heating stage          |                                                    | 1 bvte           |              |              |              |              |  |
| 1 7  | actuating value (%)               | Send actuating value                               | 5.001            |              |              |              |              |  |
| 15   | ON/OFF actuating value            | OFF actuating value                                | 1 bit            | <b>~</b>     | <b>v</b>     |              | <b>~</b>     |  |
|      | additional heating stage          | Sena actuating value                               | 1.001            |              |              |              |              |  |

| No   | Object name                               | Object name Eulerian           | Type &           | Flags        |              |              |              |  |
|------|-------------------------------------------|--------------------------------|------------------|--------------|--------------|--------------|--------------|--|
| 110. |                                           | Punction                       | DPT              | С            | R            | W            | Т            |  |
| 16   | Cooling actuating value (%)               | Send actuating value           | 1 byte<br>5.001  | ✓            | ~            |              | ~            |  |
| 10   | ON/OFF actuating value cooling            | Send actuating value           | 1 bit<br>1.001   | ~            | ~            |              | ~            |  |
| 17   | Cooling PWM actuating value               | Send cooling actuating value   | 1 bit<br>1.001   | ~            | ~            |              | ~            |  |
| 10   | Report heating<br>mode/cooling mode       | Heating = 0, Cooling = 1       | 1 bit            |              |              |              |              |  |
| 10   | switchover between heating<br>and cooling | Heating = 0, Cooling = 1       | 1.001            | v            | •            | •            | ×            |  |
| 19   | No energy medium                          | 1 = No energy medium           | 1 bit<br>1.001   | ~            | $\checkmark$ |              | ~            |  |
| 20   | Operating mode scene                      | Scenes 1-16 = 015              | 1 byte<br>18.001 | ~            | ✓            | ✓            |              |  |
| 21   | Hotkey function                           | switch                         | 1 bit<br>1.001   | ~            | ~            | ~            | ~            |  |
| 22   | Forced fan stage                          | send/receive                   | 1 byte<br>5.001  | ~            | ✓            | ✓            | ~            |  |
| 22   | Fan forced/auto mode                      | 1 = Forced/0 = Auto            | 1 bit            | ./           | ./           | ./           |              |  |
| 23   | Fan auto/forced mode                      | 1 = Auto / 0 = Forced          | 1.001            | •            | •            | •            | v            |  |
| 24   | Time                                      | Receive time                   | 1 byte           | $\checkmark$ | $\checkmark$ | $\checkmark$ |              |  |
| 27   | 1 11110                                   | Send / receive time            | 10.001           | $\checkmark$ | $\checkmark$ | $\checkmark$ | $\checkmark$ |  |
| 25   | Date                                      | Receive date                   | 1 byte           | $\checkmark$ | $\checkmark$ | $\checkmark$ |              |  |
| 23   | Duit                                      | Send / receive date            | 11.001           | $\checkmark$ | $\checkmark$ | $\checkmark$ | $\checkmark$ |  |
| 26   | Time query                                | Send time and date             | 1 bit<br>1.001   | ✓            |              | ✓            |              |  |
| 27   | Outside temperature                       | Receive outdoor<br>temperature | 2 byte<br>9.001  | ~            | ✓            | ✓            |              |  |
| 28   | Wind speed                                | Receive wind speed             | 2 byte<br>9.005  | ~            | ~            | ✓            |              |  |
| 29   | Brightness                                | Receive brightness value       | 2 byte<br>9.004  | ~            | ✓            | ✓            |              |  |
| 30   | Rain                                      | Receive rain status            | 1 bit<br>1.001   | ~            | ✓            | ✓            |              |  |
| 31   | Recording weather data                    | Restart recording              | 1 bit<br>1.001   | ~            | ✓            | ✓            | ~            |  |

| No   | Object nome                                                                                              | Function                              | Type &            |              | Fla          | ags          |              |
|------|----------------------------------------------------------------------------------------------------|---------------------------------------|-------------------|--------------|--------------|--------------|--------------|
| 110. | Object name                                                                                              |                                       | DPT               | С            | R            | W            | Т            |
|      |                                                                                                    | Send temperature in K                 | 2 byte<br>9.002   | ~            | ~            |              | ~            |
|      |                                                                                                    | Send temperature in °C                | 2 byte<br>9.001   | ~            | ~            |              | ~            |
| 22   |                                                                                                    | Send percentage value                 | 1 byte<br>5.001   | ~            | ~            |              | ~            |
| 32   | Switching program channel 2                                                                              | Send On/Off                           | 1 bit<br>1.001    | ~            | ~            |              | ~            |
|      |                                                                                                    | Send value 0255                       | 1 byte<br>5.010   | ~            | ~            |              | ~            |
|      |                                                                                                    | Send HVAC operating mode              | 1 byte<br>20.102  | ~            | ~            |              | ~            |
| 33   | Switching program channel 3                                                                              | See object 32                         | -                 | $\checkmark$ | $\checkmark$ |              | $\checkmark$ |
| 34   | Switching program channel 4                                                                              | See object 32                         |                   | $\checkmark$ | $\checkmark$ |              | $\checkmark$ |
| 35   | Switching program channel 5                                                                              | See Object 32                         | -                 | $\checkmark$ | $\checkmark$ |              | $\checkmark$ |
| 36   | Switching program channel 6                                                                              | See object 32                         | -                 | $\checkmark$ | $\checkmark$ |              | $\checkmark$ |
| 37   | Switching program channel 7                                                                              | See object 32                         | -                 | $\checkmark$ | ✓            |              | $\checkmark$ |
| 38   | Switching program channel 8                                                                              | See object 32                         | -                 | $\checkmark$ | $\checkmark$ |              | $\checkmark$ |
|      | Display page 1, line 1                                                                                   | Text string                           | 14 byte<br>16.001 | ~            | ~            | ~            |              |
|      | Display page 1, line 1                                                                                   | Switching ON/OFF                      | 1 bit             | $\checkmark$ | ✓            | ✓            |              |
|      | Operation page 1, line 1                                                                                 | Switching ON/OFT                      | 1.001             | $\checkmark$ | >            | $\checkmark$ | $\checkmark$ |
|      | Display page 1, line 1<br>Operation page 1, line 1<br>Display page 1, line 1<br>Operation page 1, line 1 | porcontago valuo                      | 1 byte            | $\checkmark$ | $\checkmark$ | $\checkmark$ |              |
|      |                                                                                                    | percentage value                      | 5.001             | $\checkmark$ | $\checkmark$ | $\checkmark$ | $\checkmark$ |
|      |                                                                                                    | HVAC operating mode                   | 1 byte            | $\checkmark$ | $\checkmark$ | $\checkmark$ |              |
|      |                                                                                                    | IIVAC operating mode                  | 20.102            | $\checkmark$ | $\checkmark$ | $\checkmark$ | $\checkmark$ |
|      | Display page 1, line 1                                                                                   | Value 0 255                           | 1 byte            | $\checkmark$ | $\checkmark$ | $\checkmark$ |              |
|      | Operation page 1, line 1                                                                                 | <i>Value</i> 0235                     | 5.010             | $\checkmark$ | $\checkmark$ | $\checkmark$ | $\checkmark$ |
|      | Display page 1, line 1                                                                                   | Dim brighter / darker                 | 4 bit             | $\checkmark$ | $\checkmark$ | $\checkmark$ |              |
|      | Operation page 1, line 1                                                                                 | Dim brighter / darker                 | 3.007             | $\checkmark$ | $\checkmark$ | $\checkmark$ | $\checkmark$ |
|      | Display page 1, line 1                                                                                   | Temperature                           | 2 byte            | $\checkmark$ | $\checkmark$ | $\checkmark$ |              |
| 30   | Operation page 1, line 1                                                                                 |                                       | 9.001             | $\checkmark$ | $\checkmark$ | $\checkmark$ | $\checkmark$ |
| 57   | Display page 1, line 1                                                                                   | FIS 5 value                           | 2 byte            | $\checkmark$ | $\checkmark$ | $\checkmark$ |              |
|      | Operation page 1, line 1                                                                                 | EIS 5 value                           | 9.*               | $\checkmark$ | $\checkmark$ | $\checkmark$ | $\checkmark$ |
|      | Display page 1, line 1                                                                                   | Counter value 0 65535                 | 2 byte            | $\checkmark$ | $\checkmark$ | $\checkmark$ |              |
|      | Operation page 1, line 1                                                                                 | Counter value 0 05555                 | 7.001             | $\checkmark$ | $\checkmark$ | $\checkmark$ | $\checkmark$ |
|      | Display page 1, line 1                                                                                   | Seene                                 | 1 byte            | $\checkmark$ | $\checkmark$ | $\checkmark$ |              |
|      | Operation page 1, line 1                                                                                 | Scene                                 | 18.001            | $\checkmark$ | $\checkmark$ | $\checkmark$ | $\checkmark$ |
|      | Display page 1, line 1                                                                                   | Plinds up/down                        | 1 bit             | $\checkmark$ | $\checkmark$ | $\checkmark$ |              |
|      | Operation page 1, line 1                                                                                 | Biinas up/aown                        | 1.008             | $\checkmark$ | >            | $\checkmark$ | $\checkmark$ |
|      | Display page 1, line 1                                                                                   | Valuator                              | 1 byte            | $\checkmark$ | $\checkmark$ | $\checkmark$ |              |
|      | Operation page 1, line 1                                                                                 | Valuator                              | 5.010             | $\checkmark$ | $\checkmark$ | $\checkmark$ | $\checkmark$ |
|      | Display page 1, line 1                                                                                   | DPT 14.xxx (floating-point<br>number) | 4 byte<br>14.xxx  | ✓            | ✓            |              | ✓            |
|      |                                                                                                    | Text in relation to index to          | 14 byte           |              | ./           |              |              |
|      | weather jorecast (bhr)                                                                                   | day                                   | 16.001            | ×            | v            | v            |              |

|            |                               |                              | Type &          | Flags                 |              |                       |              |  |  |
|------------|-------------------------------|------------------------------|-----------------|-----------------------|--------------|-----------------------|--------------|--|--|
| No.        | Object name                   | Function                     | DPT             | С                     | R            | W                     | Т            |  |  |
|            |                               |                              | 1 bit           |                       |              |                       |              |  |  |
| 1.0        | Operation page 1, line 1      | Dimming On/Off               | 1.001           | ~                     | ~            | ~                     | ~            |  |  |
| 40         |                               |                              | 1 bit           |                       |              |                       |              |  |  |
|            |                               | Blinds Step/Stop             | 1 001           | $\checkmark$          | $\checkmark$ | $\checkmark$          | $\checkmark$ |  |  |
|            | Display page 1 line 2         |                              | -               | $\checkmark$          | $\checkmark$ | $\checkmark$          |              |  |  |
| 4.1        | Operation page 1 line 2       | See Object 39                | _               | $\checkmark$          | ✓            | <ul> <li>✓</li> </ul> | $\checkmark$ |  |  |
| 41         | Weather forecast (6hr)        | Text in relation to index to | 14 byte         | -                     | -            | -                     | -            |  |  |
|            |                               | time                         | 16 001          | $\checkmark$          | $\checkmark$ | $\checkmark$          |              |  |  |
| 42         | Operation page 1 line ?       | See Object 40                | -               | $\checkmark$          | $\checkmark$ | $\checkmark$          | $\checkmark$ |  |  |
| -72        | Display page 1 line 3         | 500 00 00 00                 | _               | $\checkmark$          | ·<br>✓       | ·<br>✓                | -            |  |  |
|            | Operation page 1 line 3       | See Object 39                |                 | ·<br>√                | •<br>•       | ,<br>,                | ✓            |  |  |
| 43         | Operation page 1, time 5      |                              | -<br>1/1 byte   | •                     | •            | •                     | •            |  |  |
|            | Weather forecast (6hr)        | Weather scenario as text     | 14 Uyle         | $\checkmark$          | $\checkmark$ | $\checkmark$          |              |  |  |
| 44         | Operation page 1 line 3       | See Object 40                | 10.001          | ./                    | ./           | ./                    | ./           |  |  |
|            | Display page 1, line 4        | See Object 40                | -               | •                     | •            | •                     | •            |  |  |
| 45         | Display page 1, line 4        | See Object 39                | -               | •<br>./               | •            | •                     | ./           |  |  |
|            | Operation page 1, line 4      |                              | -               | v                     | v            | v                     | v            |  |  |
| 10         | <i>weather forecast (onr)</i> | Air temperature              |                 |                       |              |                       |              |  |  |
| 46         | Operation page 1, line 4      | See Object 40                | -               | <ul><li>✓</li></ul>   | <b>∨</b>     | •                     | v            |  |  |
| 47         | Display page 1, line 5        | See Object 39                | -               | <ul> <li>✓</li> </ul> | ✓            | ✓                     |              |  |  |
|            | Operation page 1, line 5      |                              | -               | ✓                     | ✓            | ✓                     | ✓            |  |  |
|            | Weather forecast (6hr)        | Precipitation probability    | 1 byte<br>5.001 |                       |              |                       |              |  |  |
| 48         | Operation page 1, line 5      | See Object 40                | -               | $\checkmark$          | $\checkmark$ | $\checkmark$          | $\checkmark$ |  |  |
|            | Display page 1, line 6        |                              | -               | $\checkmark$          | $\checkmark$ | $\checkmark$          |              |  |  |
| 40         | Operation page 1, line 6      | See Object 39                | -               | $\checkmark$          | $\checkmark$ | $\checkmark$          | $\checkmark$ |  |  |
| 49         | Weather forecast (6hr)        |                              | 2 byte          |                       | /            | /                     |              |  |  |
|            |                               | Precipitation amount         | 9.026           | ~                     | V            | V                     |              |  |  |
| 50         | Operation page 1, line 6      | See Object 40                | -               | $\checkmark$          | $\checkmark$ | $\checkmark$          | $\checkmark$ |  |  |
|            | Display page 1, line 7        |                              | -               | $\checkmark$          | $\checkmark$ | $\checkmark$          |              |  |  |
| <b>C</b> 1 | Operation page 1, line 7      | See Object 39                | -               | $\checkmark$          | $\checkmark$ | $\checkmark$          | $\checkmark$ |  |  |
| 51         |                               |                              | 2 byte          |                       |              | /                     |              |  |  |
|            | Weather forecast (6hr)        | Wind force                   | 9.005           | ~                     | ~            | ~                     |              |  |  |
| 52         | Operation page 1, line 7      | See Object 40                | _               | $\checkmark$          | $\checkmark$ | $\checkmark$          | $\checkmark$ |  |  |
|            | Display page 1, line 8        |                              | _               | $\checkmark$          | $\checkmark$ | $\checkmark$          |              |  |  |
|            | Operation page 1, line 8      | See Object 39                | _               | $\checkmark$          | $\checkmark$ | $\checkmark$          | $\checkmark$ |  |  |
| 53         |                               |                              | 1 Byte          |                       |              |                       |              |  |  |
|            | Weather forecast (6hr)        | Index to time                | 5.010           | ~                     | ~            | ~                     |              |  |  |
| 54         | Operation page 1. line 8      | See Obiect 40                | -               | $\checkmark$          | $\checkmark$ | $\checkmark$          | $\checkmark$ |  |  |
| 55         |                               | See Object 39                | -               | $\checkmark$          | $\checkmark$ | $\checkmark$          | $\checkmark$ |  |  |
| 56         | Page 2 line 1                 | See Object 40                | -               | $\checkmark$          | $\checkmark$ | $\checkmark$          | $\checkmark$ |  |  |
| 57         |                               | See Object 39                | -               | $\checkmark$          | $\checkmark$ | $\checkmark$          | $\checkmark$ |  |  |
| 58         | Page 2 line 2                 | See Object 40                | -               | $\checkmark$          | $\checkmark$ | $\checkmark$          | $\checkmark$ |  |  |
| 59         |                               | See Object 39                | _               | $\checkmark$          | $\checkmark$ | ✓                     | $\checkmark$ |  |  |
| 60         | Page 2 line 3                 | See Object 40                | -               | ✓                     | ✓            | ✓                     | $\checkmark$ |  |  |
|            |                               |                              | 1               | 1                     |              |                       | 1            |  |  |

| NT       |                | Type &        |     | Flags        |                       |                       |              |
|----------|----------------|---------------|-----|--------------|-----------------------|-----------------------|--------------|
| NO.      | Object name    | Function      | DPT | C            | R                     | W                     | Т            |
| 61       |                | See Object 39 | -   | $\checkmark$ | $\checkmark$          | $\checkmark$          | $\checkmark$ |
| 62       | Page 2 line 4  | See Object 40 | -   | $\checkmark$ | $\checkmark$          | $\checkmark$          | $\checkmark$ |
| 63       |                | See Object 39 | -   | $\checkmark$ | $\checkmark$          | $\checkmark$          | $\checkmark$ |
| 64       | Page 2 line 5  | See Object 40 | _   | $\checkmark$ | $\checkmark$          | $\checkmark$          | $\checkmark$ |
| 65       |                | See Object 39 | _   | $\checkmark$ | $\checkmark$          | $\checkmark$          | $\checkmark$ |
| 66       | Page 2 line 6  | See Object 40 | _   | $\checkmark$ | $\checkmark$          | $\checkmark$          | $\checkmark$ |
| 67       |                | See Object 39 | -   | $\checkmark$ | $\checkmark$          | $\checkmark$          | $\checkmark$ |
| 68       | Page 2 line /  | See Object 40 | -   | $\checkmark$ | $\checkmark$          | $\checkmark$          | $\checkmark$ |
| 69       |                | See Object 39 | _   | $\checkmark$ | $\checkmark$          | $\checkmark$          | $\checkmark$ |
| 70       | Page 2 line 8  | See Object 40 | _   | $\checkmark$ | $\checkmark$          | $\checkmark$          | $\checkmark$ |
| 71       |                | See Object 39 | _   | $\checkmark$ | $\checkmark$          | $\checkmark$          | $\checkmark$ |
| 72       | Page 3 line 1  | See Object 40 | _   | $\checkmark$ | $\checkmark$          | $\checkmark$          | $\checkmark$ |
| 73       |                | See Object 39 | -   | $\checkmark$ | $\checkmark$          | $\checkmark$          | $\checkmark$ |
| 74       | Page 3 line 2  | See Object 40 | _   | $\checkmark$ | $\checkmark$          | $\checkmark$          | $\checkmark$ |
| 75       |                | See Object 10 | _   | $\checkmark$ | $\checkmark$          | $\checkmark$          | $\checkmark$ |
| 76       | Page 3 line 3  | See Object 40 | _   | $\checkmark$ | $\checkmark$          | $\checkmark$          | $\checkmark$ |
| 70       |                | See Object 10 | _   | $\checkmark$ | $\checkmark$          | $\checkmark$          | $\checkmark$ |
| 78       | Page 3 line 4  | See Object 39 |     | ·<br>√       | √                     | ·<br>✓                | ·<br>✓       |
| 70       |                | See Object 40 |     | •<br>•       | ·<br>√                | ·<br>·                | •<br>✓       |
| 80       | Page 3 line 5  | See Object 39 | -   | •            | •                     | •                     | *<br>√       |
| 00<br>01 |                | See Object 40 | -   | •            | •                     | •                     | •            |
| 81<br>82 | Page 3 line 6  | See Object 39 | -   | •            | •                     | •                     | •<br>•       |
| 02       |                | See Object 40 | -   | •            | •                     | •                     | •            |
| 83       | Page 3 line 7  | See Object 39 | -   | •            | •                     | <b>v</b>              | v<br>./      |
| 84       |                | See Object 40 | -   | •            | •                     | •                     | •            |
| 85       | Page 3 line 8  | See Object 39 | -   | •            | •                     | •                     | ×<br>(       |
| 80       |                | See Object 40 | -   | •            | •                     | •                     | •            |
| 8/       | Page 4 line 1  | See Object 39 | -   | <b>v</b>     | <b>v</b>              | <b>v</b>              | V (          |
| 88       |                | See Object 40 | -   | <b>v</b>     | <b>v</b>              | <b>v</b>              | •            |
| 89       | Page 4 line 2  | See Object 39 | -   | ✓            | ✓                     | <ul><li>✓</li></ul>   | V (          |
| 90       |                | See Object 40 | -   | ✓            | ✓                     | <ul><li>✓</li></ul>   | ✓            |
| 91       | Page 4 line 3  | See Object 39 | -   | ✓            | <b>v</b>              | <ul><li>✓</li></ul>   | V            |
| 92       | 5              | See Object 40 | -   | ✓            | ✓                     | ✓                     | ✓            |
| 93       | Page 4 line 4  | See Object 39 | -   | <b>√</b>     | <ul> <li>✓</li> </ul> | <ul> <li>✓</li> </ul> | V            |
| 94       | 5              | See Object 40 | -   | <b>√</b>     | <ul> <li>✓</li> </ul> | <ul> <li>✓</li> </ul> | ✓            |
| 95       | Page 4 line 5  | See Object 39 | -   | ✓            | ✓                     | ✓                     | <b>√</b>     |
| 96       |                | See Object 40 | -   | ✓            | ✓                     | ✓                     | ✓            |
| 97       | Page 4 line 6  | See Object 39 | -   | ✓            | ✓                     | ✓                     | $\checkmark$ |
| 98       | 1 486 1 1116 0 | See Object 40 | -   | $\checkmark$ | $\checkmark$          | $\checkmark$          | $\checkmark$ |
| 99       | Page 4 line 7  | See Object 39 | -   | $\checkmark$ | $\checkmark$          | $\checkmark$          | $\checkmark$ |
| 100      | 1 uge 1 time 7 | See Object 40 | -   | $\checkmark$ | $\checkmark$          | $\checkmark$          | $\checkmark$ |
| 101      | Page 4 line &  | See Object 39 | -   | $\checkmark$ | $\checkmark$          | $\checkmark$          | $\checkmark$ |
| 102      | 1 uge 7 line 0 | See Object 40 | -   | $\checkmark$ | $\checkmark$          | $\checkmark$          | $\checkmark$ |
| 103      | Page 5 line 1  | See Object 39 | -   | $\checkmark$ | $\checkmark$          | $\checkmark$          | $\checkmark$ |
| 104      | 1 uge 5 une 1  | See Object 40 | -   | $\checkmark$ | $\checkmark$          | $\checkmark$          | $\checkmark$ |

| No   | Object nome                         | Eurotion                      | Type &         | Flags        |              |              |              |
|------|-------------------------------------|-------------------------------|----------------|--------------|--------------|--------------|--------------|
| INO. | Object name                         | Function                      | DPT            | С            | R            | W            | Т            |
| 105  | Page 5 line 2                       | See Object 39                 | -              | $\checkmark$ | >            | $\checkmark$ | $\checkmark$ |
| 106  | Fage 5 line 2                       | See Object 40                 | -              | $\checkmark$ | >            | $\checkmark$ | >            |
| 107  | Page 5 line 3                       | See Object 39                 | -              | $\checkmark$ | >            | $\checkmark$ | $\checkmark$ |
| 108  | r uge 5 line 5                      | See Object 40                 | -              | $\checkmark$ | >            | $\checkmark$ | <b>~</b>     |
| 109  | Page 5 line A                       | See Object 39                 | -              | $\checkmark$ | $\checkmark$ | $\checkmark$ | $\checkmark$ |
| 110  | r uge 5 line 4                      | See Object 40                 | -              | $\checkmark$ | >            | $\checkmark$ | >            |
| 111  | Page 5 line 5                       | See Object 39                 | -              | $\checkmark$ | >            | $\checkmark$ | $\checkmark$ |
| 112  | r uge 5 line 5                      | See Object 40                 | -              | $\checkmark$ | >            | $\checkmark$ | >            |
| 113  | Dage 5 line 6                       | See Object 39                 | -              | $\checkmark$ | ✓            | ✓            | $\checkmark$ |
| 114  | Fuge 5 line 0                       | See Object 40                 | -              | $\checkmark$ | ~            | $\checkmark$ | <            |
| 115  | Dage 5 line 7                       | See Object 39                 | -              | $\checkmark$ | $\checkmark$ | $\checkmark$ | $\checkmark$ |
| 116  | Page 5 line 7                       | See Object 40                 | -              | $\checkmark$ | $\checkmark$ | $\checkmark$ | $\checkmark$ |
| 117  | Dage 5 line 9                       | See Object 39                 | -              | $\checkmark$ | $\checkmark$ | $\checkmark$ | $\checkmark$ |
| 118  | Page 5 line 8                       | See Object 40                 | -              | $\checkmark$ | $\checkmark$ | $\checkmark$ | $\checkmark$ |
| 119  | LCD backlight                       | Switching On/Off              | 1 bit<br>1.001 | ~            | ~            | ~            |              |
| 120  | acoustic signal                     | On/Off                        | 1 bit<br>1.001 | ~            | ~            | ~            |              |
| 121  | Select favourites page              | Only with Varia 826 S<br>KNX  | 1 bit<br>1.001 | ~            | ~            | ~            |              |
| 122  | Lock switching program<br>channel 2 | Lock switching program =<br>1 | 1 bit<br>1.001 | ~            | ~            | ~            |              |
| 123  | Lock switching program<br>channel 3 | Lock switching program = 1    | 1 bit<br>1.001 | ~            | ✓            | ~            |              |
| 124  | Lock switching program<br>channel 4 | Lock switching program = 1    | 1 bit<br>1.001 | ~            | ✓            | ~            |              |
| 125  | Lock switching program<br>channel 5 | Lock switching program = 1    | 1 bit<br>1.001 | ~            | ~            | ~            |              |
| 126  | Lock switching program<br>channel 6 | Lock switching program = 1    | 1 bit<br>1.001 | ~            | ~            | ~            |              |
| 127  | Lock switching program<br>channel 7 | Lock switching program = 1    | 1 bit<br>1.001 | ~            | ✓            | ~            |              |
| 128  | Lock switching program<br>channel 8 | Lock switching program = 1    | 1 bit<br>1.001 | ~            | ✓            | ~            |              |

#### Table 3: Communication flags

| Flag | Name          | Meaning                                          |
|------|---------------|--------------------------------------------------|
| С    | Communication | Object can communicate                           |
| R    | Read          | Object status can be viewed (ETS / display etc.) |
| W    | Write         | Object can receive                               |
| Т    | Transmit      | Object can send                                  |

### 3.2.1 Description of objects

#### • Object 0 "Base setpoint value"

The base setpoint value is first specified at start-up.

It can be reset at any time using object 0 (limited by minimum or maximum valid setpoint value).

If the bus supply fails, this object is backed up and the last value is restored when the bus supply returns. The object can be described as required.

#### • Object 1 "Manual setpoint value adjustment"

The object receives a temperature differential in EIS 5 format. The desired room temperature (current setpoint value) can be adjusted from the base setpoint value by this differential. The following applies in comfort mode (heating):

current setpoint value (obj. 3) = base setpoint value (obj. 0) + manual setpoint value offset (obj.1)

Values outside the configured range are limited to the highest or lowest value.

Remarks:

The offset always refers to the set basic setpoint value and not to the <u>current setpoint value</u> value.

If a 0 is received, a previously entered setpoint value offset is reset to 0 K.

#### • Object 2 "Outdoor temperature compensation"

The function of the object is determined by the *setpoint adjustment with high outside temperatures* parameter on the *RTR setting* parameter page.

#### **Receive only:**

Receives the correction value for setpoint adjustment.

#### Calculate internally and send:

Reports the current setpoint adjustment as an amount or as a differential. The *format of the correction value* is set on the *setpoint adjustment* parameter page.

#### Table 4

| Format of<br>adjustment<br>value | Object function                                                                                                    | Example                                                                                              |
|----------------------------------|----------------------------------------------------------------------------------------------------|----------------------------------------------------------------------------------------------------|
| Absolute                         | Transmits the amount:<br>Unadjusted base setpoint value<br>+ setpoint correction as setpoint<br>value for additional temperature<br>controls. | Unadjusted base setpoint value =<br>20°C. Set point adjustment = +2 K<br>The object transmits: 22 °C |
| Relative                         | Calculated setpoint adjustment (in Kelvin) based on outside temperature.                                                                      | Unadjusted base setpoint value =<br>20°C. Set point adjustment = +2 K<br>The object transmits: 2 K*  |

#### • Object 3 "Current setpoint value"

This object sends the current setpoint temperature as a EIS 5 telegram (2 bytes) to the bus. The send response can be set on the *setpoint values* parameter page.

#### • Object 4 "Actual value"

This object sends the temperature currently being measured by the sensor (if sending via configuration is permitted).

#### • Object 5 ''External actual value''

Receives the room temperature from another measurement point via the bus. This object can be activated on the actual value parameter page.

#### • Object 6 "Sensor failure"

Reports error if the internal or external temperature sensors malfunction. Error = 1

#### • Object 7 "Operating mode preset", "Night <-> standby"

The function of this object depends on the *objects for setting operating mode* parameter on the *RTR setting* parameter page.

Table 5

| Objects for determining the operating | Object function                                        |  |
|---------------------------------------|--------------------------------------------------------|--|
| mode                                  |                                                        |  |
| New: Operating mode, presence,        | Here is a 1-byte object. One of 4 operating modes      |  |
| window status                         | can be directly activated.                             |  |
|                                       | 0 = Auto i.e. the operating mode depends on            |  |
|                                       | the time program (channel 1)                           |  |
|                                       | 1 = Comfort                                            |  |
|                                       | 2 = Standby                                            |  |
|                                       | 3 = Night,                                             |  |
|                                       | 4 = Frost protection (heat protection)                 |  |
|                                       | Values over 4 are ignored.                             |  |
|                                       |                                                        |  |
|                                       | If the time program is locked or not used, the         |  |
|                                       | configured operating mode after reset is accepted      |  |
|                                       | until a new and valid operating mode is received or    |  |
|                                       | the operating mode on the device is changed by the     |  |
|                                       | user.                                                  |  |
| old: comfort, night, frost            | With this setting, the object is a 1 bit object. Night |  |
|                                       | or standby operating mode can be activated.            |  |
|                                       | 0=Standby 1=Night                                      |  |

#### • Object 8 "Presence" / "comfort"

The function of this object depends on the *objects for setting operating mode* parameter on the *RTR setting* parameter page.

| I able 0 |
|----------|
|----------|

| Objects for determining the operating | Object function                                         |
|---------------------------------------|---------------------------------------------------------|
| mode                                  |                                                         |
| New: Operating mode, presence,        | Presence:                                               |
| window status                         | The status of a presence detector (e.g. push button,    |
|                                       | motion detector) can be received via this object.       |
|                                       | 1 on this object activates the comfort operating        |
|                                       | mode.                                                   |
| old: comfort, night, frost            | Comfort:                                                |
|                                       | 1 on this object activates the comfort operating        |
|                                       | mode.                                                   |
|                                       | This operating mode takes priority over night and       |
|                                       | standby modes.                                          |
|                                       | Comfort mode is deactivated by sending a 0 to the       |
|                                       | object.                                                 |
|                                       | <b>Important:</b> This object should not be sent events |
|                                       | cyclically as a comfort extension                       |
|                                       | is deleted (via the push button from the device) if a   |
|                                       | 0 is received.                                          |

#### • Object 9 "Window position" / "frost/heat protection"

The function of this object depends on the *objects for setting operating mode* parameter on the *RTR setting* parameter page.

| Table | 7 |  |
|-------|---|--|
|       |   |  |

| Objects for determining the operating | Object function                                        |
|---------------------------------------|--------------------------------------------------------|
| mode                                  |                                                        |
| New: Operating mode, presence,        | Window position:                                       |
| window status                         | The status of a window contact can be received via     |
|                                       | this object.                                           |
|                                       | 1 on this object activates the frost / heat protection |
|                                       | operating mode.                                        |
| old: comfort, night, frost            | Frost/heat protection:                                 |
|                                       | 1 on this object activates the frost protection        |
|                                       | operating mode.                                        |
|                                       | The heat protection operating mode is activated        |
|                                       | during cooling.                                        |
|                                       | The frost/heat protection operating mode takes top     |
|                                       | priority.                                              |
|                                       | The frost/heat protection mode remains until it is     |
|                                       | cleared again by entering 0.                           |

#### • Object 10 "Time program operation mode"

Always sends the operating mode defined by the time program on channel 1. This also applies if the room thermostat has been changed to another operating mode by a presence sensor, push of a button etc.

#### • Object 11 "Time program lock"

Receive object: Lock = 1.

Makes the time program on channel 1 inoperative.

Example:

Manually set RTR to frost and lock time program before holiday period.

The frost protection operating mode remains on until the lock is lifted after the holiday period or when frost protection is ended manually.

#### • Object 12 "Current operating mode"

Transmits the current operating mode as a 1 byte value (see below: Coding of operating modes).

The send response can be set on the *RTR setting* parameter page.

| Table 8: | Coding | of HVAC | operating | modes: |
|----------|--------|---------|-----------|--------|
|----------|--------|---------|-----------|--------|

| Value | Operating mode                   |
|-------|----------------------------------|
| 1     | Comfort                          |
| 2     | Standby                          |
| 3     | Night                            |
| 4     | Frost protection/heat protection |

# • Object 13 "Heating actuating value %", "Heating and cooling actuating value %", "2-point heating actuating value", "2-point cooling actuating value"

Sends the current heating actuating value (0...100%) or heating or cooling if the *output of cooling actuating value* parameter has been set to *together with heating actuating value Heating (Obj. 13 & 14)* (Parameter page *Cooling control*).

• Object 14 "Heating and cooling PWM actuating value"

The actuating value is emitted as a PWM signal (ON/OFF). See appendix: <u>PWM cycle</u>

# • Object 15 "Additional heating stage actuating value (%)", "2-point additional stage actuating value"

This object is only available if the additional heating stage is used. The *number of heating stages* parameter must also be set to *main stage and additional stage*. See heating control parameter page.

The send format, EIS6 or EIS1, depends on the selected *type of control* on the *heating control* parameter page.

#### • Object 16 "Cooling actuating value (%)", "2-point cooling actuating value"

Sends the current actuating value or cooling switching command depending on the *type of control* selected on the *cooling control* parameter page.

The object is only available if the cooling function has been selected on the *general* parameter page (*control= heating and cooling*).

#### • Object 17 "PWM cooling actuating value"

Sends a PWM signal (ON/OFF) that corresponds to the current actuating value. See appendix: <u>PWM cycle</u>.

# • Object 18 "Report heating/cooling operation", "switch between heating and cooling"

The object is available if the cooling function has been selected on the General parameter page (control= heating and cooling).

The function of the object depends on the *switching between heating and cooling* parameter on the *cooling control* parameter page.

| Table | 9 |
|-------|---|
|-------|---|

| Switchover between heating and cooling | Function                                  |
|----------------------------------------|-------------------------------------------|
| automatic                              | Reports whether the room thermostat is    |
|                                        | currently operating in heating or cooling |
|                                        | mode.                                     |
|                                        | Heating $= 0$ , Cooling $= 1$             |
| via object                             | Receives the switching command for        |
|                                        | switching between heating and cooling     |
|                                        | mode.                                     |
|                                        | Heating $= 0$ , Cooling $= 1$             |

#### • Object 19 "No energy medium"

Error reporting object:

An error is reported in the following cases (object status = 1):

**Case 1:** Heating mode was forced *switching between heating and cooling* object, however the room temperature is so far above the setpoint temperature that cooling would be required.

**Case 2:** Cooling mode was forced via the *switching between heating and cooling* object, however the room temperature is so far below the setpoint temperature that heating would be required.

#### • Object 20 "Operating mode scene"

Scenes can be saved or retrieved via this object. The current operating mode is allocated to the selected scene number when saving. Up to 16 different scenes are supported. See appendix: <u>The scenes</u>.

#### • Object 21 "Hotkey function"

The hotkey function is available on the RTR and on the weather page. Pressing one of the buttons on the right (+, OK or -) triggers the sending of a switching telegram.

Pushing the button again reverses the switching status.

This function makes it possible to switch room lighting on/off quickly when entering a room without having to first select a specific page.

#### Note:

The hotkey function must be activated in the ETS on the RTR parameter page

While a setpoint value or operating mode can be set, i.e. by pressing one of the cursor buttons on the left, only the buttons on the right fulfil the setting task.

The hotkey function only becomes available again if the setpoint value and operating mode are no longer blacked out.

#### • Object 22 "Fan stage in forced mode"

The object is available if the *fan stage control* parameter has been set to *yes* (*RTR setting* parameter page).

If a manual fan stage is selected on the device, this object sends a percentage value that corresponds to the configured threshold value. See appendix: <u>Fan forced mode</u>

The forced fan step has no effect on the actuating value.

#### • Object 23 "Fan forced/auto", "fan auto/forced"

The object is available if the *fan stage control* parameter has been set to *yes* (*RTR setting* parameter page).

Sends a forced command to the fan coil actuator or to fan control if a fan stage on the device is set manually on the RTR display page.

The desired fan step for forced operation is sent by object 22 . See appendix: <u>Fan forced mode</u>

#### • Object 24 "send time", "receive time"

The function of the object depends on the *objects time and date function* parameter on the *general* parameter page.

#### Table 10

| Function of time and date objects | Function                                     |
|-----------------------------------|----------------------------------------------|
| Receive time and date             | Receives time from bus for setting the       |
|                                   | internal real time clock.                    |
| Send and receive time and date    | Can both receive the time as well as send it |
|                                   | to the bus.                                  |
|                                   | See object 26.                               |

Format: KNX DPT 10.001 / EIS 3

# It is recommended to set the KNX time transmitter so that it transmits time/date telegrams at 00:02 every day.

#### • Object 25 "send date", "receive date"

The function of the object depends on the *objects time and date function* parameter on the *general* parameter page.

#### Table 11

| Function of time and date objects | Function                                        |
|-----------------------------------|-------------------------------------------------|
| Receive time and date             | Receives date from bus for setting the          |
|                                   | internal real time clock.                       |
| Send and receive time and date    | Can both receive the date as well as send it to |
|                                   | the bus.                                        |
|                                   | See object 26.                                  |

**Note:** If neither date nor time are received

(e.g. after reset without battery), the date display will be Mon 00.00.00 and the time display 00:00.

The date only sets itself to 1.1.2008 when the time has been received until a valid date telegram is received. Format: KNX DPT 11.001 / EIS 4

# It is recommended to set the KNX time transmitter so that it transmits time/date telegrams at 00:02 every day.

#### • Object 26 "Time query"

If this object is described with a 1 or a 0, VARIA immediately sends a time and date telegram. This object only appears if the *send and receive time and date* function has been selected.

#### • Object 27 "Outside temperature"

Receives the current outside temperature, e.g. from a weather station (order no. 132 9 201). The received value can appear on the *weather* display page and is needed as a reference for calculation of the set point value adjustment at high outside temperatures.

#### • Object 28 "Wind speed"

Receives the current wind speed, e.g. from a weather station (order no. 132 9 201) for display on the *weather* page.

#### • Object 29 "Brightness"

Receives the current brightness value, e.g. from a weather station (order no. 132 9 201) for display on the *weather* page.

#### • Object 30 "Rain"

Receives the current rain status, e.g. from a weather station (order no. 132 9 201) for display on the *weather* page.

#### • Object 31 "Reset recording weather data"

When the object receives a 1, the stored min./max. values of objects 27..30 on the weather page are deleted and a new recording is started.

#### • Objects 32..38 "Time program channel 2..8"

Sends the status of the individual time program from channel 2..channel 8. The telegram format is set on the relevant *time program channel 2..8* parameter page via the *type of time program*.

#### • Object 39 "Text in relation to index to day"

| Parameter:                      | Function                                                                                                    |
|---------------------------------|----------------------------------------------------------------------------------------------------|
| Show weather forecast on page 1 |                                                                                                    |
| yes                             | Receives the relevant forecast day in text form, e.g. <i>Today, tomorrow, the day after tomorrow, day 3.</i> See appendix: Weather forecasts with Meteodata 139. |
| no                              | Standard display or operating function (see below:<br><u>Objects 39, 41117", "Operate page 1 5, line 1</u><br><u>8")</u>                                         |

### • Object 41 "Text in relation to index to time"

| Parameter:                      | Function                                           |
|---------------------------------|----------------------------------------------------|
| Show weather forecast on page 1 |                                                    |
|                                 | Receives the relevant 6 hr forecast period in text |
| yes                             | form, e.g. "6:00-12:00".                           |
|                                 | See appendix: Weather forecasts with Meteodata     |
|                                 | <u>139</u> .                                       |
|                                 | Standard display or operating function (see below: |
| no                              | Objects 39, 41117", "Operate page 1 5, line 1      |
|                                 | <u>8")</u>                                         |

#### • Object 43 "Weather scenario as text"

| Parameter:                      | Function                                                                                                    |
|---------------------------------|----------------------------------------------------------------------------------------------------|
| Show weather forecast on page 1 |                                                                                                    |
| yes                             | Receives the relevant weather forecast for the time period shown as text, e.g. " <i>sunny, overcast</i> etc.". See appendix: <u>Weather forecasts with Meteodata</u> <u>139</u> . |
| no                              | Standard display or operating function (see below:<br><u>Objects 39, 41117", "Operate page 1 5, line 1</u><br><u>8")</u>                                                          |

### • Object 45 "Air temperature"

| Parameter:                      | Function                                                                                                    |
|---------------------------------|----------------------------------------------------------------------------------------------------|
| Show weather forecast on page 1 |                                                                                                    |
| yes                             | Receives the relevant air temperature forecast for<br>the displayed time period in °C.<br>See appendix: <u>Weather forecasts with Meteodata</u><br><u>139</u> . |
| no                              | Standard display or operating function (see below:<br><u>Objects 39, 41117", "Operate page 1 5, line 1</u><br><u>8")</u>                                        |

## • Object 47 "Precipitation probability"

| Parameter:                      | Function                                                                                                    |
|---------------------------------|----------------------------------------------------------------------------------------------------|
| Show weather forecast on page 1 |                                                                                                    |
| yes                             | Receives the relevant precipitation probability<br>forecast for the displayed time period in %.<br>See appendix: <u>Weather forecasts with Meteodata</u><br><u>139</u> . |
| no                              | Standard display or operating function (see below:<br><u>Objects 39, 41117", "Operate page 1 5, line 1</u><br><u>8")</u>                                                 |

#### • Object 49 "Precipitation amount"

| Parameter:                      | Function                                                                                                    |
|---------------------------------|----------------------------------------------------------------------------------------------------|
| Show weather forecast on page 1 |                                                                                                    |
| yes                             | Receives the relevant precipitation amount forecast for the displayed time period in $l/m^2$ .<br>See appendix: Weather forecasts with Meteodata <u>139</u> . |
| no                              | Standard display or operating function (see below:<br><u>Objects 39, 41117", "Operate page 1 5, line 1</u><br><u>8")</u>                                      |

### • Object 51 "Wind force"

| Parameter:                      | Function                                                                                                    |
|---------------------------------|----------------------------------------------------------------------------------------------------|
| Show weather forecast on page 1 |                                                                                                    |
| yes                             | Receives the relevant wind speed forecast for the displayed time period in km/h.<br>See appendix: <u>Weather forecasts with Meteodata</u> <u>139</u> . |
| no                              | Standard display or operating function (see below:<br><u>Objects 39, 41117", "Operate page 1 5, line 1</u><br><u>8")</u>                               |

### • Object 53 "Index to time"

| Parameter:                      | Function                                                                                                    |
|---------------------------------|----------------------------------------------------------------------------------------------------|
| Show weather jorecast on page 1 | Sends the index to time to the weather forecast<br>receiver Meteodata 139 EFR KNX by pushing the<br>right-hand +/- arrow key.<br>The value sent will be increased or decreased by 1<br>with each pressing of the key (infinite loop). |
|                                 | Index Forecast for:                                                                                                    |
|                                 | 0 00:00-06:00                                                                                                    |
|                                 | 1 06:00-12:00                                                                                                    |
|                                 | 2 12:00-18:00 Today                                                                                                    |
|                                 | 3 18:00-24:00                                                                                                    |
|                                 | 4 00:00-06:00                                                                                                    |
| yes                             | 5 06:00-12:00 Tomorrow                                                                                                    |
|                                 | 6 12:00-18:00 Tomorrow                                                                                                    |
|                                 | 7 18:00-24:00                                                                                                    |
|                                 | 8 00:00-06:00                                                                                                    |
|                                 | 9 06:00-12:00 The day after                                                                                                    |
|                                 | 10 12:00-18:00 tomorrow                                                                                                    |
|                                 | 11 18:00-24:00                                                                                                    |
|                                 | 12 00:00-06:00                                                                                                    |
|                                 | 13 06:00-12:00 Day 3                                                                                                    |
|                                 | 14 12:00-18:00 Day 5                                                                                                    |
|                                 | 15 18:00-24:00                                                                                                    |
|                                 | See appendix: <u>Weather forecasts with Meteodata</u> 139.                                                                                                    |
|                                 | Standard display or operating function (see below:                                                                                                    |
| no                              | Objects 39, 41117", "Operate page 15, line 1                                                                                                    |
|                                 | 8")                                                                                                    |

Objects 39, 41, 43, 45, 47, 49, 51, 53, 55, 57, 59, 61, 63, 65, 67, 69, 71, 73, 75, 77, 79, 81, 83, 85, 87, 89, 91, 93, 95, 97, 99, 101, 103, 105, 107, 109, 111, 113, 115, 117
"Display page 1.. 5, line 1.. 8," "Operate page 1.. 5, line 1.. 8"

These objects are for controlling text lines 1 to 8 on the <u>customer specific display pages</u> 1 to 5.

Data orientation depends on the *allow change to object value*? parameter (see table 12) Exception: 4 byte floating-point numbers (DPT 14.xxx) and text strings are only received.

The type of data is set via the *line format* parameter on the relevant display page (e.g. *page 1*, *line 1*).

#### Table 12: Data orientation

| Authorise amendment of object value? | Function                                     |
|--------------------------------------|----------------------------------------------|
| yes                                  | Operation page 15, line 18                   |
|                                      | The value/status on the display line can be  |
|                                      | changed by the user on the device.           |
|                                      | The changed value is sent to the bus and can |
|                                      | be overwritten with received values.         |
| no                                   | Display page 15, line 18                     |
|                                      | Values are received from the bus and only    |
|                                      | displayed in the display line.               |

Objects 40, 42, 44, 46, 48, 50, 52, 54, 56, 58, 60, 62, 64, 66, 68, 70, 72, 74, 76, 78, 80, 82, 84, 86, 88, 90, 92, 94, 96, 98, 100, 102,104, 106, 108, 110, 112, 114, 116, 118
"to operate page 1.. 5, line 1.. 8"

This object is only available if *dim* or *blinds/shutters* object types are set as *line format*.

Table 13

| Line format     | Function                                    |
|-----------------|---------------------------------------------|
| Dimming         | Sends On/Off telegram to the dimmer         |
| Blinds/shutters | Sends the Step/Stop telegrams to the blinds |
|                 | actuator                                    |

#### • Object 119 "LCD backlighting"

Enables switching on and off of LCD backlighting via the bus. This means, for example, that all displays can be turned off simultaneously.

#### • Object 120 "Acoustic signal"

Controls the installed buzzer. 1 = On every 2 secs for 100 ms.0 = Off

#### • Object 121 "Select favourite pages"

If a 1 is received, the display changes from VARIA 826 S KNX to the set favourite page. The favourite page is set on the *select display pages* parameter page.

Important: This function is only available with the VARIA 826. S KNX.

#### • Objects 122..128 "Lock time program channel 2..8"

Locks the relevant channel. 1 = Locked, i.e. object does not send. 0 = Enable.

### 3.3 Parameter

### 3.3.1 Parameter pages

Table 14

| Name                         | Description                                                   |  |
|------------------------------|---------------------------------------------------------------|--|
| General                      | Heating/cooling, language, releases, summer time rule etc.    |  |
| RTR setting                  | Operating modes, presence detector, fan control etc.          |  |
| Heating setpoint values      | Base setpoint value, reductions, offset.                      |  |
| Cooling setpoint values      | Dead zone, increases, heating protection.                     |  |
| Heating control              | Type of control, heating stages, control parameters, PWM      |  |
| _                            | time.                                                         |  |
| Cooling control              | Type of control, control parameters, PWM time.                |  |
| Additional stage heating     | Type of control, control parameters, send response.           |  |
| Actual value                 | Source for actual value measurement, actual value monitoring. |  |
| Fan stages                   | Number, threshold values, compulsory control.                 |  |
| Setpoint shift               | Setting maximum adjustment.                                   |  |
| Time program                 | Settings for the internal HVAC time program.                  |  |
| Channel 1                    |                                                               |  |
| Time program                 | Settings for the freely selectable programs.                  |  |
| Channel 28                   |                                                               |  |
| Select screens               | Activation of weather page and freely programmable display    |  |
|                              | pages                                                         |  |
| Weather data                 | Display outside measurements: Temperature, wind, rain and     |  |
|                              | Min./max. values.                                             |  |
| Weather forecast page 1      | Language of weather forecast reports and heading on the       |  |
|                              | weather forecast page.                                        |  |
| Page 1, Forecast day         | Format of the display line "Forecast day".                    |  |
| Page 1, Time interval        | Format of the display line "Time interval".                   |  |
| Page 1, Weather              | Format of the display line "Weather scenario".                |  |
| Page 1, Temperature          | Format of the display line "Air temperature".                 |  |
| Page 1, Precipitation        | Format of the display line "Precipitation probability"        |  |
| Page 1, Precipitation amount | Format of the display line "Precipitation amount"             |  |
| Page 1, Wind force           | Format of the display line "Wind speed".                      |  |
| Display objects page 15      | Heading and favourite line                                    |  |
| Page 1, line 1               | Unrestricted text entry and choice of function for each text  |  |
| to page 5, line 8            | line                                                          |  |
|                              | of display pages 15.                                          |  |
| Text list                    | Customer-specific designation for scene numbers and valuator  |  |
|                              | stages.                                                       |  |

## 3.3.2 Parameter description

## **3.3.2.1** The General parameter page

#### Table 15

| Designation             | Values                   | Description                            |
|-------------------------|--------------------------|----------------------------------------|
| Settings menu on        |                          | Selection of settings menu             |
| device                  |                          | on device:                             |
|                         | disabled                 | Operation not possible.                |
|                         |                          |                                        |
|                         | enabled                  | Possible at any time                   |
|                         |                          |                                        |
|                         | Released via PIN         | Only possible if correct PIN has been  |
|                         |                          | entered                                |
| Selection of            | Adjustable on device     | Determines whether the setpoint        |
| temperature menu        | Not possible on device   | values on the device can be set in the |
|                         |                          | $\rightarrow$ Temperature              |
|                         |                          | settings menu.                         |
| Setpoint value settings | unchanged after download | The setpoint values set on the device  |
| on device               |                          | are stored after download if, for      |
|                         |                          | example, only customer-specific        |
|                         |                          | texts or control-independent           |
|                         |                          | parameters have been changed.          |
|                         |                          | Important: The ETS has to overwrite    |
|                         |                          | the setpoint values if the following   |
|                         |                          | basic controller parameters are        |
|                         |                          | changed:                               |
|                         |                          | - Type of control (continuous/2-       |
|                         |                          | point) both during heating and         |
|                         |                          | cooling operation                      |
|                         |                          | - Hysteresis of 2-point control        |
|                         |                          | - Control (only heating control /      |
|                         |                          | heating and cooling)                   |
|                         |                          |                                        |
|                         | Overwrite via download   | When downloading all the setpoint      |
|                         |                          | values entered on the device are       |
|                         |                          | replaced by the ETS values             |

| Language after<br>downloadunchangedThe language set by the user remains<br>unchanged after download.German<br>English<br>French<br>ItalianDesired menu language after<br>download.Italian<br>Spanish<br>Dutch<br>Swedish<br>Reserved for additional<br>language 2<br><br>Reserved for additional<br>language 9Desired menu language after<br>download.Function of time and<br>date objectsReceive time and date<br>Send and receive time and<br>dateVaria can be set via the bus.<br>Varia can be set via the bus.<br>To achieve the highest accuracy, we<br>recommend sending the time with a<br>ZS 600 DCF time signal transmitter                                                                                        | Designation          | Values                      | Description                                   |
|----------------------------------------------------------------------------------------------------|----------------------|-----------------------------|-----------------------------------------------|
| downloadunchanged after download.German<br>English<br>French<br>Italian<br>Spanish<br>Dutch<br>Reserved for additional<br>language 2<br><br>Reserved for additional<br>language 9Desired menu language after<br>download.<br>The language of the weather<br>forecasts is set separately on the<br>Weather forecast parameter page,<br>page 1.<br>Reserved for future upgrades: Do not<br>select.<br><br>Reserved for additional<br>language 9Function of time and<br>date objectsReceive time and date<br>Send and receive time and<br>dateVaria can be set via the bus.<br>Varia can be set via the bus.<br>To achieve the highest accuracy, we<br>recommend sending the time with a<br>ZS 600 DCF time signal transmitter | Language after       | unchanged                   | The language set by the user remains          |
| German<br>English<br>French<br>ItalianDesired menu language after<br>download.Italian<br>Spanish<br>Dutch<br>Swedish<br>Reserved for additional<br>language 2<br><br>Reserved for additional<br>language 9The language of the weather<br>forecasts is set separately on the<br>Weather forecast parameter page,<br>page 1.<br>Reserved for future upgrades: Do not<br>select.Function of time and<br>date objectsReceive time and date<br>Send and receive time and<br>dateVaria can be set via the bus.To achieve the highest accuracy, we<br>recommend sending the time with a<br>ZS 600 DCF time signal transmitterTo achieve the signal transmitter                                                                     | download             |                             | unchanged after download.                     |
| GermanDesired menu language after<br>download.Englishdownload.FrenchItalianItalianThe language of the weather<br>forecasts is set separately on the<br>DutchDutchWeather forecast parameter page,<br>page 1.Reserved for additional<br>language 2Reserved for future upgrades: Do not<br>select<br>Reserved for additional<br>language 9Naria can be set via the bus.Function of time and<br>dateSend and receive time and<br>dateVaria can be set via the bus.To achieve the highest accuracy, we<br>recommend sending the time with a<br>ZS 600 DCF time signal transmitterTo achieve time signal transmitter                                                                                                    |                      |                             |                                               |
| Englishdownload.FrenchItalianThe language of the weatherItalianThe language of the weatherSpanishforecasts is set separately on theDutchWeather forecast parameter page,Swedishpage 1.Reserved for additionalReserved for future upgrades: Do notlanguage 2selectReserved for additionallanguage 9ItalianFunction of time and<br>date objectsReceive time and dateSend and receive time and<br>dateVaria can be set via the bus.To achieve the highest accuracy, we<br>recommend sending the time with a<br>ZS 600 DCF time signal transmitter                                                                                                    |                      | German                      | Desired menu language after                   |
| FrenchItalianThe language of the weatherItalianThe language of the weatherSpanishforecasts is set separately on theDutchWeather forecast parameter page,Swedishpage 1.Reserved for additionalReserved for future upgrades: Do notlanguage 2Reserved for additionallanguage 9Function of time and<br>date objectsReceive time and dateSend and receive time and<br>dateVaria can be set via the bus.To achieve the highest accuracy, we<br>recommend sending the time with a<br>ZS 600 DCF time signal transmitter                                                                                                    |                      | English                     | download.                                     |
| ItalianThe language of the weatherSpanishforecasts is set separately on theDutchWeather forecast parameter page,Swedishpage 1.Reserved for additionalReserved for future upgrades: Do notlanguage 2selectReserved for additionallanguage 9Italian andFunction of time and<br>date objectsReceive time and dateSend and receive time and<br>dateVaria can be set via the bus.To achieve the highest accuracy, we<br>recommend sending the time with a<br>ZS 600 DCF time signal transmitter                                                                                                    |                      | French                      |                                               |
| Spanish<br>Dutch<br>Swedish<br>Reserved for additional<br>language 2<br><br>Reserved for additional<br>language 9forecasts is set separately on the<br>Weather forecast parameter page,<br>page 1.<br>Reserved for future upgrades: Do not<br>select.Function of time and<br>date objectsReceive time and date<br>send and receive time and<br>dateVaria can be set via the bus.Varia can be set via the bus.Varia can be set via the bus and<br>time can be sent precisely to the bus.To achieve the highest accuracy, we<br>recommend sending the time with a<br>ZS 600 DCF time signal transmitter                                                                                                    |                      | Italian                     | The language of the weather                   |
| DutchWeather forecast parameter page,<br>page 1.Reserved for additional<br>language 2Reserved for future upgrades: Do not<br>select<br>Reserved for additional<br>language 9Receive time and dateFunction of time and<br>date objectsReceive time and dateSend and receive time and<br>dateVaria can be set via the bus.Varia can be set via the bus.Varia can be set via the bus.To achieve the highest accuracy, we<br>recommend sending the time with a<br>ZS 600 DCF time signal transmitter                                                                                                    |                      | Spanish                     | forecasts is set separately on the            |
| Swedishpage 1.Reserved for additionalReserved for future upgrades: Do notlanguage 2selectReserved for additionallanguage 9Image 1Function of time and<br>date objectsReceive time and dateSend and receive time and<br>dateVaria can be set via the bus.Varia can be set via the bus.Varia can be set via the bus and<br>time can be sent precisely to the bus.To achieve the highest accuracy, we<br>recommend sending the time with a<br>ZS 600 DCF time signal transmitter                                                                                                    |                      | Dutch                       | Weather forecast parameter page,              |
| Reserved for additional<br>language 2<br><br>Reserved for additional<br>language 9Reserved for future upgrades: Do not<br>select.Function of time and<br>date objectsReceive time and dateVaria can be set via the bus.Send and receive time and<br>dateVaria can both be set via the bus and<br>time can be sent precisely to the bus.To achieve the highest accuracy, we<br>recommend sending the time with a<br>ZS 600 DCF time signal transmitter                                                                                                    |                      | Swedish                     | page 1.                                       |
| language 2selectReserved for additionallanguage 9Image 9Function of time and<br>date objectsReceive time and dateSend and receive time and<br>dateVaria can be set via the bus.Varia can both be set via the bus and<br>time can be sent precisely to the bus.To achieve the highest accuracy, we<br>recommend sending the time with a<br>ZS 600 DCF time signal transmitter                                                                                                    |                      | Reserved for additional     | Reserved for future upgrades: Do not          |
| <br>Reserved for additional<br>language 9<br>Reserved for additional<br>language 9Function of time and<br>date objectsReceive time and dateVaria can be set via the bus.Send and receive time and<br>dateVaria can both be set via the bus and<br>time can be sent precisely to the bus.To achieve the highest accuracy, we<br>recommend sending the time with a<br>ZS 600 DCF time signal transmitter                                                                                                    |                      | language 2                  | select.                                       |
| Reserved for additional<br>language 9Function of time and<br>date objectsReceive time and dateVaria can be set via the bus.Send and receive time and<br>dateVaria can both be set via the bus and<br>time can be sent precisely to the bus.To achieve the highest accuracy, we<br>recommend sending the time with a<br>ZS 600 DCF time signal transmitter                                                                                                    |                      |                             |                                               |
| language 9Function of time and<br>date objectsReceive time and dateSend and receive time and<br>dateVaria can be set via the bus.Varia can both be set via the bus and<br>time can be sent precisely to the bus.To achieve the highest accuracy, we<br>recommend sending the time with a<br>ZS 600 DCF time signal transmitter                                                                                                    |                      | Reserved for additional     |                                               |
| Function of time and<br>date objectsReceive time and dateVaria can be set via the bus.Send and receive time and<br>dateVaria can both be set via the bus and<br>time can be sent precisely to the bus.To achieve the highest accuracy, we<br>recommend sending the time with a<br>ZS 600 DCF time signal transmitter                                                                                                    |                      | language 9                  |                                               |
| <i>date objects</i><br>Send and receive time and<br>date<br>Varia can both be set via the bus and<br>time can be sent precisely to the bus.<br>To achieve the highest accuracy, we<br>recommend sending the time with a<br>ZS 600 DCF time signal transmitter                                                                                                    | Function of time and | Receive time and date       | Varia can be set via the bus.                 |
| Send and receive time and<br>dateVaria can both be set via the bus and<br>time can be sent precisely to the bus.To achieve the highest accuracy, we<br>recommend sending the time with a<br>ZS 600 DCF time signal transmitter                                                                                                    | date objects         |                             |                                               |
| <i>date</i><br>time can be sent precisely to the bus.<br>To achieve the highest accuracy, we<br>recommend sending the time with a<br>ZS 600 DCF time signal transmitter                                                                                                    |                      | Send and receive time and   | Varia can both be set via the bus and         |
| To achieve the highest accuracy, we recommend sending the time with a ZS 600 DCF time signal transmitter                                                                                                    |                      | date                        | time can be sent precisely to the bus.        |
| To achieve the highest accuracy, we<br>recommend sending the time with a<br>ZS 600 DCF time signal transmitter                                                                                                    |                      |                             |                                               |
| recommend sending the time with a ZS 600 DCF time signal transmitter                                                                                                    |                      |                             | To achieve the highest accuracy, we           |
| ZS 600 DCF time signal transmitter                                                                                                    |                      |                             | recommend sending the time with a             |
|                                                                                                    |                      |                             | ZS 600 DCF time signal transmitter            |
| and only use VARIA as time-                                                                                                    |                      |                             | and only use VARIA as time-                   |
| transmitter ( <i>receive time and date</i> ).                                                                                                    |                      |                             | transmitter ( <i>receive time and date</i> ). |
| Send time and date Only on request Only when the send time and date                                                                                                    | Send time and date   | Only on request             | Only when the <i>send time and date</i>       |
| parameter is set to send and receive                                                                                                    |                      |                             | parameter is set to send and receive          |
| <i>every minute time and date</i> . Setting, when for                                                                                                    |                      | every minute                | time and date. Setting, when for              |
| example how often time and date                                                                                                    |                      |                             | example how often time and date               |
| <i>every hour</i> should be sent.                                                                                                    |                      | every hour                  | should be sent.                               |
| Every $day at 00:00 \ midnight$ Note:                                                                                                    |                      | Every day at 00:00 midnight | Note                                          |
| and at summar/winter Via the time query object                                                                                                    |                      | and at summer/winter        | Via the <i>time query</i> object              |
| changeover (Obj. 26) sending can be initiated at                                                                                                    |                      | changeover                  | (Obi 26) sending can be initiated at          |
| (Obj. 20) schuling can be initiated at                                                                                                    |                      | Chungeover                  | any time                                      |
| every day at $00.02$ and at                                                                                                    |                      | every day at 00.02 and at   | any unic.                                     |
| summer/winter changeover                                                                                                    |                      | summer/winter changeover    |                                               |
| Summer winter changeover                                                                                                    |                      |                             |                                               |
|                                                                                                    |                      |                             |                                               |

| Designation          | Values               | Description                                          |
|----------------------|----------------------|------------------------------------------------------|
| Summer time rules    | adjustable on device | The desired summer time rule can be                  |
|                      |                      | set directly on the device.                          |
|                      |                      | (Settings menu $\rightarrow$ Date and time).         |
|                      |                      |                                                      |
|                      | none                 | No summer time changeover                            |
|                      |                      | required.                                            |
|                      |                      |                                                      |
|                      | EU                   | Adjustment to location.                              |
|                      | GB/IRL/P             |                                                      |
|                      | USA                  |                                                      |
|                      | FIN/GR/TR            |                                                      |
| Activate hotkey      | yes                  | Pressing one of the buttons on the                   |
| function?            |                      | right (+, OK or -) on the RTR or                     |
| (Buttons +/- OK page |                      | weather display page triggers the                    |
| RTR and weather)     |                      | sending of a switching telegram                      |
|                      |                      | (Obj. 21).                                           |
|                      |                      | Pushing the button again reverses the                |
|                      |                      | switching status.                                    |
|                      |                      | This function makes it possible to                   |
|                      |                      | switch room lighting on/off quickly                  |
|                      |                      | when entering a room without having                  |
|                      |                      | to quit the RTR or weather page.                     |
|                      |                      | Change setpoint value/operating                      |
|                      |                      | mode:                                                |
|                      |                      | If one of the left cursor buttons is                 |
|                      |                      | pressed first to change the setpoint                 |
|                      |                      | value or operating mode then the                     |
|                      |                      | buttons on the right are used for                    |
|                      |                      | adjustments.                                         |
|                      |                      | The hotkey function only becomes                     |
|                      |                      | available again if the setpoint value                |
|                      |                      | and operating mode are no longer                     |
|                      |                      | blacked out.                                         |
|                      |                      |                                                      |
|                      | no                   | No hotkey function.                                  |
|                      |                      | Pressing the + or – button changes                   |
|                      |                      | Varia in the input mode for manual                   |
|                      |                      | setpoint value adjustment or change                  |
|                      |                      | of operation mode.                                   |
|                      |                      |                                                      |
|                      |                      | Selection using the left cursor                      |
|                      |                      | buttons $\blacksquare \blacksquare$ is not required. |

| Designation                | Values              | Description |
|----------------------------|---------------------|-------------|
| Is mains supply connected? | no, only bus supply | obsolete    |
|                            | yes                 |             |

### **3.3.2.2** The RTR setting parameter page

Table 16

| Designation                | Values                             | Meaning                             |
|----------------------------|------------------------------------|-------------------------------------|
| CONTROL                    | Heating control only               | Heating operation only              |
|                            |                                    |                                     |
|                            |                                    |                                     |
|                            | Heating and cooling                | an additional cooling system        |
|                            |                                    | can be controlled                   |
|                            |                                    |                                     |
|                            |                                    | <b>Important:</b> If this parameter |
|                            |                                    | is changed, then all the            |
|                            |                                    | setpoint values entered on the      |
|                            |                                    | device will be deleted during       |
|                            |                                    | download and overwritten            |
|                            |                                    | with the current ETS values.        |
| Objects for determining    | new: operating mode, presence,     | Varia can switch the                |
| the operating mode         | window status                      | operating mode depending on         |
|                            |                                    | the window and presence             |
|                            |                                    | contacts.                           |
|                            |                                    |                                     |
|                            | old: comfort, night, frost (not    | Traditional setting without         |
|                            | recommended)                       | window and presence status.         |
|                            |                                    | <b>Important:</b> If the frost      |
|                            |                                    | protection object is $= 1$ (Obj.    |
|                            |                                    | 9), then no other operating         |
|                            |                                    | mode can be selected.               |
| Operating mode after reset | Frost protection                   | Operating mode after start-up       |
| (if no time program is     | Night-time temperature reduction   | or reprogramming.                   |
| active)                    | Standby                            | Important: Time programs            |
|                            | Comfort                            | have priority                       |
| Cyclical transmission of   | not cyclical, only in the event of | How often should the current        |
| current operating mode     | change                             | operating mode be sent?             |
|                            | every 2 min.                       |                                     |
|                            | every 3 min.                       |                                     |
|                            | every 5 min.                       |                                     |
|                            | every 10 min.                      |                                     |
|                            | every 15 min.                      |                                     |
|                            | Every 20 min.                      |                                     |
|                            | Every 50 min.<br>every 45 min      |                                     |
|                            | every 60 min                       |                                     |
| Designation             | Values            | Description                                                                                                    |
|-------------------------|-------------------|----------------------------------------------------------------------------------------------------|
| Type of presence sensor |                   | The presence sensor activates                                                                                                    |
| (to Obj. 8)             |                   | comfort operating mode.                                                                                                    |
|                         |                   |                                                                                                    |
|                         | Presence detector | Comfort operating mode as                                                                                                    |
|                         |                   | long as the presence object is                                                                                                    |
|                         |                   | set*.                                                                                                    |
|                         | Presence buttons  | 1. If a new operating<br>mode is received on<br>object 7 with the<br>presence object set<br>( <i>operating mode</i><br><i>preset</i> ), then it is<br>accepted and the<br>presence object is<br>reset. |
|                         |                   | <ol> <li>Reception of the same<br/>operating mode prior<br/>to the presence status<br/>(e.g. via cyclical<br/>sending) is ignored.</li> </ol>                                                          |
|                         |                   | 3. If the presence object<br>is set during night /<br>frost operation, it is<br>reset after the<br>configured comfort<br>extension finishes*                                                           |
|                         |                   | 4. If the presence object<br>is set during standby<br>mode, the comfort<br>operating mode is<br>accepted without time<br>restriction                                                                   |

\*Exception: If a window is opened (window object = 1), the room thermostat changes to frost protection mode.

| Designation                | Values                        | Description                    |
|----------------------------|-------------------------------|--------------------------------|
| Time for comfort extension | <i>30 min.</i>                | This determines how long       |
|                            | 1 hour                        | VARIA should remain in         |
|                            | 1.5 hours                     | comfort mode after the         |
|                            | 2 hours                       | presence button is pressed.    |
|                            | 2.5 hours                     |                                |
|                            | 3 hours                       |                                |
|                            | 3.5 hours                     |                                |
| Operating mode selection   | disabled                      | Release of operating mode      |
| on device                  | Launch all operating modes    | selection via the user.        |
| Maximum valid setpoint     | +/- 1 K                       | Limits the available setting   |
| value offset               | +/- 2 K                       | range for setpoint values on   |
|                            | +/- 3 K                       | the RTR page and the values    |
|                            | +/- 4 K                       | received via Object 1 (manual  |
|                            | +/- 5 K                       | setpoint adjustment).          |
| Activate fan stage control | yes                           | Brings up fan stages           |
|                            |                               | parameter page and Objects     |
|                            |                               | 22, 23.                        |
|                            | no                            | No fan control.                |
| Setpoint value adjustment  | none                          | Function is deactivated        |
| <u>at high outside</u>     |                               |                                |
| <u>temperature</u>         | Receive only                  | The adjustment value is        |
|                            |                               | received by the bus and own    |
|                            |                               | setpoint value is adjusted to  |
|                            |                               | increase in outside            |
|                            |                               | temperature.                   |
|                            |                               |                                |
|                            | Calculate internally and send | Varia calculates the           |
|                            |                               | adjustment value, sends it to  |
|                            |                               | other controllers (Obj. 2) and |
|                            |                               | adjusts own setpoint value to  |
|                            |                               | increase in outside            |
|                            |                               | temperature.                   |
| Display time program on    | yes                           | Is time program 1 (operating   |
| RTR page                   | по                            | modes for the current day) to  |
|                            |                               | be shown on the room           |
|                            |                               | thermostat display page?       |
|                            |                               |                                |
|                            |                               | It no program is selected for  |
|                            |                               | channel 1 (either on device or |
|                            |                               | via parameter)                 |
|                            |                               | then no program bar will       |
|                            |                               | appear.                        |

| Designation            | Values                            | Meaning                        |
|------------------------|-----------------------------------|--------------------------------|
| Temperature display on | Actual value, setpoint value only | The current room temperature   |
| RTR page               | when operated                     | is displayed on the RTR page.  |
|                        |                                   | The setpoint value is revealed |
|                        |                                   | by pressing a button.          |
|                        |                                   |                                |
|                        | Always setpoint value             | Only displays the setpoint     |
|                        |                                   | value on the RTR page.         |

# **3.3.2.3** Heating setpoint values parameter page

| Designation               | Values                                                                                    | Meaning                         |
|---------------------------|-------------------------------------------------------------------------------------------|---------------------------------|
| Base setpoint value after | 16 °C, 17 °C, 18 °C, 19 °C                                                                | Output setpoint value for       |
| loading the application   | 20 °C, <b>21 °C</b> , 22 °C, 23 °C                                                        | temperature control.            |
|                           | 24 °C, 25 °C, 26 °C, 27 °C                                                                |                                 |
|                           | 28 °C                                                                                     |                                 |
| minimum valid base        | <i>10</i> • <i>C</i> , <i>11</i> ° <i>C</i> , <i>12</i> ° <i>C</i> , <i>13</i> ° <i>C</i> | Minimum setpoint value          |
| setpoint value            | 14 °C, 15 °C, 16 °C, 17 °C                                                                | (heating).                      |
|                           | 18 °C, 19 °C, 20 °C                                                                       |                                 |
|                           |                                                                                           | If a base setpoint value        |
|                           |                                                                                           | received by object 0 is lower   |
|                           |                                                                                           | than the set value, it will be  |
|                           |                                                                                           | limited to this value.          |
| maximum valid base        | 20 °C, 21 °C, 22 °C, 23 °C                                                                | Maximum setpoint value          |
| setpoint value            | 24 °C, 25 °C, 27 °C, 30 °C                                                                | (heating).                      |
|                           | 32 •C                                                                                     |                                 |
|                           |                                                                                           | If a base setpoint value        |
|                           |                                                                                           | received by Object 0 is higher  |
|                           |                                                                                           | than the set value, it will be  |
|                           |                                                                                           | limited to this value.          |
| Reduction in standby mode | 0.5 K, 1 K, 1.5 K, <b>2 K</b>                                                             | Example: With a base            |
| (during heating)          | 2.5 K, 3 K, 3.5 K, 4 K                                                                    | setpoint value of 21°C in       |
|                           |                                                                                           | heating operation and a         |
|                           |                                                                                           | 2K reduction, VARIA             |
|                           |                                                                                           | controls at a setpoint value of |
|                           |                                                                                           | $21 - 2 = 19^{\circ}$ C.        |
| Reduction in night mode   | 3 K, 4 K, <b>5 K</b>                                                                      | By what value should the        |
| (during heating)          | 6 K, 7 K, 8 K                                                                             | temperature be reduced in       |
|                           |                                                                                           | night mode?                     |
| Setpoint value for frost  | 3 °C, 4 °C, 5 °C                                                                          | Preset temperature for frost    |
| protection mode           | 6 °C, 7 °C, 8 °C                                                                          | protection operation in         |
| (during heating)          | 9 °C, 10 °C                                                                               | heating mode                    |
|                           |                                                                                           | (Heat protection operation      |
|                           |                                                                                           | applies in cooling mode).       |

| Designation               | Values                              | Meaning                                         |
|---------------------------|-------------------------------------|-------------------------------------------------|
| Manual offset works       | only in comfort mode                | In which operating modes can                    |
|                           |                                     | the setpoint value be changed                   |
|                           | with comfort and standby mode       | through setpoint value                          |
|                           |                                     | adjustment via object or                        |
|                           | with comfort, standby and night     | adjustment on the device                        |
|                           | mode                                | (RTR page)?                                     |
|                           |                                     | <b>Important:</b> The operating-                |
|                           |                                     | mode-dependent setpoint                         |
|                           |                                     | values in the device remain                     |
|                           |                                     | unchanged (settings menu via                    |
|                           |                                     | menu button + settings)                         |
| Current setpoint value in | Actual value                        | The setpoint value as used for                  |
| comfort mode              | ( <i>Heating &lt;&gt; cooling</i> ) | controlling is sent, that is,                   |
|                           |                                     | during heating:                                 |
|                           |                                     | Setpoint<br>= Base setpoint + Manual adjustment |
|                           |                                     | during cooling:                                 |
|                           |                                     | Setpoint = Base setpoint + Manual               |
|                           |                                     | adjustment + <u>Dead zone</u> .                 |
|                           | Mean value                          | For the end user it is not clear                |
|                           |                                     | at a first glance why there are                 |
|                           |                                     | 2 different setpoint values for                 |
|                           |                                     | heating and cooling in                          |
|                           |                                     | comfort mode. For this reason                   |
|                           |                                     | a common value can be                           |
|                           |                                     | displayed and sent. Therefore,                  |
|                           |                                     | this setpoint value is                          |
|                           |                                     | calculated using the formula                    |
|                           |                                     | below:                                          |
|                           |                                     | Current setpoint value = Base                   |
|                           |                                     | setpoint value + Manual                         |
|                           |                                     | adjustment $+ 0.5 * $ <u>Dead zone</u> .        |
|                           |                                     | During heating the following                    |
|                           |                                     | formula is actually used for                    |
|                           |                                     | controlling:                                    |
|                           |                                     | = Base setpoint value + Manual adjustment.      |
|                           |                                     | During cooling:                                 |
|                           |                                     | Setpoint value = Base setpoint value +          |

| Designation           | Values                            | Meaning                        |
|-----------------------|-----------------------------------|--------------------------------|
| Send current setpoint |                                   | How often should the           |
| value in cycles       |                                   | currently valid setpoint value |
|                       |                                   | be sent?                       |
|                       |                                   |                                |
|                       |                                   |                                |
|                       | not cyclical only in the event of | Only send in the event of a    |
|                       | change                            | change.                        |
|                       | chunge                            | enange.                        |
|                       | every 2 min.                      | send cyclically                |
|                       | every 3 min.                      |                                |
|                       | every 5 min.                      |                                |
|                       | every 10 min.                     |                                |
|                       | every 15 min.                     |                                |
|                       | every 20 min.                     |                                |
|                       | Every 30 min.                     |                                |
|                       | every 45 min.                     |                                |
|                       | every 60 min.                     |                                |

# **3.3.2.4** Cooling setpoint values parameter page:

| Designation             | Values                      | Meaning                        |
|-------------------------|-----------------------------|--------------------------------|
| Dead zone between       | 1 K, <b>2 K</b> , 3 K       | Specifies the buffer zone      |
| heating and cooling     | 4 K, 5 K, 6 K               | between setpoint values in     |
|                         |                             | heating and cooling modes.     |
|                         |                             | The dead zone is expanded      |
|                         |                             | through hysteresis in          |
|                         |                             | switching (2 point) control.   |
|                         |                             | See glossary: Dead zone        |
| Increasing in standby   | 0.5 K, 1 K, 1.5 K           | The temperature is increased   |
| mode                    | <b>2</b> K, 2.5 K, 3 K      | in standby mode during         |
| (during cooling)        | 3.5 K, 4 K                  | cooling operation              |
| Increase during night   | 3 K, 4 K, <b>5 K</b>        | see above.                     |
| operation               | 6 K, 7 K, 8 K               |                                |
| (during cooling)        |                             |                                |
| Setpoint value for heat | 42 °C i.e. no real heat     | Heat protection represents the |
| protection mode         | protection)                 | maximum permitted              |
| (during cooling)        | 29 °C, 30 °C, 31 °C, 32 °C, | temperature for the controlled |
|                         | 33 °C, 34 °C, 35 °C         | room. It performs the same     |
|                         |                             | function during cooling as the |
|                         |                             | frost protection mode during   |
|                         |                             | heating, e.g. saves energy     |
|                         |                             | while avoiding non-permitted   |
|                         |                             | temperatures.                  |

# **3.3.2.5** Heating control parameter page

Table 19

| Number of heating stagesOnly one heating stageChoice of 1- or 2-stage<br>heatingType of controlContinuous controlImportant: If this parameter<br>is changed, then all the<br>setpoint values entered on the<br>device will be deleted during<br>download and overwritten<br>with the current ETS values.Setting the control<br>parametersVia system typeStandard applicationSystem typeRadiator heating systemPI control with:<br>Integrated time = 90 minutes<br>Bandwidth = 2.5 k                              | Designation              | Values                             | Meaning                               |
|----------------------------------------------------------------------------------------------------|--------------------------|------------------------------------|---------------------------------------|
| Main stage and additional stageheatingType of controlContinuous controlImportant: If this parameter<br>is changed, then all the<br>setpoint values entered on the<br>device will be deleted during<br>download and overwritten<br>with the current ETS values.Setting the control<br>parametersVia system typeStandard applicationSystem typeuser-definedProfessional use: P/PI control<br>self-configureSystem typeRadiator heating systemPI control with:<br>Integrated time = 90 minutes<br>Bandwidth = 2.5 k | Number of heating stages | Only one heating stage             | Choice of 1- or 2-stage               |
| Type of controlContinuous controlImportant: If this parameter<br>is changed, then all the<br>setpoint values entered on the<br>device will be deleted during<br>download and overwritten<br>with the current ETS values.Setting the control<br>parametersVia system typeStandard applicationuser-definedProfessional use: P/PI control<br>self-configureSystem typePI control with:<br>Integrated time = 90 minutes<br>Bandwidth = 2.5 kUnderfloor heatingIntegrated time = 180 minutes                          |                          | Main stage and additional stage    | heating                               |
| 2 point controlis changed, then all the<br>setpoint values entered on the<br>device will be deleted during<br>download and overwritten<br>with the current ETS values.Setting the control<br>parametersVia system typeStandard applicationuser-definedProfessional use: P/PI control<br>self-configureProfessional use: P/PI control<br>self-configureSystem typeRadiator heating systemPI control with:<br>Integrated time = 90 minutes<br>Bandwidth = 2.5 kUnderfloor heatingIntegrated time = 180 minutes     | Type of control          | Continuous control                 | <b>Important:</b> If this parameter   |
| setpoint values entered on the<br>device will be deleted during<br>download and overwritten<br>with the current ETS values.Setting the control<br>parametersVia system typeStandard applicationuser-definedProfessional use: P/PI control<br>self-configureSystem typeRadiator heating systemPI control with:<br>Integrated time = 90 minutes<br>Bandwidth = 2.5 kUnderfloor heatingIntegrated time = 180 minutes                                                                                                |                          | 2 point control                    | is changed, then all the              |
| device will be deleted during<br>download and overwritten<br>with the current ETS values.Setting the control<br>parametersVia system typeStandard applicationuser-definedProfessional use: P/PI control<br>self-configureSystem typeRadiator heating systemPI control with:<br>Integrated time = 90 minutes<br>Bandwidth = 2.5 kUnderfloor heatingIntegrated time = 180 minutes                                                                                                    |                          |                                    | setpoint values entered on the        |
| download and overwritten<br>with the current ETS values.Setting the control<br>parametersVia system typeStandard applicationuser-definedProfessional use: P/PI control<br>self-configureSystem typeRadiator heating systemPI control with:<br>Integrated time = 90 minutes<br>Bandwidth = 2.5 kUnderfloor heatingIntegrated time = 180 minutes                                                                                                    |                          |                                    | device will be deleted during         |
| Setting the control<br>parametersVia system typeStandard applicationuser-definedProfessional use: P/PI control<br>self-configureSystem typePI control with:<br>Integrated time = 90 minutes<br>Bandwidth = 2.5 kUnderfloor heatingIntegrated time = 180 minutes                                                                                                    |                          |                                    | download and overwritten              |
| Setting the control<br>parametersVia system typeStandard applicationuser-definedProfessional use: P/PI control<br>self-configureSystem typePI control with:<br>Integrated time = 90 minutes<br>Bandwidth = 2.5 kUnderfloor heatingIntegrated time = 180 minutes                                                                                                    |                          |                                    | with the current ETS values.          |
| parametersuser-definedProfessional use: P/PI control<br>self-configureSystem typeRadiator heating systemPI control with:<br>Integrated time = 90 minutes<br>Bandwidth = 2.5 kUnderfloor heatingIntegrated time = 180 minutes                                                                                                    | Setting the control      | Via system type                    | Standard application                  |
| user-definedProfessional use: P/PI control<br>self-configureSystem typePI control with:<br>Integrated time = 90 minutes<br>Bandwidth = 2.5 kUnderfloor heatingIntegrated time = 180 minutes                                                                                                    | parameters               |                                    |                                       |
| System typeself-configureRadiator heating systemPI control with:<br>Integrated time = 90 minutes<br>Bandwidth = 2.5 kUnderfloor heatingIntegrated time = 180 minutes                                                                                                    |                          | user-defined                       | Professional use: <u>P/PI control</u> |
| System typePI control with:Radiator heating systemIntegrated time = 90 minutesBandwidth = 2.5 kUnderfloor heatingUnderfloor heatingIntegrated time = 180 minutes                                                                                                    |                          |                                    | self-configure                        |
| Radiator heating systemIntegrated time = 90 minutes<br>Bandwidth = 2.5 kUnderfloor heatingIntegrated time = 180 minutes                                                                                                    | System type              |                                    | PI control with:                      |
| Underfloor heatingBandwidth = 2.5 kUnderfloor heatingIntegrated time = 180 minutes                                                                                                    |                          | Radiator heating system            | Integrated time $= 90$ minutes        |
| <i>Underfloor heating</i> Integrated time = 180 minutes                                                                                                    |                          |                                    | Bandwidth = $2.5 \text{ k}$           |
| <i>Underfloor heating</i> Integrated time = 180 minutes                                                                                                    |                          |                                    |                                       |
|                                                                                                    |                          | Underfloor heating                 | Integrated time = 180 minutes         |
| Bandwidth = $4 \text{ k}$                                                                                                    |                          |                                    | Bandwidth = $4 \text{ k}$             |
| Send heating actuating With change of 1 % After how much % change*                                                                                                    | Send heating actuating   | With change of 1 %                 | After how much % change*              |
| <i>value in cycles</i> With change of 2 % In the control variable is the                                                                                                    | value in cycles          | With change of 2 %                 | in the control variable is the        |
| <i>With change of 3</i> % new value to be sent.                                                                                                    |                          | With change of 3 %                 | new value to be sent.                 |
| <i>With change of 5 %</i> Small values increase control                                                                                                    |                          | With change of 5 %                 | Small values increase control         |
| With change of 7 % accuracy but also the bus                                                                                                    |                          | With change of 7 %                 | accuracy but also the bus             |
| With change of 10 % load.                                                                                                    |                          | With change of 10 %                | load.                                 |
| With change of 15 %                                                                                                    |                          | With change of 15 %                |                                       |
| Send heating actuating not cyclical, only in the event of How often 1s the current                                                                                                    | Send heating actuating   | not cyclical, only in the event of | How often is the current              |
| value in cycles change heating actuating value to be                                                                                                    | value in cycles          | change                             | heating actuating value to be         |
| every 2 min. sent (regardless of changes)?                                                                                                    |                          | every 2 min.                       | sent (regardless of changes)?         |
| every 3 min.                                                                                                    |                          | every 3 min.                       |                                       |
| every 5 min.                                                                                                    |                          | every 5 min.                       |                                       |
| every 10 min.                                                                                                    |                          | every 10 min.                      |                                       |
| every 15 min.                                                                                                    |                          | every 15 min.                      |                                       |
| every 20 min.                                                                                                    |                          | Every 20 min.                      |                                       |
| Every 50 min.                                                                                                    |                          | Every 50 min.                      |                                       |
| every 45 min.<br>Every 60 min                                                                                                    |                          | Every 45 min.<br>Every 60 min      |                                       |

\* Change since last transmission

| Designation                 | Values          | Meaning                               |
|-----------------------------|-----------------|---------------------------------------|
| PWM time for cooling        | 2 min.          | An actuation cycle consists of        |
| ON/OFF Heating              | <i>3 min.</i>   | a switch-on and a switch-off          |
|                             | 5 min.          | process                               |
|                             | 10 min.         | and forms a PWM period.               |
|                             | 15 min.         |                                       |
|                             | 20 min.         | Example:                              |
|                             | 30 min.         | Actuating value= 20%,                 |
|                             |                 | PWM time $= 10$ min: In an            |
|                             |                 | actuating cycle of 10 min, 2          |
|                             |                 | min switched on and 8 min             |
|                             |                 | switched off                          |
|                             |                 | (i.e. 20% on/ 80% off).               |
|                             | 2-point control | •                                     |
| Hysteresis of 2 point       | 0.3 K           | Interval between the switch-          |
| control                     | 0.5 K           | off point (setpoint value) and        |
|                             | 0.7 K           | the turn back on point                |
|                             | 1 K             | (setpoint value – hysteresis).        |
|                             | 1.5 K           | The hysteresis prevents               |
|                             |                 | constant switching on/off.            |
|                             |                 |                                       |
|                             |                 | <b>Important:</b> If this parameter   |
|                             |                 | is changed, then all the              |
|                             |                 | setpoint values entered on the        |
|                             |                 | device will be deleted during         |
|                             |                 | download and overwritten              |
|                             |                 | with the current ETS values.          |
| Recirculation of hysteresis | none            | The recirculation causes a            |
| after switching point       | 0.1 K/min       | gradual decrease in the               |
|                             | 0.2 K/min       | Hysteresis over time, and the         |
|                             | 0.3 K/min       | control accuracy is increased.        |
|                             |                 | · · · · · · · · · · · · · · · · · · · |
|                             |                 | The hysteresis is equivalent to       |
|                             |                 | the programmed value for              |
|                             |                 | each switch-off and is                |
|                             |                 | gradually reduced by the              |
|                             |                 | recirculation process. The            |
|                             |                 | hysteresis can reduce to 0 K          |
|                             |                 | over prolonged periods of             |
|                             |                 | switch-off                            |
|                             |                 | At the next switch-on it is           |
|                             |                 | reset to the configured value         |
|                             |                 | reset to the configured value.        |

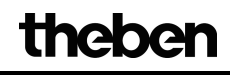

| User-defined parameters    |                                      |                                |
|----------------------------|--------------------------------------|--------------------------------|
| Integrated time of heating | pure P control                       | Professional setting:          |
| control                    | 15 min., 30 min., 45 min.            | See appendix: Response of      |
|                            | 60 min., 75 min., 90 min.            | the PI controller              |
|                            | 105 min., 120 min., 135 min.         | This time can be adapted to    |
|                            | <b>150 min.</b> , 165 min., 180 min. | suit particular circumstances. |
|                            | 195 min., 210 min., 225 min.         | If the heating system is over- |
|                            |                                      | dimensioned and therefore too  |
|                            |                                      | fast, shorter values should be |
|                            |                                      | used. Conversely, under-       |
|                            |                                      | dimensioned heating (slow)     |
|                            |                                      | benefits from longer           |
|                            |                                      | integrated times.              |
| Proportional band of       | 1 K, 1.5 K, <b>2 K</b> , 2.5 K       | Professional setting for       |
| heating control            | 3 K, 3.5 K, 4 K, 4.5 K               | adapting control response to   |
|                            | 5 K, 5.5 K, 6 K, 6.5 K               | the room.                      |
|                            | 7 K, 7.5 K, 8 K, 8.5 K               | Small values cause large       |
|                            |                                      | changes in control variables,  |
|                            |                                      | larger values cause finer      |
|                            |                                      | control variable adjustment.   |
|                            |                                      | See appendix: temperature      |
|                            |                                      | control                        |

# **3.3.2.6** Cooling control parameter page

| Designation          | Values             | Meaning                               |
|----------------------|--------------------|---------------------------------------|
| Type of control      | Continuous control | Infinite control                      |
|                      |                    | (0100%).                              |
|                      |                    |                                       |
|                      | 2 point control    | Switching control (On/Off).           |
|                      |                    | See appendix: Continuous and          |
|                      |                    | switching control                     |
|                      |                    | <b>Important:</b> If this parameter   |
|                      |                    | is changed, then all the              |
|                      |                    | setpoint values entered on the        |
|                      |                    | device will be deleted during         |
|                      |                    | download and overwritten              |
|                      |                    | with the current ETS values.          |
| Setting the control  | Via system type    | Standard application                  |
| parameters           |                    |                                       |
|                      | user-defined       | Professional use: <u>P/PI control</u> |
| ~                    |                    | self-configure                        |
| System type          |                    | PI control with:                      |
|                      | Cooling surface    | Integrated time = $90$ minutes        |
|                      |                    | Bandwidth = $2 \text{ k}$             |
|                      | Ean agil unit      | Intermeted time $-180$ minutes        |
|                      | Fan cou unit       | Integrated time = $180$ minutes       |
| DWM time for cooling | 2 min              | $\frac{1}{4}$                         |
| ON/OFE Cooling       | 2 min.<br>3 min    | All actuation cycle consists of       |
| UN/UT Cooling        | 5 min.<br>5 min    | a switch-off and a switch-off         |
|                      | 5 mm.<br>10 min    | and forms a PWM period                |
|                      | 10 mm.<br>15 min   | and forms a r wive period.            |
|                      | 20 min.            | Example:                              |
|                      | 30 min.            | Actuating value= $20\%$ .             |
|                      |                    | PWM time = $10 \text{ min}$ : In an   |
|                      |                    | actuating cycle of 10 min, 2          |
|                      |                    | min switched on and 8 min             |
|                      |                    | switched off                          |
|                      |                    | (i.e. 20% on/ 80% off).               |

| Designation               | Values                             | Meaning                                  |
|---------------------------|------------------------------------|------------------------------------------|
| Sending the cooling       | With change of 1 %                 | After how much % change*                 |
| actuating value           | With change of 2 %                 | in the control variable is the           |
| _                         | With change of 3 %                 | new value to be sent.                    |
|                           | With change of 5 %                 | Small values increase control            |
|                           | With change of 7 %                 | accuracy but also the bus                |
|                           | With change of 10 %                | load.                                    |
|                           | With change of 15 %                |                                          |
| Sends the cooling control | not cyclical, only in the event of | How often is the current                 |
| variable in cycles        | change                             | cooling control variable to be           |
|                           | every 2 min.                       | sent (regardless of changes)?            |
|                           | every 3 min.                       |                                          |
|                           | every 5 min.                       |                                          |
|                           | every 10 min.                      |                                          |
|                           | every 15 min.                      |                                          |
|                           | every 20 min.                      |                                          |
|                           | Every 30 min.                      |                                          |
|                           | every 45 min.                      |                                          |
|                           | Every 60 min.                      |                                          |
| Switching between heating | automatic                          | VARIA automatically                      |
| and cooling               |                                    | switches to cooling mode                 |
|                           |                                    | when the actual temperature              |
|                           |                                    | is above the setpoint value.             |
|                           | via object                         | The cooling mode can only be             |
|                           | via objeci                         | The cooling mode can only be             |
|                           |                                    | 18 (1 - cool)                            |
|                           |                                    | 10 (1- cool).                            |
|                           |                                    | cooling mode remains on for              |
|                           |                                    | as long as this object is not set $(-0)$ |
| Output of the cooling     | on sengrate obj                    | (-0).                                    |
| output of the cooling     | (for A ning systems)               | sent to Obj. 16 and the                  |
|                           | (jor 4-pipe systems)               | besting estuating value to               |
|                           |                                    | Obj 12                                   |
|                           |                                    | OUJ. 15.<br>For systems with concrete    |
|                           |                                    | hosting and cooling circuits             |
|                           |                                    | nearing and cooling circuits.            |
|                           | together with heating actuating    | Both actuating values are sent           |
|                           | value (2-pipe system)              | to object 13.                            |
|                           |                                    | For $2$ -pipe systems with a             |
|                           |                                    | valve and seasonal change of             |
|                           |                                    | medium.                                  |

\*Change since last transmission

| Designation                                                        | Values                                         | Meaning                                                                                                    |
|--------------------------------------------------------------------|------------------------------------------------|----------------------------------------------------------------------------------------------------|
| 2-point control                                                    |                                                |                                                                                                    |
| Hysteresis of 2 wire<br>control for cooling                        | 0.3 K<br>0.5 K<br>0.7 K<br><b>1 K</b><br>1.5 K | Interval between the switch-<br>off point (setpoint value) and<br>the turn back on point<br>(setpoint value – hysteresis).<br>The hysteresis prevents<br>constant switching on/off.                                                                                                    |
|                                                                    |                                                | <b>Important:</b> If this parameter<br>is changed, then all the<br>setpoint values entered on the<br>device will be deleted during<br>download and overwritten<br>with the current ETS values.                                                                                                |
| <i>Recirculation of hysteresis</i><br><i>after switching point</i> | none<br>0.1 K/min<br>0.2 K/min<br>0.3 K/min    | The recirculation causes a<br>gradual decrease in the<br>Hysteresis over time, and the<br>control accuracy is increased.                                                                                                    |
|                                                                    |                                                | The hysteresis is equivalent to<br>the programmed value for<br>each switch-off and is<br>gradually reduced by the<br>recirculation process. The<br>hysteresis can reduce to 0 K<br>over prolonged periods of<br>switch-off.<br>At the next switch-on, it is<br>reset to the configured value. |

| Designation              | Values                           | Meaning                          |
|--------------------------|----------------------------------|----------------------------------|
| User-defined parameters  |                                  |                                  |
| Proportional band of the | 1 K, 1.5 K, 2 K, 2.5 K           | Professional setting for         |
| cooling control          | 3 K, 3.5 K, <b>4 K</b> , 4.5 K   | adapting control response to     |
|                          | 5 K, 5.5 K, 6 K, 6.5 K           | the room.                        |
|                          | 7 K, 7.5 K, 8 K, 8.5 K           | Small values cause large         |
|                          |                                  | changes in control variables,    |
|                          |                                  | larger values cause finer        |
|                          |                                  | control variable adjustment.     |
|                          |                                  | See appendix: temperature        |
|                          |                                  | control                          |
| Integrated time of the   | pure P control                   | Professional setting:            |
| cooling control          | 15 min., 30 min., 45 min.        | See appendix: <u>Response of</u> |
|                          | 60 min., 75 min., <b>90 min.</b> | the PI controller                |
|                          | 105 min., 120 min., 135 min.     | This time can be adapted to      |
|                          | 150 min., 165 min., 180 min.     | suit particular circumstances.   |
|                          | 195 min., 210 min., 225 min.     | If the cooling system is over-   |
|                          |                                  | dimensioned and therefore too    |
|                          |                                  | fast, shorter values should be   |
|                          |                                  | used. Conversely, under-         |
|                          |                                  | dimensioned cooling (slow)       |
|                          |                                  | benefits from longer             |
|                          |                                  | integrated times.                |

| a        | . •     |
|----------|---------|
| ( 'ontin | uation. |
| Contin   | uation. |

# 3.3.2.7 Additional heating stage parameter page

| Designation                | Values                         | Meaning                         |
|----------------------------|--------------------------------|---------------------------------|
| Type of control            | Continuous control             | Infinite control                |
|                            |                                | (0100%).                        |
|                            |                                |                                 |
|                            | 2 point control                | Switching control (On/Off).     |
|                            |                                | See appendix: Continuous and    |
|                            |                                | switching control               |
| Differential between main  | 1 K, 1.5 K, <b>2 K</b>         | Specifies the negative interval |
| stage and additional stage | 2.5 K, 3 K, 3.5 K              | between the current setpoint    |
|                            | 4 K                            | value and the setpoint value    |
|                            |                                | of the additional stage.        |
|                            |                                | Example with base setpoint      |
|                            |                                | value of 21°C and difference    |
|                            |                                | of 1K:                          |
|                            |                                | The main stage controls with    |
|                            |                                | the base setpoint value and     |
|                            |                                | the addition stage controls     |
|                            |                                | with                            |
|                            |                                | Base setpoint value $-1K =$     |
|                            |                                | 20°C                            |
| Proportional band of       | 1 K, 1.5 K, 2 K, 2.5 K         | With a continuous additional    |
| additional stage           | 3 K, 3.5 K, <b>4 K</b> , 4.5 K | stage,                          |
|                            | 5 K, 5.5 K, 6 K, 6.5 K         | Professional setting for        |
|                            | 7 K, 7.5 K, 8 K, 8.5 K         | adapting control response to    |
|                            |                                | the room.                       |
|                            |                                |                                 |
|                            |                                | Large values cause finer        |
|                            |                                | changes to the control          |
|                            |                                | variables with the same         |
|                            |                                | control deviation and more      |
|                            |                                | precise control than smaller    |
|                            |                                | Values.                         |
| I ransmission of actuating | With change of 1 %             | After now much % change*        |
| value                      | With change of 2 %             | in the control variable is the  |
| 2na neating stage          | with change of 5 %             | new value to be sent.           |
|                            | With change of 7 %             | Small values increase control   |
|                            | With change of 10 %            | accuracy but also the bus       |
|                            | With change of 15 %            | 10ad.                           |
|                            | with change of 15 %            |                                 |

| Designation                     | Values                               | Meaning                             |
|---------------------------------|--------------------------------------|-------------------------------------|
| 2 point control                 |                                      |                                     |
| Hysteresis of 2 point           | 0.3 K                                | Interval between the switch-        |
| control                         | 0.5 K                                | off point (setpoint value) and      |
|                                 | 0.7 K                                | the turn back on point              |
|                                 | 1 K                                  | (setpoint value – hysteresis).      |
|                                 | 1.5 K                                | The hysteresis prevents             |
|                                 |                                      | constant switching on/off.          |
|                                 |                                      |                                     |
|                                 |                                      | <b>Important:</b> If this parameter |
|                                 |                                      | is changed, then all the            |
|                                 |                                      | setpoint values entered on the      |
|                                 |                                      | device will be deleted during       |
|                                 |                                      | download and overwritten            |
| Designed at in a floor to prove |                                      | The regimentation services.         |
| Recirculation of hysteresis     | none                                 | The recirculation causes a          |
| after switching point           | 0.1  K/min                           | gradual decrease in the             |
|                                 | 0.2  K/min                           | Hysteresis over time, and the       |
|                                 | 0.3 K/min                            | control accuracy is increased.      |
|                                 |                                      | The hysteresis is equivalent to     |
|                                 |                                      | the programmed value for            |
|                                 |                                      | each switch-off and is              |
|                                 |                                      | gradually reduced by the            |
|                                 |                                      | recirculation process. The          |
|                                 |                                      | hysteresis can reduce to 0 K        |
|                                 |                                      | over prolonged periods of           |
|                                 |                                      | switch-off.                         |
|                                 |                                      | At the next switch-on, it is        |
|                                 |                                      | reset to the configured value.      |
| Sends the additional            | not cyclical,                        | How often is the current            |
| heating stage in cycles         | only in the event of change          | heating actuating value of the      |
|                                 | every 2 min., every 3 min., every    | additional heating stage to be      |
|                                 | 5 min., every 10 min., every 15      | sent (regardless of changes)?       |
|                                 | min. every 20 min., every 30         |                                     |
|                                 | min. every 45 min., every 60<br>min. |                                     |

# **3.3.2.8** Actual value parameter page

| Designation              | Values                            | Meaning                                                    |
|--------------------------|-----------------------------------|------------------------------------------------------------|
| Object function external | not used                          | VARIA measures and                                         |
| actual value             |                                   | controls room temperature via                              |
|                          |                                   | the internal sensor.                                       |
|                          |                                   |                                                            |
|                          | take average with internal actual | VARIA takes an average of                                  |
|                          | value                             | the room temperature                                       |
|                          |                                   | received from the bus and its                              |
|                          |                                   | own measurements.                                          |
|                          |                                   |                                                            |
|                          | Control actual value              | VARIA solely acquires room                                 |
|                          |                                   | temperature via the bus.                                   |
|                          |                                   |                                                            |
| Calibration value for    | manual input -64 63               | Positive or negative                                       |
| internal sensor          | Default value = 0                 | adjustment of measured                                     |
| in 1/10 K (-6463)        |                                   | temperature in 1/10 K                                      |
|                          |                                   | increments.                                                |
|                          |                                   | Examples: a) VARIA sends                                   |
|                          |                                   | 20.3°C. A room temperature                                 |
|                          |                                   | of 21.0°C is measured using a                              |
|                          |                                   | calibrated thermometer.                                    |
|                          |                                   | In order to increase the                                   |
|                          |                                   | temperature of VARIA to 21 $C_{1}$ (i.e. 7 x 0.1K) must be |
|                          |                                   | C, / (I.e. / X U.IK) must be                               |
|                          |                                   | b) VAPIA sends 21.3°C                                      |
|                          |                                   | $20.5^{\circ}$ is measured                                 |
|                          |                                   | In order to reduce the                                     |
|                          |                                   | temperature of VARIA to                                    |
|                          |                                   | $20.5 ^{\circ}\text{C}$                                    |
|                          |                                   | "8" (i.e8 x 0.1K) must be                                  |
|                          |                                   | entered                                                    |
| Transmission of actual   | not in the event of change        | Is the current room                                        |
| value                    | with change of 0.2 K              | temperature to be transmitted?                             |
|                          | with change of 0.3 K              | If yes, from which minimum                                 |
|                          | with change of 0.5 K              | change should this be resent?                              |
|                          | with change of 0.7 K              | This setting keeps the bus                                 |
|                          | with change of 1 K                | load as low as possible.                                   |
|                          | with change of 1.5 K              |                                                            |
|                          | with change of 2 K                |                                                            |

| Designation                 | Values                              | Meaning                         |
|-----------------------------|-------------------------------------|---------------------------------|
| "Actual value malfunction"  | always cyclically                   | Error status is always sent:    |
| telegram                    |                                     | 1 = Actual value error          |
|                             |                                     | 0 = No error                    |
|                             | Only report cyclically in the       | Error status is only sent if no |
|                             | event of malfunction                | actual value has been received  |
|                             |                                     | during the monitoring period.   |
| Send "actual value error"   | every 2 min.                        | How often should the error      |
|                             | every 3 min.                        | status be sent?                 |
|                             | every 5 min.                        |                                 |
|                             | every 10 min.                       |                                 |
|                             | every 15 min.                       |                                 |
|                             | every 20 min.                       |                                 |
|                             | every 30 min.                       |                                 |
|                             | every 45 min.                       |                                 |
|                             | every 60 min.                       |                                 |
|                             | Parameter for object ext. actual va | lue                             |
| Monitoring time for ext.    | do not monitor                      | If no actual value is received  |
| actual value                | 5 min.                              | within the configured period,   |
|                             | 10 min.                             | the response to loss of         |
|                             | 15 min.                             | external actual value           |
|                             | 20 min.                             | parameter setting applies       |
|                             | 30 min.                             | See below.                      |
|                             | 45 min.                             |                                 |
|                             | 60 min.                             |                                 |
| Reaction to failure of      |                                     | If the external actual value is |
| external actual value       |                                     | no longer available or no       |
| or                          |                                     | valid value has been received:  |
| response prior to reception | Control with internal sensor        | Use the internally measured     |
| of first actual value       |                                     | room temperature for control    |
| (if monitoring is           |                                     | (recommended).                  |
| deactivated)                |                                     |                                 |
|                             | with PI control: 0%, with 2-        | Control heating with set        |
|                             | point control: Off                  | actuating value without taking  |
|                             | with PI control: 10 %, with 2-      | room temperature into           |
|                             | point control: On                   | account.                        |
|                             | with PI control: 20 %, with 2-      |                                 |
|                             | point control: On                   |                                 |
|                             | with PI control: 30 %, with 2-      |                                 |
|                             | point control: On                   |                                 |
|                             | with PI control: 50 %, with 2-      |                                 |
|                             | point control: On                   |                                 |

# 3.3.2.9 Fan stages parameter page

This parameter page is only available if the fan stage control has been activated on the *RTR setting* parameter page.

| Designation             | Values                       | Meaning                      |
|-------------------------|------------------------------|------------------------------|
| Number of fan stages    | 1 fan stage                  | How many stages does the fan |
|                         | 2 fan stages                 | control have?                |
|                         | 3 fan stages                 |                              |
| Value for fan stage 1   | 0 %                          | At what control variable     |
|                         | 0.4 %, equivalent to value 1 | should the first fan stage   |
|                         | 0.8 %, equivalent to value 2 | switch on?                   |
|                         | 1.2 %, equivalent to value 3 |                              |
|                         | 1.6 %, equivalent to value 4 | The percentage values are    |
|                         | 2 %, equivalent to value 5   | used with fan coil actuator  |
|                         | 10 %, <b>20</b> %, 30 %      | FCA 1 a with the majority of |
|                         | 40 %, 50 %, 60 %             | fan actuators.               |
|                         | 70 %, 80 %, 90 %             |                              |
|                         | 100 %                        | The provision in values of   |
|                         |                              | 15 are particularly suitable |
|                         |                              | for fan actuators controlled |
|                         |                              | via EIS 14 telegrams.        |
| Value for fan stage 2   | see above.                   | See above.                   |
|                         | Default value = 50%          |                              |
| Value for fan stage 3   | see above.                   | See above.                   |
|                         | Default value = 80%          |                              |
| Switch fan between auto |                              | Effect of forced object to   |
| and forced              |                              | adapt to the used fan coil   |
|                         |                              | actuator.                    |
|                         |                              | See appendix: Fan forced     |
|                         |                              | mode                         |
|                         |                              |                              |
|                         | via forced/auto object,      | Setting for the Theben Fan   |
|                         | Force = 1                    | Coil Actuator FCA 1          |
|                         |                              | (Order no. 492 0 200)        |
|                         |                              | Forced mode is triggered by  |
|                         |                              | 1.                           |
|                         | via auto/forced object,      | Forced mode is triggered by  |
|                         | Force = 0                    | 0.                           |

## **3.3.2.10** Setpoint value adjustment parameter page

The parameters on this page depend on the setting of the *set point value adjustment with high outside temperatures* parameter on the *RTR setting* page. See appendix: <u>Setpoint value adjustment</u>

This page is only available if a setpoint value adjustment has been selected on the RTR setting parameter page.

| Designation                | Values                          | Meaning                                                                                                    |
|----------------------------|---------------------------------|----------------------------------------------------------------------------------------------------|
| Setpoint adjustment from   | 25 °C, 26 °C, 27 °C             | Activation threshold for                                                                                                    |
|                            | 28 °C, 29 °C, 30 °C             | setpoint adjustment.                                                                                                    |
|                            | 31 °C, 32 °C, 33 °C             | See Object 2 and Object 27                                                                                                    |
|                            | <b>34 °C</b> , 35 °C, 36 °C     |                                                                                                    |
|                            | 37 °C , 38 °C, 39 °C            |                                                                                                    |
|                            | 40 °C                           |                                                                                                    |
| Adjustment                 | 1 K per 1 K outdoor temperature | Strength of setpoint                                                                                                    |
|                            | 1 K per 2 K outdoor temperature | adjustment:                                                                                                    |
|                            | 1 K per 3 K outdoor temperature | At what change of outdoor                                                                                                    |
|                            | 1 K per 4 K outdoor temperature | temperature should the                                                                                                    |
|                            | 1 K per 5 K outdoor temperature | setpoint value be adjusted by                                                                                                    |
|                            | 1 K per 6 K outdoor temperature | 1 K?                                                                                                    |
|                            | 1 K per 7 K outdoor temperature |                                                                                                    |
| Setpoint adjustment format | relative                        | Obj. 2 transmits a temperature<br>differential in K, in relation to<br>the outdoor temperature.<br>This value can be used as a<br>setpoint adjustment for<br>additional room thermostats.                                           |
|                            | absolute                        | Obj. 2 transmits a setpoint<br>value in °C ( <i>base unadjusted</i><br><i>setpoint</i> ).<br>This is increased in relation to<br>the outdoor temperature and<br>serves as setpoint value for<br>additional temperature<br>controls. |

#### Table 24: Calculate setpoint value internally and send

| Designation              | Values                             | Meaning                         |
|--------------------------|------------------------------------|---------------------------------|
| Unadjusted base setpoint | 15 °C, 16 °C, 17 °C                | (Only with format =             |
| value                    | 18 °C, 19 °C, 20 °C                | absolute).                      |
|                          | 21 °C, 22 °C, 23 °C                | This is the base setpoint value |
|                          | 24 °C, 25 °C, 26 °C,               | for the remote controller.      |
|                          | 27 °C, 28 °C, 29 °C,               | If correction is required, then |
|                          | 30 °C                              | it is added to this and the     |
|                          |                                    | result is sent as a newer,      |
|                          |                                    | adjusted setpoint value (See    |
|                          |                                    | <u>Obj. 2</u> ).                |
| maximum adjustment       | unlimited                          | The setpoint value continues    |
|                          |                                    | to increase in step with the    |
|                          |                                    | outside temperature.            |
|                          |                                    |                                 |
|                          | +3 K                               | The setpoint value increase     |
|                          | +5 K                               | ends as soon as the             |
|                          | +7 K                               | adjustment has achieved the     |
|                          |                                    | set value.                      |
| Send all setpoint        | not cyclical, only in the event of | When should the setpoint        |
| adjustment               | change                             | value adjustment be sent?       |
|                          | every 2 min.                       |                                 |
|                          | every 3 min.                       |                                 |
|                          | every 5 min.                       |                                 |
|                          | every 10 min.                      |                                 |
|                          | every 15 min.                      |                                 |
|                          | every 20 min.                      |                                 |
|                          | every 30 min.                      |                                 |
|                          | every 45 min.                      |                                 |
|                          | every 60 min.                      |                                 |

## Table 25: Only receive setpoint value adjustment

| Designation        | Values                       | Meaning                        |
|--------------------|------------------------------|--------------------------------|
| maximum adjustment | until heating temperature is | The setpoint value must not    |
|                    | achieved                     | exceed the heat protection     |
|                    |                              | temperature despite            |
|                    |                              | adjustment.                    |
|                    | +3 K                         | The setpoint value adjustment  |
|                    | +5 K                         | must not exceed the set value. |
|                    | +7 K                         |                                |

# **3.3.2.11** Select display pages parameter page

| Designation              | Values                           | Meaning                              |
|--------------------------|----------------------------------|--------------------------------------|
| Show [weather data]      | yes                              | Should the display page for          |
| page?                    | no                               | weather data be used on the          |
|                          |                                  | device?                              |
| Show page 1 for display  | yes                              | Should the individual <b>Display</b> |
| objects                  | no                               | pagedisplay page 1 be                |
|                          |                                  | displayed?                           |
|                          |                                  | Each individual display page         |
|                          |                                  | consists of 8 freely                 |
|                          |                                  | programmable lines to show           |
|                          |                                  | and/or change data.                  |
| Show weather forecast on | yes                              | Use page 1 as display page           |
| page 1                   |                                  | for weather forecasts (in            |
|                          |                                  | conjunction with Meteodata           |
|                          |                                  | 139 EFR,                             |
|                          |                                  | order. no. 1399200).                 |
|                          |                                  | See appendix: <u>Weather</u>         |
|                          |                                  | forecasts with Meteodata 139         |
|                          | 20                               | Use page 1 as normal display         |
|                          | no                               | nage                                 |
| Show page 2 for display  | Ves                              | See above                            |
| objects                  |                                  |                                      |
| Show page 3 for display  | ves                              | See above.                           |
| objects                  | no                               |                                      |
| Show page 4 for display  | ves                              | See above.                           |
| objects                  | no                               |                                      |
| Show page 5 for display  | yes                              | See above.                           |
| objects                  | no                               | Up to a maximum of 5 such            |
|                          |                                  | pages may be used.                   |
| Favourite page           | RTR page                         | Here, the user can select the        |
|                          | Weather data, if page is         | page that he/she most prefers        |
|                          | available                        | to display.                          |
|                          | Display page 1 if page available | (see below).                         |
|                          | Display page 2 if page available |                                      |
|                          |                                  |                                      |
|                          | Display page 5 if page available |                                      |

| Designation            | Values                                        | Meaning                                                                                                    |
|------------------------|-----------------------------------------------|----------------------------------------------------------------------------------------------------|
| Select favourites page | via object only                               | The favourite page can be<br>selected via object 121. It can,<br>for example, be used as an<br>"alarm page" and selected as<br>required.                 |
|                        | Via object and after 3 minutes<br>without use | The favourite page can be<br>selected via object 121 and is<br>also automatically displayed<br>if the device is not used for<br>more than three minutes. |
| Blank out RTR page     |                                               | This parameter is <b>not</b><br>available if the RTR page has<br>been selected as a favourite.                                                           |
|                        | yes                                           | Choose this setting if the RTR<br>page is no longer designed to<br>be called up (e.g. for hotel<br>rooms etc.)                                           |
|                        | no                                            | Standard setting:<br>The RTR page is always<br>available                                                                                                 |

# **3.3.2.12** Weather data parameter page

For displaying the current measured values, e.g. from a Theben weather station.

| Designation              | Values                             | Meaning                        |
|--------------------------|------------------------------------|--------------------------------|
| <i>Temperature unit</i>  | °C                                 | The temperature is displayed   |
|                          |                                    | in °C.                         |
| Min/max temperature      | yes                                | Should the maximum and         |
| recording                | no                                 | minimum temperature values     |
| _                        |                                    | be stored in the device?       |
| Wind unit                | km/h                               | Units for wind speed           |
|                          | m/s                                |                                |
|                          | mph, calculated from m/s           |                                |
|                          | km/h, calculated from m/s          |                                |
| Min/max wind recording   | yes                                | Should the maximum and         |
|                          | no                                 | minimum wind speed values      |
|                          |                                    | be stored in the device?       |
| Record rain              | yes                                | Should rainfall during the     |
|                          | no                                 | measuring period be            |
|                          |                                    | recorded?                      |
| Resetting min/max values |                                    | How are the stored             |
|                          |                                    | measurements deleted?          |
|                          | on device                          | By the user on the weather     |
|                          |                                    | page.                          |
|                          |                                    |                                |
|                          | via object                         | By telegram on object 31       |
|                          |                                    |                                |
|                          | on device and via object           | See above.                     |
|                          |                                    |                                |
|                          | on device, via object and daily at | If the memory is not deleted   |
|                          | 08:00                              | by telegram or on the device,  |
|                          | on device, via object and daily at | it is automatically deleted at |
|                          | 12:00                              | the set time.                  |
|                          | on device, via object and daily at |                                |
|                          | 18:00                              |                                |
|                          | on device, via object and daily at |                                |
|                          | 22:00                              |                                |
|                          | on device, via object and daily at |                                |
|                          | 00:00                              |                                |

| Designation               | Values                          | Meaning                         |
|---------------------------|---------------------------------|---------------------------------|
| Display before receipt of |                                 | What is displayed if no         |
| value                     |                                 | telegrams have been received    |
|                           |                                 | and the object, therefore, does |
|                           |                                 | not have a defined status?      |
|                           | Space                           | The display remains empty.      |
|                           |                                 | Display 3 dashes.               |
|                           | according to object value after | Displays the value which is     |
|                           | Reset                           | allocated the 0 value.          |
|                           |                                 | Examples:                       |
|                           |                                 | 0 m/s                           |
|                           |                                 | 0.0 °C                          |
|                           |                                 | No rain                         |
|                           | Read from object via hus        | Varia sends a read command      |
|                           |                                 | to the allocated object as soon |
|                           |                                 | as the line is selected.        |
|                           |                                 | The display remains empty if    |
|                           |                                 | no answer is received.          |

## **3.3.2.1** Weather forecast parameter page 1

For displaying the weather forecasts in conjunction with Meteodata 139 EFR KNX. Only visible if the *Show weather forecast on page 1* parameter is set to *yes*.

| Designation           | Values                 | Meaning                         |
|-----------------------|------------------------|---------------------------------|
| Language              | German                 | Desired language for the        |
|                       | English                | weather forecast reports.       |
|                       | French                 |                                 |
|                       | additional language    | Here, the user is able to enter |
|                       |                        | the report text in their own    |
|                       |                        | language.                       |
| Page heading. Weather | Standard text:         | Customer-specific heading for   |
| forecast (6hr)        | Weather forecast (6hr) | the relevant page.              |
|                       |                        | Maximum text length:            |
|                       |                        | 22 characters                   |

# 3.3.2.1 Parameter page page 1, forecast day.

Format of the 1st line: Selected forecast day, today, tomorrow, the day after tomorrow, day 3). Only visible if the *Show weather forecast on page 1* parameter is set to *yes*.

| Designation               | Values                           | Meaning                         |
|---------------------------|----------------------------------|---------------------------------|
| Text adjustment           | Flush left                       | Positioning of the text lines   |
|                           | 1 character entered flush left   | received from the bus on the    |
|                           | 2 characters entered flush left  | display.                        |
|                           | 3 characters entered flush left  |                                 |
|                           | 4 characters entered flush left  |                                 |
|                           | 5 characters entered flush left  |                                 |
|                           | 6 characters entered flush left  |                                 |
|                           | 7 characters entered flush left  |                                 |
|                           | 8 characters entered flush left  |                                 |
|                           | Flush right                      |                                 |
|                           | 1 character entered flush right  |                                 |
|                           | 2 characters entered flush right |                                 |
|                           |                                  |                                 |
|                           | 7 characters entered flush right |                                 |
|                           | 8 characters entered flush right |                                 |
| Display before receipt of |                                  | What is displayed if no         |
| value                     |                                  | telegrams have been received    |
|                           |                                  | and the object, therefore, does |
|                           |                                  | not have a defined status?      |
|                           |                                  |                                 |
|                           | Space                            | The display remains empty.      |
|                           |                                  |                                 |
|                           |                                  | Display 3 dashes.               |
|                           |                                  |                                 |
|                           | according to object value after  | The display remains empty.      |
|                           | Reset                            |                                 |
|                           | Read from object via bus         | Varia sends a read command      |
|                           |                                  | to the allocated object as soon |
|                           |                                  | as the line is selected.        |
|                           |                                  | The display remains empty if    |
|                           |                                  | no answer is received.          |

## **3.3.2.1** Parameter pages page\_1, time interval.

Format of the 2nd line: Selected 6 hr time interval, 00:00-06:00, 06:00-12:00 etc. Only visible if the *Show weather forecast on page 1* parameter is set to *yes*.

| Designation               | Values                           | Meaning                         |
|---------------------------|----------------------------------|---------------------------------|
| Text adjustment           | Flush left                       | Positioning of the text lines   |
|                           | 1 character entered flush left   | received from the bus on the    |
|                           | 2 characters entered flush left  | display.                        |
|                           | 3 characters entered flush left  |                                 |
|                           | 4 characters entered flush left  |                                 |
|                           | 5 characters entered flush left  |                                 |
|                           | 6 characters entered flush left  |                                 |
|                           | 7 characters entered flush left  |                                 |
|                           | 8 characters entered flush left  |                                 |
|                           | Flush right                      |                                 |
|                           | 1 character entered flush right  |                                 |
|                           | 2 characters entered flush right |                                 |
|                           |                                  |                                 |
|                           | 7 characters entered flush right |                                 |
|                           | 8 characters entered flush right |                                 |
| Display before receipt of |                                  | What is displayed if no         |
| value                     |                                  | telegrams have been received    |
|                           |                                  | and the object, therefore, does |
|                           |                                  | not have a defined status?      |
|                           |                                  |                                 |
|                           | Space                            | The display remains empty.      |
|                           |                                  |                                 |
|                           |                                  | Display 3 dashes.               |
|                           |                                  |                                 |
|                           | according to object value after  | The display remains empty.      |
|                           | Reset                            |                                 |
|                           | Read from object via bus         | Varia sends a read command      |
|                           |                                  | to the allocated object as soon |
|                           |                                  | as the line is selected.        |
|                           |                                  | The display remains empty if    |
|                           |                                  | no answer is received.          |

## 3.3.2.1 Parameter pages page\_1, weather.

Format of the 3rd line: anticipated weather scenario for the selected time interval, sunny, cloudy, etc.

Only visible if the Show weather forecast on page 1 parameter is set to yes.

| Designation               | Values                           | Meaning                         |
|---------------------------|----------------------------------|---------------------------------|
| Text adjustment           | Flush left                       | Positioning of the text lines   |
|                           | 1 character entered flush left   | received from the bus on the    |
|                           | 2 characters entered flush left  | display.                        |
|                           | 3 characters entered flush left  |                                 |
|                           | 4 characters entered flush left  |                                 |
|                           | 5 characters entered flush left  |                                 |
|                           | 6 characters entered flush left  |                                 |
|                           | 7 characters entered flush left  |                                 |
|                           | 8 characters entered flush left  |                                 |
|                           | Flush right                      |                                 |
|                           | 1 character entered flush right  |                                 |
|                           | 2 characters entered flush right |                                 |
|                           |                                  |                                 |
|                           | 7 characters entered flush right |                                 |
|                           | 8 characters entered flush right |                                 |
| Display before receipt of |                                  | What is displayed if no         |
| value                     |                                  | telegrams have been received    |
|                           |                                  | and the object, therefore, does |
|                           |                                  | not have a defined status?      |
|                           |                                  |                                 |
|                           | Space                            | The display remains empty.      |
|                           |                                  | <b>D</b> . 1 <b>D</b> . 1       |
|                           |                                  | Display 3 dashes.               |
|                           |                                  |                                 |
|                           | according to object value after  | The display remains empty.      |
|                           | Reset                            | <b>X7</b> · 1 1 1               |
|                           | Read from object via bus         | varia sends a read command      |
|                           |                                  | to the allocated object as soon |
|                           |                                  | as the line is selected.        |
|                           |                                  | The display remains empty if    |
|                           |                                  | no answer is received.          |

## **3.3.2.1** Parameter pages page\_1, temperature.

Format of the 4th line: Anticipated air temperature for the selected time interval. Only visible if the *Show weather forecast on page 1* parameter is set to *yes*.

| Designation               | Values                          | Meaning                         |
|---------------------------|---------------------------------|---------------------------------|
| Display before receipt of |                                 | What is displayed if no         |
| value                     |                                 | telegrams have been received    |
|                           |                                 | and the object, therefore, does |
|                           |                                 | not have a defined status?      |
|                           |                                 |                                 |
|                           | Space                           | The display remains empty.      |
|                           |                                 | D. 1 2 1 1                      |
|                           |                                 | Display 3 dashes.               |
|                           | according to object value ofter | 0.0 °C                          |
|                           | Reset                           | 0.0 C                           |
|                           | Read from object via bus        | Varia sends a read command      |
|                           | Read from object via bus        | to the allocated object as soon |
|                           |                                 | as the line is selected         |
|                           |                                 | The display remains empty if    |
|                           |                                 | no answer is received           |
|                           |                                 |                                 |

# **3.3.2.1** Parameter pages page\_1, precipitation.

Format of the 5th line: Precipitation probability for the selected time interval. Only visible if the *Show weather forecast on page 1* parameter is set to *yes*.

| Designation               | Values                          | Meaning                         |
|---------------------------|---------------------------------|---------------------------------|
| Text at object value 0    | Text entry:                     | Text to be displayed at 0%      |
|                           | Maximum 7 characters            | value                           |
| Display before receipt of |                                 | What is displayed if no         |
| value                     |                                 | telegrams have been received    |
|                           |                                 | and the object, therefore, does |
|                           |                                 | not have a defined status?      |
|                           |                                 |                                 |
|                           | Space                           | The display remains empty.      |
|                           |                                 |                                 |
|                           |                                 | Display 3 dashes.               |
|                           |                                 |                                 |
|                           | according to object value after | 0.0 °C                          |
|                           | Reset                           |                                 |
|                           | Read from object via bus        | Varia sends a read command      |
|                           |                                 | to the allocated object as soon |
|                           |                                 | as the line is selected.        |
|                           |                                 | The display remains empty if    |
|                           |                                 | no answer is received.          |

# **3.3.2.1** Parameter pages page\_1, precipitation amount.

Format of the 6th line: Anticipated precipitation amount for the selected time interval. Only visible if the *Show weather forecast on page 1* parameter is set to *yes*.

| Designation               | Values                          | Meaning                         |
|---------------------------|---------------------------------|---------------------------------|
| Display before receipt of |                                 | What is displayed if no         |
| value                     |                                 | telegrams have been received    |
|                           |                                 | and the object, therefore, does |
|                           |                                 | not have a defined status?      |
|                           |                                 |                                 |
|                           | Space                           | The display remains empty.      |
|                           |                                 | Display 2 dashas                |
|                           |                                 | Display 5 dashes.               |
|                           | according to object value after | $0.01/m^2$                      |
|                           | Reset                           | 0.0 1/11                        |
|                           | Read from object via bus        | Varia sends a read command      |
|                           |                                 | to the allocated object as soon |
|                           |                                 | as the line is selected.        |
|                           |                                 | The display remains empty if    |
|                           |                                 | no answer is received.          |

## **3.3.2.1** Parameter pages page 1, wind force

Format of the 7th line: Anticipated wind speed for the selected time interval. Only visible if the *Show weather forecast on page 1* parameter is set to *yes*.

| Designation               | Values                          | Meaning                         |
|---------------------------|---------------------------------|---------------------------------|
| Unit for display object   | Text entry:                     | Abbreviation for the wind       |
|                           | Maximum 3 characters            | speed unit:                     |
|                           |                                 | m/s or. km/h                    |
|                           |                                 |                                 |
| Display before receipt of |                                 | What is displayed if no         |
| value                     |                                 | telegrams have been received    |
|                           |                                 | and the object, therefore, does |
|                           |                                 | not have a defined status?      |
|                           |                                 |                                 |
|                           | Space                           | The display remains empty.      |
|                           |                                 |                                 |
|                           |                                 | Display 3 dashes.               |
|                           |                                 |                                 |
|                           | according to object value after | 0.0 km/h                        |
|                           | Reset                           |                                 |
|                           | Read from object via bus        | Varia sends a read command      |
|                           |                                 | to the allocated object as soon |
|                           |                                 | as the line is selected.        |
|                           |                                 | The display remains empty if    |
|                           |                                 | no answer is received.          |

# 3.3.2.2 Display objects parameter pages, page 1..5

| Designation            | Values       | Meaning                          |
|------------------------|--------------|----------------------------------|
| Page heading(22)       | Manual input | Customer-specific heading for    |
|                        |              | the relevant page.               |
|                        |              | Maximum text length:             |
|                        |              | 22 characters                    |
| Favourite line on page | no favourite | Determines which line            |
|                        | Line 1       | automatically appears as soon    |
|                        | Line 2       | as the page is displayed.        |
|                        | Line 3       |                                  |
|                        | Line 4       | If another line is selected, the |
|                        | Line 5       | favourite line can               |
|                        | Line 6       | immediately be accessed by       |
|                        | Line 7       | pressing the + or OK buttons.    |
|                        | Line 8       |                                  |

# **3.3.2.3** Page 1, line 1 to page 5, line 8 parameter pages

VARIA has 5 display pages for individual applications. See appendix: <u>Freely programmable display pages</u>.

## 3.3.2.3.1 Common parameters

| Designation | Values                                          | Meaning                                                                                                    |
|-------------|-------------------------------------------------|----------------------------------------------------------------------------------------------------|
| Line format | entered text                                    | The line should only display                                                                                                   |
|             |                                                 | one text. (max. 22 characters)                                                                                                 |
|             |                                                 | and has no other function.                                                                                                    |
|             |                                                 | Tip:<br>This option can be used as<br>required to supplement the<br>text in an adjacent line or to<br>represent an empty line. |
|             | Object type: switch                             | No switching command can be received or sent.                                                                                  |
|             | <i>Object type: percentage value</i>            | A percentage value can be received or sent.                                                                                    |
|             | <i>Object type: HVAC operating mode</i>         | An HVAC operating mode can be received or sent.                                                                                |
|             |                                                 | Value Operating mode                                                                                                    |
|             |                                                 | 1 Comfort                                                                                                    |
|             |                                                 | 2 Standby                                                                                                    |
|             |                                                 | 3 Night                                                                                                    |
|             |                                                 | 4 Flost protection/neat                                                                                                    |
|             |                                                 | protection                                                                                                    |
|             | <i>Object type:</i> 8- <i>bit numeric value</i> | A 1 byte number                                                                                                    |
|             |                                                 | (e.g. counter reading) can be                                                                                                  |
|             |                                                 | received or sent.                                                                                                    |
|             |                                                 | Value range:                                                                                                    |
|             |                                                 | 0255 or -128 127                                                                                                    |

| Designation | Values                             | Meaning                                                                                                    |
|-------------|------------------------------------|----------------------------------------------------------------------------------------------------|
| Line format | Object type: dimming               | Dimmer control with 2 objects:                                                                             |
|             |                                    | and On/Off                                                                                                 |
|             |                                    |                                                                                                    |
|             | Object type: temperature           | A temperature value can, for                                                                               |
|             |                                    | value for another temperature                                                                              |
|             |                                    | controller or just the                                                                                     |
|             |                                    | temperature received or<br>displayed via the bus                                                           |
|             |                                    | displayed via the bus.                                                                                     |
|             | Object type: EIS 5                 | A value with commas can be                                                                                 |
|             |                                    | sent or received.                                                                                          |
|             |                                    | (e.g. °C or m/s etc.) can be                                                                               |
|             |                                    | selected as required.                                                                                      |
|             | <i>Object type: 16-bit numeric</i> | A 2 byte number                                                                                            |
|             | value                              | (e.g. counter reading) can be                                                                              |
|             |                                    | received or sent.                                                                                          |
|             |                                    | -32768 32767 or 065535                                                                                     |
|             | Object type: scene                 | Up to 64 scenes can both be                                                                                |
|             |                                    | displayed and learned                                                                                      |
|             | Object type: Blinds/shutters       | Blinds control with 2                                                                                      |
|             |                                    | 1-bit objects:                                                                                             |
|             |                                    | <i>Op/down</i> and <i>step/stop</i>                                                                        |
|             | Object type: priority              | 3 priority statuses can be                                                                                 |
|             |                                    | Function Value                                                                                             |
|             |                                    | Priority inactive 0                                                                                        |
|             |                                    | $\begin{array}{ c c c c c } (no \ control) & (00_{bin}) \\ \hline Priority \ ON & 3 \\ \hline \end{array}$ |
|             |                                    | Priority ON (control: $(11_{bin})$                                                                         |
|             |                                    | enable, on)<br>Priority OFF 2                                                                              |
|             |                                    | (control: disable, off) $(10_{\text{bin}})$                                                                |
|             |                                    | Each status can be individually                                                                            |
|             |                                    | renamed.                                                                                                   |

| Line formatObject type: show text stringA freely chosen 14-character<br>text (14 byte) can be received<br>and displayed from the bus.Object type: valuatorHere, the user can choose from<br>8 separate predefined values<br>(0255).<br>Use: e.g. volume control. |
|----------------------------------------------------------------------------------------------------|
| Object type: valuatortext (14 byte) can be received<br>and displayed from the bus.Object type: valuatorHere, the user can choose from<br>8 separate predefined values<br>(0255).<br>Use: e.g. volume control.                                                    |
| Object type: valuatorand displayed from the bus.Object type: valuatorHere, the user can choose from<br>8 separate predefined values<br>(0255).<br>Use: e.g. volume control.                                                                                      |
| Object type: valuatorHere, the user can choose from<br>8 separate predefined values<br>(0255).<br>Use: e.g. volume control.                                                                                                    |
| Object type: valuatorHere, the user can choose from<br>8 separate predefined values<br>(0255).<br>Use: e.g. volume control.                                                                                                    |
| 8 separate predefined values<br>(0255).<br>Use: e.g. volume control.                                                                                                    |
| (0255).<br>Use: e.g. volume control.                                                                                                    |
| Use: e.g. volume control.                                                                                                    |
|                                                                                                    |
|                                                                                                    |
| Object type: floating-pointA 4-byte floating-point number                                                                                                    |
| <i>number (DPT 14.xxx)</i> from the bus can be received                                                                                                    |
| and displayed here.                                                                                                    |
| Value range:                                                                                                    |
| -3,4.10 <sup>36</sup> 3,4.10 <sup>36</sup>                                                                                                    |
| Text for line 18Manual inputEnter line description.                                                                                                    |
| Authorise amendment of This parameter determines the                                                                                                    |
| <i>object value?</i> data orientation for the object                                                                                                    |
| allocated to the individual line                                                                                                    |
| (See <u>Objects 39, 41</u> ).                                                                                                    |
|                                                                                                    |
| <i>yes</i> The value/status on the display                                                                                                    |
| line can be changed by the user                                                                                                    |
| on the device.                                                                                                    |
| The changed value is sent to                                                                                                    |
| the bus and can be overwritten                                                                                                    |
| with received values.                                                                                                    |
|                                                                                                    |
| <i>no</i> The line only displays the                                                                                                    |
| received values.                                                                                                    |
| Display before receipt of What is displayed if no                                                                                                    |
| value telegrams have been received                                                                                                    |
| and the object, therefore, does                                                                                                    |
| not have a defined status?                                                                                                    |
|                                                                                                    |
| Snace The display remains among                                                                                                    |
| space The display femalis empty                                                                                                    |
| Dienlay 3 dashas                                                                                                    |
|                                                                                                    |
| Designation               | Values                     | Meaning                            |
|---------------------------|----------------------------|------------------------------------|
| Display before receipt of | Corresponding object value | Displays the value which is        |
| value                     | after reset                | allocated the 0 value depending    |
|                           |                            | on object type.                    |
|                           |                            | Examples:                          |
|                           |                            | 0                                  |
|                           |                            | 0.00                               |
|                           |                            | off                                |
|                           |                            | 0%                                 |
|                           |                            | 0.0 °C etc.                        |
|                           |                            |                                    |
|                           | Read from object via bus   | Varia sends a read command to      |
|                           |                            | the allocated object.              |
|                           |                            | The display remains empty if       |
|                           |                            | no answer is received.             |
|                           |                            |                                    |
|                           |                            | <b>Important:</b> Each time a page |
|                           |                            | or line with objects with          |
|                           |                            | undefined status is selected       |
|                           |                            | these objects are requested by     |
|                           |                            | VARIA via a read telegram.         |

### 3.3.2.3.2 Specific parameters according to object type

Important: Certain parameters only become visible when the *allow changes to object value*? parameter is set to *yes*.

Certain parameters can be faded out or renamed depending on the setting.

### **Important:**

Text for line is displayed flush left

Unit is always displayed from the 20th position

| Designation                         | Values                        | Meaning                                                                                                    |
|-------------------------------------|-------------------------------|----------------------------------------------------------------------------------------------------|
| Switch on object type               |                               |                                                                                                    |
| <i>Text at object value</i> $= 0$   | Text entry:                   | Text to be displayed at Off                                                                                                    |
| (7)                                 | Maximum 7 characters          | switching status                                                                                                    |
| <i>Text at object value = 1</i> $($ | Text entry:                   | Text to be displayed at On                                                                                                    |
| (7)                                 | Maximum 7 characters          | switching status                                                                                                    |
| Function of +/- buttons             | switch                        | every time the + or – buttons<br>are pressed, the channel sends<br>a telegram with the opposite<br>switching status (ON/ OFF/<br>ON) |
|                                     | + = <i>ON</i> /- = <i>OFF</i> | Only switch-on telegrams are<br>with the + key.<br>Only switch-off telegrams are<br>sent with the - key.                             |
|                                     | +/- = <i>ON</i>               | Only switch-on telegrams are sent using both buttons.                                                                                |
|                                     | +/- = OFF                     | Only switch-off telegrams are sent using both buttons.                                                                               |

| Designation                                                                                                    | Values                                                                                                    | Meaning                                                                                                    |  |
|----------------------------------------------------------------------------------------------------|----------------------------------------------------------------------------------------------------|----------------------------------------------------------------------------------------------------|--|
|                                                                                                    | Percentage value object type                                                                                                    |                                                                                                    |  |
| <i>Text at object value</i> $= 0$                                                                                                    | Text entry:                                                                                                    | Text to be displayed at 0%                                                                                                    |  |
| (7)                                                                                                    | Maximum 7 characters                                                                                                    | value                                                                                                    |  |
| Increment                                                                                                    | <i>1 %, 2 %, , 5 %, <b>10 %</b></i>                                                                                                    | by what % should the value                                                                                                    |  |
|                                                                                                    | 20 %, 25 %, 33 %                                                                                                    | change at each push of the                                                                                                    |  |
|                                                                                                    | 50 %                                                                                                    | button (+/-) ?                                                                                                    |  |
| Lower adjustable                                                                                                    | <b>0 %</b> 100 %                                                                                                    | Determines the lowest                                                                                                    |  |
| threshold value                                                                                                    |                                                                                                    | percentage value that can be                                                                                                    |  |
|                                                                                                    |                                                                                                    | set                                                                                                    |  |
| Upper adjustable                                                                                                    | 0 % <b>100 %</b>                                                                                                    | Determines the highest                                                                                                    |  |
| threshold value                                                                                                    |                                                                                                    | percentage value that can be                                                                                                    |  |
|                                                                                                    |                                                                                                    | set                                                                                                    |  |
|                                                                                                    | HVAC operating mode object typ                                                                                                    | pe                                                                                                    |  |
| Adjustable operating                                                                                                    | all operating modes                                                                                                    | Which operating modes                                                                                                    |  |
| modes                                                                                                    | all operating modes except auto                                                                                                    | should be available?                                                                                                    |  |
|                                                                                                    | Night, standby and comfort                                                                                                    |                                                                                                    |  |
|                                                                                                    | Comfort and night only                                                                                                    |                                                                                                    |  |
|                                                                                                    | Comfort and standby only                                                                                                    |                                                                                                    |  |
| Counter value 0255 object type                                                                                                    |                                                                                                    |                                                                                                    |  |
|                                                                                                    | Counter value 0255 object type                                                                                                    | 2                                                                                                    |  |
| Unit                                                                                                    | Text entry:                                                                                                    | Abbreviation for the unit that                                                                                                    |  |
| Unit                                                                                                    | Text entry:<br>Maximum 3 characters                                                                                                    | Abbreviation for the unit that goes with the value,                                                                                                    |  |
| Unit                                                                                                    | Text entry:<br>Maximum 3 characters                                                                                                    | Abbreviation for the unit that<br>goes with the value,<br>e.g. pcs                                                                                                    |  |
| Unit<br>Value range                                                                                                    | Counter value 0255 object type         Text entry:         Maximum 3 characters         positive numbers only                                                                                                    | Abbreviation for the unit that<br>goes with the value,<br>e.g. pcs<br>0255                                                                                                    |  |
| Unit<br>Value range                                                                                                    | Counter value 0255 object type         Text entry:         Maximum 3 characters         positive numbers only                                                                                                    | Abbreviation for the unit that<br>goes with the value,<br>e.g. pcs<br>0255                                                                                                    |  |
| Unit<br>Value range                                                                                                    | Counter value 0255 object type         Text entry:         Maximum 3 characters         positive numbers only         negative and positive numbers                                                                                                    | Abbreviation for the unit that<br>goes with the value,<br>e.g. pcs<br>0255<br>-128127                                                                                                    |  |
| Unit<br>Value range<br>Increment                                                                                                    | Counter value 0255 object type         Text entry:         Maximum 3 characters         positive numbers only         negative and positive numbers         1255                                                                                                    | Abbreviation for the unit that<br>goes with the value,<br>e.g. pcs<br>0255<br>-128127<br>how much should the value                                                                                                    |  |
| Unit<br>Value range<br>Increment                                                                                                    | Counter value 0255 object type         Text entry:         Maximum 3 characters         positive numbers only         negative and positive numbers         1255                                                                                                    | Abbreviation for the unit that<br>goes with the value,<br>e.g. pcs<br>0255<br>-128127<br>how much should the value<br>change at each push of the                                                                                                    |  |
| Unit<br>Value range<br>Increment                                                                                                    | Counter value 0255 object type         Text entry:         Maximum 3 characters         positive numbers only         negative and positive numbers         1255                                                                                                    | Abbreviation for the unit that<br>goes with the value,<br>e.g. pcs<br>0255<br>-128127<br>how much should the value<br>change at each push of the<br>button (+/-) ?                                                                                                    |  |
| Unit<br>Value range<br>Increment<br>Lower adjustable                                                                                                    | Counter value 0255 object type         Text entry:         Maximum 3 characters <i>positive numbers only</i> negative and positive numbers         1255         0255 or -128127*                                                                                                    | Abbreviation for the unit that<br>goes with the value,<br>e.g. pcs<br>0255<br>-128127<br>how much should the value<br>change at each push of the<br>button (+/-) ?<br>Determines the lowest value                                                                                                    |  |
| Unit<br>Value range<br>Increment<br>Lower adjustable<br>threshold value                                                                                                    | Counter value 0255 object type         Text entry:         Maximum 3 characters <i>positive numbers only</i> negative and positive numbers         1255         0255 or -128127*                                                                                                    | Abbreviation for the unit that<br>goes with the value,<br>e.g. pcs<br>0255<br>-128127<br>how much should the value<br>change at each push of the<br>button (+/-) ?<br>Determines the lowest value<br>that can be set                                                                                                    |  |
| Unit<br>Value range<br>Increment<br>Lower adjustable<br>threshold value<br>Upper adjustable                                                                                   | Counter value 0255 object type         Text entry:         Maximum 3 characters <i>positive numbers only</i> negative and positive numbers         1255         0255 or -128127*         0255 or -128127*                                                                                                    | Abbreviation for the unit that<br>goes with the value,<br>e.g. pcs<br>0255<br>-128127<br>how much should the value<br>change at each push of the<br>button (+/-) ?<br>Determines the lowest value<br>that can be set<br>Determines the highest value                                                                                                    |  |
| Unit<br>Value range<br>Increment<br>Lower adjustable<br>threshold value<br>Upper adjustable<br>threshold value                                                                | Counter value 0255 object type         Text entry:         Maximum 3 characters         positive numbers only         negative and positive numbers         1255         0255 or -128127*         0255 or -128127*                                                                                                    | Abbreviation for the unit that<br>goes with the value,<br>e.g. pcs<br>0255<br>-128127<br>how much should the value<br>change at each push of the<br>button (+/-) ?<br>Determines the lowest value<br>that can be set<br>Determines the highest value<br>that can be set                                                                                            |  |
| Unit<br>Value range<br>Increment<br>Lower adjustable<br>threshold value<br>Upper adjustable<br>threshold value                                                                | Counter value 0255 object type         Text entry:         Maximum 3 characters         positive numbers only         negative and positive numbers         1255         0255 or -128127*         0255 or -128127*         Dimming object type                                                                                          | Abbreviation for the unit that<br>goes with the value,<br>e.g. pcs<br>0255<br>-128127<br>how much should the value<br>change at each push of the<br>button (+/-) ?<br>Determines the lowest value<br>that can be set<br>Determines the highest value                                                                                                    |  |
| Unit<br>Value range<br>Increment<br>Lower adjustable<br>threshold value<br>Upper adjustable<br>threshold value<br>Text at object value = 0                                    | Counter value 0255 object type         Text entry:         Maximum 3 characters         positive numbers only         negative and positive numbers         1255         0255 or -128127*         0255 or -128127*         Dimming object type         Text entry:                                                                      | Abbreviation for the unit that<br>goes with the value,<br>e.g. pcs<br>0255<br>-128127<br>how much should the value<br>change at each push of the<br>button (+/-) ?<br>Determines the lowest value<br>that can be set<br>Determines the highest value<br>that can be set                                                                                            |  |
| Unit<br>Value range<br>Increment<br>Lower adjustable<br>threshold value<br>Upper adjustable<br>threshold value<br>Text at object value = 0<br>(7)                             | Counter value 0255 object type         Text entry:         Maximum 3 characters         positive numbers only         negative and positive numbers         1255         0255 or -128127*         0255 or -128127*         Dimming object type         Text entry:         Maximum 7 characters                                         | Abbreviation for the unit that<br>goes with the value,<br>e.g. pcs<br>0255<br>-128127<br>how much should the value<br>change at each push of the<br>button (+/-) ?<br>Determines the lowest value<br>that can be set<br>Determines the highest value<br>that can be set                                                                                            |  |
| Unit<br>Value range<br>Increment<br>Lower adjustable<br>threshold value<br>Upper adjustable<br>threshold value<br>Text at object value = 0<br>(7)<br>Text at object value = 1 | Counter value 0255 object type         Text entry:         Maximum 3 characters         positive numbers only         negative and positive numbers         1255         0255 or -128127*         0255 or -128127*         Dimming object type         Text entry:         Maximum 7 characters         Text entry:         Text entry: | Abbreviation for the unit that<br>goes with the value,<br>e.g. pcs<br>0255<br>-128127<br>how much should the value<br>change at each push of the<br>button (+/-) ?<br>Determines the lowest value<br>that can be set<br>Determines the highest value<br>that can be set<br>Text to be displayed when the<br>light is switched off<br>Text to be displayed when the |  |

\*Depending on selected value range.

| Designation             | Values                                         | Meaning                             |
|-------------------------|------------------------------------------------|-------------------------------------|
| Dimming process is      | Releasing the button                           | The dimming value changes           |
| stopped by              |                                                | as long as the $+$ or $-$ button is |
|                         |                                                | pressed or a final value is         |
|                         |                                                | reached (0% or 100 %).              |
|                         |                                                | The value reached is retained       |
|                         |                                                | when the button is released.        |
|                         | OK button                                      | When the (+/-) button is            |
|                         |                                                | pressed the dimming value           |
|                         |                                                | changes as long as the OK           |
|                         |                                                | button is depressed or a final      |
|                         |                                                | value is reached (0% or 100         |
|                         |                                                | %).                                 |
|                         | Temperature object type                        |                                     |
| Unit for display object | Text entry:                                    | Abbreviation for the unit that      |
| (3)                     | Maximum 3 characters                           | goes with the value,                |
|                         |                                                | e.g. °C                             |
| -                       | 0.1.0.7                                        |                                     |
| Increment               | $0.1  ^{\circ}C$                               | by how many °C should the           |
|                         | $0.2  ^{\circ}C$                               | value change at each push of        |
|                         | 0.5 °C                                         | the button (+/-) ?                  |
|                         | $\begin{bmatrix} T & C \\ 2 & C \end{bmatrix}$ |                                     |
|                         |                                                |                                     |
|                         |                                                |                                     |
| Lower adjustable        | $10^{\circ}$ C                                 | Determines the lowest value         |
| threshold value         | -20 C50 C                                      | that can be set                     |
| $(-20, 50 ^{\circ}C)$   |                                                | that can be set                     |
| Unper adjustable        | $0^{\circ}C$ 50 °C                             | Determines the highest value        |
| threshold value         |                                                | that can be set                     |
| $(050 ^{\circ}C)$       |                                                |                                     |

| communition. |
|--------------|
|--------------|

| Designation             | Values                           | Meaning                        |  |
|-------------------------|----------------------------------|--------------------------------|--|
| EIS 5 object type       |                                  |                                |  |
| Unit for display object | Text entry:                      | Abbreviation for the unit that |  |
| (3)                     | Maximum 3 characters             | goes with the value,           |  |
|                         |                                  | e.g.                           |  |
| Increment               | 0.1                              | how much should the value      |  |
|                         | 0.2                              | change at each push of the     |  |
|                         | 0.5                              | button (+/-) ?                 |  |
|                         | 1                                |                                |  |
|                         | 2                                |                                |  |
|                         | 5                                |                                |  |
|                         | 10                               |                                |  |
|                         | 20                               |                                |  |
|                         | 50                               |                                |  |
|                         | 100                              |                                |  |
|                         | 200                              |                                |  |
|                         | 500                              |                                |  |
|                         | 1000                             |                                |  |
| Lower adjustable        | -99 999 <b>0</b> 99 999          | Determines the lowest value    |  |
| threshold value         |                                  | that can be set                |  |
| Upper adjustable        | -99 99999 999                    | Determines the highest value   |  |
| threshold value         | Default value = $1000$           | that can be set                |  |
|                         | Object type: counter value 0 655 | 535                            |  |
| Unit for display object | Text entry:                      | Abbreviation for the unit that |  |
| (3)                     | Maximum 3 characters             | goes with the value,           |  |
|                         |                                  | e.g. pcs                       |  |
| Value range             | positive numbers only            | 065535                         |  |
|                         |                                  |                                |  |
|                         | negative and positive numbers    | -3276832767                    |  |
| Increment               | 165535                           | how much should the value      |  |
|                         |                                  | change at each push of the     |  |
|                         |                                  | button (+/-) ?                 |  |
| Lower adjustable        | <b>0</b> 65535 or -3276832767*   | Determines the lowest value    |  |
| threshold value         |                                  | that can be set                |  |
| Upper adjustable        | <b>0</b> 65535 or -3276832767*   | Determines the highest value   |  |
| threshold value         |                                  | that can be set                |  |
| Object type: scene      |                                  |                                |  |
| Send [save scene]       | yes, by pressing "OK" for more   | When the OK button is          |  |
| command                 | than 3 seconds                   | pressed Varia sends a scene    |  |
|                         |                                  | access telegram.               |  |
|                         |                                  | If the OK button is pressed    |  |
|                         |                                  | for longer than 2 seconds      |  |
|                         |                                  | Varia sends a scone learning   |  |
|                         |                                  | telegram                       |  |
|                         | 20                               | Varia only sends scone access  |  |
|                         |                                  | telegrams.                     |  |

\*Depending on selected value range.

| Designation                | Values                       | Meaning                             |
|----------------------------|------------------------------|-------------------------------------|
| lower adjustable scene     | 164                          | Determines the number range         |
| number                     |                              | of the scenes used.                 |
| upper adjustable scene     | 1 <b>64</b>                  | Only visible if <i>Allow change</i> |
| number                     |                              | of object value ? parameter =       |
|                            |                              | yes                                 |
| Allocate text to scene     | no, only display number      | Varia only displays the scene       |
| number                     |                              | numbers                             |
|                            | yes, display text instead of | The scene numbers are               |
|                            | number                       | replaced by individual scene        |
|                            |                              | names such as                       |
|                            |                              | e.g. holiday, evening etc           |
|                            |                              |                                     |
|                            |                              | The required scene numbers          |
|                            |                              | are entered on the text list        |
|                            |                              | parameter page.                     |
|                            |                              | See appendix: <u>Allot scene</u>    |
|                            |                              | numbers text                        |
| Name of lower adjustable   | see text list: text 1        | Only if Allow change of             |
| scene                      |                              | $object \ value \ ? = yes.$         |
|                            | see text list: text 40       | Which text should be                |
|                            |                              | allocated to the lower scene        |
|                            |                              | numbers ?                           |
| Lowest scene number with   | 164                          | Only if Allow change of             |
| text                       |                              | $object \ value \ ? = no$           |
|                            |                              | From which scene number             |
|                            |                              | should the scene number be          |
|                            |                              | replaced by text?                   |
|                            |                              | Text list parameter page            |
|                            |                              | See appendix: <u>Allot scene</u>    |
|                            |                              | <u>numbers text</u>                 |
| Text for this scene number | see text list: text 1        | Text for the <i>lowest scene</i>    |
|                            |                              | number with text entered            |
|                            | see text list: text 40       | above                               |

| Designation                  | Values                           | Meaning                         |
|------------------------------|----------------------------------|---------------------------------|
| Object type: Blinds/shutters |                                  |                                 |
| Movement is stopped by       | Releasing the button             | The drive operates for as long  |
|                              |                                  | as the button is pressed or the |
|                              |                                  | end position is reached.        |
|                              | short use or via OK button       | The drive starts with a long    |
|                              |                                  | push of the button and can be   |
|                              |                                  | stopped by briefly pressing     |
|                              |                                  | the button or by confirming     |
|                              |                                  | with OK button.                 |
|                              | Object type: priority            |                                 |
| Text at "no priority "       | Text entry:                      | Text to be displayed at no      |
| (6)                          | Maximum 6 characters             | priority status                 |
| Text at "priority Off "      | Text entry:                      | Text to be displayed at         |
| (6)                          | Maximum 6 characters             | priority Off status             |
| Text at "priority On"        | Text entry:                      | Text to be displayed at         |
| (6)                          | Maximum 6 characters             | priority On status              |
|                              | Object type: show text string    |                                 |
| Text adjustment              | Flush left                       | Positioning of the text lines   |
|                              | 1 character entered flush left   | received from the bus on the    |
|                              | 2 characters entered flush left  | display.                        |
|                              | 3 characters entered flush left  |                                 |
|                              | 4 characters entered flush left  |                                 |
|                              | 5 characters entered flush left  |                                 |
|                              | 6 characters entered flush left  |                                 |
|                              | 7 characters entered flush left  |                                 |
|                              | 8 characters entered flush left  |                                 |
|                              | Flush right                      |                                 |
|                              | 1 character entered flush right  |                                 |
|                              | 2 characters entered flush right |                                 |
|                              |                                  |                                 |
|                              | 7 characters entered flush right |                                 |
|                              | 8 characters entered flush right |                                 |

| Designation                | Values                       | Meaning                             |  |
|----------------------------|------------------------------|-------------------------------------|--|
| Object type: valuator      |                              |                                     |  |
| Use which of the following | Value 1 only                 | This type of valuator allows        |  |
| values?                    | Values 1 and 2               | individually predefined values      |  |
|                            | Values 1-3                   | to be directly selected and         |  |
|                            | Values 1-4                   | sent at the push of a button        |  |
|                            | Values 1-5                   | (+/-).                              |  |
|                            | Values 1-6                   | The number of values to be          |  |
|                            | Values 1-7                   | made available is set here.         |  |
|                            | Values 1-8                   |                                     |  |
|                            |                              | The enables quick and easy          |  |
|                            |                              | setting as this just leaves the     |  |
|                            |                              | necessary values to choose          |  |
|                            | M 1: (0 255                  | Irom.                               |  |
| Value 1                    | Manual input 0 255           | Input of required values            |  |
| Value 2                    |                              |                                     |  |
|                            |                              |                                     |  |
| Value 7                    |                              |                                     |  |
| Value 8                    |                              |                                     |  |
| Allocate text to values?   | No, only display number      | Varia only displays the             |  |
|                            |                              | configured values.                  |  |
|                            |                              |                                     |  |
|                            | yes, display text instead of | Varia sends the configured          |  |
|                            | number                       | values and displays the text        |  |
|                            |                              | allocated to each value             |  |
|                            |                              | The required scene numbers          |  |
|                            |                              | are entered on the <i>text list</i> |  |
|                            |                              | parameter page                      |  |
|                            |                              | See appendix: Allot scene           |  |
|                            |                              | numbers text                        |  |
| Text for value 1           | See text list: text 1        | Reference to the text that is to    |  |
| <b>J</b>                   |                              | be displayed for the                |  |
|                            | See text list: text 40       | predefined value 1                  |  |
| => NOTE: following         | have the subsequent texts    | Example:                            |  |
| values                     | *                            | If text 11 is selected for value    |  |
|                            |                              | 1 then value 2 is allocated the     |  |
|                            |                              | following text, i.e. text 12 etc.   |  |

| Designation             | Values                              | Meaning                                      |
|-------------------------|-------------------------------------|----------------------------------------------|
| Objec                   | ct type: floating-point number (DP) | Γ 14.xxx)                                    |
| Unit for display object | Text entry:                         | Abbreviation for the unit that               |
|                         | Maximum 3 characters                | goes with the value,                         |
|                         |                                     | e.g. pcs                                     |
|                         |                                     | Fixed display with 2 decimal                 |
|                         |                                     | points.                                      |
|                         |                                     | (From firmware version 064, middle of 2012): |
|                         |                                     | When inserting currency                      |
|                         |                                     | (\$, EUR, £, CHF, DKK, SEK,                  |
|                         |                                     | NOK, TRY, RUB) the display                   |
|                         |                                     | format is automatically set to               |
|                         |                                     | 2 decimal places.                            |
|                         |                                     | Value range:                                 |
|                         |                                     | -10000.00 10000.00.                          |
|                         |                                     | Numbers with more digits are                 |
|                         |                                     | displayed without decimal                    |
|                         |                                     | point.                                       |
|                         |                                     | Fixed display with 1, 2 or 3                 |
|                         |                                     | decimal points.                              |
|                         |                                     | The decimal points can also                  |
|                         |                                     | be set without currency.                     |
|                         |                                     | In addition, the desired                     |
|                         |                                     | number is set in the unit filed              |
|                         |                                     | after a full stop.                           |
|                         |                                     | <b>.1</b> for 1 decimal point                |
|                         |                                     | <b>.2</b> for 2 decimal points               |
|                         |                                     | <b>.3</b> for 3 decimal points               |
|                         |                                     |                                              |
|                         |                                     | This digit sequence $(.1, .2, .3)$           |
|                         |                                     | is not displayed on the screen.              |
|                         |                                     | The potential value range                    |
|                         |                                     | changes according to the                     |
|                         |                                     | number of decimal points.                    |

# **3.3.2.4** Text list parameter page

Table 39

| Designation |      | Values                | Meaning                       |
|-------------|------|-----------------------|-------------------------------|
| Text 1      | (10) | Text entry:           | The entered texts can replace |
|             |      | Maximum 10 characters | values or scene numbers from  |
| Text 40     | (10) |                       | the                           |
|             |      |                       | page 15, lines 18 parameter   |
|             |      |                       | pages.                        |

# 3.3.2.5 Time program channel 1 (for RTR) parameter page

#### Table 40

| Designation               | Values                        | Meaning                        |
|---------------------------|-------------------------------|--------------------------------|
| Name of channel           | manual input                  | Input of description for       |
|                           | (max. 8 characters)           | channel 1 (e.g. heating)       |
| Type of switching program | HVAC operating mode           | Channel 1 is exclusively       |
|                           |                               | designed for controlling       |
|                           |                               | HVAC operating modes and       |
|                           |                               | is internally linked to the    |
|                           |                               | room thermostat.               |
| Switching program after   |                               | Which program is to be active  |
| download                  |                               | after downloading in VARIA?    |
|                           | unchanged                     | The program that was active    |
|                           |                               | before the download should     |
|                           |                               | continue.                      |
|                           |                               |                                |
|                           | Program 1 (at home during the | Mon-Fri: 06:00 – 22:00         |
|                           | day)                          | comfort                        |
|                           |                               | Mon-Fri: 22:00 – 06:00 night   |
|                           |                               | Sat, Sun: 08:00 – 23:00        |
|                           |                               | comfort                        |
|                           |                               | Sat, Sun: 23:00 – 08:00 night  |
|                           | Program 2                     | Mon-Fri: 06:00 – 8:00          |
|                           | (out during the day)          | comfort                        |
|                           |                               | Mon-Fri: 08:00 – 17:00 night   |
|                           |                               | Mon-Fri: 17:00 – 22:00         |
|                           |                               | comfort                        |
|                           |                               | Mon-Fri: 22:00 – 06:00 night   |
|                           |                               | Sat, Sun: 08:00 – 23:00        |
|                           |                               | comfort                        |
|                           |                               | Sat, Sun: 23:00 – 08:00 night  |
|                           | Program 3                     | Mon-Fri: 06:00 – 8:00          |
|                           | (out during the morning)      | comfort                        |
|                           |                               | Mon-Fri: 08:00 – 12:00         |
|                           |                               | standby                        |
|                           |                               | Mon-Fri: 12:00–22:00           |
|                           |                               | comfort                        |
|                           |                               | Mon-Fri: 22:00 – 06:00 night   |
|                           |                               | Sat, Sun: 08:00 – 23:00        |
|                           |                               | comfort                        |
|                           |                               | Sat, Sun: 23:00 – 08:00 night  |
|                           | own program                   | The programs entered on the    |
|                           |                               | device by the user are valid.* |
|                           | no program                    | Channel 1 is completely        |
|                           |                               | deactivated.                   |
| Change switching program  | disabled                      | Can the user switch the time   |
| via user                  | enabled                       | program to channel 1?          |

| 0    | · ·   | •     |
|------|-------|-------|
| Cont | inual | lion: |

| Designation              | Values                                                         | Meaning                                                                                                    |
|--------------------------|----------------------------------------------------------------|----------------------------------------------------------------------------------------------------|
| Reaction after unlocking | Operating mode of switching program starts immediately         | As soon as the channel is<br>unlocked the RTR takes up<br>the prescribed operating mode<br>from the time program.                                                          |
|                          | <i>Operating mode functions after next time program change</i> | No reaction when cancelling<br>the lock.<br>These are only taken up by<br>the RTR if the channel<br>switches to another operating<br>mode based on a switching<br>program. |
| Send time program        | not cyclical, only in the event of                             | When is the status of the                                                                                                    |
| cyclically               | change                                                         | switching program sent from                                                                                                    |
| (if used)                | every 2 min.                                                   | channel 1?                                                                                                    |
|                          | every 3 min.                                                   |                                                                                                    |
|                          | every 5 min.                                                   |                                                                                                    |
|                          | every 10 min.                                                  |                                                                                                    |
|                          | every 15 min.                                                  |                                                                                                    |
|                          | Every 20 min.<br>Every 30 min                                  |                                                                                                    |
|                          | every 45 min.                                                  |                                                                                                    |
|                          | every 60 min.                                                  |                                                                                                    |

\* If the own program is selected via the *time program after download* it is not lost but instead can be reactivated at any time.

# 3.3.2.6 Time program channel 2..8 parameter pages

Table 41

| Designation               | Values                   | Meaning                                                                                                    |
|---------------------------|--------------------------|----------------------------------------------------------------------------------------------------|
| Name of channel           | manual input             | Input of description for                                                                                                    |
|                           | (max. 8 characters)      | channel (e.g. "light 1")                                                                                                    |
| Type of switching program |                          | Type of telegrams to be sent.                                                                                                    |
|                           | HVAC operating mode      | The channel can send up to 3<br>different statuses: comfort,<br>standby and night operation ,<br>i.e. stage 1, 2 and 3 (input on<br>device).       |
|                           | On/Off                   | The channel can only send 2 statuses; On and Off                                                                                                   |
|                           | Valuator                 | The channel can send up to 3 different 1-byte values (0255).                                                                                       |
|                           | percentage value         | The channel can send up to 3 different percentage values (0100%).                                                                                  |
|                           | <i>Temperature in °C</i> | The channel can send up to 3<br>different temperature values.<br>Example: Setpoint values for<br>a thermostat.                                     |
|                           | Temperature in K         | The channel can send up to 3<br>different temperature<br>differential values.<br>Example: Temperature<br>decrease or increase for a<br>thermostat. |

| Designation             | Values                        | Meaning                                |
|-------------------------|-------------------------------|----------------------------------------|
| Switching program after |                               | Which program is to be active          |
| download                |                               | after downloading?                     |
|                         |                               |                                        |
|                         | unchanged                     | The program that was active            |
|                         |                               | before the download should             |
|                         |                               | continue.                              |
|                         | Program 1 (at home during the | Mon-Eri: $06:00 - 22:00$ On or         |
|                         | day)                          | stage 3                                |
|                         |                               | Mon-Fri 22:00 – 06:00 Off or           |
|                         |                               | stage 1                                |
|                         |                               | Sat, Sun: 08:00 - 23:00 On or          |
|                         |                               | stage 3                                |
|                         |                               | Sat, Sun: 23:00 - 08:00 Off            |
|                         | Program 2                     | Mon-Fri: 06:00 - 08:00 On or           |
|                         | (out during the day)          | stage 3                                |
|                         |                               | Mon-Fri: 08:00 - 17:00 Off or          |
|                         |                               | stage 1                                |
|                         |                               | Mon-Fri: 17:00 - 22:00 On or           |
|                         |                               | stage 3                                |
|                         |                               | Mon-Fri 22:00 – 06:00 Off or           |
|                         |                               | stage I                                |
|                         |                               | Sat, Sun: 08:00 - 23:00 On or          |
|                         |                               | Stage 5<br>Set Sup: 22:00 08:00 Off or |
|                         |                               | stage 1                                |
|                         | Program 3                     | Mon-Fri: 06:00 - 08:00 On or           |
|                         | (out during the morning)      | stage 3                                |
|                         | (our during the morning)      | Mon-Fri: 08:00 - 12:00 On or           |
|                         |                               | stage 2                                |
|                         |                               | Mon-Fri: 12:00 - 22:00 On or           |
|                         |                               | stage 3                                |
|                         |                               | Mon-Fri 22:00 – 06:00 Off or           |
|                         |                               | stage 1                                |
|                         |                               | Sat, Sun: 08:00 - 23:00 On or          |
|                         |                               | stage 3                                |
|                         |                               | Sat, Sun: 23:00 - 08:00 Off or         |
|                         |                               | stage 1                                |
|                         | own program                   | The programs entered on the            |
|                         | F                             | device by the user are valid.*         |
|                         |                               |                                        |
|                         | no program                    | Channel is completely                  |
|                         |                               | deactivated.                           |

\* If the own program is selected via the *time program after download* it is not lost but instead can be reactivated at any time.

| Designation              | Values                             | Meaning                                      |
|--------------------------|------------------------------------|----------------------------------------------|
| Change switching program | disabled                           | Can the user change the time                 |
| via user                 | enabled                            | program?                                     |
| Reaction after unlocking | Only send status after next        | Only send when the channel                   |
|                          | change                             | status changes.                              |
|                          |                                    | <b>Important</b> : If <i>send cyclically</i> |
|                          |                                    | is selected, cyclic sending is               |
|                          |                                    | only active after next change.               |
|                          |                                    |                                              |
|                          | Immediately send current status    | The channel status is sent                   |
|                          |                                    | immediately as soon as the                   |
|                          |                                    | lock is cancelled.                           |
| Send time program        | not cyclical, only in the event of | When should the status of the                |
| cyclically               | change                             | channel be sent?                             |
| (if used)                | every 2 min.                       |                                              |
|                          | every 3 min.                       |                                              |
|                          | every 5 min.                       |                                              |
|                          | every 10 min.                      |                                              |
|                          | every 15 min.                      |                                              |
|                          | every 20 min.                      |                                              |
|                          | Every 30 min.                      |                                              |
|                          | every 45 min.                      |                                              |
|                          | every 60 min.                      |                                              |

# 4 Start-up

# 4.1 Activate program mode

The program mode can be motivated in 2 different ways.

- $\rightarrow$  Move a magnet along the right upper side of the device
- → Menu → Settings → System → Select Prog Mode and set to *active* using the + button.

The LED on the right upper side of the device lights up and the device can be programmed

After the device has been programmed for the first time, the settings menu can be selected without entering the PIN.

## 4.2 Settings menu

The *SETTINGS* menu is opened using the menu button. A PIN code may be required depending on configuration.

### 4.2.1 PIN code

If PIN code protection is configured (Parameter page *General*, *settings menu on device* = *released by PIN*), after selecting

Menu  $\rightarrow$  Settings, the PIN entry **PIN 5555** appears in the display and the first space is blacked out.

Select the right number using the +/- buttons and confirm with OK. Every time the button is pressed the next entry space is automatically selected.

The settings menu appears after the last position has been completed and confirmed.

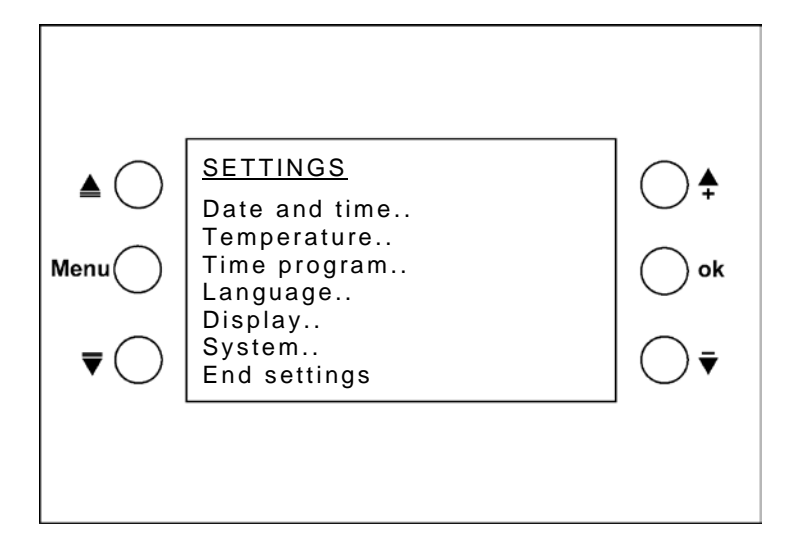

### 4.2.2 Date and time

Select the line to be changed with the  $\blacktriangle \nabla$  buttons. Press OK: The value to be changed is blacked out. Use +/- to change the value and move to the next value by pressing OK.

### 4.2.3 Temperature

Individual setpoint values for the different operating modes can be entered here.

**Room temp** If the installation location is unsuitable for measuring room temperature this be corrected here.

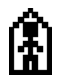

Setpoint value in comfort mode (16 °C to 28 °C)

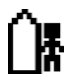

Ĺ

Setpoint value in standby mode (maximum of 5 K lower than in comfort mode)

Setpoint value in night operation mode (maximum of 8 K lower than in comfort mode)

#### Advice on entering setpoint values:

The night operation setpoint value must be lower than the setpoint value for comfort mode.

| Operating mode     | Setting range          |
|--------------------|------------------------|
| Standby            | Comfort heating – 05 K |
| Night              | Comfort heating – 38 K |
| Comfort in cooling | Comfort heating + dead |
| mode               | zone*                  |
|                    |                        |

#### **Table 42: Setting ranges**

\* Dead zone = 1..6 K

Non-permitted values are automatically corrected if required. Here, the ETS threshold parameter is taken into consideration, i.e. both *minimum* and *maximum valid setpoint value* as well as the *setpoint value for frost protection mode*.

#### Example:

Heating setpoint value = 20 °C, night 14 °C If the heating setpoint value is increased to 24 °C, then the setpoint value in night mode changes automatically to 16 °C, as a maximum reduction of 8 K is permissible in night operation mode (24 °C – 8 K = 16 °C). See table above: Setting ranges.

### 4.2.4 Time program

There are 8 channels (time programs) available. Both customer-specific and preset switching programs can be selected. The programs are weekly programs with a minimum time interval of 15 minutes.

Programming is completed on the device. ETS is only used to determine whether and which programs are active.

Channel 1 is internally linked to the temperature controller and controls the operation modes. The current channel status is reported back to object 10. See <u>Time program channel 1 (for RTR) parameter page</u>

Channels 2 to 8 can send all types of telegrams to the bus. 2 or 3 operating modes/values can be sent depending on the configuration. See Time program channel 2..8 parameter pages

### 4.2.4.1 Time program overview page

Set cursor using the  $\blacktriangle \overline{\nabla}$  buttons to **time program** and confirm by pressing OK This page is used to display time programs for each channel.

| <ul> <li>▲ ○</li> <li>▲ ○</li> <li>Menu ○</li> <li>▼ ○</li> <li>Channel 1: No prog.<br/>Channel 2: Prog. 3<br/>Channel 3: Prog. 1<br/>Channel 3: Prog. 1<br/>Channel 4: Own prog.<br/>Channel 5: No prog.<br/>Channel 5: No prog.<br/>Channel 6: No prog.<br/>Channel 7: No prog.</li> </ul> |
|----------------------------------------------------------------------------------------------------|
|----------------------------------------------------------------------------------------------------|

Programs 1-3 are fixed preset programs for heating applications.

Fixed means that they cannot be changed.

It is, however, possible to copy them on channels with an own program to use as a template.

The +/- buttons can be used in each channel to select from 5 program options:

- Program 1
- Program 2
- Program 3
- Own program
- No program

Depending on the ETS setting (type of time program) these programs function as

- 3 stage,
- 2 stage or
- HVAC programs.

For channel 1 the *type of time program* = *HVAC operating mode* is unchangeable

3-stage programs are possible with: percentage value, valuator, temperature in  $^{\circ}C$  and temperature differential in K.

3 different values can be sent during the course of a day.

|             | Switching times           | Type of switching program |                  |         |
|-------------|---------------------------|---------------------------|------------------|---------|
|             | Switching times           | HVAC                      | On/Off           | 3 steps |
| Program 1   | Mon-Fri: 06:00 - 22:00    | Comfort                   | On               | Stage 3 |
|             | Mon-Fri: 22:00 - 06:00    | Night                     | Off              | Stage 1 |
|             | Sat, Sun: 08:00 - 23:00   | Comfort                   | On               | Stage 3 |
|             | Sat, Sun: 23:00 - 08:00   | Night                     | Off              | Stage 1 |
| Program 2   | Mon-Fri: 6:00 – 8:00      | Comfort                   | On               | Stage 3 |
|             | Mon-Fri: 8:00 – 17:00     | Night                     | Off              | Stage 1 |
|             | Mon-Fri: 17:00-22:00      | Comfort                   | On               | Stage 3 |
|             | Mon-Fri: 22:00 - 06:00    | Night                     | Off              | Stage 1 |
|             | Sat, Sun: 08:00 - 23:00   | Comfort                   | On               | Stage 3 |
|             | Sat, Sun: 23:00 - 08:00   | Night                     | Off              | Stage 1 |
| Program 3   | Mon-Fri: 06:00 – 08:00    | Comfort                   | On               | Stage 3 |
|             | Mon-Fri: 08:00 – 12:00    | Standby                   | Off              | Stage 2 |
|             | Mon-Fri: 12:00–22:00      | Comfort                   | On               | Stage 3 |
|             | Mon-Fri: 22:00 - 06:00    | Night                     | Off              | Stage 1 |
|             | Sat, Sun: 08:00 - 23:00   | Comfort                   | On               | Stage 3 |
|             | Sat, Sun: 23:00 - 08:00   | Night                     | Off              | Stage 1 |
| Own program | The programs entered on   | the device by t           | he user are vali | d.*     |
| No program  | Channel 1 is completely c | leactivated.              |                  |         |

Table 43: Program options depending on selected *type of time program* (ETS).

\* If the own program is selected via the *time program after download* it is not lost but instead can be reactivated at any time.

#### **Special case:**

### Switch existing 3 stage *time program* with the ETS to On/Off program.

The device has a time program with 3 stages and type of program is reconfigured to a 2 stage program.

Stages 1 and 2 are combined.

#### Table 44: Conversion from 3 to 2 stages

| Before:         | After:         |
|-----------------|----------------|
| 3-stage program | On/Off program |
| Stage 1         | Off            |
| Stage 2         | OII            |
| Stage 3         | On             |

### 4.2.4.2 Display, enter or change programs

| <u>time program</u> |  |
|---------------------|--|
| Channel 1: Own prog |  |
| Channel 2: No prog  |  |
| Channel 3: No prog  |  |
| Channel 4: No prog  |  |
| Channel 5: No prog. |  |
| Channel 6: No prog. |  |
| Channel 7: No prog. |  |

Use the buttons on the overview page to select channel and press OK An overview page appears for the selected channel (except for "no program").

Set the day of the week with the +/- buttons.

The associated program is displayed on the screen.

By leafing through with +/- to the weekday you can get a quick overview of the whole week.

| <u>Own prog</u>         |
|-------------------------|
|                         |
| <u>0 6 12 18</u> 24     |
| Day of the week: Monday |
| Details                 |
| Copy to: Channel 2      |
| Copy to: Tue            |
| Back                    |

Table 45: Representation of switching statuses on the time bar

|          | Type of switching program |         |        |         |
|----------|---------------------------|---------|--------|---------|
| Time bar |                           | HVAC    | On/Off | 3 steps |
| +        | (                         | Night   | 066    | 1       |
| <b>*</b> | Â                         | Standby |        | 2       |
| <b>1</b> | <u>ل</u>                  | Comfort | On     | 3       |

For a more detailed view of the program or to change own program, select details and confirm with OK.

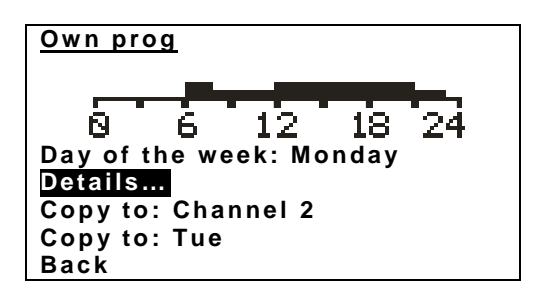

The buttons have new functions in the detailed view.

These are shown as symbols on the display next to the relevant buttons.

The cursor  $\bullet$  above the time bar points to the selected 15 minute segment.

The up arrow  $\clubsuit$  shows the associated status.

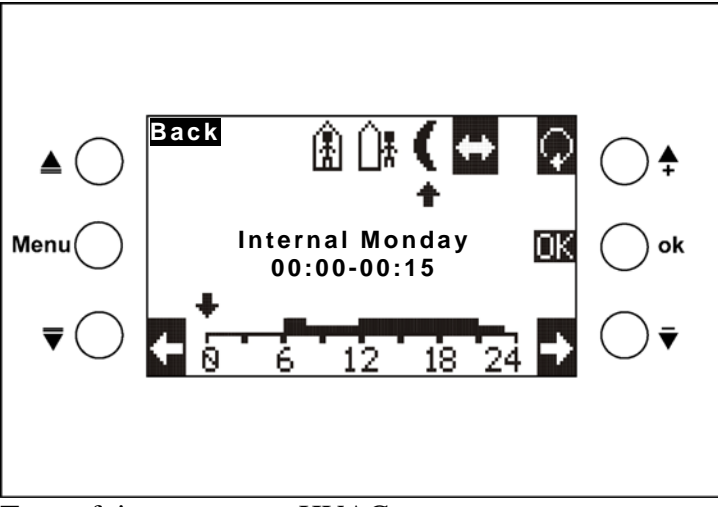

Type of time program: HVAC

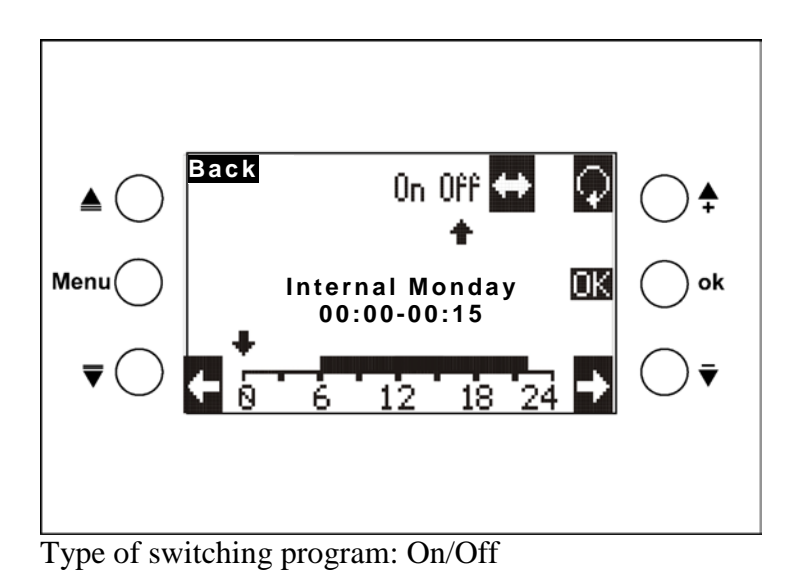

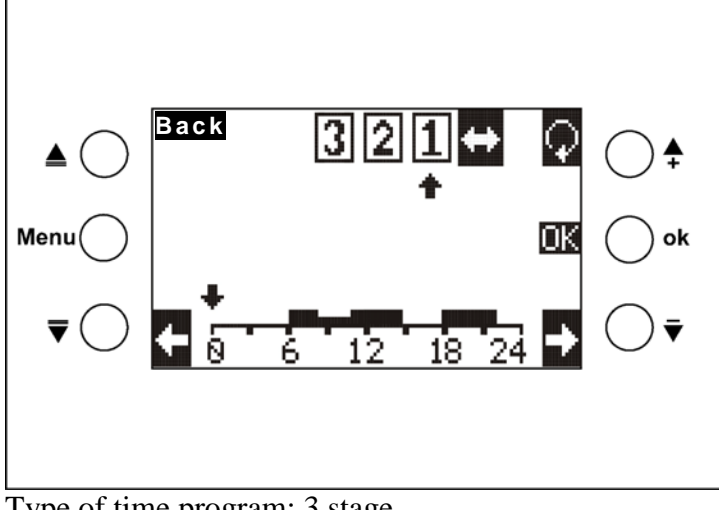

Type of time program: 3 stage

### Table 46: Button symbols

| Button | Symbol     | Button function                                                                                                    |
|--------|------------|----------------------------------------------------------------------------------------------------|
|        |            | Select operating mode:                                                                                                    |
| +      | $\bigcirc$ | Current cursor function is displayed by the arrow $\clubsuit$ :                                                                                                    |
|        |            | See next table.                                                                                                    |
|        |            | Move the program cursor left and program the desired status with the                                                                                                    |
|        | <b>(</b>   | Department of the second second secon |
|        |            | Move the program cursor right and program the desired status with the                                                                                                    |
| -      | _ ➡        | ↓ button                                                                                                    |
|        | Back       | Leave detailed view                                                                                                    |
|        |            |                                                                                                    |

# Table 47: Select the cursor functions via the

| Button       | Function                                                                                                    |                                                                                                   |  |
|--------------|----------------------------------------------------------------------------------------------------|---------------------------------------------------------------------------------------------------|--|
| \$           | The cursor can be moved over the time bar without changing the program and the current status is shown by the arrow <b>*</b> on the top right.<br>The corresponding time span is blended in above the time bar (e.g. 06:00 - 06:15). |                                                                                                   |  |
| •            | The cursor + programs the "night" operating mode.                                                                                                    |                                                                                                   |  |
| <b></b>      | The cursor + programs the "standby" operating mode.                                                                                                    |                                                                                                   |  |
| <del>(</del> | The cursor $\clubsuit$ programs the "comfort" operating mode.                                                                                                    |                                                                                                   |  |
| 0n           | The cursor + programs the switch-on time                                                                                                    | On/Off                                                                                            |  |
| OFF          | The cursor $\clubsuit$ programs the switch-off time                                                                                                    | Oii/Oii                                                                                           |  |
| 1            | The cursor + programs stage 1                                                                                                    | Percentage value                                                                                  |  |
| 2            | The cursor + programs stage 2                                                                                                    | Temperature in °C                                                                                 |  |
| 3            | The cursor + programs stage 3                                                                                                    | Temperature difference in<br>K<br>See <u>Time program</u><br><u>channel 28 parameter</u><br>pages |  |

### **Program entry:**

The symbol  $\Leftrightarrow$  is highlighted in black : With the help of the arrow buttons the cursor

can be moved to the desired position (time) for programming.

Select the desired status (or stage) via the  $\square$  button, which will be highlighted in black.

Use the button to move the cursor, the status is accepted.

The button can be used at anytime to select another status or the symbol used to deactivate the selection.

After programming is completed, press OK.

| <u>Own prog</u>               |  |
|-------------------------------|--|
| 0 6 12 18 24                  |  |
| Monday                        |  |
| Details<br>Copy to: Channel 2 |  |
| Copy to: Tue<br>Back          |  |

### The "Copy to weekday" function

Use +/- to select weekday and confirm with OK.

The daily program displayed in the graphics is copied to the selected weekday of the same channel

### The "Copy to channel n" function

Use +/- to select desired channel and confirm with OK. All weekdays are copied to the selected channel.

### 4.2.5 Language

Use  $\blacktriangle \overline{\nabla}$  buttons to select desired language for VARIA and confirm with OK. Exit menu with Back and OK.

# 4.2.6 Display

Table 48

| Menu item       | Description                                                     |
|-----------------|-----------------------------------------------------------------|
| Button sound    | What does a beep signify on pressing the buttons?               |
| Button light    | Should the display backlighting come on for 30 seconds when the |
|                 | buttons are pressed?                                            |
| Max. brightness | Controls brightness if display lighting with push of a button.  |
|                 | (0-100%)                                                        |

# 4.2.7 System

| Menu item     | Description                                                             |  |  |
|---------------|-------------------------------------------------------------------------|--|--|
| Prog. mode    | With this function, the programming LED can be switched on with the +/- |  |  |
|               | buttons and the device programmed with the ETS.                         |  |  |
| Phys. address | The current physical address of the device is displayed                 |  |  |
| SW:           |                                                                         |  |  |
| S/N:          | Data for diagnostic purposes                                            |  |  |
| FD:           |                                                                         |  |  |

# 4.3 Freely programmable display pages

VARIA has 5 freely programmable display pages with 8 independent, freely programmable lines that can be activated on the *select display pages* parameter pages (parameter *fade in page x for display objects*).

Display page 1 can be used in conjunction with the weather data receiver Meteodata 139 EFR KNX to display weather forecasts directly. See <u>Weather forecasts with Meteodata 139</u> EFR KNX

Each line is divided up into 1 to 3 sections:

- A descriptive text (e.g. kitchen temperature)
- of a value or status display (= object value or status)
- if necessary, a unit display (e.g. °C)

Each line is assigned an object (see  $\underline{Obj}$ . 39), with the dimmer or blinds control function there are two (see  $\underline{Obj}$ . 40).

2 functions can be used according to the line format:

- Display value or status
- Display value or status and change using + and buttons.

This is defined by the *permit change of object value?* parameter.

| Line format                        | Parameters                     | Length | Object type                |
|------------------------------------|--------------------------------|--------|----------------------------|
| Entered text                       | Line texts                     | 22     | -                          |
| Switch on chiest type              | Line texts                     | 14     | 1 bit                      |
| Switch on object type              | Text at object value = $0 / 1$ | 7      | KNX 1.001                  |
| Demoentage value object type       | Line texts                     | 14     | 1 byte                     |
| Percentage value object type       | Text at object value 0         | 7      | KNX 5.001                  |
| HVAC operating mode object type    | Line texts                     | 14     | 1 byte<br>KNX 6.010        |
| Counter value 0, 255 chiest ture   | Line texts                     | 14     | 1 byte                     |
| Counter value 0255 object type     | Unit for display object        | 3      | KNX 6.010                  |
| Dimming object type                | Line texts                     | 14     | 4 bit                      |
| Dimming object type                | Text at object value = $0 / 1$ | 7      | KNX 3.007                  |
| Tomporative chiest time            | Line texts                     | 12     | 2 byte                     |
| remperature object type            | Unit for display object        | 3      | KNX 9.001                  |
| EIS 5 object type                  | Line texts                     | 11     | 2 byte<br>KNX 9.*          |
| EIS 5 object type                  | Unit for display object        | 3      |                            |
| Counter value 0, 65525 abject ture | Line texts                     | 14     | 2 byte                     |
| Counter value 005555 object type   | Unit for display object        | 3      | KNX 8.*                    |
| Scene object type                  | Line texts                     | 11     | 1 byte<br>KNX 6.010        |
| Blinds/shutters object type        | Line texts                     | 22     | 1 bit KNX<br>1.009 / 1.010 |
|                                    | Line texts                     | 12     |                            |
| Dright chiest true                 | Text at "no priority "         | 7      | 2 bit                      |
| Phonty object type                 | Text at "priority Off "        | 7      | KNX 2.001                  |
|                                    | Text at "priority On "         | 7      |                            |
| Display text string object type    | Bus telegrams                  | 14     | 14 byte<br>KNX 16.000      |

#### Table 49: Overview of line formats

→ See Example''<u>Maximum text length for the display page, according to line format</u>'' and <u>Template</u> at the end of the manual.

### 4.3.1 Operation

The value or status can only be changed if the *changing the object value* parameter is set to *yes*.

Otherwise, values and statuses can only be displayed.

Only the amendable lines can be selected using the  $\blacktriangle \nabla$  buttons; the others are missed out.

| Line format                          | Permit changing object value parameter   |                          |  |
|--------------------------------------|------------------------------------------|--------------------------|--|
|                                      | yes                                      | no                       |  |
| entered text                         | Does not require operation as only tex   | t is displayed.          |  |
| Object type: switch                  | The switching status is selected using   | Received switching       |  |
|                                      | the + / - buttons                        | status is displayed      |  |
| <i>Object type: percentage value</i> | The percentage value is set using the    | Received percentage      |  |
|                                      | + / - buttons and confirmed with OK      | value is displayed       |  |
| <i>Object type: HVAC operating</i>   | The desired operating mode is set        | Received operating       |  |
| mode                                 | using the + / - buttons and confirmed    | mode is displayed        |  |
|                                      | with OK                                  |                          |  |
| <i>Object type: counter value</i>    | The desired value is set using the       | Received value is        |  |
| 0255                                 | + / - buttons and confirmed with OK      | displayed                |  |
| Object type: dimming                 | Briefly press button:                    |                          |  |
|                                      | + button $=$ switch on                   |                          |  |
|                                      | - button = switch off                    |                          |  |
|                                      | The reaction if the button is pressed lo | nger depends on          |  |
|                                      | setting of the Dimming process is stop   | <i>ped by</i> parameter. |  |
| Object type: temperature             | The desired temperature (e.g.            | Received temperature     |  |
|                                      | setpoint value for a thermostat) mode    | is displayed             |  |
|                                      | is set using the $+ / -$ buttons and     |                          |  |
|                                      | confirmed with OK                        |                          |  |
| <i>Object type: EIS 5</i>            | The desired value is set using the       | Received value is        |  |
|                                      | + / - buttons and confirmed with OK      | displayed                |  |
| <i>Object type: counter value 0</i>  | The desired value is set using the       | Received value is        |  |
| 65535                                | + / - buttons and confirmed with OK      | displayed                |  |
| Object type: scene                   | The desired scene is set using the + /   | Received scene           |  |
|                                      | - buttons and confirmed with OK.         | number or associated     |  |
|                                      |                                          | text is displayed        |  |

| Line format                   | Permit changing object value parameter                       |         |                     |
|-------------------------------|--------------------------------------------------------------|---------|---------------------|
|                               | yes                                                          | no      |                     |
| Object type: Blinds/shutters  | Briefly press button:                                        |         |                     |
|                               | + button = step up or stop                                   |         |                     |
|                               | + button = step down or stop                                 |         |                     |
|                               |                                                              |         |                     |
|                               | The reaction if the button is pre-                           | ssed lo | nger depends on     |
|                               | setting of the Movement is stopp                             | ped by  | stopping the dimmer |
|                               | process.                                                     |         |                     |
| Object type: priority         | The desired priority is set using                            | the +   | Received priority   |
|                               | / - buttons and confirmed with 0                             | OK.     | mode is displayed   |
| Object type: show text string | No operation required.                                       |         |                     |
|                               | A 14 character text is received and displayed from each line |         |                     |
|                               | object.                                                      |         |                     |
| Object type: valuator         | The +/- buttons can be used to s                             | select  | Display value or    |
|                               | up to 8 predefined values or                                 |         | associated text     |
|                               | associated texts                                             |         |                     |

### 4.3.2 Hints on setting up pages

The *line format = entered text*, i.e. pure text line, can prove helpful in different cases, e.g. as an empty line, as a supplementary line or provide assistance to the user:

### Case 1: A maximum of 4 lines are required per page:

A clear and easy to read view can be achieved if functions are only configured for every second line and the remaining ones are configured as empty lines.

### **Example:**

| Line 1: <i>Line format = entered text</i> with empty text field. |
|------------------------------------------------------------------|
| Line 2: <i>Line format = Switching</i>                           |
| Line 3: <i>Line format = entered text</i> with empty text field  |
| Line 4: <i>Line format = Switching</i>                           |
| Etc.                                                             |

| CONFERENCE ROOM 5 |     |
|-------------------|-----|
| Ceiling light     | OFF |
| Right hand light  |     |
| Left hand light   |     |
| Path lighting     | OFF |

#### Case 2: The required text is longer than the space available per line

In this case, an adjacent line (the previous or next) as a pure text line can form a heading for the next or a supplement to the preceding line.

#### **Example:**

| CONSERVATORY   |        |
|----------------|--------|
| Skylight       |        |
| - south        | open   |
| - west         | closed |
| - east         | closed |
| Sun protection |        |
| - south        | 40%    |
| - west         | 100%   |
| - east         | open   |

#### Case 3: Display advice for user:

A whole page can be used to provide brief operating advice

### Example:

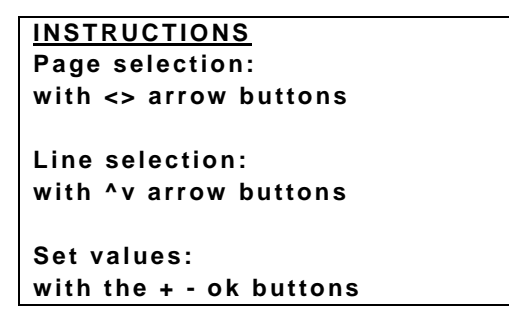

→ For easy and clear text entry, see Template at the end of the manual.

### 4.3.3 Favourite page

The favourite page is set on the select display pages parameter page. It can be selected in 2 different ways: Automatically or via object 121.

### 4.3.3.1 Favourite page as standard display page

The *select favourite page* parameter on the *display page range* parameter page is set to: *Via object and after 3 minutes not in use*. This page is then always displayed again 3 minutes after the last use of the device at the latest.

### 4.3.3.2 Favourite page as alarm page

The *select favourite page* parameter on the *display page range* parameter page is set to: *Only via object*.

The occurrence of the monitored event is reported to object 121 by a telegram and VARIA displays the favourite page.

This page contains the reports or values set by the user.

This option was used in the example <u>Heating control with 6 heating circuits and window</u> monitoring for caretakers.

A brief signal sounds every 2 seconds in the event of an alarm if the alarm telegram is linked to objects 120 and 121.

# 4.4 Troubleshooting

| Response                 | Potential causes            | Re | Remedy                  |  |
|--------------------------|-----------------------------|----|-------------------------|--|
| Display backlighting     | Download was interrupted or | 1. | Bus voltage interrupted |  |
| flashes*, LCD display is | not completed               | 2. | Press down and hold     |  |
| empty.                   |                             |    | Menu and OK buttons     |  |
|                          |                             |    | simultaneously.         |  |
|                          |                             | 3. | Reconnect bus voltage.  |  |
|                          |                             | 4. | Release buttons         |  |
|                          |                             | 5. | Download ETS            |  |
|                          |                             |    | application program     |  |
|                          |                             |    | again.                  |  |

\*only flashes if mains supply available.

# **5** Typical applications

These typical applications are designed to aid planning.

Some individual functions or devices of an overall system are only shown for illustration purposes.

Therefore these examples have no claim to completeness and may be adjusted or extended arbitrarily.

# 5.1 Show weather predictions on the weather forecast page.

The weather predictions should be shown on the VARIA forecast page (page 1). The desired 6 hr forecast period is selected on the Varia display with the  $\blacktriangle \overline{\nabla}$  buttons. This seamlessly covers all available periods (today, tomorrow, day after tomorrow, day 3).

| Heading | Weather forecast                                |
|---------|-------------------------------------------------|
| Line 1  | Validity period: day.                           |
| Line 2  | 6 hr time interval.                             |
| Line 3  | Weather scenario (e.g. "Slightly cloudy" etc.). |
| Line 4  | Air temperature in °C                           |
| Line 5  | Precipitation probability in %                  |
| Line 6  | Rain amount in 1/m <sup>2</sup> or mm           |
| Line 7  | Wind force in km/h                              |
| Line 8  | Continue 🔺 🔻                                    |

#### Table 50: Display assignment:

### 5.1.1 Devices:

- Meteodata 139 (1399200)
- VARIA 826 S (8269210/8269211)

## 5.1.2 Overview

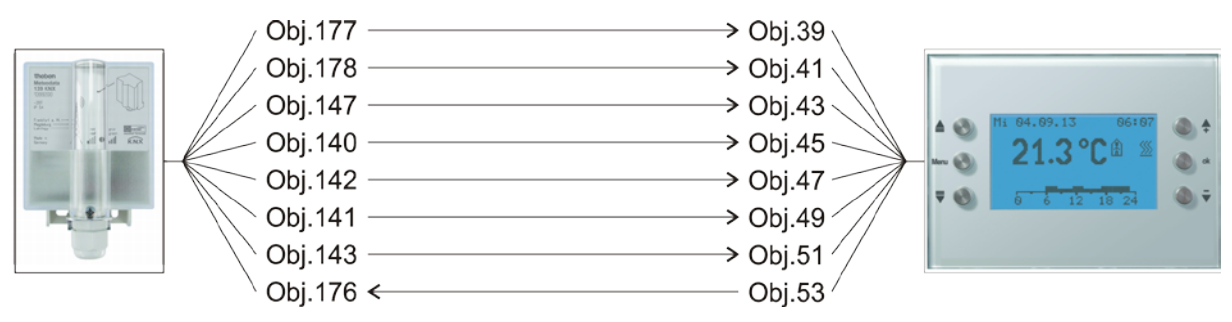

Figure 1

# 5.1.3 Objects and links

#### Table 51

| No   | Meteodata 139 EFR                                                             | No. | VARIA 826 S                              |      | Comment                                                                               |
|------|-------------------------------------------------------------------------------|-----|------------------------------------------|------|---------------------------------------------------------------------------------------|
| INO. | Object name                                                                   |     | Object name                              | Line |                                                                                       |
| 177  | <i>Text message in</i><br><i>relation to index to day</i>                     | 39  | Text in relation to index<br>to day      | 1    | Today, tomorrow, the<br>day after tomorrow,<br>day 3                                  |
| 178  | <i>Text message in</i><br><i>relation to index to time</i><br><i>interval</i> | 41  | <i>Text in relation to index to time</i> | 2    | 00:00-06:00, 06:00-<br>12:00 etc.                                                     |
| 147  | Weather scenario as<br>text                                                   | 43  | Weather scenario as<br>text              | 3    | Sunny, cloudy, etc.                                                                   |
| 140  | Air temperature                                                               | 45  | Air temperature                          | 4    | in °C                                                                                 |
| 142  | Precipitation<br>probability                                                  | 47  | Precipitation<br>probability             | 5    | in %                                                                                  |
| 141  | Precipitation amount                                                          | 49  | Precipitation amount                     | 6    | in litres/m <sup>2</sup>                                                              |
| 143  | Wind force (km/h)                                                             | 51  | Wind force (km/h)                        | 7    | -                                                                                     |
| 176  | Index to 6 hr forecast                                                        | 53  | Index to time                            | (8)  | Sends a number from<br>0-15 during activation<br>of the ▲▼<br>buttons.(Endless loop). |
## 5.1.4 Important parameter settings

Standard or customer-defined parameter settings apply for unlisted parameters.

#### Table 52: Meteodata 139 EFR

| Parameter page   | Parameter                    | Setting                     |
|------------------|------------------------------|-----------------------------|
| Weather forecast | User-specific period (from   | Select 6 hr period via obj. |
|                  | obj. 140)                    | 176                         |
|                  | Unit for the sent wind force | km/h                        |

#### Table 53: VARIA 826 S

| Parameter page | Parameter                       | Setting |
|----------------|---------------------------------|---------|
| Select screens | Show page 1 for display objects | yes     |
|                | Show weather forecast on page 1 | yes     |

## 5.2 Display weather data and air quality

## 5.2.1 Devices:

- VARIA 826 / 826 S KNX (8269200, 8269210, 8269211)
- Amun 716 (716 9 200)
- Weather station (132 9 201

## 5.2.2 Overview

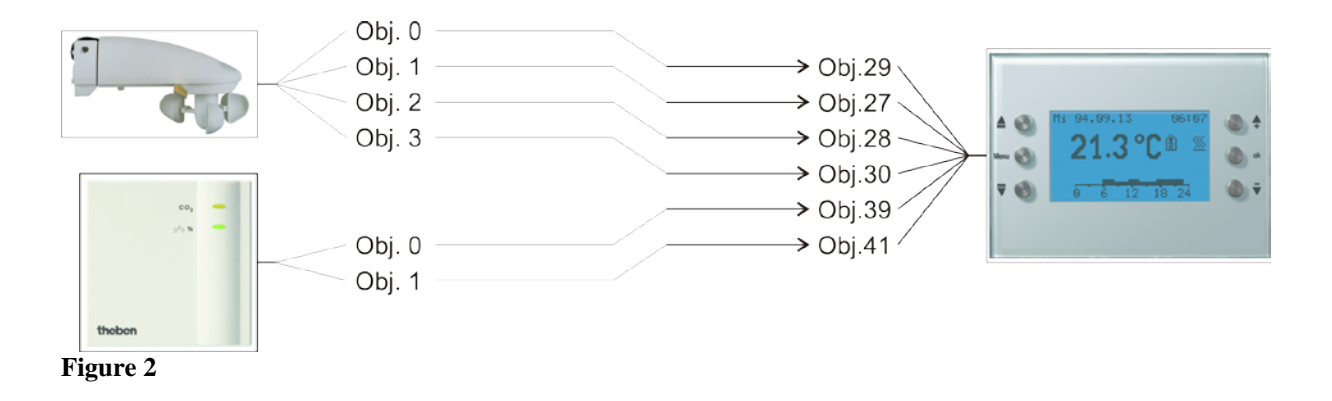

## 5.2.3 Objects and links

Table 54

| No. | Weather station   | No. | VARIA               | Comment                     |
|-----|-------------------|-----|---------------------|-----------------------------|
|     | Object name       |     | Object name         | Comment                     |
| 0   | Brightness value  | 29  | Brightness          | Display on the weather page |
| 1   | Temperature value | 27  | Outside temperature | Display on the weather page |
| 2   | Wind speed        | 28  | Wind speed          | Display on the weather page |
| 3   | Rain sensor       | 30  | Rain                | Display on the weather page |

Table 55

| No.                 | Amun 716           | No.                      | VARIA                    | Comment            |
|---------------------|--------------------|--------------------------|--------------------------|--------------------|
|                     | Object name        |                          | Object name              |                    |
| 0                   | CO2 value          | 39                       | Display page 1, line 1 - | Display on freely  |
|                     |                    |                          | EIS 5 value              | programmable pages |
| 1 relative humidity | 41                 | Display page 1, line 2 - | Display on freely        |                    |
|                     | relative numbering | 41                       | percentage value         | programmable pages |

## 5.2.4 Important parameter settings

The standard parameter settings apply for unlisted parameters.

#### Table 56: VARIA

| Parameter page | Parameter                   | Setting                 |
|----------------|-----------------------------|-------------------------|
| Select screens | Show [weather data] page?   | yes                     |
|                | Show page 1 for display     | yes                     |
|                | objects                     |                         |
| Weather data   | Wind unit                   | km/h                    |
| Page 1 line 1  | Line format                 | Object type: EIS 5      |
|                | Text for line 1             | CO2 value               |
|                | (11)                        |                         |
|                | Unit for display object (3) | ррт                     |
|                | Authorise amendment of      | no                      |
|                | object value?               |                         |
| Page 1 line 2  | Line format                 | Object type: percentage |
|                |                             | value                   |
|                | Text for line 3             | Relative humidity       |
|                | (14)                        |                         |
|                | Authorise amendment of      | по                      |
|                | object value?               |                         |

#### Table 57: Weather station

| Parameter page  | Parameter                    | Setting                  |
|-----------------|------------------------------|--------------------------|
| Measured values | Send wind speed in the event | 20 %, but at least 1 m/s |
|                 | of a change of               |                          |
|                 | Send wind speed              | km/h                     |
|                 | in                           |                          |
|                 | Send wind speed              | every 10 minutes         |
|                 | cyclically                   |                          |
|                 | Send brightness value in the | 30 %, but at least 1 lx  |
|                 | event of a change of         |                          |
|                 | Send brightness value        | every 10 minutes         |
|                 | cyclically                   |                          |
|                 | Transmit temperature in the  | 1 °C                     |
|                 | event of change of           |                          |
|                 | Send temperature cyclically  | every 10 minutes         |
|                 | Send rain in the event of    | every 10 minutes         |
|                 | change and                   |                          |
|                 | Off-delay                    | none                     |

#### Table 58: Amun 716

| Parameter page  | Parameter                   | Setting          |
|-----------------|-----------------------------|------------------|
| Measured values | Send CO2 content on change  | 200 ppm          |
|                 | of                          |                  |
|                 | Send CO2 content cyclically | every 10 minutes |
|                 | Send humidity value in the  | 2 %              |
|                 | event of a change of        |                  |
|                 | Send humidity value         | every 10 minutes |
|                 | cyclically                  |                  |

## 5.3 Blinds or shutter / awning control

Blinds, shutters or awnings are controlled via line 1

on display page 1 by pressing the +/- buttons.

The difference between blinds and shutter control is determined by the configuration of the blinds actuator.

### 5.3.1 Devices:

- VARIA 826 / 826 S KNX (8269200, 8269210, 8269211)
- JMG 4 S (Order. no. 491 0 250)

## 5.3.2 Overview

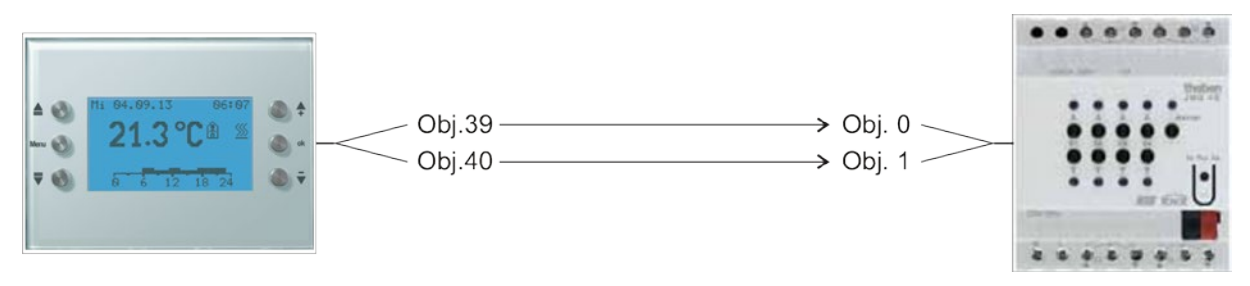

Figure 3

## 5.3.3 Important parameter settings

Standard or customer-defined parameter settings apply for unlisted parameters.

## 5.3.3.1 Varia

#### Table 59

| Parameter page | Parameter                       | Setting                                 |
|----------------|---------------------------------|-----------------------------------------|
| Select screens | Show page 1 for display objects | yes                                     |
| Page 1, line 1 | Line format                     | Blinds/shutter object type (DPT 1 .008) |

## 5.3.3.2 JMG 4S

| Parameter page | Parameter       | Setting                    |
|----------------|-----------------|----------------------------|
| GM JMG 4S      | Type of curtain | Blinds                     |
|                |                 | or                         |
|                |                 | Shutter / awning / general |
|                |                 | drive                      |

## 5.3.4 Objects and links

Table 60: VARIA

| No. | VARIA            | No. | JMG 4S          | Commont                                                                                    |
|-----|------------------|-----|-----------------|--------------------------------------------------------------------------------------------|
|     | Object function  |     | Object function | Comment                                                                                    |
| 39  | Blinds up/down   | 0   | Up/down         | Prolonged pressing of the<br>+ button = Up<br>Prolonged pressing of the<br>- button = Down |
| 40  | Blinds Step/Stop | 1   | Step / stop     | Briefly pressing the<br>+ / - button = Step Up/ Step<br>Down<br>or Stop                    |

## 5.4 Conservatory control

## 5.4.1 Devices:

- VARIA 826 / 826 S KNX (8269200, 8269210, 8269211)
- Amun 716 (716 9 200)
- Weather station (132 9 201)

## 5.4.2 Overview

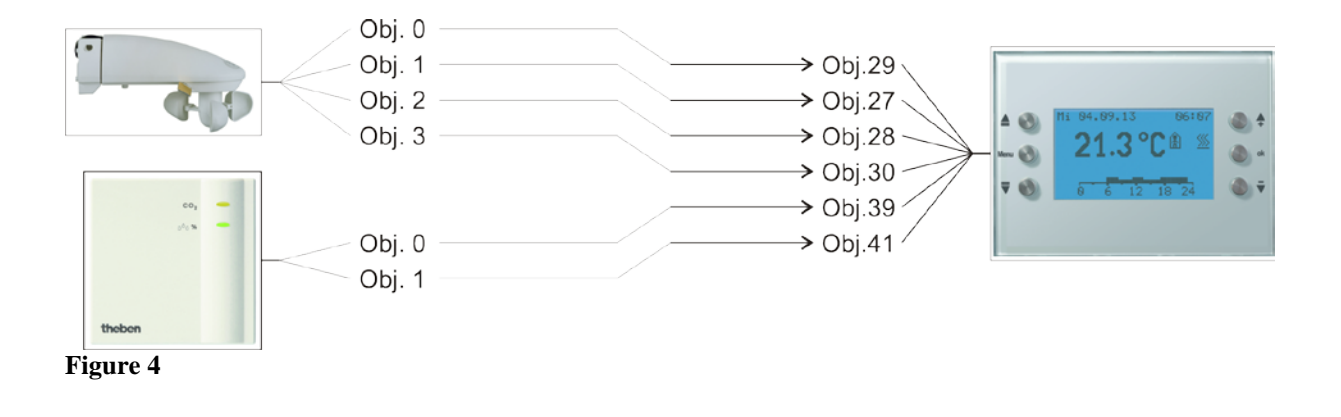

## 5.4.3 Objects and links

#### Table 61

| No. | Weather station   | No. | VARIA<br>Object name | Comment                     |
|-----|-------------------|-----|----------------------|-----------------------------|
|     | Object name       |     |                      |                             |
| 0   | Brightness value  | 29  | Brightness           | Display on the weather page |
| 1   | Temperature value | 27  | Outside temperature  | Display on the weather page |
| 2   | Wind speed        | 28  | Wind speed           | Display on the weather page |
| 3   | Rain sensor       | 30  | Rain                 | Display on the weather page |

#### Table 62

| No   | Amun 716            | No                   | VARIA                    | Comment                  |                   |
|------|---------------------|----------------------|--------------------------|--------------------------|-------------------|
| INO. | Object name         | INO.                 | Object name              | Comment                  |                   |
| 0    | 0 CO2 walue         | CO2 uplue 2          | CO2 value 20 Display pag | Display page 1, line 1 - | Display on freely |
| 0    | CO2 value           | 39                   | EIS 5 value              | programmable pages       |                   |
| 1    | 1 relative humidity | nolative humidity 41 | 41                       | Display page 1, line 2 - | Display on freely |
| 1    |                     | 41                   | percentage value         | programmable pages       |                   |

## 5.4.4 Important parameter settings

The standard parameter settings apply for unlisted parameters.

| Table | 63: | VARIA |
|-------|-----|-------|
|       |     |       |

| Parameter page | Parameter                   | Setting                   |
|----------------|-----------------------------|---------------------------|
| Select screens | Show [weather data] page?   | yes                       |
|                | Show page 1 for display     | yes                       |
|                | objects                     |                           |
| Weather data   | Wind unit                   | km/h                      |
| Page 1 line 1  | Line format                 | <i>Object type: EIS 5</i> |
|                | Text for line 1             | CO2 value                 |
|                | (11)                        |                           |
|                | Unit for display object (3) | ррт                       |
|                | Authorise amendment of      | по                        |
|                | object value?               |                           |
| Page 1 line 2  | Line format                 | Object type: percentage   |
|                |                             | value                     |
|                | Text for line 3             | Relative humidity         |
|                | (14)                        |                           |
|                | Authorise amendment of      | no                        |
|                | object value?               |                           |

#### Table 64: Weather station

| Parameter page  | Parameter                    | Setting                        |
|-----------------|------------------------------|--------------------------------|
| Measured values | Send wind speed in the event | 20 %, but at least 1 m/s       |
|                 | of a change of               |                                |
|                 | Send wind speed              | km/h                           |
|                 | in                           |                                |
|                 | Send wind speed              | every 10 minutes               |
|                 | cyclically                   |                                |
|                 | Send brightness value in the | <i>30 %, but at least 1 lx</i> |
|                 | event of a change of         |                                |
|                 | Send brightness value        | every 10 minutes               |
|                 | cyclically                   |                                |
|                 | Transmit temperature in the  | 1 °C                           |
|                 | event of change of           |                                |
|                 | Send temperature cyclically  | every 10 minutes               |
|                 | Send rain in the event of    | every 10 minutes               |
|                 | change and                   |                                |
|                 | Off-delay                    | none                           |

#### Table 65: Amun 716

| Parameter page  | Parameter                   | Setting          |
|-----------------|-----------------------------|------------------|
| Measured values | Send CO2 content on change  | 200 ppm          |
|                 | of                          |                  |
|                 | Send CO2 content cyclically | every 10 minutes |
|                 | Send humidity value in the  | 2 %              |
|                 | event of a change of        |                  |
|                 | Send humidity value         | every 10 minutes |
|                 | cyclically                  |                  |

## 5.5 Heating control, basic configuration

Varia controls a Cheops actuator.

A window contact, on a TA 2 binary input sends the window status.

## 5.5.1 Devices:

- VARIA 826 / 826 S KNX (8269200, 8269210, 8269211)
- Cheops drive (Order no. 731 9 200)
- TA 2 (order no. 496 9 202)

## 5.5.2 Overview

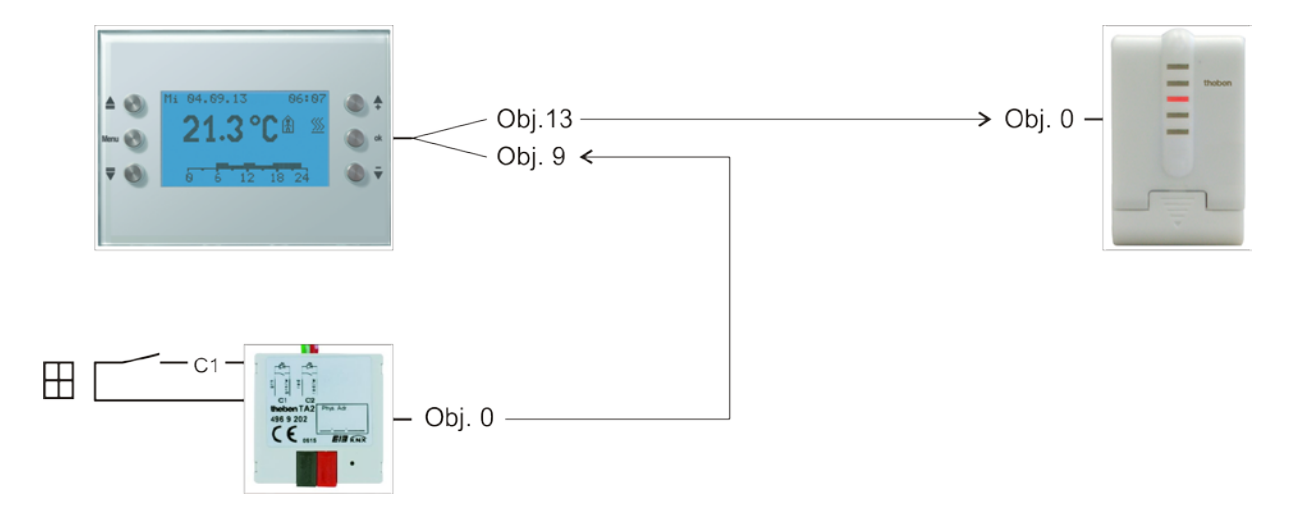

Figure 5

## 5.5.3 Objects and links

Table 66

| No   | VARIA                     | No   | Cheops drive    | Commont             |
|------|---------------------------|------|-----------------|---------------------|
| INO. | Object name               | INO. | Object name     | Comment             |
| 13   | Heating actuating value % | 0    | Actuating value | RTR output actuator |

#### Table 67

| No   | TA 2                | No   | VARIA           | Commont                  |
|------|---------------------|------|-----------------|--------------------------|
| INO. | Object name         | INO. | Object name     | Comment                  |
| 0    | Channel 1 switching | 9    | Window position | Input for window contact |

## 5.5.4 Important parameter settings

Standard or customer-defined parameter settings apply to unlisted parameters.

## 5.5.4.1 Varia

Table 68

| Parameter page | Parameter                   | Setting                 |
|----------------|-----------------------------|-------------------------|
| RTR setting    | CONTROL                     | Heating control only    |
|                | Objects for determining the | new: operating mode,    |
|                | operating mode              | presence, window status |

## 5.5.4.2 TA 2

Table 69

| Parameter page | Parameter                     | Setting            |
|----------------|-------------------------------|--------------------|
| Channel 2      | Channel function              | Switch/push button |
|                | Debounce time                 | 100 ms             |
|                | Object type                   | Switching (1-bit)  |
|                | Response to rising edge       | ON (OFF*)          |
|                | Response to falling edge      | OFF (ON*)          |
|                | Response after restoration of | update             |
|                | the bus supply                |                    |

\* Depending on type of window contact. The details in brackets refer to the following case: Window closed  $\rightarrow$  contact closed

## 5.5.4.3 Cheops drive

The standard parameter settings can be used here.

## 5.6 Fan coil actuator control

### 5.6.1 Devices:

- VARIA 826 / 826 S KNX (8269200, 8269210, 8269211)
- FCA 1 (Order no. 492 0 200)
- Presence detector (e.g. Theben HTS Eco-IR 180, 360 or Compact Office\*)

## 5.6.2 Overview

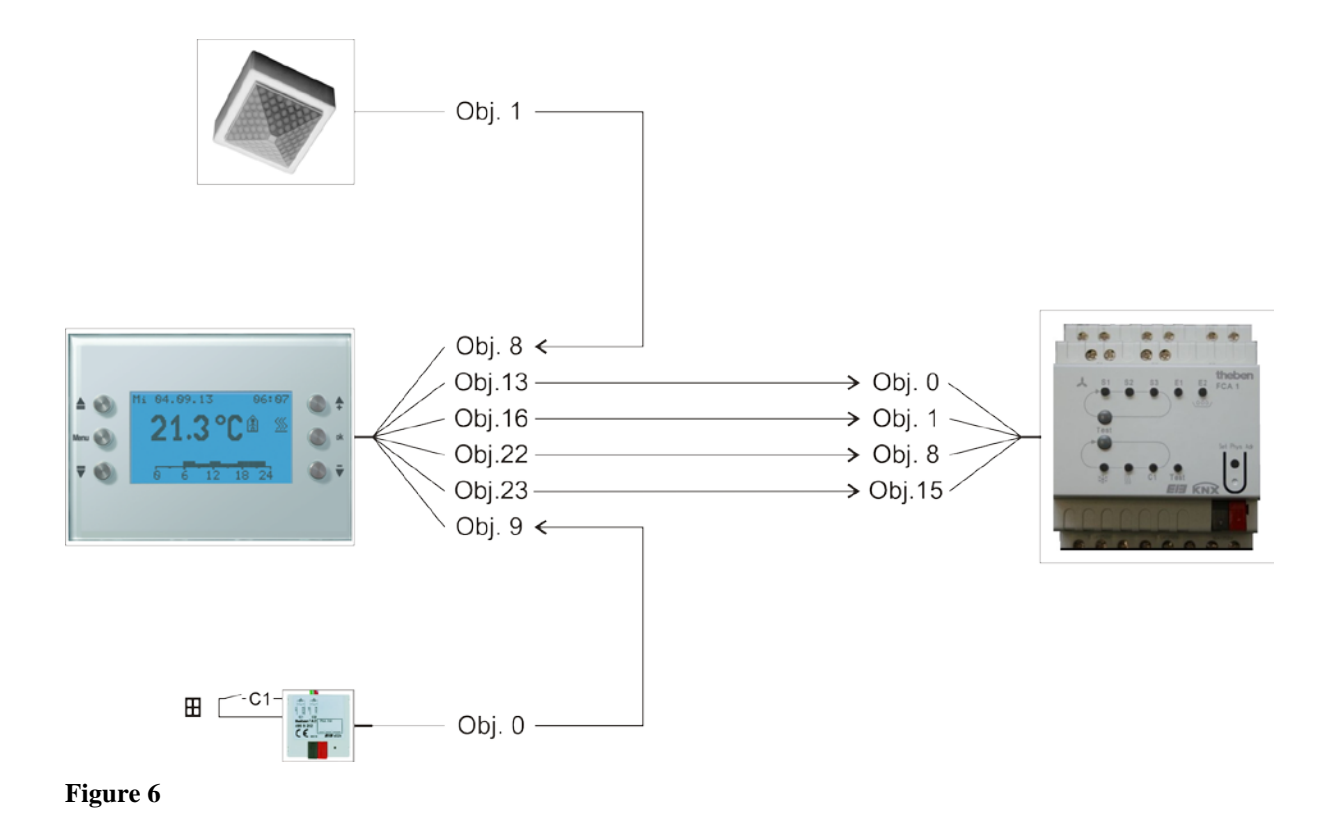

## 5.6.3 Important parameter settings

The standard parameter settings apply for unlisted parameters.

## 5.6.3.1 Varia

#### Table 70

| Parameter page  | Parameter                   | Setting                        |
|-----------------|-----------------------------|--------------------------------|
| RTR setting     | CONTROL                     | Heating and cooling            |
|                 | Objects for determining the | new: operating mode,           |
|                 | operating mode              | presence, window status        |
|                 | Presence sensor type        | Presence detector              |
|                 | (to Obj. 8)                 |                                |
|                 | Activate fan stage control  | yes                            |
| Heating control | Number of heating stages    | Only one heating stage         |
|                 | Type of control             | Continuous control             |
| Cooling control | Type of control             | Continuous control             |
|                 | Setting the control         | Via system type                |
|                 | parameters                  |                                |
|                 | System type                 | Fan coil unit                  |
|                 | Switching between heating   | automatic                      |
|                 | and cooling                 |                                |
| Fan stages      | Number of fan stages        | 3 fan stages                   |
|                 | Value for fan stage 1       | 20 %                           |
|                 | Value for fan stage 2       | 50 %                           |
|                 | Value for fan stage 3       | 80 %                           |
|                 | Switch fan between auto and | via object forced/auto, forced |
|                 | forced                      | = 1                            |

## 5.6.3.2 FCA 1

| Parameter page | Parameter                         | Setting             |
|----------------|-----------------------------------|---------------------|
| General        | Supported function                | Heating and cooling |
|                | Heating system                    | Fan coil            |
|                | Cooling system                    | Fan coil            |
|                | System type                       | 4-pipe system       |
|                | Type of controller used           | Remote controller   |
| Fan            | Switched threshold for fan step 1 | 10 %                |
|                | Switched threshold for fan step 2 | 40 %                |
|                | Switched threshold for fan step 3 | 70 %                |
| Heating valve  | Type of valve                     | 2-point             |
| Cooling valve  | Type of valve                     | 2-point             |

## 5.6.3.3 Presence detector

| Parameter page     | Parameter                     | Setting                      |
|--------------------|-------------------------------|------------------------------|
| General data       | Normal or test operation mode | Standard operation           |
|                    | HVAC switch output*           | Active                       |
| HVAC switch output | Response at start/end of HVAC | Transmit On and Off telegram |
|                    | requirement                   |                              |

\* Presence output

## 5.6.3.4 TA 2

#### Table 72

| Parameter page | Parameter                     | Setting            |
|----------------|-------------------------------|--------------------|
| Channel 1      | Channel function              | Switch/push button |
|                | Debounce time                 | 100 ms             |
|                | Object type                   | Switching (1-bit)  |
|                | Response to rising edge       | ON (OFF*)          |
|                | Response to falling edge      | OFF (ON*)          |
|                | Response after restoration of | update             |
|                | the bus supply                |                    |

\* Depending on type of window contact. The details in brackets refer to the following case:

Window closed  $\rightarrow$  contact closed

## 5.6.4 Objects and links

#### Table 73: VARIA

| No   | VARIA                          | No   | FCA 1                       | Commont                                                   |
|------|--------------------------------|------|-----------------------------|-----------------------------------------------------------|
| INO. | Object name                    | INO. | Object name                 | Comment                                                   |
| 13   | Heating actuating value<br>(%) | 0    | Heating actuating value     | FCA receives the actuating<br>value heating from<br>VARIA |
| 14   | Cooling actuating value<br>(%) | 1    | Cooling control<br>variable | FCA receives the actuating value cooling from VARIA       |
| 22   | Forced fan stage               | 8    | Forced fan stage            | % value for forced mode                                   |
| 23   | Fan forced/auto mode           | 15   | Fan forced/auto mode        | enables the manual selection of<br>fan stage on<br>VARIA  |

#### Table 74: presence detector

| No. | ECO-IR             | No   | VARIA       | Comment                                    |
|-----|--------------------|------|-------------|--------------------------------------------|
|     | Object name        | INO. | Object name |                                            |
| 1   | HVAC switch output | 8    | Presence    | Presence signal for switch to comfort mode |

#### Table 75: TA 2 for window status

| No. | TA 2                | No. | VARIA           | Comment                   |
|-----|---------------------|-----|-----------------|---------------------------|
|     | Object name         |     | Object name     | Comment                   |
| 0   |                     | 0   | 117. 1          | Window status for the RTR |
| 0   | Channel I switching | 9   | Window position | (frost protection)        |
|     |                     |     |                 | I = window open           |

# 5.7 Heating control with 6 heating circuits and window monitoring for caretakers.

Combined with 5 RAM 712 Varia controls 6 rooms (rooms 1-6), with window contacts and presence detectors, via a HMT 6 with thermal actuators.

In room 1 (monitoring room) the window contacts and the presence sensors are connected to a TA 2.

Here, VARIA controls the room temperature and monitors the window status in all rooms.

In each of the rooms 2 to 6, room temperature is controlled by a RAM 712. The window contacts and presence sensors are connected to the binary inputs on the RAM 712.

All window objects send their status to a line on display page 1, which can be configured as a favourite page. All window objects are also centrally linked to the Varia *favourite page* object.

If a window is opened in a room, the favourite page containing the window display status is displayed (only VARIA 826 S KNX).

Alternatively, a signal can be activated as soon as a window is opened. The only other requirement is to connect object 120 with same group addresses as object 121.

### 5.7.1 Devices:

- VARIA 826 / 826 S KNX (8269200, 8269210, 8269211)
- TA 2 (order no. 496 9 202)
- 5x RAM 712 (order no. 712 9 200)

## 5.7.2 Overview

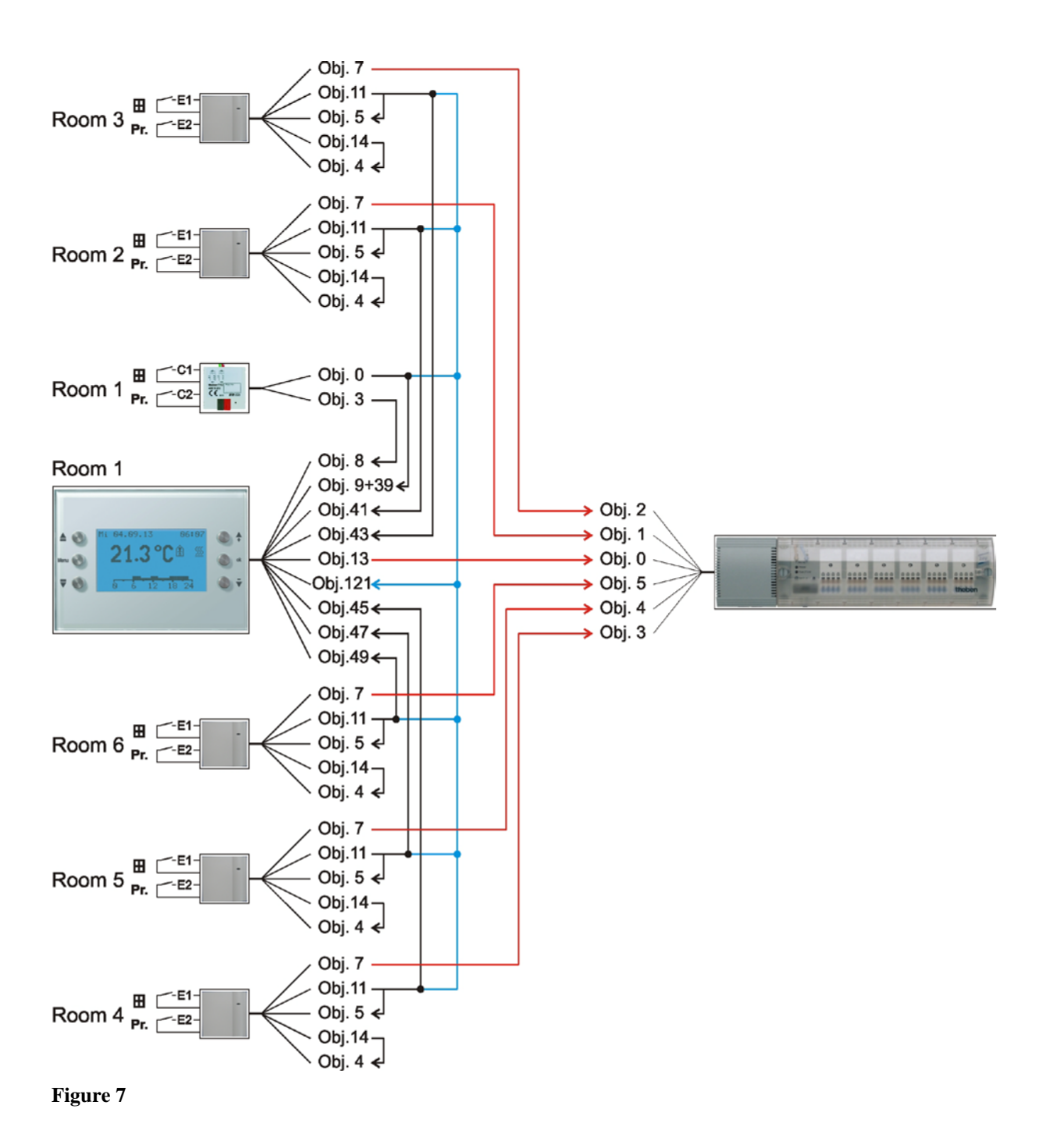

## 5.7.3 Important parameter settings

Standard or customer-defined parameter settings apply to unlisted parameters.

## 5.7.3.1 Varia

#### Table 76

| Parameter page         | Parameter                          | Setting                    |
|------------------------|------------------------------------|----------------------------|
| RTR setting            | CONTROL                            | Heating control only       |
|                        | Objects for determining the        | new: operating mode,       |
|                        | operating mode                     | presence, window status    |
| Heating control        | Number of heating stages           | Only one heating stage     |
|                        | Type of control                    | Continuous control         |
| Select screens         | Show page 1 for display            | yes                        |
|                        | objects                            |                            |
|                        | Favourite page                     | Screen 1 if page available |
|                        | (Only Varia 826 S KNX)             |                            |
|                        | Select favourites page             | Via object only            |
|                        | (Only Varia 826 S KNX)             |                            |
| Display objects page 1 | Page heading                       | Window status              |
|                        | Joint parameters for page 1        |                            |
| Page 1, lines 1-6      | Line format                        | Object type: switch        |
|                        | <i>Text at object value</i> $= 0$  | closed                     |
|                        | <i>Text at object value</i> $= 1$  | open                       |
|                        | Authorise amendment of             | no                         |
|                        | object value?                      |                            |
| O1                     | vn parameters for line description | ons                        |
| Page 1, line 1         | Text for line 1                    | Window room 1              |
| Page 1, line 2         | <i>Text for line 2</i>             | Window room 2              |
| Page 1, line 3         | <i>Text for line 3</i>             | Window room 3              |
| Page 1, line 4         | Text for line 4                    | Window room 4              |
| Page 1, line 5         | Text for line 5                    | Window room 5              |
| Page 1, line 6         | Text for line 6                    | Window room 6              |

## 5.7.3.2 TA 2

Table 77

| Parameter page | Parameter                     | Setting            |
|----------------|-------------------------------|--------------------|
| Channel 1      | Channel function              | Switch/push button |
|                | Debounce time                 | 100 ms             |
|                | Object type                   | Switching (1-bit)  |
|                | Response to rising edge       | ON (OFF*)          |
|                | Response to falling edge      | OFF (ON*)          |
|                | Response after restoration of | update             |
|                | the bus supply                |                    |
| Channel 2      | Channel function              | Switch/push button |
|                | Debounce time                 | 100 ms             |
|                | Object type                   | Switching (1-bit)  |
|                | Response to rising edge       | ON                 |
|                | Response to falling edge      | none               |
|                | Response after restoration of | none               |
|                | the bus supply                |                    |

\* Depending on type of window contact. The details in brackets refer to the following case: Window closed  $\rightarrow$  contact closed

## 5.7.3.3 RAM 712

| Parameter page | Parameter                     | Setting                   |
|----------------|-------------------------------|---------------------------|
| Settings       | CONTROL                       | standard                  |
|                | Function of external          | active                    |
|                | interface                     |                           |
| Operating mode | Objects for determining the   | Operating mode, presence, |
|                | operating mode                | window status             |
|                | Presence sensor type          | Presence buttons          |
|                | (to obj. 4)                   |                           |
| Input 1        | Input function                | Switch/push button        |
|                | Debounce time                 | 100 ms                    |
|                | Object type                   | Switching (1-bit)         |
|                | Response to rising edge       | ON (OFF*)                 |
|                | Response to falling edge      | $OFF(ON^*)$               |
|                | Response after restoration of | update                    |
|                | the bus supply                |                           |
| Input 2        | Input function                | Switch/push button        |
|                | Debounce time                 | 100 ms                    |
|                | Object type                   | Switching (1-bit)         |
|                | Response to rising edge       | ON                        |
|                | Response to falling edge      | none                      |
|                | Response after restoration of | none                      |
|                | the bus supply                |                           |

\* Depending on type of window contact. The details in brackets refer to the following case: Window closed  $\rightarrow$  contact closed

## 5.7.3.4 HMT 6

| Parameter page | Parameter                    | Setting            |
|----------------|------------------------------|--------------------|
| General        | Which device is used         | HMT 6              |
| Channel 1 6    | Type of actuating value      | Continuous         |
|                | Monitoring the actuating     | without monitoring |
|                | value of the room thermostat |                    |

## 5.7.4 Objects and links

|          | No               | Object nome         |     | VARIA                     | Commont                                                                                    |
|----------|------------------|---------------------|-----|---------------------------|--------------------------------------------------------------------------------------------|
|          | INO.             | Object hame         | No. | Object name               | Comment                                                                                    |
|          |                  |                     | 9   | Window position           | Window status for the<br>RTR (frost protection)<br>1 = window open                         |
| am 1     | 0                | Channel 1 switching | 39  | Display page 1,<br>line 1 | Window status for display<br>(1 = window open)                                             |
| TA2 roo  |                  |                     | 121 | Select favourites page    | Central address for all<br>window contacts.<br>1 = window open<br>= call up display page 1 |
|          | 3                | Channel 2 switching | 8   | Presence                  | Presence sensor for the<br>RTR (comfort)                                                   |
| 2 Room 2 | 11               |                     | 41  | Display page 1,<br>line 2 | Window status for display<br>(1 = window open)                                             |
| RAM 712  | 11               | Input I switching   | 121 | Select favourites page    | Central address for all<br>window contacts.<br>1 = window open<br>= call up display page 1 |
| 2 Room 3 | 11               | Input I switching   | 43  | Display page 1,<br>line 3 | Window status for display<br>(1 = window open)                                             |
| RAM 713  | 11               | input I switching   | 121 | Select favourites page    | Central address for all<br>window contacts.<br>1 = window open<br>= call up display page 1 |
| 2 Room 4 | 11               | Innut 1 switching   | 45  | Display page 1,<br>line 4 | Window status for display<br>(1 = window open)                                             |
| RAM 712  | 11 Input I Switc | mpui i swuching     | 121 | Select favourites page    | Central address for all<br>window contacts.<br>1 = window open<br>= call up display page 1 |

Table 78: Varia window status and presence sensor feedback

#### Continuation:

| $\backslash$   | No   | Object name                  |     | VARIA                     | Comment                                                                                    |
|----------------|------|------------------------------|-----|---------------------------|--------------------------------------------------------------------------------------------|
|                | 140. | Object name                  | No. | Object name               |                                                                                            |
| RAM 712 Room 5 | 11   | Input 1 switching            | 47  | Display page 1,<br>line 5 | Window status for display<br>(1 = window open)                                             |
|                |      |                              | 121 | Select favourites page    | Central address for all<br>window contacts.<br>1 = window open<br>= call up display page 1 |
| 2 Room 6       | 11   | Innut 1 switching            | 49  | Display page 1,<br>line 6 | Window status for display<br>(1 = window open)                                             |
| RAM 713        | 11   | 1 <i>Input I swucning</i> 12 | 121 | Select favourites page    | Central address for all<br>window contacts.<br>1 = window open<br>= call up display page 1 |

| No                |      | Object name                    |     | HMT 6                        | Comment                       |
|-------------------|------|--------------------------------|-----|------------------------------|-------------------------------|
|                   | INO. | Object name                    | No. | Object name                  | Comment                       |
| VARIA             | 13   | Heating actuating<br>value (%) | 0   | Actuating value<br>channel 1 | Control of actuator<br>room 1 |
| RAM 712<br>Room 2 | 7    | Heating actuating<br>value     | 1   | Actuating value<br>channel 2 | Control of actuator<br>room 2 |
| RAM 712<br>Room 3 | 7    | Heating actuating<br>value     | 2   | Actuating value<br>channel 3 | Control of actuator<br>room 3 |
| RAM 712<br>Room 4 | 7    | Heating actuating<br>value     | 3   | Actuating value<br>channel 4 | Control of actuator<br>room 4 |
| RAM 712<br>Room 5 | 7    | Heating actuating<br>value     | 4   | Actuating value<br>channel 5 | Control of actuator<br>room 5 |
| RAM 712<br>Room 6 | 7    | Heating actuating<br>value     | 5   | Actuating value<br>channel 6 | Control of actuator<br>room 6 |

Table 79: Actuating value for the heating actuator

## Table 80: Own links for window and presence object with each RAM 712(see Overview illustration)

| No. | RAM 712           | No. | RAM 712         | Comment                                    |
|-----|-------------------|-----|-----------------|--------------------------------------------|
|     | Object name       |     | Object name     |                                            |
| 11  | Input 1 switching | 5   | Window position | Link window status to own<br>window object |
| 1.4 |                   | 4   | D               | Link input for presence sensor             |
| 14  | Input 2 switching | 4   | Presence        | with own presence object.                  |

## 6 Appendix

## 6.1 Weather forecasts with Meteodata 139 EFR KNX

## Display page 1 can be used in conjunction with the weather data receiver Meteodata 139 EFR KNX to display weather forecasts directly.

To do this, the Show weather forecast on page 1 parameter is set to yes.

The following weather predictions will be blended in display page 1:

| Category        | Comm.<br>object | Display<br>line | Information                           |
|-----------------|-----------------|-----------------|---------------------------------------|
| Validity period | 39              | 1               | Forecast day                          |
|                 | 41              | 2               | 6 hr time interval                    |
| Forecast values | 43              | 3               | Weather                               |
|                 | 45              | 4               | Temperature (°C)                      |
|                 | 47              | 5               | Precipitation probability (%)         |
|                 | 49              | 6               | Precipitation amount (mm or $l/m^2$ ) |
|                 | 51              | 7               | Wind force (km/h)                     |
| Notice          | 53              | 8               | Continue <b>A</b>                     |

 Table 81: Preset weather forecast data.

The complete forecast period is 96 hrs and is divided into 6 hr sections.

The required 6 hr period can be selected using the right arrow button.

In doing so, object 53 sends the so-called "Index to time" to the weather forecast receive. The relevant time period, forecast day and weather prediction will then correspondingly be resent to VARIA and shown in the display.

See also the example of use: Show weather predictions on the weather forecast page.

## 6.2 Fan forced mode

This function enables the manual selection of fan stage on the RTR display page of the device. The fan coil actuator or the fan control is moved into forced mode. Select fan symbol using the arrow buttons  $\blacktriangle \nabla$  and use the +/- buttons to set desired fan stage.

| <b>Button push</b> | Function    | Display |
|--------------------|-------------|---------|
| 1                  | Fan off     | OFF     |
| 2                  | Fan stage 1 | 1       |
| 3                  | Fan stage 2 | 2       |
| 4                  | Fan stage 3 | 3       |
| 5                  | Auto        | Auto    |

 Table 82: Button operation (+/-)

## **Important: Depending on the actuator used, either 1 or 0 is needed to trigger forced operation.**

This response is adjustable, see *switch fan between auto and forced* parameter on the *fan stages* parameter page.

#### Send response in forced mode with fan coil actuator FCA 1 (forced = 1):

Object 23 sends 1 to the fan coil actuator thereby triggering forced mode. Object 22 sends the control variable for the selected fan stage in accordance with the set threshold value.

This control variable (in accordance with the set threshold value) is transferred to the fan coil actuator as a fan stage between 0 and 3.

**Important:** the sent forced control variable should always be higher than the threshold setting of the fan coil actuator.

| Example:        |                |                    |
|-----------------|----------------|--------------------|
| Threshold value | Set values for | Recommended values |
| for             | VARIA          | for FCA 1          |
| Fan stage       |                |                    |
| 1               | 20 %           | 10 %               |
| 2               | 50 %           | 40 %               |
| 3               | 80 %           | 70 %               |

If fan stage 2 is selected using the button, object 22 sends control variable 50 %.

As the threshold value for stage 2 in the fan coil actuator is set at 40 %, the received control variable of 50 % is clearly allocated to fan stage 2 and accepted by the fan.

## 6.3 PWM cycle

## 6.3.1 Basic principle

The 50% control variable is converted into switch-on/switch-off cycles in order to achieve a heating output of 50%.

The actuator is switched on for 50% of the time and switched off for 50% of the time over a fixed period (10 minutes in our example).

### **Example:**

Two different switch-on times of 2 and 7 minutes indicate conversion of 2 different control variables, namely 20% and 70%, into a PWM period of 10 minutes.

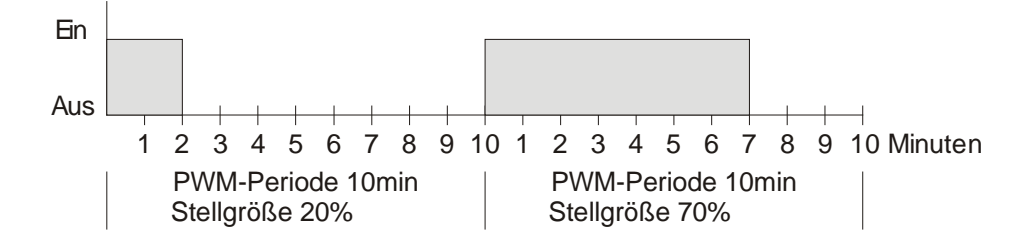

## 6.3.2 Response to changes in the control variable

Every change in the control variable is immediately transferred to the PWM cycle in order to respond to changes in the quickest possible time.

#### Example 1:

The last control variable was 20% (A).

A new control variable of 50% is received during the cycle (B).

The output is immediately switched on and the missing 30% switch-on time is added The next cycle is executed with 50% (C).

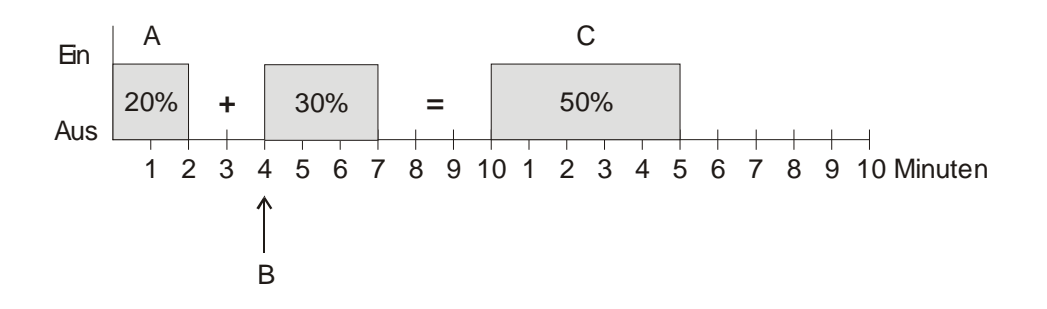

#### Example 2:

The last control variable was 50% (A)

A new control variable of 30% is received during the cycle (B).

The output is switched off after completing 30% of the PWM and thus the new control variable is executed.

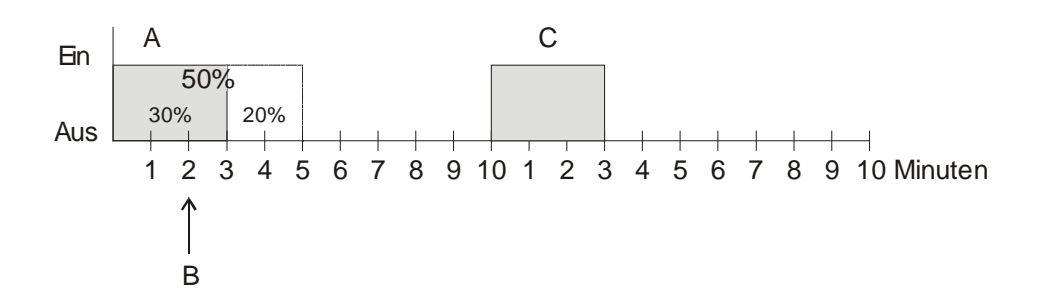

#### **Remarks:**

If the rated switch-on time for the current cycle has already been exceeded while receiving the new control variable, the output is immediately switched off and the new control variable is executed during the next cycle.

## 6.4 Operating mode scene

## 6.4.1 Principle

The current operating mode can be saved with the scene functions and restored later at any time.

The current operating mode is allocated to the appropriate scene number when a scene is saved.

The previously saved operating mode is reactivated when a scene number is called.

This allows VARIA to be easily associated to each chosen user scene.

VARIA can participate in up to 16 scenes.

The scenes are permanently stored and remain intact even after the application has been downloaded again.

## 6.4.2 Saving scenes:

The appropriate storage code is sent to Object 20 to save a scene.

Table 83

| Scene | Storage code |      |  |
|-------|--------------|------|--|
| no.   | Hex.         | Dec. |  |
| 1     | \$80         | 128  |  |
| 2     | \$81         | 129  |  |
| 3     | \$82         | 130  |  |
| 4     | \$83         | 131  |  |
| 5     | \$84         | 132  |  |
| 6     | \$85         | 133  |  |
| 7     | \$86         | 134  |  |
| 8     | \$87         | 135  |  |
| 9     | \$88         | 136  |  |
| 10    | \$89         | 137  |  |
| 11    | \$8A         | 138  |  |
| 12    | \$8B         | 139  |  |
| 13    | \$8C         | 140  |  |
| 14    | \$8D         | 141  |  |
| 15    | \$8E         | 142  |  |
| 16    | \$8F         | 143  |  |

Example:

Save current operating mode with scene 5:  $\rightarrow$  Send \$84 to Obj. 20.

## 6.4.3 Calling scenes:

The appropriate retrieval code is sent to Object 20 to call a scene.

| Scene | Retrieval code |      |  |
|-------|----------------|------|--|
| no.   | Hex.           | Dec. |  |
| 1     | \$00           | 0    |  |
| 2     | \$01           | 1    |  |
| 3     | \$02           | 2    |  |
| 4     | \$03           | 3    |  |
| 5     | \$04           | 4    |  |
| 6     | \$05           | 5    |  |
| 7     | \$06           | 6    |  |
| 8     | \$07           | 7    |  |
| 9     | \$08           | 8    |  |
| 10    | \$09           | 9    |  |
| 11    | \$0A           | 10   |  |
| 12    | \$0B           | 11   |  |
| 13    | \$0C           | 12   |  |
| 14    | \$0D           | 13   |  |
| 15    | \$0E           | 14   |  |
| 16    | \$0F           | 15   |  |

#### **Example:**

Call operating mode with scene 5:  $\rightarrow$  Send \$04 to Obj. 20.

## 6.5 Create and display scene telegrams

Varia can send and display 1..5 scene telegrams on the user-specific display pages. These can also be sent, if necessary, by a common group address to Object 20 to control the operating mode with scenes (scenes 1-16) See also Operating mode scene and Priorities for operating mode selection.

Both access and learning telegram can be sent. All scene numbers from 1 to 64 are possible. The following parameters must be set here.

| Parameter page                      | Parameter name                   | Value                        |
|-------------------------------------|----------------------------------|------------------------------|
| Sen                                 | d and display scene access teleg | rams                         |
| Page x, line y                      | Line format                      | Object type: scene           |
| Authorise amendment of              |                                  | yes                          |
| object value?                       |                                  |                              |
| Send and display learning telegrams |                                  |                              |
| Page x, line y                      | Send [save scene] command        | Yes, by pressing OK for more |
|                                     |                                  | than 3 seconds               |

#### **Table 85: Parameters for scene telegrams**

## 6.5.1 Allot scene numbers text

An up to 10 character long text can be displayed in place of a scene number. Configuration is completed on the page of the relevant line (e.g. *page 2, line 1*). The texts are entered on the *text list* parameter page Only the *name of the lowest scene* needs to be entered for the allocation of text numbers. The following scene numbers are automatically allocated for the subsequent text numbers.

## 6.5.1.1 Examples:

Only scene numbers 1 to 10 are permitted in this example. Scene no. 1 is allocated text 1, scene no. 2 text 2 etc. If a scene number is sent or received, e.g. 10, VARIA displays the entered name: Party.

#### Table 86: Scenes 1..10 with texts 1..10

| Parameter page | Parameter name                 | Value                        |
|----------------|--------------------------------|------------------------------|
| Page 2, line 1 | Line format                    | Object type: scene           |
|                | Allocate text to scene number  | yes, display text instead of |
|                |                                | number                       |
|                | lower adjustable scene number  | 1                            |
|                | upper adjustable scene number  | 10                           |
|                | Name of lower adjustable scene | see text list: text 1        |
| Text list      | <i>Text 1</i> (10)             | Party                        |
|                | <i>Text 2</i> (10)             | TV                           |
|                |                                |                              |
|                | <i>Text 9</i> (10)             | Evening                      |
|                | <i>Text 10</i> (10)            | Holidays                     |

#### Table 87: Text allocation

| Scene | Text list   |          |  |
|-------|-------------|----------|--|
| 1     | <br>Text 1  | Party    |  |
| 2     | <br>Text 2  | TV       |  |
|       | <br>        |          |  |
| 9     | <br>Text 9  | Evening  |  |
| 10    | <br>Text 10 | Holidays |  |

Only scene numbers 20 to 29 are permitted in the following example. That means the lower adjustable scene number = 20. Texts 5..14 are allocated.

#### Table 88: Scenes 20..29 with texts 5..14

| Parameter page | Parameter name                 | Value                        |
|----------------|--------------------------------|------------------------------|
| Page 2, line 1 | Line format                    | Object type: scene           |
|                | Allocate text to scene number  | yes, display text instead of |
|                |                                | number                       |
|                | lower adjustable scene number  | 20                           |
|                | upper adjustable scene number  | 29                           |
|                | Name of lower adjustable scene | see text list: text 5        |
| Text list      | <i>Text 5</i> (10)             | Work                         |
|                | <i>Text</i> 6 (10)             | Conference                   |
|                |                                |                              |
|                | <i>Text 13</i> (10)            | Presentation                 |
|                | <i>Text 14</i> (10)            | Break                        |

#### Table 89: Text allocation

| Scene | Text list   |              |
|-------|-------------|--------------|
| 20    | <br>Text 5  | Work         |
| 21    | <br>Text 6  | Conference   |
| 22    | <br>Text 7  |              |
| 23    | <br>Text 8  |              |
| 24    | <br>Text 9  |              |
| 25    | <br>Text 10 |              |
| 26    | <br>Text 11 |              |
| 27    | <br>Text 12 |              |
| 28    | <br>Text 13 | Presentation |
| 29    | <br>Text 14 | Break        |

## 6.6 Setpoint value adjustment

The setpoint adjustment enables a dynamic adjustment of the setpoint to the outdoor temperature when cooling.

This function prevents too great a temperature deviation between the outside area and the cooled interior with high outside temperatures.

If the outdoor temperature exceeds a set threshold, adjustment is activated and a relevant increase of the setpoint is calculated.

The current outside external temperature for calculating the adjustment is made via Object 27.

The setpoint adjustment is activated on the *RTR setting* parameter page via the *Use setpoint value adjustment with high temperatures* parameter and is set on the *Setpoint adjustment* parameter page.

The setpoint value adjustment is internally linked to the RTR so no bus connection is required.

The standard DIN1946 part 2 (Jan 94) recommends increasing the setpoint value proportionally from a certain outside temperature. Recommendation: *1 K per 3 K outdoor temperature*
## 6.6.1 Format of setpoint adjustment: Relative

Setpoint adjustment is sent from object 2 as a temperature differential. Under the setpoint adjustment threshold (*setpoint adjustment from*) the value 0 is sent.

If the set point value threshold is exceeded, the set point value is increased each time by 1 K if the outdoor temperature has risen above the configured value (*adjustment*).

#### **Example: Calculated adjustment value**

Setpoint adjustment from: 25 °C

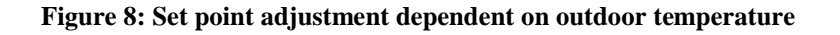

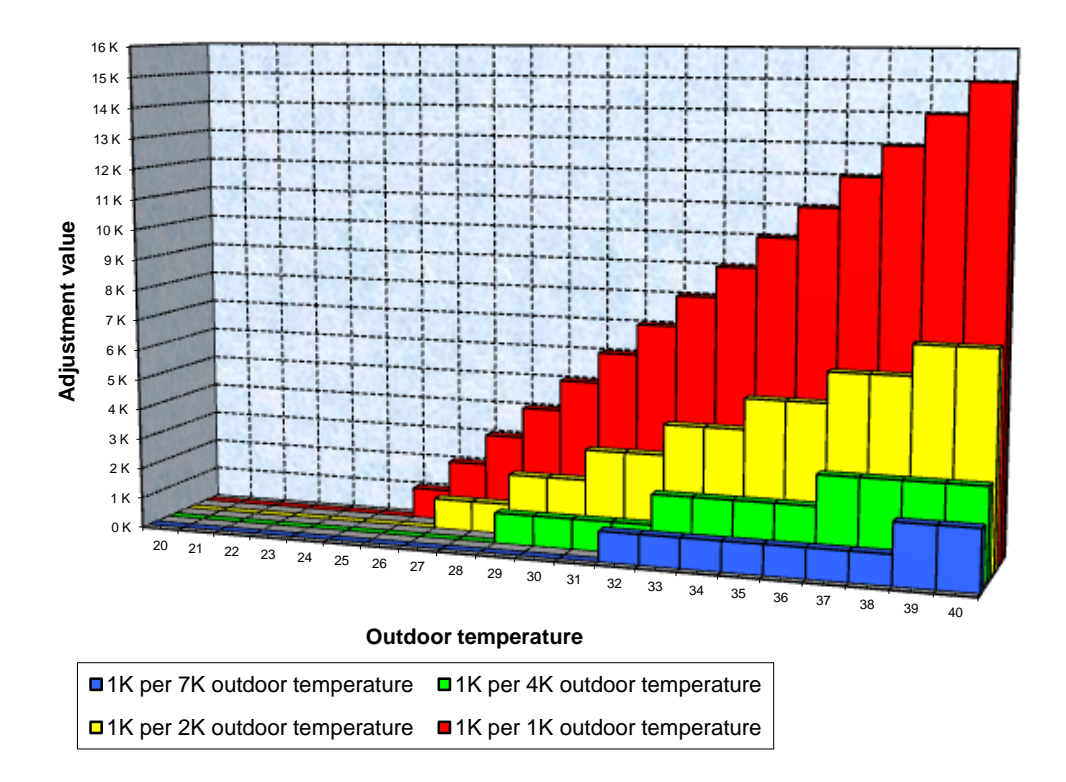

| Outside |       |       |       |       |       |       |       |
|---------|-------|-------|-------|-------|-------|-------|-------|
| temp.   | 1K/1K | 1K/2K | 1K/3K | 1K/4K | 1K/5K | 1K/6K | 1K/7K |
| 20      | 0 K   | 0 K   | 0 K   | 0 K   | 0 K   | 0 K   | 0 K   |
| 21      | 0 K   | 0 K   | 0 K   | 0 K   | 0 K   | 0 K   | 0 K   |
| 22      | 0 K   | 0 K   | 0 K   | 0 K   | 0 K   | 0 K   | 0 K   |
| 23      | 0 K   | 0 K   | 0 K   | 0 K   | 0 K   | 0 K   | 0 K   |
| 24      | 0 K   | 0 K   | 0 K   | 0 K   | 0 K   | 0 K   | 0 K   |
| 25      | 0 K   | 0 K   | 0 K   | 0 K   | 0 K   | 0 K   | 0 K   |
| 26      | 1 K   | 0 K   | 0 K   | 0 K   | 0 K   | 0 K   | 0 K   |
| 27      | 2 K   | 1 K   | 0 K   | 0 K   | 0 K   | 0 K   | 0 K   |
| 28      | 3 K   | 1 K   | 1 K   | 0 K   | 0 K   | 0 K   | 0 K   |
| 29      | 4 K   | 2 K   | 1 K   | 1 K   | 0 K   | 0 K   | 0 K   |
| 30      | 5 K   | 2 K   | 1 K   | 1 K   | 1 K   | 0 K   | 0 K   |
| 31      | 6 K   | 3 K   | 2 K   | 1 K   | 1 K   | 1 K   | 0 K   |
| 32      | 7 K   | 3 K   | 2 K   | 1 K   | 1 K   | 1 K   | 1 K   |
| 33      | 8 K   | 4 K   | 2 K   | 2 K   | 1 K   | 1 K   | 1 K   |
| 34      | 9 K   | 4 K   | 3 K   | 2 K   | 1 K   | 1 K   | 1 K   |
| 35      | 10 K  | 5 K   | 3 K   | 2 K   | 2 K   | 1 K   | 1 K   |
| 36      | 11 K  | 5 K   | 3 K   | 2 K   | 2 K   | 1 K   | 1 K   |
| 37      | 12 K  | 6 K   | 4 K   | 3 K   | 2 K   | 2 K   | 1 K   |
| 38      | 13 K  | 6 K   | 4 K   | 3 K   | 2 K   | 2 K   | 1 K   |
| 39      | 14 K  | 7 K   | 4 K   | 3 K   | 2 K   | 2 K   | 2 K   |
| 40      | 15 K  | 7 K   | 5 K   | 3 K   | 3 K   | 2 K   | 2 K   |

#### Table 90: Adjustment values

## 6.6.2 Format of setpoint adjustment: Absolute

Object 2 sends the adjusted setpoint value to the bus for additional room thermostat.

This setpoint value consists of: Unadjusted base setpoint + dead zone + adjustment.

#### **Example:**

Set point adjustment from: 25 °C, base setpoint without adjustment: 21 °C, dead zone = 2 K

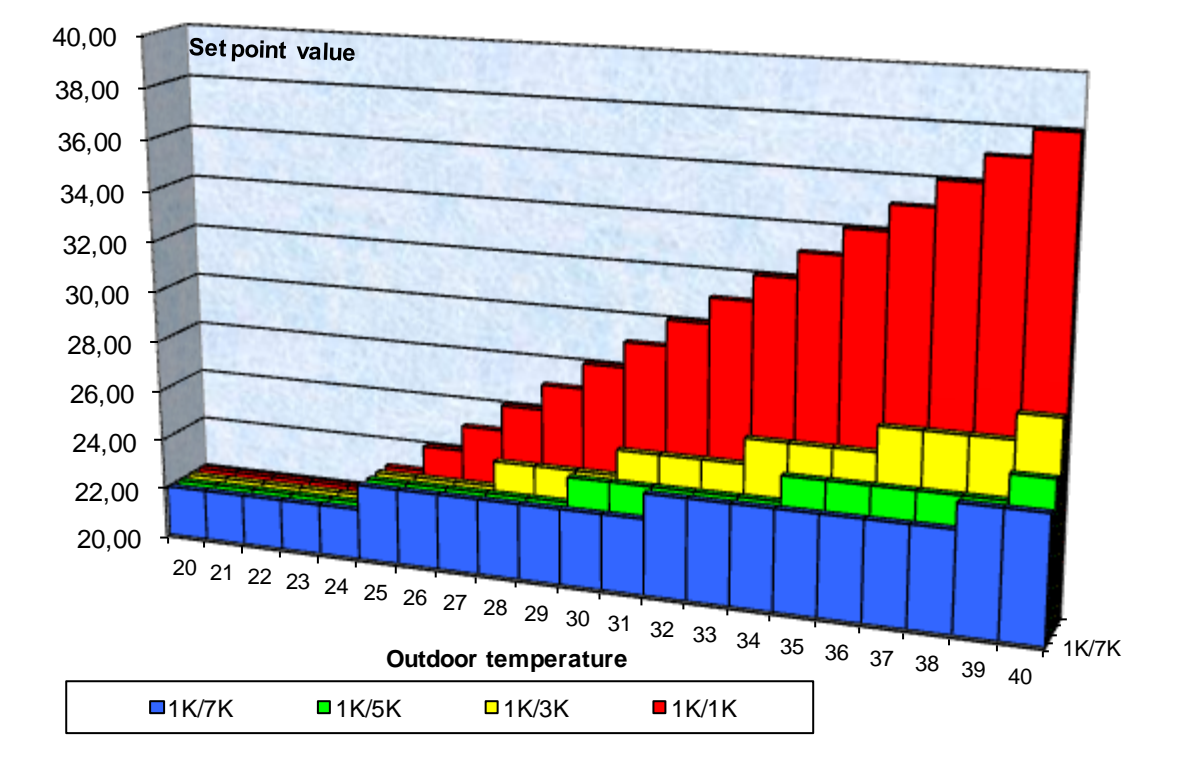

#### Figure 9: Setpoint adjustment dependent on outdoor temperature

| Outside |       |       |       |       |       |       |       |
|---------|-------|-------|-------|-------|-------|-------|-------|
| temp.   | 1K/1K | 1K/2K | 1K/3K | 1K/4K | 1K/5K | 1K/6K | 1K/7K |
| 20      | 22.00 | 22.00 | 22.00 | 22.00 | 22.00 | 22.00 | 22.00 |
| 21      | 22.00 | 22.00 | 22.00 | 22.00 | 22.00 | 22.00 | 22.00 |
| 22      | 22.00 | 22.00 | 22.00 | 22.00 | 22.00 | 22.00 | 22.00 |
| 23      | 22.00 | 22.00 | 22.00 | 22.00 | 22.00 | 22.00 | 22.00 |
| 24      | 22.00 | 22.00 | 22.00 | 22.00 | 22.00 | 22.00 | 22.00 |
| 25      | 23.00 | 23.00 | 23.00 | 23.00 | 23.00 | 23.00 | 23.00 |
| 26      | 24.00 | 23.00 | 23.00 | 23.00 | 23.00 | 23.00 | 23.00 |
| 27      | 25.00 | 24.00 | 23.00 | 23.00 | 23.00 | 23.00 | 23.00 |
| 28      | 26.00 | 24.00 | 24.00 | 23.00 | 23.00 | 23.00 | 23.00 |
| 29      | 27.00 | 25.00 | 24.00 | 24.00 | 23.00 | 23.00 | 23.00 |
| 30      | 28.00 | 25.00 | 24.00 | 24.00 | 24.00 | 23.00 | 23.00 |
| 31      | 29.00 | 26.00 | 25.00 | 24.00 | 24.00 | 24.00 | 23.00 |
| 32      | 30.00 | 26.00 | 25.00 | 24.00 | 24.00 | 24.00 | 24.00 |
| 33      | 31.00 | 27.00 | 25.00 | 25.00 | 24.00 | 24.00 | 24.00 |
| 34      | 32.00 | 27.00 | 26.00 | 25.00 | 24.00 | 24.00 | 24.00 |
| 35      | 33.00 | 28.00 | 26.00 | 25.00 | 25.00 | 24.00 | 24.00 |
| 36      | 34.00 | 28.00 | 26.00 | 25.00 | 25.00 | 24.00 | 24.00 |
| 37      | 35.00 | 29.00 | 27.00 | 26.00 | 25.00 | 25.00 | 24.00 |
| 38      | 36.00 | 29.00 | 27.00 | 26.00 | 25.00 | 25.00 | 24.00 |
| 39      | 37.00 | 30.00 | 27.00 | 26.00 | 25.00 | 25.00 | 25.00 |
| 40      | 38.00 | 30.00 | 28.00 | 26.00 | 26.00 | 25.00 | 25.00 |

#### Table 91: Setpoint values

# 6.7 Temperature control

## 6.7.1 Introduction

If the VARIA is not configured as a switching controller, it can alternatively be configured as a P or as a PI controller, whereby PI control is preferable.

With the proportional control (P control), the control variable is statically adjusted to the control deviation.

The proportional integral control (PI controller) is far more flexible, i.e. controls more quickly and more accurately.

To explain the function of both temperature controls, the following example compares the room to be heated with a vessel.

The filling level of the vessel denotes the room temperature. The water supply denotes the radiator output. The heat loss from the room is illustrated by a curve.

In our example, the maximum supply volume is 4 litres per minute and also denotes the maximum radiator output.

This maximum output is achieved with an actuating value of 100%.

Accordingly, with an actuating value of 50%, only half the water volume, i.e. 2 litres per minute, would flow into our vessel.

The bandwidth is 4l. This means that the controller operates at 100% provided the actual value is smaller than, or equal, to (211 - 41) = 171.

#### **Function:**

- Desired filling volume: 21 litres (= setpoint)
- From what point should the supply flow gradually be reduced to avoid an overflow? : 41 below the desired filling volume, i.e. at 211 41 = 171 (=bandwidth)
- Original filling volume 151 (=actual value)
- The loss amounts to 11/minute

## 6.7.2 Response of the P-control

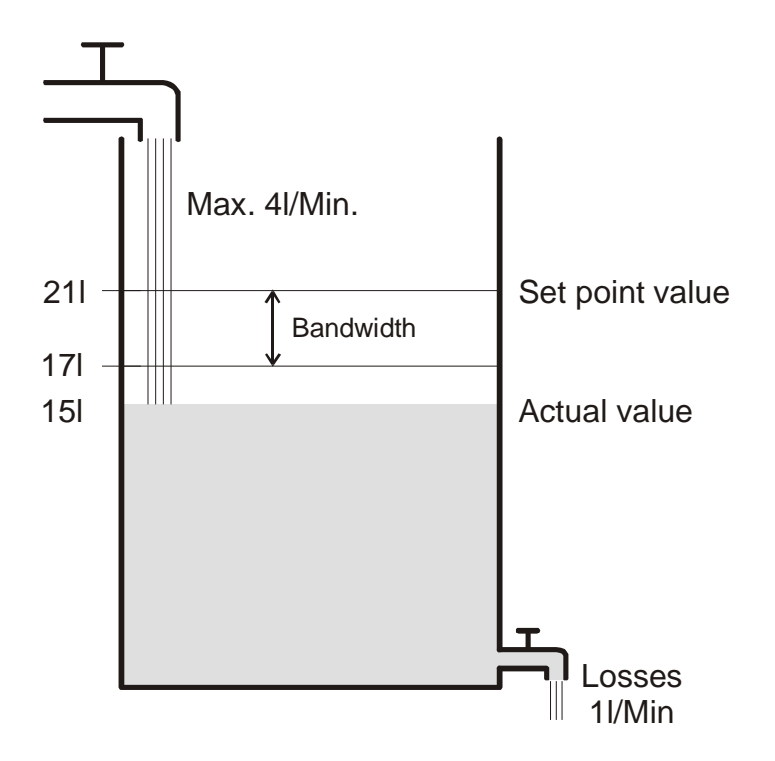

A filling volume of 15l gives rise to a control deviation of 211 - 151 = 61As our actual value lies outside the bandwidth, the control will operate the flow rate at 100% i.e. at 4l / minute.

The supply quantity (control variable) is calculated from the control deviation (setpoint value – actual value) and the bandwidth. Control variable = (control deviation / bandwidth) x 100

The table below shows the response and therefore also the limits of the P-control.

Table 92

| Filling level | Actuating value | Feed    | Loss    | Increase in filling level |
|---------------|-----------------|---------|---------|---------------------------|
| 151           | 100%            | 4 l/min |         | 3 l/min                   |
| 191           | 50%             | 2 l/min | 1 l/min | 1 l/min                   |
| 201           | 25%             | 1 l/min |         | 0 l/min                   |

The last line indicates that the filling level cannot increase any further, because the inflow only allows the same amount of water to flow in as flows out through loss.

The result is a permanent control deviation of 11 and the setpoint value can never be reached. If the loss was 11 higher, the permanent control deviation would increase by the same amount and the filling level would never exceed the 191 mark.

In a room this would mean that the control deviation increases with a decreasing outside temperature.

#### P-control as temperature control

The P-control response during heating control is as shown in the previous example. The setpoint temperature  $(21^{\circ}C)$  can never quite be reached.

The permanent control deviation increases as the heat loss increases and decreases as the ambient temperature decreases.

## 6.7.3 Response of the PI controller

Unlike the pure P-control, the PI controller works dynamically. With this type of controller, the actuating value remains unchanged, even at a constant deviation.

In the first instant, the PI controller sends the same actuating value as the P-control, although the longer the setpoint value is not reached, the more this value increases.

This increase is time-controlled over the so-called integrated time.

With this calculation method, the actuating value does not change if the setpoint value and the actual value are the same.

Our example, therefore, shows equivalent in and outflow.

#### Notes on temperature control:

Effective control depends on agreement of bandwidth and integrated time with the room to be heated.

The bandwidth influences the increment of the actuating value change:

Large bandwidth = finer increment on control variable change.

The integrated time influences the response time to temperature changes:

Long integrated time = slow response.

Poor agreement can result in either the setpoint value being exceeded (overshoot) or the control taking too long to reach the setpoint value.

Usually, the best results are achieved with the standard settings or the settings via system type.

# 6.8 Continuous and switching control

A switching (2 point) control recognises only 2 statuses, On or Off. A continuous control works with a control variable between 0% and 100% and can thus exactly measure out the energy input. This achieves a pleasant and precise degree of control.

| Operating mode / stage | Type of control         | Hysteresis |
|------------------------|-------------------------|------------|
| Heating                | 2-point / PI controller | positive   |
| Cooling                | 2-point / PI controller | negative   |
| Additional stage       | 2-point / P control     | negative   |

#### Table 93: Summary of control functions

## 6.9 Hysteresis

Hysteresis determines the difference between a controller's switching on and off temperature. It can be both positive and negative.

A combination of heating and cooling control influences the amount of the <u>Dead zone</u>.

Without hysteresis, the control would activate and deactivate continuously provided the temperature is within the setpoint value range.

## 6.9.1 Negative hysteresis:

Heating: is provided until the setpoint value has been reached.

Afterwards, the heating is only switched on again when the temperature falls below the "Hysteresis setpoint value" threshold.

Cooling: lasts until the "Hysteresis setpoint value" threshold has been achieved.

Afterwards, it is only switched on again when the temperature rises above the setpoint value.

#### Example of additional heating stage

Additional stage with a setpoint value of 20 °C, hysteresis 0.5 K and starting temperature 19 °C.

The additional stage is switched on and does not switch off again until the setpoint value (20 °) is reached.

The temperature falls and the additional stage does not switch on again until  $20^{\circ}C-0.5K=19.5^{\circ}C$ .

#### **Cooling example:**

Cooling with setpoint value 25 °C, hysteresis = 1°C and ambient temperature 27 °C. The cooling is switched and only switched off again when a temperature of 24 °C (25 °C - 1 °C) is achieved.

It switches on again when the temperature rises above 25  $^{\circ}$ C.

## 6.9.2 Positive hysteresis

Heating lasts until the temperature reaches "setpoint value + hysteresis " threshold has been achieved.

The heating is only switched on again when the temperature falls below the setpoint value.

#### Heating example:

Heating with setpoint value 20°C, hysteresis = 1°C and ambient temperature 19 °C. The heating is switched on and only switches off again when a temperature of 21 °C (= 20 °C + 1 °C) is achieved. It switches on again when the temperature falls below 20 °C.

## 6.10 Dead zone

The dead zone is a buffer area between the heating and cooling operation. Neither heating nor cooling takes place within this dead zone.

Without this buffer zone, the system would switch continuously between heating and cooling. As soon as the setpoint value has been under-run, the heating is activated and the setpoint value would not be achieved. If cooling were then to be started immediately, the temperature would fall below the setpoint value and switch on the heating again.

Depending on the type of control the dead zone can be extended by the value of the <u>Hysteresis</u>.

## 6.10.1 Case 1: Heating and cooling with continuous control

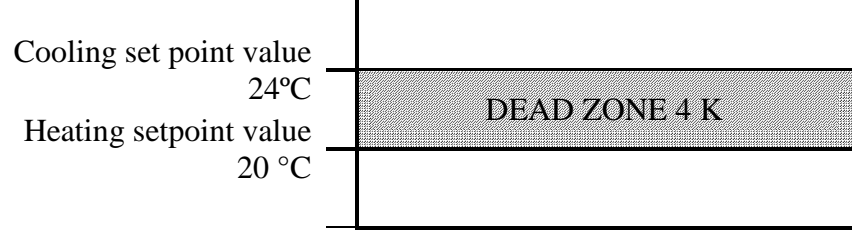

The dead zone (4 K) is not affected.

# 6.10.2 Case 2: Heating with 2-point control and cooling with continuous control

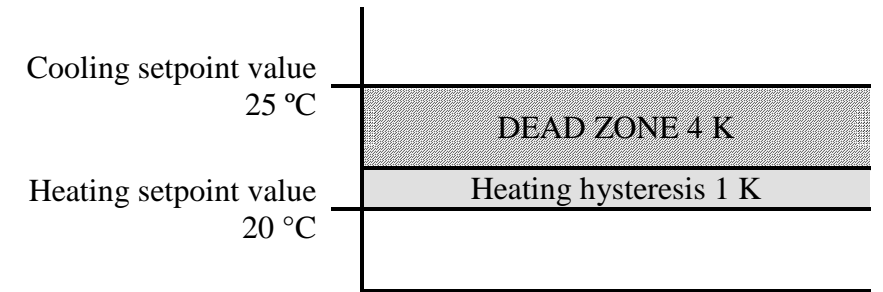

The dead zone (4 K) is increased by the value of the hysteresis (1K) and offsets the cooling setpoint value to 25  $^{\circ}$ C.

# 6.10.3 Case 3: Heating with 2-point control and cooling with continuous control

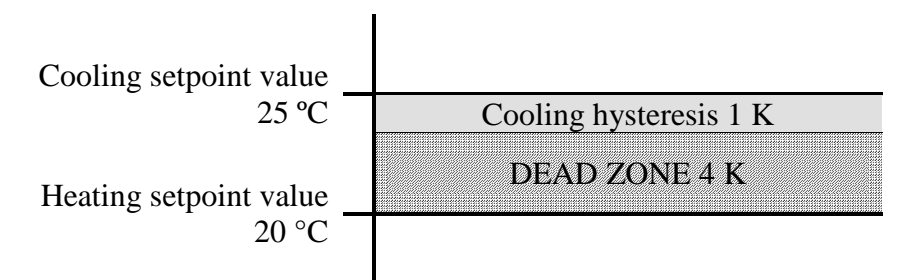

The dead zone (4 K) is increased by the value of the hysteresis (1K) and offsets the cooling setpoint value to 25  $^{\circ}$ C.

## 6.10.4 Case 4: Heating and cooling with 2-point control

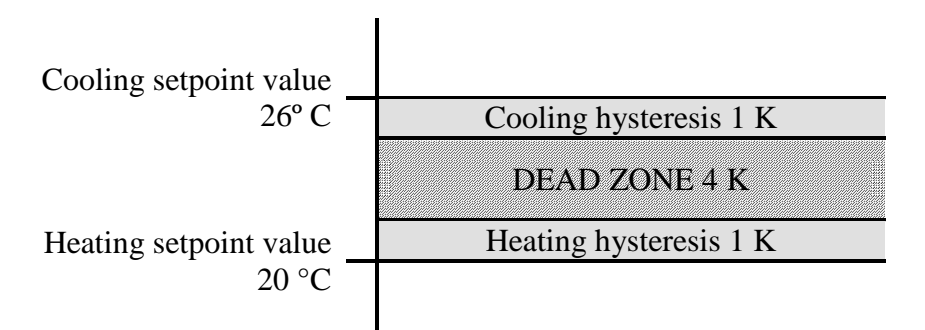

The dead zone (4 K) is increased by the value of both hysteresis (2K) and offsets the cooling setpoint value to 26  $^{\circ}$ C.

# 6.11 Operating mode selection

## 6.11.1 **Priorities for operating mode selection**

The operation mode selection between comfort, standby, night operation and frost protection can

happen in 4 different ways:

- Via object 7 *operating mode selection*
- Manually on device on RTR page
- Via the time program
- Via scene control

All 4 possibilities are all on the same priority level.

#### In principle the following applies: The last instruction overwrites the previous one.

**Exception:** Frost mode via window contact (Obj. 9) has priority over all other operating modes.

Upon selection of the *presence sensor* parameter, the following also applies:

- 1. If a new operation mode is received on object 7 with the presence object set (*operation mode preset*), then it is accepted and the presence object is reset (only with presence sensor).
- 2. Reception of the same operating mode prior to the presence status (e.g. via cyclical sending) is ignored.
- 3. If the presence object is set during night / frost operation, it is reset after the configured comfort extension finishes (see below).
- 4. If the presence object is set during standby mode, the comfort operating mode is accepted without time restriction.

## 6.11.2 Determining the current operation mode

The current setpoint value can be adjusted to the relevant requirements via the choice of operation mode.

The operating mode can be specified by objects 7..9.

There are two methods available:

## 6.11.2.1 New operating modes

If "*objects for determining the operating mode*" = *new*:... selected on the RTR setting parameter page then the current operating mode is set out as follows:

| 1 abic 74 |
|-----------|
|-----------|

| Operating mode          | Presence | Window position | Current operating       |
|-------------------------|----------|-----------------|-------------------------|
| preset                  | Object 8 | Object 9        | mode                    |
| Object 7                |          |                 | (object 12)             |
| any                     | any      | 1               | Frost / heat protection |
| any                     | 1        | 0               | Comfort                 |
| Comfort                 | 0        | 0               | Comfort                 |
| Standby                 | 0        | 0               | Standby                 |
| Night                   | 0        | 0               | Night                   |
| Frost / heat protection | 0        | 0               | Frost / heat protection |

#### **Typical application:**

In the mornings, Object 7 activates "standby" or "comfort" operating mode and in the evenings "night" operating mode via a time switch (e.g. TR 648). During holiday periods, object 7 also selects frost / heat protection via another channel on the timer.

Object 8 is connected to a presence detector. If a presence is detected VARIA switches to comfort operating mode (see table).

Object 9 is connected to a window contact via the bus (binary inputs). As soon as a window is opened, VARIA switches to frost protection operating mode.

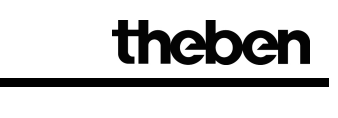

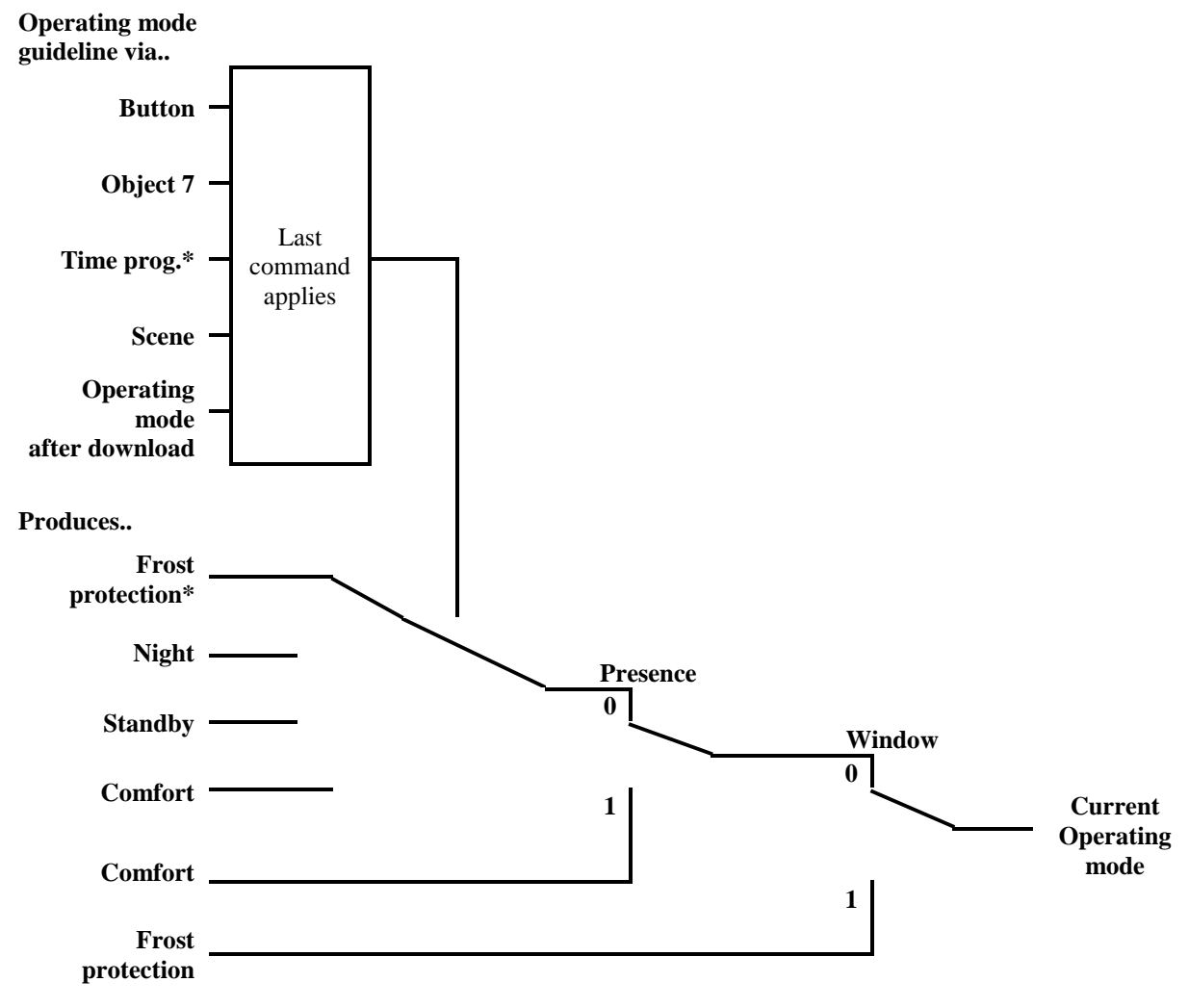

Figure 10

\* No frost protection possible with switching program

## 6.11.2.2 Old operating modes

If *objects for determining the operating mode* = *old*:... selected on the RTR setting parameter page then the current operating mode is set out as follows:

#### Table 95

| Night    | Comfort  | Object 9 frost/heat | Current operating       |
|----------|----------|---------------------|-------------------------|
| Object 7 | Object 8 | protection          | mode                    |
|          |          |                     | Object 12               |
| any      | any      | 1                   | Frost / heat protection |
| any      | 1        | 0                   | Comfort                 |
| Standby  | 0        | 0                   | Standby                 |
| Night    | 0        | 0                   | Night                   |

#### **Typical application:**

In the mornings, "standby" operation mode, and in the evenings "night" operation mode are activated via a time switch via Object 7.

In holiday periods, frost/heat protection is selected on another channel via Object 9.

Object 8 (comfort) is connected to a presence detector. If a presence is detected, VARIA switches to comfort operating mode (see table).

Object 9 is linked to a window contact: As soon as a window is opened, VARIA switches to frost protection operating mode.

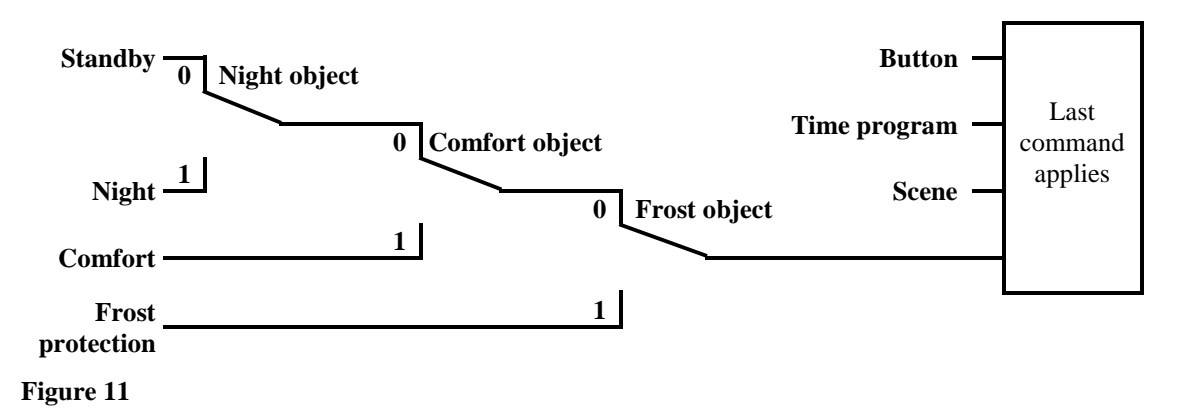

The old method has 2 disadvantages over the new method:

1. To switch from comfort to night operating mode, 2 telegrams (2 time switch channels if necessary) are required:

Object 8 must be set to "0" and Object 7 to "1".

2. If during periods when "frost / heat protection" is selected via the timer, the window is opened and then closed again, the "frost / heat protection" operating mode is cleared.

# 6.11.2.3 Determining the setpoint value

## 6.11.2.3.1 Calculating the setpoint value in heating operation

See also: Base setpoint value and current setpoint value

| Table 70. Current set point value uuring neating | Table 96: | Current | set | point | value | during | heating |
|--------------------------------------------------|-----------|---------|-----|-------|-------|--------|---------|
|--------------------------------------------------|-----------|---------|-----|-------|-------|--------|---------|

| Operating mode | Current setpoint value                                                                |
|----------------|---------------------------------------------------------------------------------------|
| Comfort        | Base setpoint value +/- setpoint value offset                                         |
| Standby        | <i>Base setpoint value</i> +/- setpoint adjustment – <i>reduction in standby mode</i> |
| Night          | <i>Base setpoint value</i> +/- setpoint adjustment – <i>reduction in standby mode</i> |
| Frost / heat   | configured setpoint value for frost protection mode                                   |
| protection     |                                                                                       |

#### **Example:**

Heating in comfort operating mode.

| Parameter page  | Parameter                 | Setting |
|-----------------|---------------------------|---------|
| Setpoint values | Base setpoint after reset | 21 °C   |
|                 | Reduction in standby mode | 2 K     |
|                 | (during heating)          |         |
| Operation       | Maximum valid setpoint    | +/- 2 K |
|                 | value offset              |         |

The setpoint value was previously increased by 1 K using the + button.

#### **Calculation:**

| Current setpoint value | = base setpoint value + manual setpoint value offset |
|------------------------|------------------------------------------------------|
|                        | $=21^{\circ}\text{C}+1\text{K}$                      |
|                        | $= 22^{\circ}C$                                      |

If operation is switched to standby mode, the current setpoint value is calculated as follows:

| Current setpoint | = base setpoint + setpoint value offset – reduction in standby mode |
|------------------|---------------------------------------------------------------------|
|                  | $= 21^{\circ}C + 1K - 2K$                                           |
|                  | $= 20^{\circ}\mathrm{C}$                                            |

## 6.11.2.3.2 Calculating the setpoint value in cooling operation

| Operating mode | Current setpoint value                                                                     |
|----------------|--------------------------------------------------------------------------------------------|
| Comfort        | Base setpoint value + Setpoint value offset + dead zone                                    |
| Standby        | Base setpoint value + <i>setpoint value offset</i> + <i>dead zone</i> + <i>increase in</i> |
| Standby        | standby mode                                                                               |
| Night          | Base setpoint value + setpoint offset + dead zone + increase in night                      |
|                | mode                                                                                       |
| Frost / heat   | configured setpoint value for heat protection mode                                         |
| protection     |                                                                                            |

**Example:** Cooling in comfort operating mode.

The room temperature is too high and VARIA has switched to cooling operation

Table 98

| Parameter page          | Parameter                  | Setting |
|-------------------------|----------------------------|---------|
| RTR setting             | Maximum valid setpoint     | +/- 2 K |
|                         | value offset               |         |
| Heating setpoint values | Base setpoint value after  | 21 °C   |
|                         | loading the application    |         |
|                         | Dead zone between heating  | 2 K     |
| Cooling got oint ugluss | and cooling                |         |
| Cooling selpoint values | Increasing in standby mode | 2 K     |
|                         | (during cooling)           |         |

The setpoint value was previously lowered by 1 K on the device.

#### **Calculation:**

| Current setpoint value | = base setpoint value + manual setpoint value offset + dead zone |
|------------------------|------------------------------------------------------------------|
|                        | $= 21^{\circ}$ C - 1K + 2K                                       |
|                        | $= 22^{\circ}C$                                                  |

Changing to standby mode causes a further increase in the setpoint value (energy saving) and gives rise to the following setpoint value.

Setpoint value = base setpoint value + setpoint value offset + dead zone + increase in standby mode

 $= 21^{\circ}C - 1K + 2K + 2K$  $= 24^{\circ}C$ 

# 6.12 Setpoint offset

For VARIA, the <u>current setpoint value</u> can be adjusted in 2 ways.

- step by step with the + and buttons on the RTR page
- via Object 1 "Manual setpoint value offset"

The differential between the setpoint value offset and the Base setpoint value is sent by object 1 at each change (e.g. -1.00).

The offset limits are specified on the *RTR setting* parameter page by the *maximum setpoint* value offset on the rotary control parameter and apply to both types of setpoint value offset.

| Maximum valid         | Setting | g range |
|-----------------------|---------|---------|
| setpoint value offset | From    | to      |
| +/- 1 K               | 19 °C   | 21 °C   |
| +/- 2 K               | 18 °C   | 22 °C   |
| +/- 5 K               | 15 °C   | 25 °C   |

Table 99: Example of temperature offset with base setpoint value =  $20 \degree C$ 

## 6.12.1 Setpoint temperature offset via the + and - buttons

- Select temperature display using  $\blacktriangle \overline{\nabla}$ .
- Use + or to set desired setpoint value.
- Confirm by pressing OK.

If the hotkey function is deactivated selection with the  $\blacktriangle \overline{\nabla}$  button can be omitted:

Every setpoint value offset via the +/- buttons (confirmed with OK) is sent to object 1.

If a 0 is received by object 1, a previously entered setpoint value offset is reset to 0 K.

## 6.12.2 Setpoint temperature offset via object 1

In this case, the setpoint value is changed by sending the desired offset to object 1. This involves the differential to the base setpoint value (may be preceded by a minus sign) being sent to object 1 in EIS5 format.

**Example** Base setpoint value of 21°C:

If Obj. 1 receives a value of 2.00, the new setpoint value is calculated as follows:  $21^{\circ}C + 2.00K = 23.00^{\circ}C$ .

To then bring the setpoint value to  $22^{\circ}$ C, the differential is resent to the programmed base setpoint value (here  $21^{\circ}$ C) to Obj. 1, in this case  $1.00K (21^{\circ}$ C +  $1.00K = 22^{\circ}$ C)

The offset always relates to the <u>Base setpoint value</u> (as configured) and not to the current setpoint value.

## 6.13 Base setpoint value and current setpoint value

The **base setpoint value** is the standard temperature for the comfort mode and the reference temperature for reduction in standby and night modes.

The programmed basic setpoint value (see "Base setpoint value after loading the application") is stored in Object 0 and can be changed at all times via the bus by sending a new value to <u>Object 0</u>.

After reset (bus returned), the last used base setpoint value is restored.

The **current setpoint value** is the value that actually determines the control. It is the result of all the operating mode reductions or increases depending on the control function.

#### **Example:**

At a base setpoint value of  $22^{\circ}$ C and a reduction in night mode of 4K, the current setpoint value (in night mode) is:  $22^{\circ}$ C - 4K = 18°C. During the day (in comfort mode) the current setpoint value is  $22^{\circ}$ C (in heating mode).

The formation of the current setpoint value due to the basic setpoint value can be observed in the block diagram on the next page:

The base setpoint value on the left is specified via object 0 or set on the device.

The current setpoint value is on the right, i.e. the value upon which the room temperature is effectively controlled.

As you can see in the block diagram, the current setpoint value depends on the operating mode (5) and the control function (4) selected.

The base setpoint value limits (2) prevent an incorrect base setpoint value from being specified to

Object 0. These are the following parameters:

- *minimum valid base setpoint value*
- maximum valid base setpoint value

Should the setpoint value lie outside the parameter values for frost and heat protection due to a setpoint value offset, it shall be limited to these values by the safety limits (11).

### 6.13.1 Setpoint value calculation

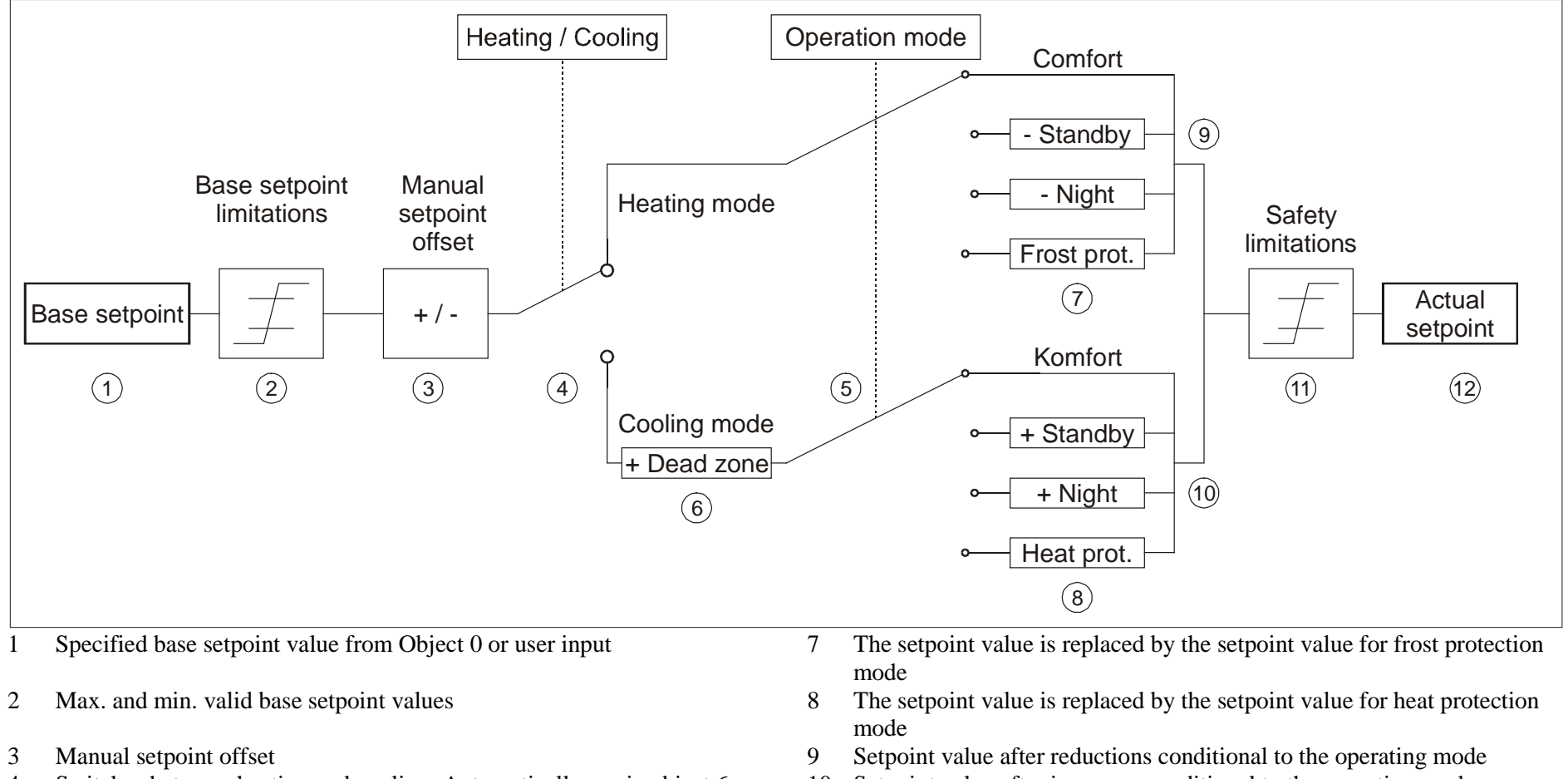

- 4 Switches between heating and cooling: Automatically or via object 6
- 5 Selection of operating mode, by operator, object, switching program or scene.
- 6 The setpoint value is increased in cooling mode by the amount of the dead zone
- 10 Setpoint value after increases conditional to the operating mode
- 11 The limits for frost and heat protection must be adhered to.
- 12 Current setpoint value according to increases, reductions and limits conditional to the operation.

# 6.14 Maximum text length according to line format

| Text elements         | Max. length                         | 1               | 2 | 3 | 4  | 5 | 6 | 7 | 8 | 9  | 10 | 11 | 12 | 13 | 14 | 15 | 16 | 17 | 18 | 19 | 20 | 21 | 22 | Object type                |  |
|-----------------------|-------------------------------------|-----------------|---|---|----|---|---|---|---|----|----|----|----|----|----|----|----|----|----|----|----|----|----|----------------------------|--|
| Page heading          |                                     | L               | 1 | v | 1  | N | G |   | R | 0  | 0  | м  |    |    |    |    |    |    |    |    |    |    |    |                            |  |
| Object type           | Parameter                           |                 |   |   |    |   |   |   |   |    |    |    |    |    |    |    |    |    |    |    |    |    |    |                            |  |
| Entered<br>text       | Line texts                          | С               | 0 | N | т  | R | 0 | L |   | w  | Т  | N  | Т  | Е  | R  |    | G  | Α  | R  | D  | E  | N  |    |                            |  |
|                       | Line texts                          | С               | Е | 1 | L  | 1 | Ν | G |   | L  | 1  | G  | н  | т  |    |    |    |    |    |    |    |    |    |                            |  |
| Switching             | Text with<br>Obj. value = 0         |                 |   |   |    |   |   |   |   |    |    |    |    |    |    |    |    |    |    |    |    | 0  | N  | 1 bit<br>DPT 1.001         |  |
|                       | Text with<br>Obj. value = 1         |                 |   |   |    |   |   |   |   |    |    |    |    |    |    |    |    |    |    |    | 0  | F  | F  |                            |  |
|                       | Line texts                          | S K Y L I G H T |   |   |    |   |   |   |   |    |    |    |    |    |    |    |    |    |    |    |    |    |    |                            |  |
| percentage<br>value   | Text at object value<br>= 0         |                 |   |   |    |   |   |   |   |    |    |    |    |    |    |    |    |    |    |    |    |    |    | 1 byte<br>DPT 5.001        |  |
|                       | Text with<br>Value = 1              |                 |   |   |    |   |   |   |   |    |    |    |    |    |    |    |    |    |    |    |    |    |    |                            |  |
| HVAC                  | Line texts                          | Н               | Е | Α | т  | I | N | G |   |    |    |    |    |    |    |    |    |    |    |    | -  | -  | -  | 1 byte<br>DPT 6.010        |  |
| Counter value         | Line texts                          | С               | 0 | U | N  | т | Е | R |   |    |    |    |    |    |    |    |    |    |    |    |    |    |    | 1 byte                     |  |
| 0255                  | Unit for<br>Obj. no.                |                 |   |   |    |   |   |   | • |    |    |    |    |    |    |    |    |    |    |    |    |    |    | DPT 6.010                  |  |
|                       | Line texts                          | L               | 1 | G | н  | т |   |   |   |    |    |    |    |    |    |    |    |    |    |    | -  | -  | -  |                            |  |
| Dimming               | Text at object value<br>= 0         |                 |   |   |    |   |   |   |   |    |    |    |    |    |    |    |    |    |    |    | 0  | F  | F  | 4 bit<br>DPT 3.007         |  |
|                       | Text at object value<br>= 1         |                 |   |   |    |   |   |   |   |    |    |    |    |    |    |    |    |    |    |    |    | 0  | N  |                            |  |
| Tomporatura           | Line texts                          | т               | Е | м | Р  | Е | R | Α | т | U  | R  | Е  |    |    |    |    |    |    |    |    |    |    |    | 2 byte                     |  |
| Temperature           | Unit for<br>Obj. no.                |                 |   |   |    |   |   |   |   |    |    |    |    |    |    |    |    |    |    |    | 0  | С  |    | DPT 9.001                  |  |
|                       | Line texts                          | В               | R | 1 | G  | Н | Т | N | Е | S  | S  |    |    |    |    |    |    |    |    |    | -  | -  | -  | 2 byte                     |  |
|                       | Unit for<br>Obj. no.                |                 |   |   |    |   |   |   |   |    |    |    |    |    |    |    |    |    |    |    | L  | U  | X  | DPT 9.*                    |  |
| Counter value         | Line texts                          | V               | I | S | I. | т | 0 | R | S |    |    |    |    |    |    |    |    |    |    |    | -  | -  | -  | 2 byte                     |  |
| 065535                | Unit for<br>Obj. no.                |                 |   |   |    |   |   |   |   |    |    |    |    |    |    |    |    |    |    |    | Ρ  |    |    | DPT 8.*                    |  |
| Scono                 | Line texts                          | s               | С | Е | N  | ш |   |   |   |    |    |    |    |    |    |    |    |    |    |    | -  | -  |    | 1 byte                     |  |
| Scene                 | Scene text                          |                 |   |   |    |   |   |   |   |    |    |    |    |    |    | Н  | 0  | L  | I. | D  | Α  | Y  | S  | DPT 6.010                  |  |
| Blinds/<br>Shutter    | Line texts                          | В               | L | I | N  | D | S |   | L | I. | ۷  | I. | N  | G  |    | R  | 0  | 0  | Μ  |    |    |    |    | 1 bit KNX 1,009 /<br>1,010 |  |
| Priority              | Line texts                          | Ρ               | R | I | 0  | R | I | т | Y |    |    |    |    |    |    |    |    |    |    |    |    |    |    | 2 bit                      |  |
|                       | Text at "priority Off,<br>On, none" |                 |   |   |    |   |   |   |   |    |    |    |    |    |    |    |    |    |    |    |    |    |    | DPT 2.001                  |  |
| Valuator              | Line texts                          | V               | 0 | L | U  | Μ | Е |   |   |    |    |    |    |    |    |    |    |    |    |    |    |    |    | 1 byte<br>DPT 5.001        |  |
| Floating-point number | Line texts                          | Ρ               | 0 | w | Е  | R |   |   |   |    |    |    |    |    |    |    |    |    |    |    |    |    |    | 4 Byte DPT 14.xxx          |  |

| Display<br>page |   |   | 1 |   | 2 |   | ] | 3 |   |    | 4            |      |    | 5  |    |    |    |    |    |    |    |    |         |         | Ob     | ject         | ty]   | pe a    | and   | tex        | t le   | engt   | th       |                    |        |              |               |
|-----------------|---|---|---|---|---|---|---|---|---|----|--------------|------|----|----|----|----|----|----|----|----|----|----|---------|---------|--------|--------------|-------|---------|-------|------------|--------|--------|----------|--------------------|--------|--------------|---------------|
| Heading         |   |   |   |   |   |   |   |   |   |    |              |      |    |    |    |    |    |    |    |    |    |    | xt      | ing     | u t    |              | ng    | iture   |       | <u>د</u> ۵ | / 5    | ty     | ing      | or<br>point        |        |              |               |
| Length          | 1 | 2 | 3 | 4 | 5 | 6 | 7 | 8 | 9 | 10 | 11           | 12   | 13 | 14 | 15 | 16 | 17 | 18 | 19 | 20 | 21 | 22 | Ent. te | Switchi | Percel | н v A<br>025 | Dimmi | empera  | EIS ? | Scen.u     | Blinds | Priori | Fext str | Valuat<br>oating-] | 0<br>f | bjec<br>or p | et no.<br>age |
| Row             |   |   |   |   |   |   |   |   |   | τ  | J <b>ser</b> | text | S  |    |    |    |    |    |    |    |    |    | 22      | 14 1    | 4 1    | 4 14         | 12    | F<br>11 | 12 1  | 1 11       | 20     | 12     | _        | E<br>11 10         | 1      | 2 3          | 4 5           |
| 1               |   |   |   |   |   |   |   |   |   |    |              |      |    |    |    |    |    |    |    |    |    |    |         |         | T      |              |       |         |       |            |        |        |          |                    | 39     | 71           | 37 .          |
|                 |   |   |   |   |   |   |   |   |   |    |              |      |    |    |    |    |    |    |    |    |    |    |         |         |        | _            |       |         |       |            | -      |        |          |                    |        | 411          |               |
| 2               |   |   |   |   |   |   |   |   |   |    |              |      |    |    |    |    |    |    |    |    |    |    |         |         |        |              |       |         |       |            |        |        |          |                    | 41     | 57           | 89<br>105     |
| 3               |   |   |   |   |   |   |   |   |   |    |              |      |    |    |    |    |    |    |    |    |    |    |         |         |        |              |       |         |       |            |        |        |          |                    | 43     | 59<br>75     | 91<br>107     |
| 4               |   |   |   |   |   |   |   |   |   |    |              |      |    |    |    |    |    |    |    |    |    |    |         |         |        |              |       |         |       |            |        |        |          |                    | 45     | 61<br>77     | 93<br>109     |
| 5               |   |   |   |   |   |   |   |   |   |    |              |      |    |    |    |    |    |    |    |    |    |    |         |         |        |              |       |         |       |            |        |        |          |                    | 47     | 63<br>79     | 95<br>111     |
| 6               |   |   |   |   |   |   |   |   |   |    |              |      |    |    |    |    |    |    |    |    |    |    |         |         |        |              |       |         |       |            |        |        |          |                    | 49     | 65<br>81     | 97<br>113     |
| 7               |   |   |   |   |   |   |   |   |   |    |              |      |    |    |    |    |    |    |    |    |    |    |         |         |        |              |       |         |       |            |        |        |          |                    | 51     | 67<br>83     | 99<br>115     |
| 8               |   |   |   |   |   |   |   |   |   |    |              |      |    |    |    |    |    |    |    |    |    |    |         |         |        |              |       |         |       |            |        |        |          |                    | 53     | 69<br>85     | 101<br>117    |
| Length          | 1 | 2 | 3 | 4 | 5 | 6 | 7 | 8 | 9 | 10 | 11           | 12   | 13 | 14 | 15 | 16 | 17 | 18 | 19 | 20 | 21 | 22 |         |         |        |              |       |         |       |            |        |        |          |                    |        |              |               |

# 6.15 Template for documentation of use of freely programmable pages.

1. Print or copy template for each display page required.

2. Enter desired text flush left taking into account the maximum text length.

3. Mark the correct object type with a cross for each line in the right-hand section of the table  $\rightarrow$  Facilitates ETS configuration.

4. For numerical values enter the relevant unit flush right as required (e.g. °C)

5. The maximum text length for a line can be found in the right-hand section of the table under object type.

6. Use any empty lines to create clearer structure (*line format = entered text*).

7. Use additional lines if maximum text length is not sufficient.

### Before entering text in ETS, ensure that the *line format* parameter is set correctly.

The relevant line text is deleted when object type is amended in the ETS.

Text for lines is displayed flush left, unit is always displayed from place 20

# **7** Operating instructions

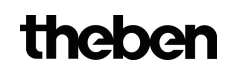

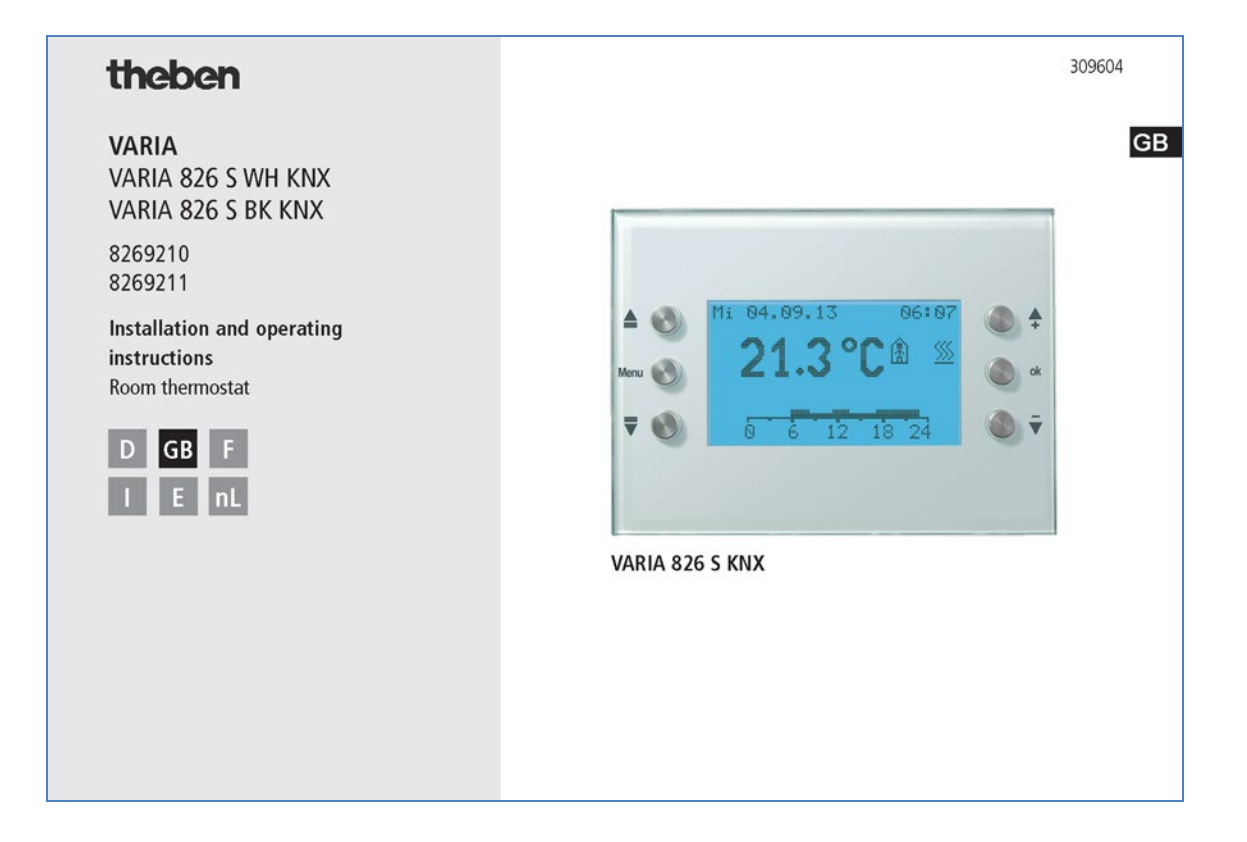

| Contents                                            |       |
|-----------------------------------------------------|-------|
| Basic safety instructions                           | 3     |
| Display and push buttons                            | 4     |
| Overview                                            | 5     |
| Connection                                          | 6     |
| Installation/Dismantling                            | 7     |
| Programming physical address, bus connection        | 18    |
| User operation                                      |       |
| – Start-up                                          | 9     |
| <ul> <li>Hotkey function/operating modes</li> </ul> | 10    |
| – Menu Room temp. controller                        | 11    |
| – Weather menu                                      | 14    |
| Professional electrician operation                  |       |
| – Weather forecast menu (6 h)                       | 16    |
| – Page freely programmable via ETS                  | 17    |
| - SETTINGS menu                                     | 20    |
| PIN, date and time, setpoint values                 |       |
| time program, language, display, s                  | ystem |
| Technical date                                      | 29    |
| Service address/Hotline                             | 29    |
| Table : Set program                                 |       |
| 2                                                   |       |
|                                                     |       |

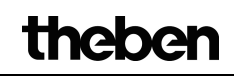

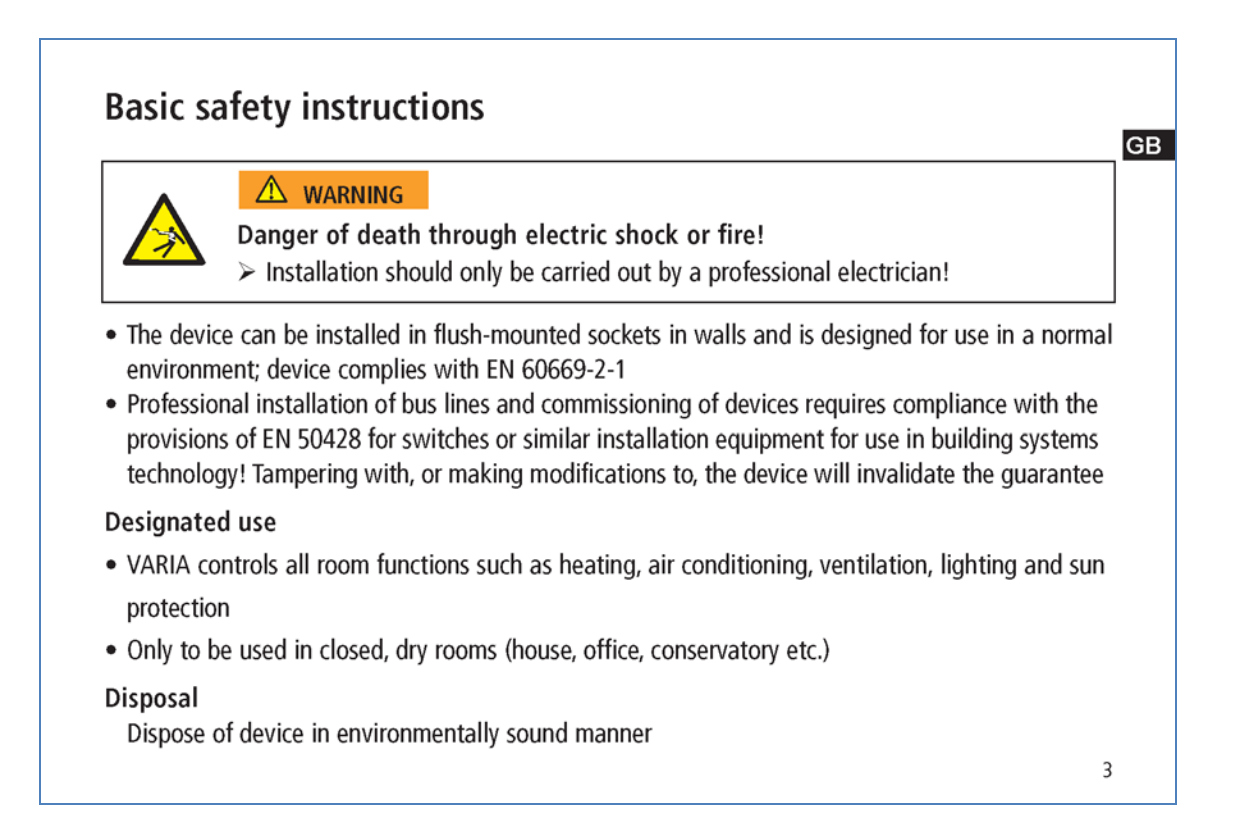

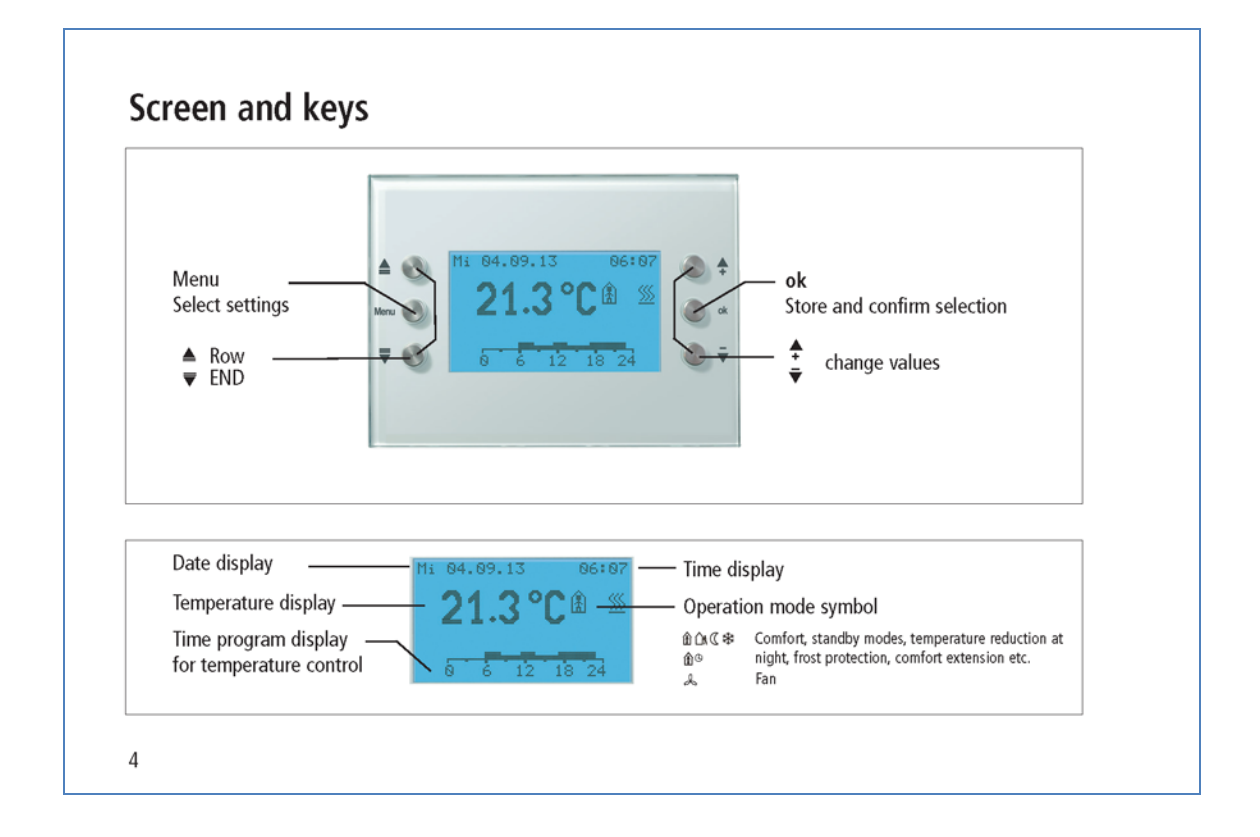

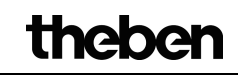

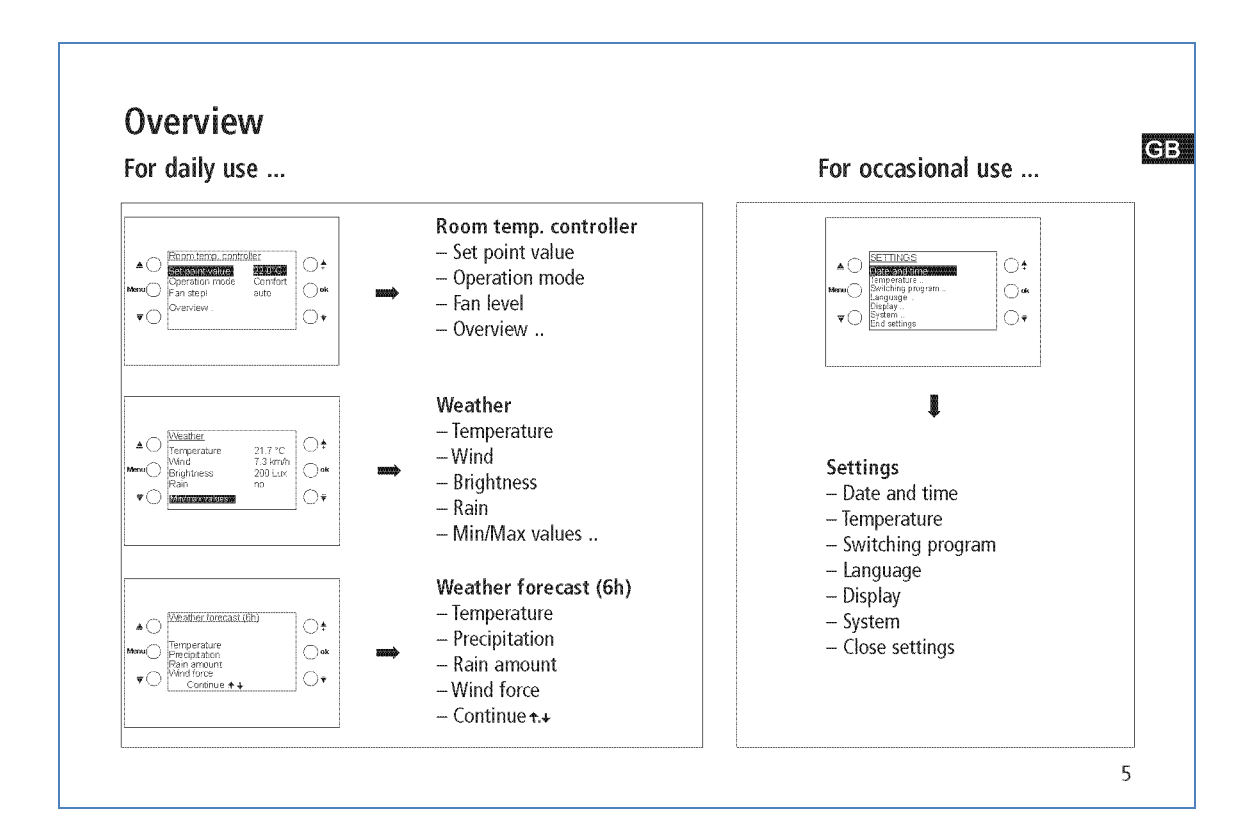

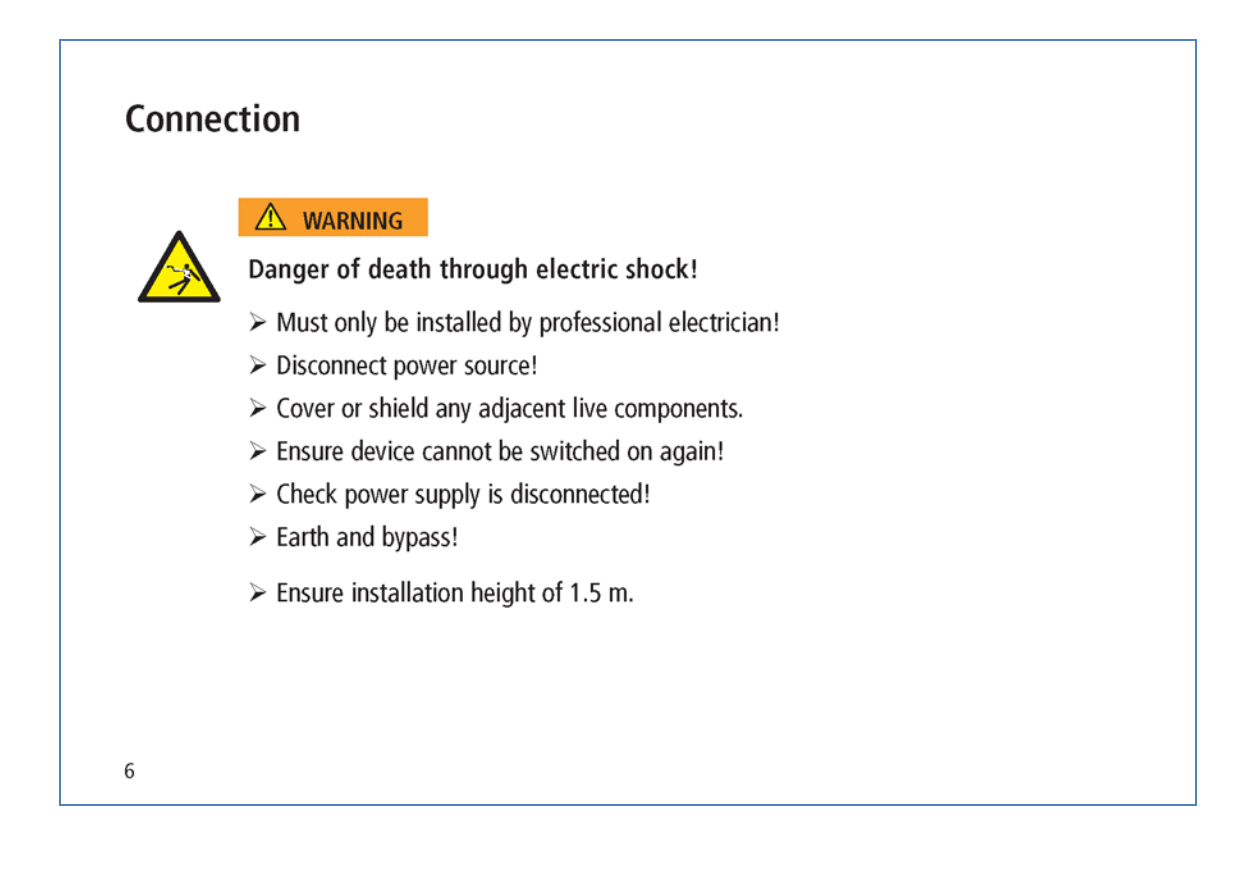

theben

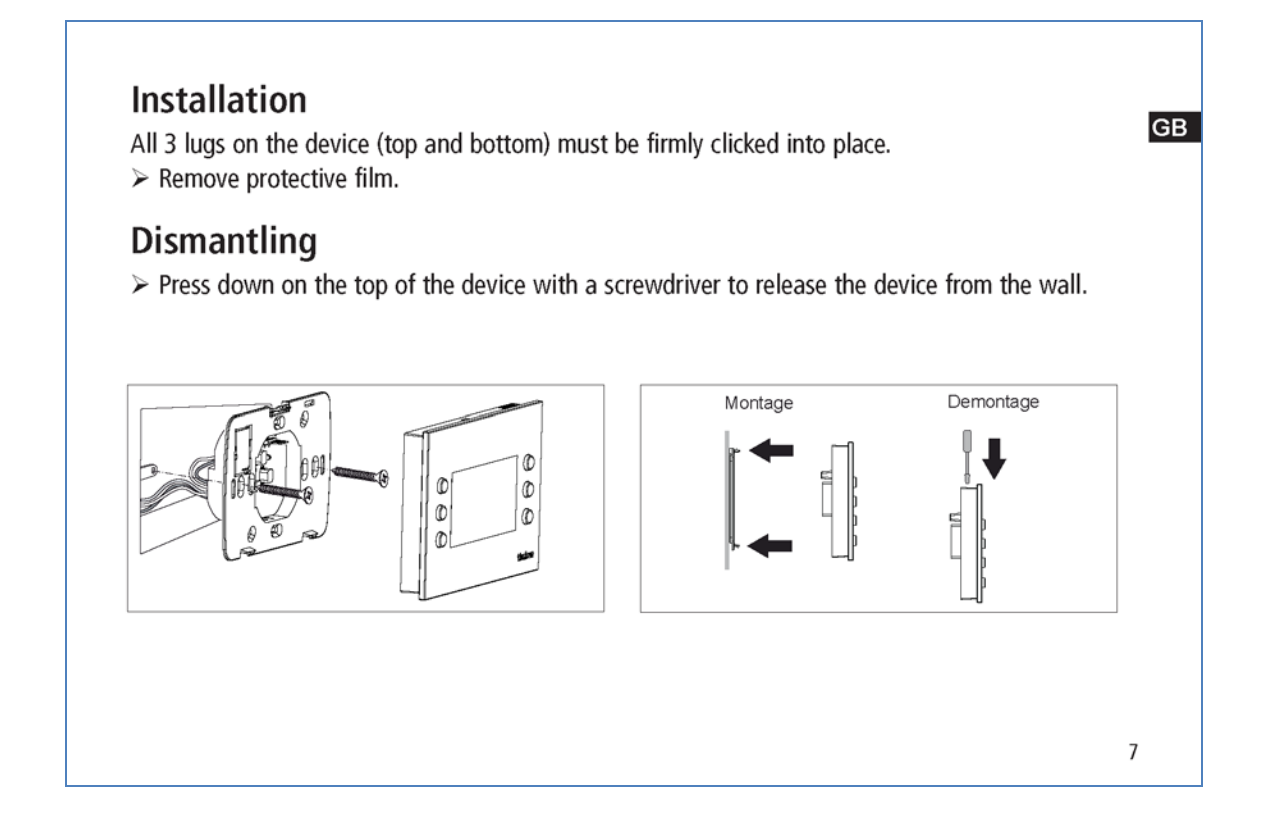

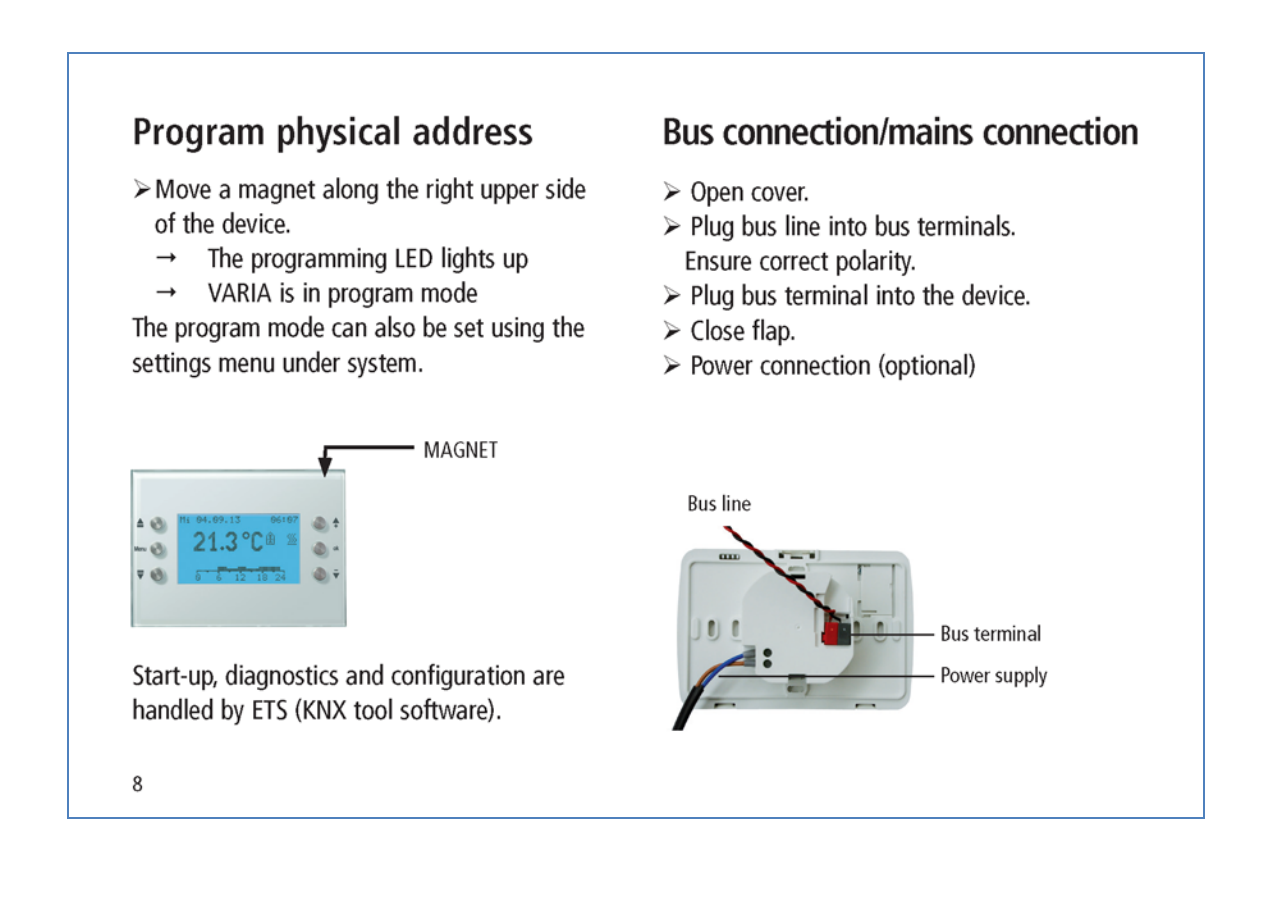

theben

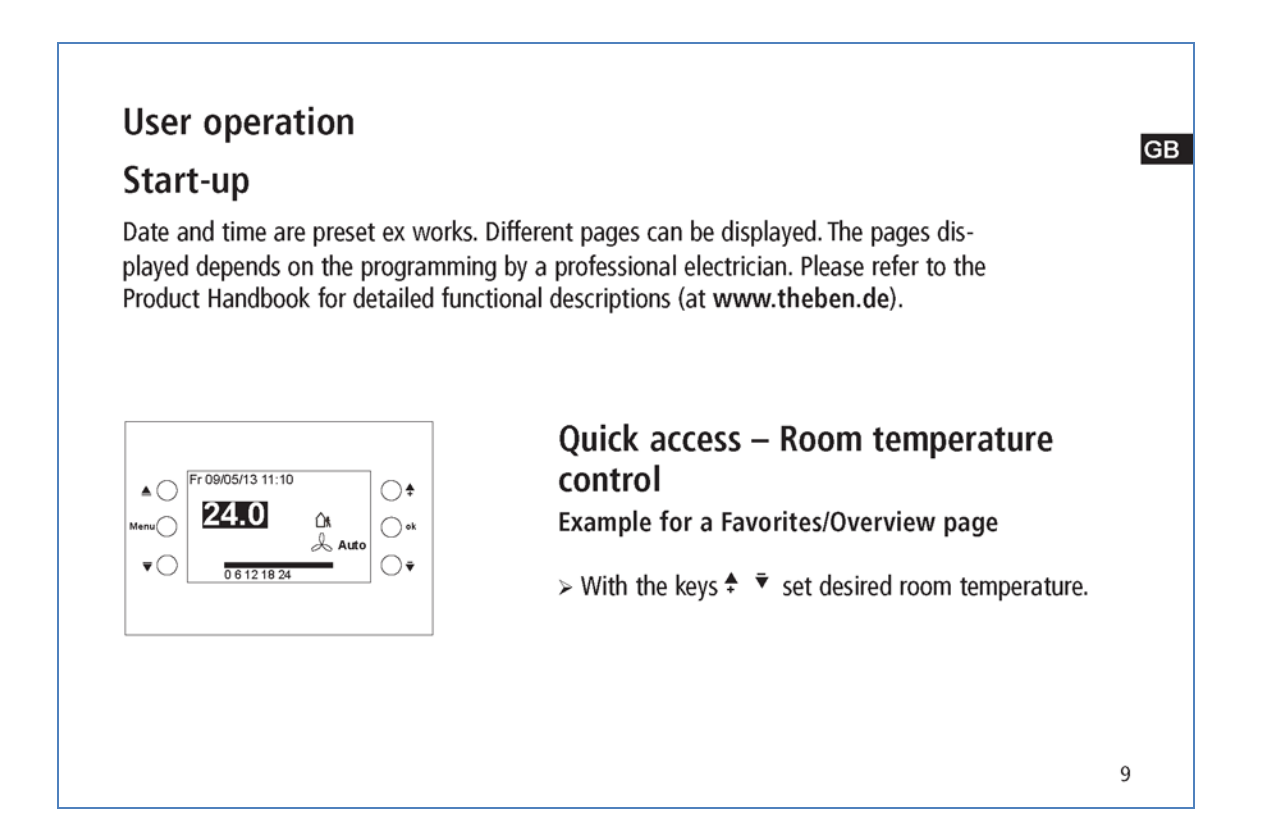

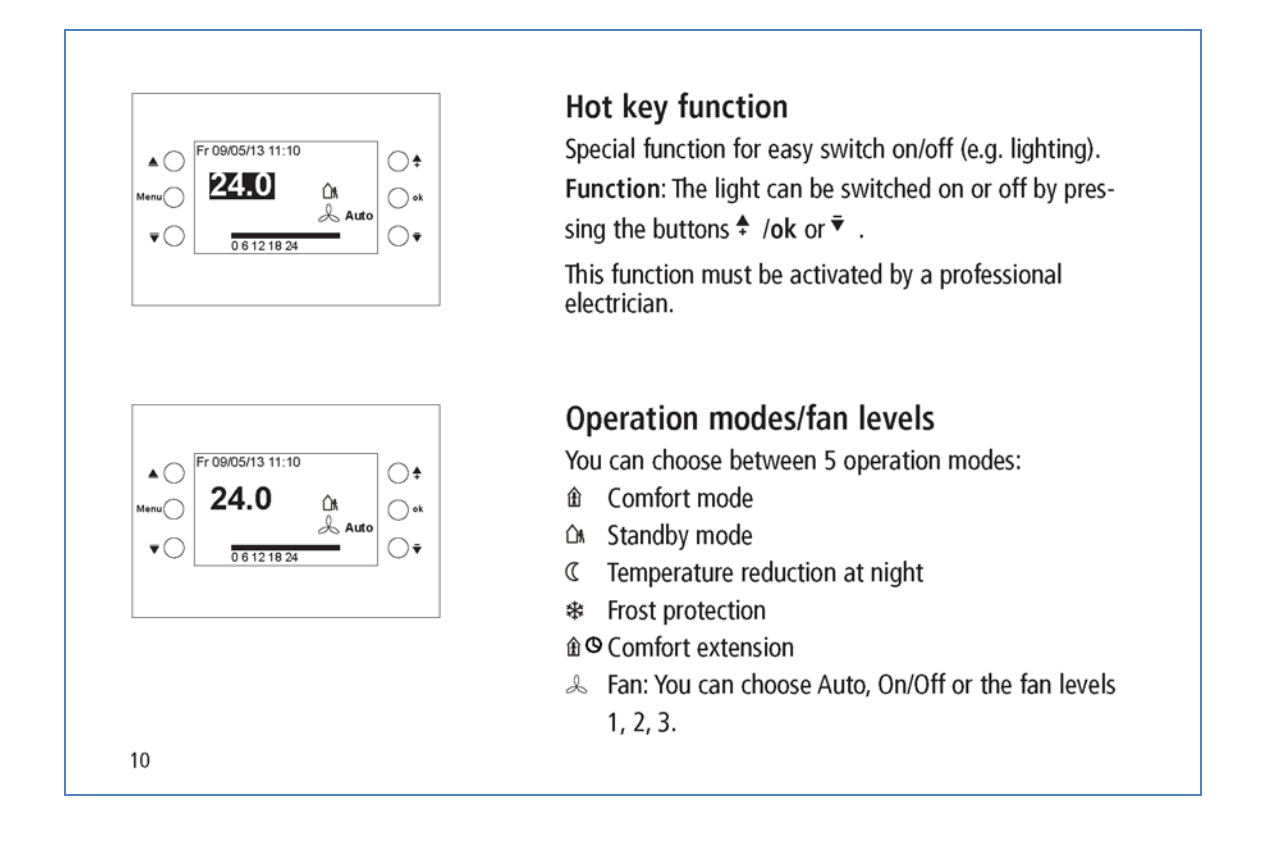

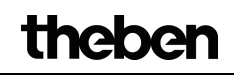

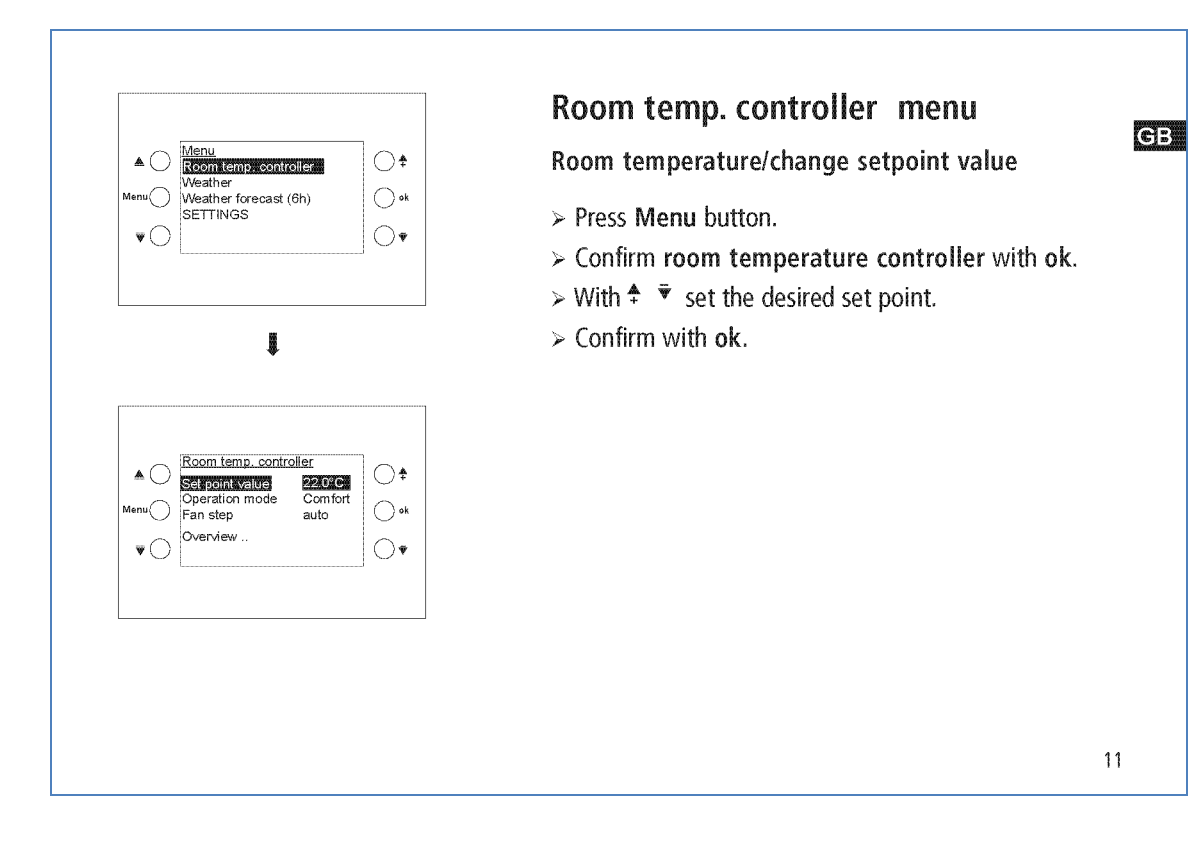

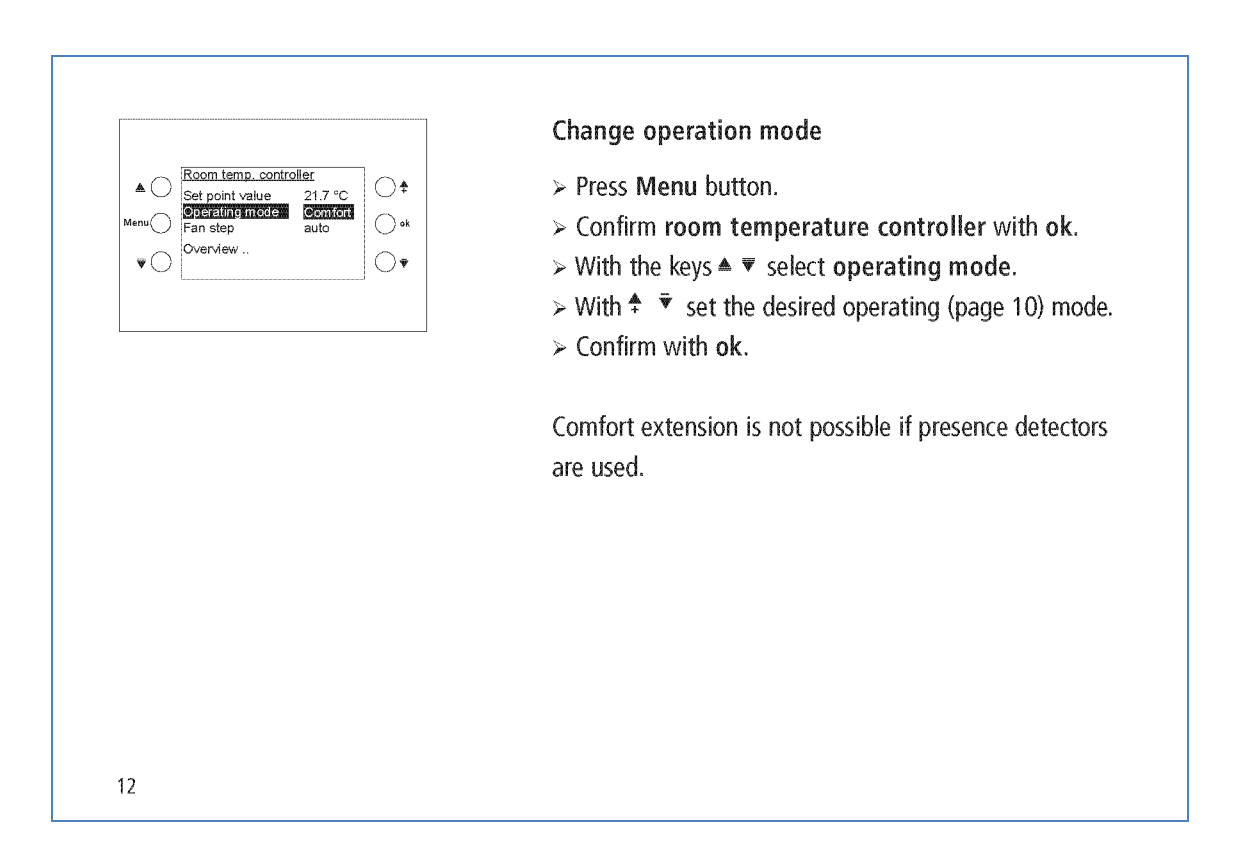

|                                                          | Change fan stage                                                                                                    |
|----------------------------------------------------------|----------------------------------------------------------------------------------------------------|
| ▲ ◯ Room temp. controller<br>Set point value 21.7 °C ◯ ♣ | > Press Menu button.                                                                                                    |
| Menu Operation mode Comfort<br>Fan step Auto ok          | > Confirm room temperature controller with ok.                                                                                                    |
|                                                          | > With the keys ▲ ▼ select fan level.                                                                                                    |
|                                                          | > With <sup>↑</sup> <sup>▼</sup> set the desired fan level.                                                                                                    |
|                                                          | The following appears in the display when a fan coil                                                                                                    |
|                                                          | actuator is connected 🐣 . You can choose from Auto,                                                                                                    |
|                                                          | $\Omega n / \Omega ff$ or fan levels 1, 2, 3                                                                                                    |
|                                                          |                                                                                                    |
|                                                          | Overview                                                                                                    |
| Er 0905/13 11:10                                         | Overview<br>> Press Menu button.                                                                                                    |
| ▲○ Fr 09/05/13 11:10 ○ <b>†</b>                          | Overview<br>> Press Menu button.<br>> Confirm room temperature controller with ok.                                                                                                    |
| ► Fr 09/05/13 11:10<br>Menu  24.0 °C ∩A  sk Auto         | Overview<br>> Press Menu button.<br>> Confirm room temperature controller with ok.<br>> With the keys ▲ ▼ select overview.                                                                      |
|                                                          | Overview         > Press Menu button.         > Confirm room temperature controller with ok.         > With the keys ▲ ▼ select overview.         > Confirm with ok. The overview page appears. |

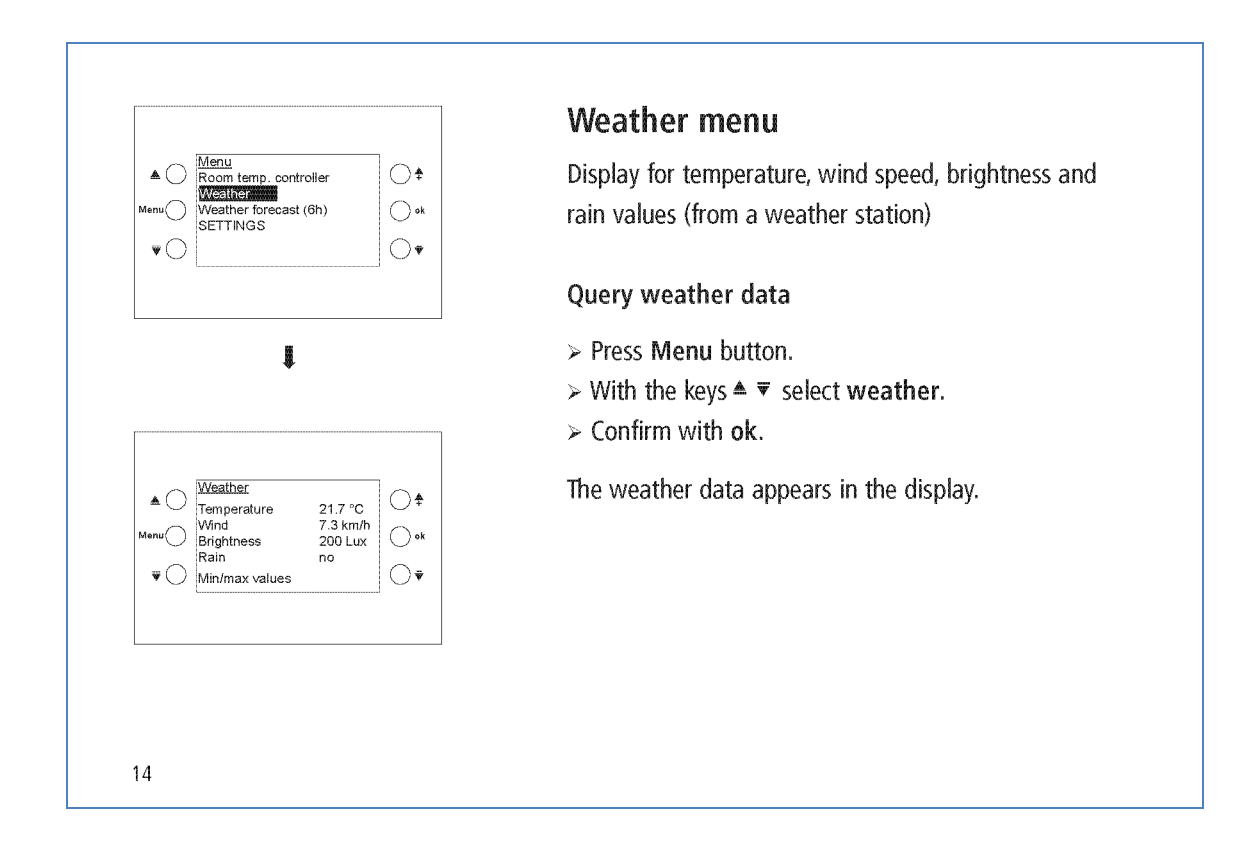

|                                                                                                    | Query min/max values                                                                                                    |
|----------------------------------------------------------------------------------------------------|----------------------------------------------------------------------------------------------------|
| ▲ ◯ Weather<br>Temperature 21.7 °C ◯ ♣                                                                                                  | > Press Menu button.                                                                                                    |
| Menu Wind 7.3 km/h<br>Brightness 200 Lux ok                                                                                             | > With the keys ≜ ▼ select <b>weather</b> .                                                                                                    |
|                                                                                                    | ➤ Confirm with ok.                                                                                                    |
|                                                                                                    | > Confirm min/max values with ok.                                                                                                    |
|                                                                                                    | The minimum and maximum temperature, wind and                                                                                                    |
| 4                                                                                                    | rain values are displayed from the start of the recording                                                                                                   |
|                                                                                                    | operations                                                                                                    |
|                                                                                                    | operations.                                                                                                    |
|                                                                                                    | Rest min/max values                                                                                                    |
| ▲ () Min/max values<br>Since 23/06/08 3 pm                                                                                              | Rest min/max values<br>> With ▲ ▼ Reset.                                                                                                    |
| ▲ Min/max values<br>Since 23/06/08 3 pm<br>Min Max<br>Temp°C<br>Wind Km/h ok                                                            | Rest min/max values<br>> With ▲ ▼ Reset.<br>> Confirm with ok.                                                                                              |
| Min/max values<br>Since 23/06/08 3 pm<br>Min Max<br>Temp°C<br>Win d°C<br>Wind                                                           | Rest min/max values<br>> With ▲ ▼ Reset.<br>> Confirm with ok.<br>The record is deleted and restarted.                                                      |
| Min/max values<br>Since 23/06/08 3 pm<br>Menu Vind → → *C<br>Vind → → km/h<br>Rain → Km/h<br>Rain → ↓ ↓ ↓ ↓ ↓ ↓ ↓ ↓ ↓ ↓ ↓ ↓ ↓ ↓ ↓ ↓ ↓ ↓ | Rest min/max values<br>> With ▲ ▼ Reset.<br>> Confirm with ok.<br>The record is deleted and restarted.<br>The min/max values function only appears if it is |

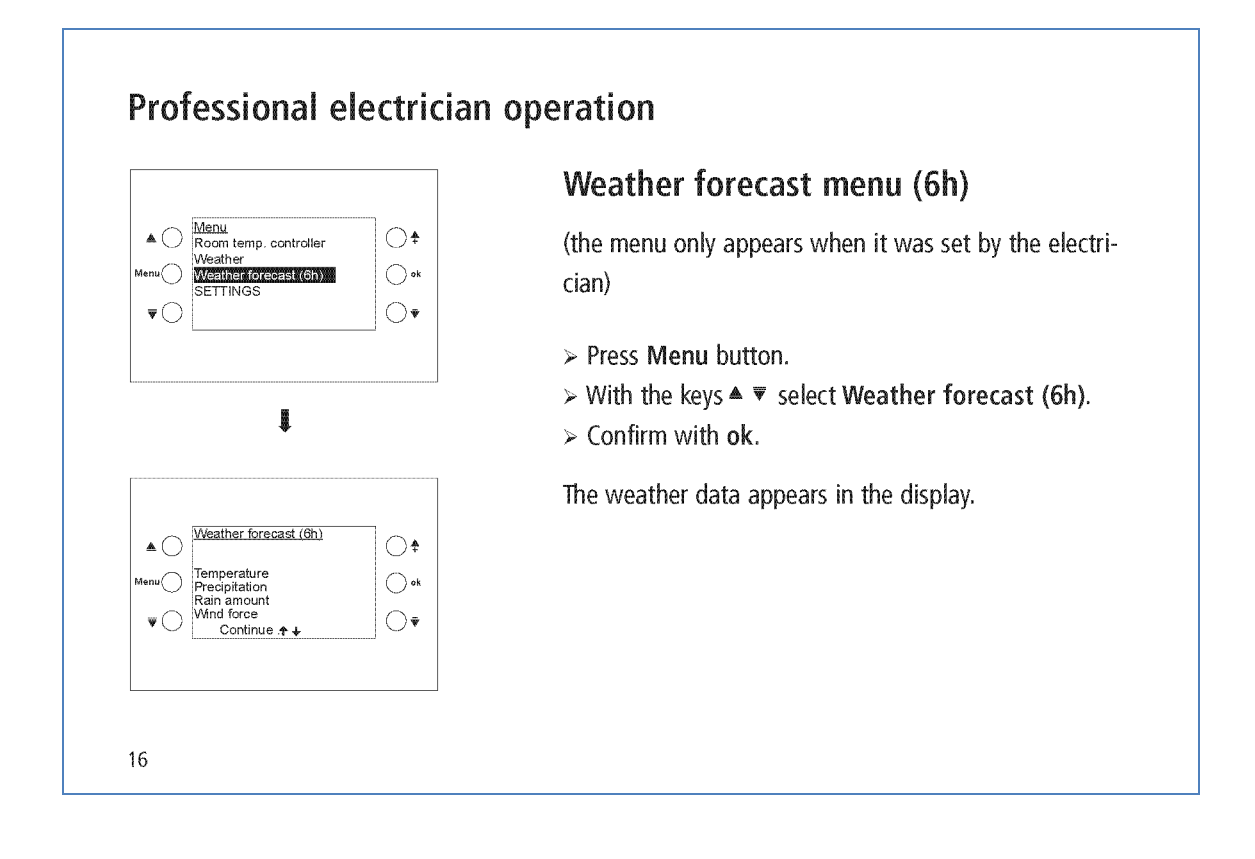

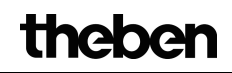

17

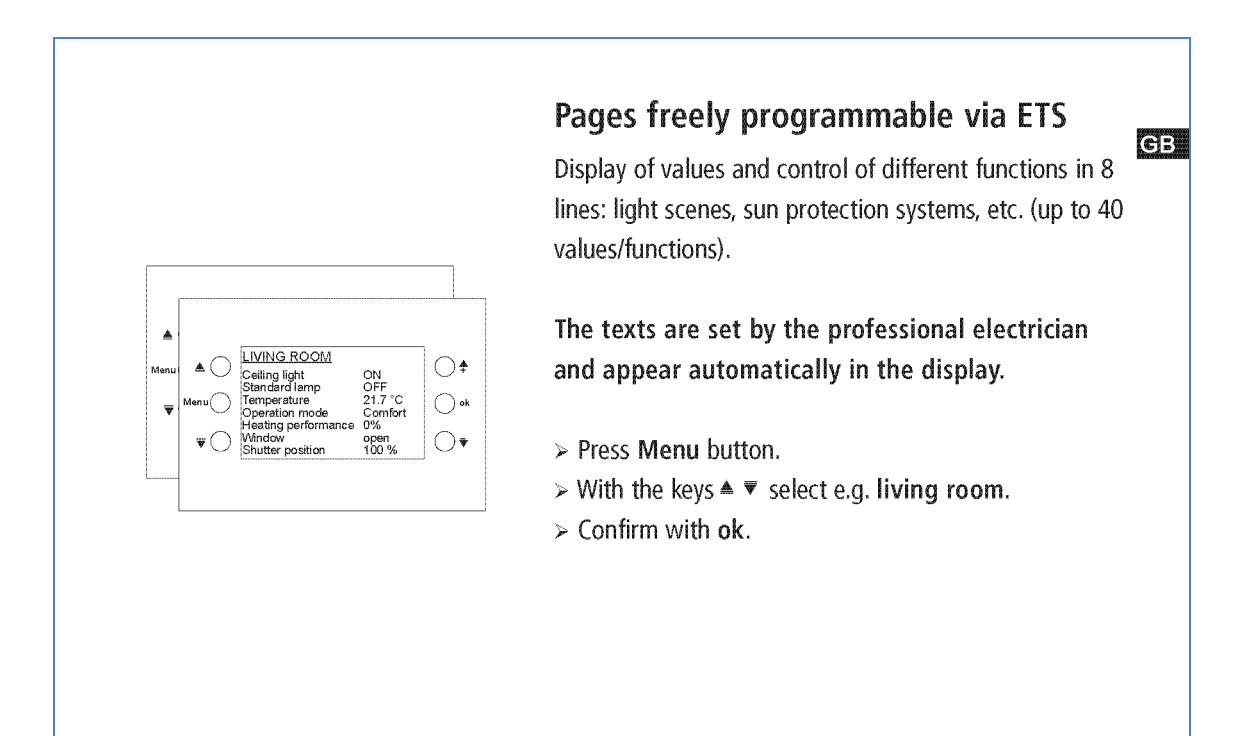

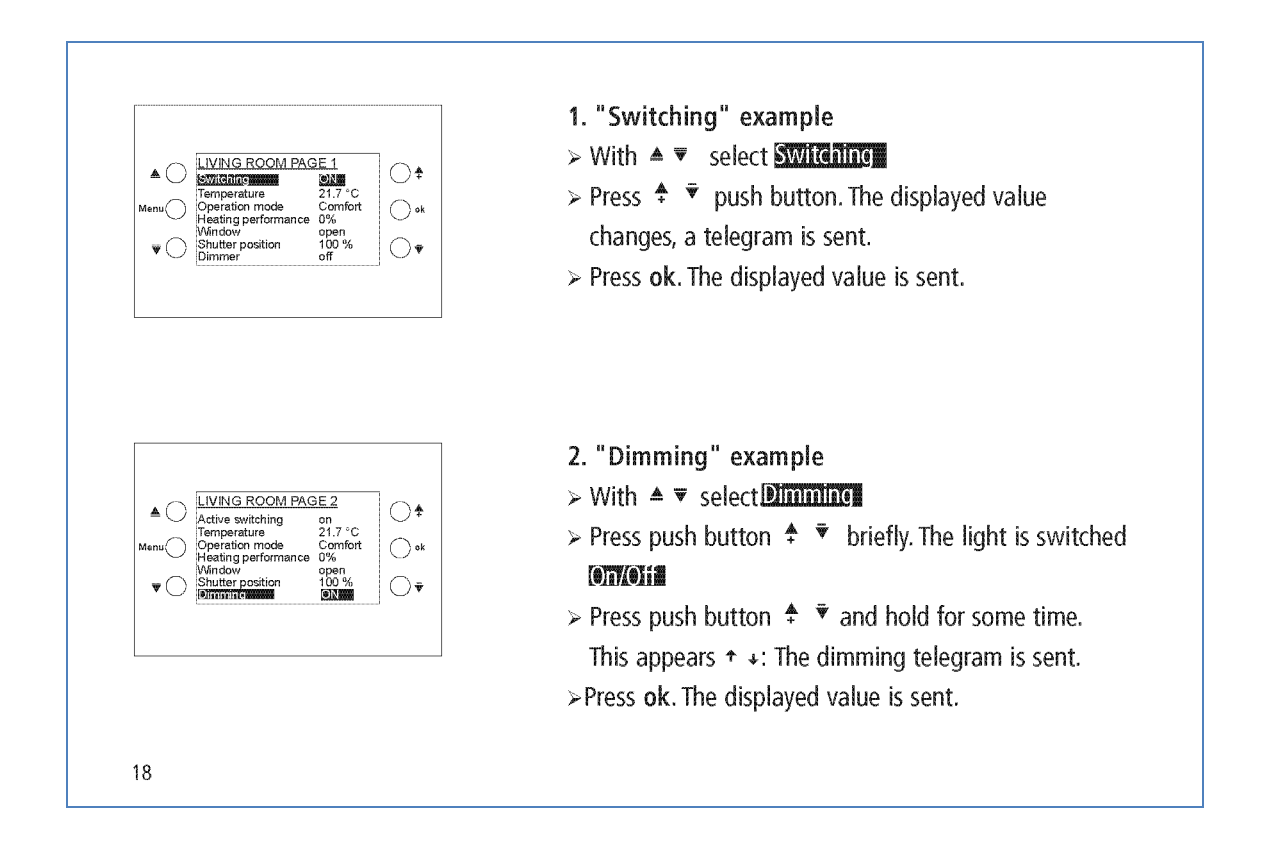

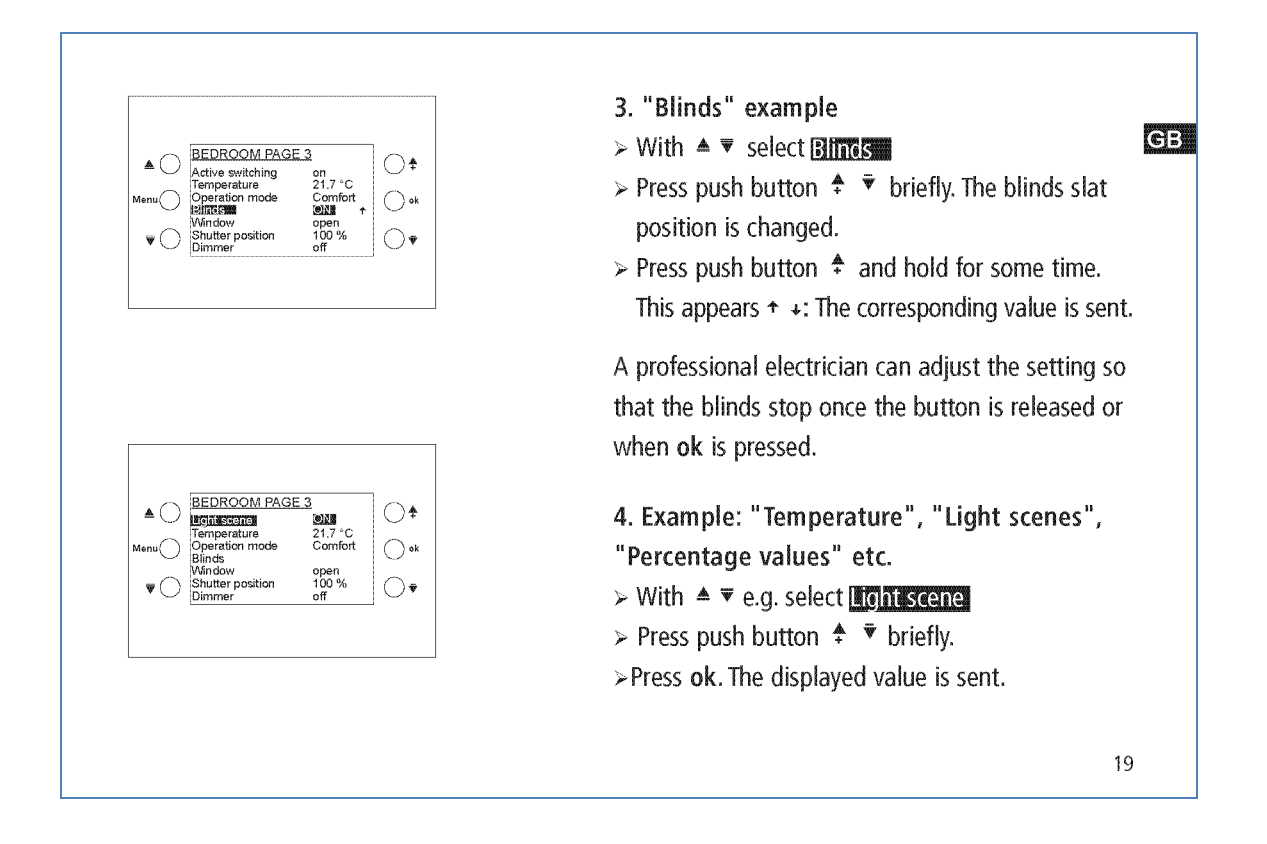

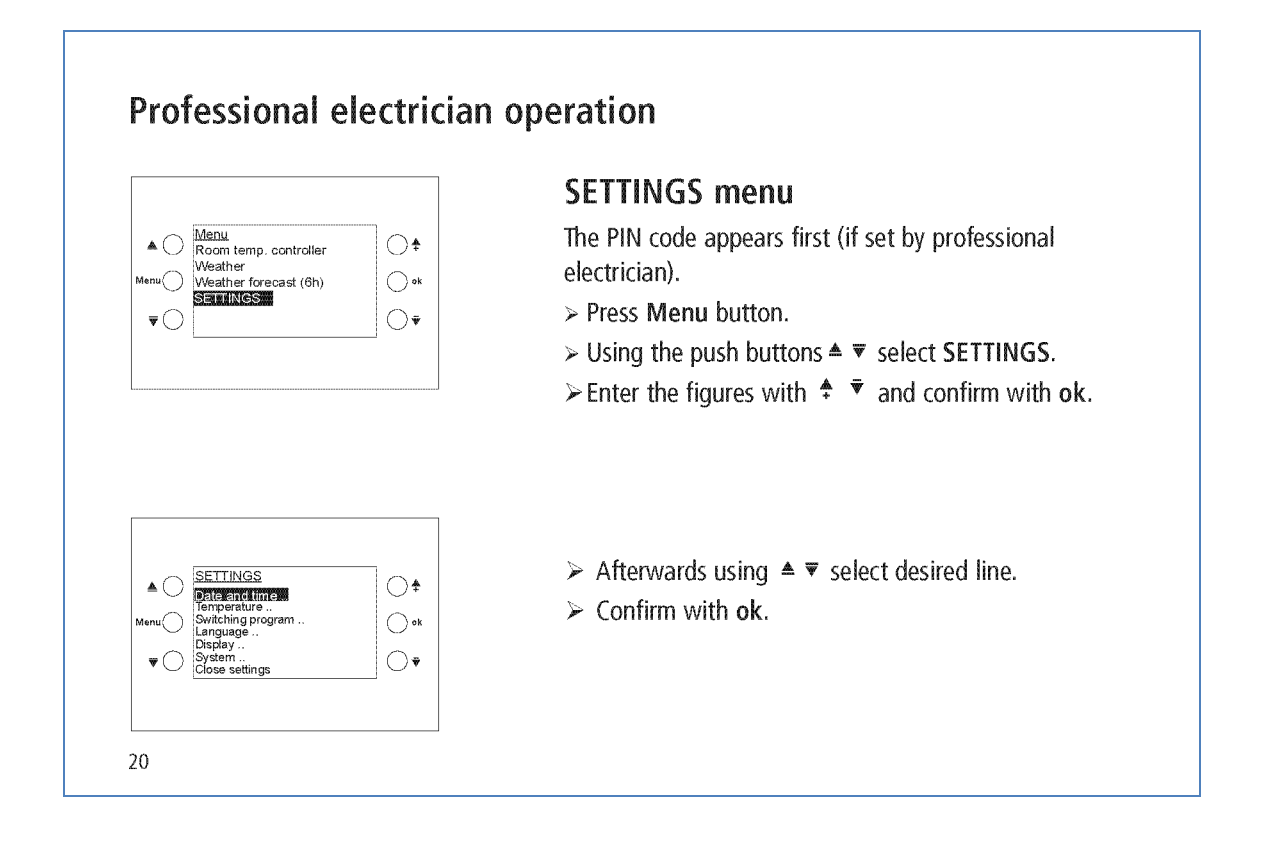

|                                                  | Setting date and time                                                                                                    |
|--------------------------------------------------|----------------------------------------------------------------------------------------------------|
| ▲ ◯ Date and time<br>i#I015#21                   | > With ▲ ▼ select desired line.                                                                                                    |
| Menu 15:56:47<br>Summer-Winter: EU               | Confirm with ok.                                                                                                    |
|                                                  | ➤ With ♣ ▼ change the value.                                                                                                    |
|                                                  | > Confirm with <b>ok</b> .                                                                                                    |
|                                                  | Set temperature                                                                                                    |
|                                                  | Set room temperature: Comparison with the existing                                                                                                    |
| Temperature                                      | room temperature                                                                                                    |
| ▲    Koom temp 2015*C   ↑ ↑                      | > With ▲ ▼select desired line.                                                                                                    |
| Cool/Heat 19.0 °C     Cool/Heat 16.0 °C     Rack | $\succ$ With $\clubsuit \overline{\bullet}$ change the value.                                                                                                    |
| Duck                                             | $\succ$ Confirm with ok.                                                                                                    |
|                                                  | Each value can be set separately. There are, however,<br>minimum/maximum permitted differences between the<br>values, which are automatically adjusted if necessary. |

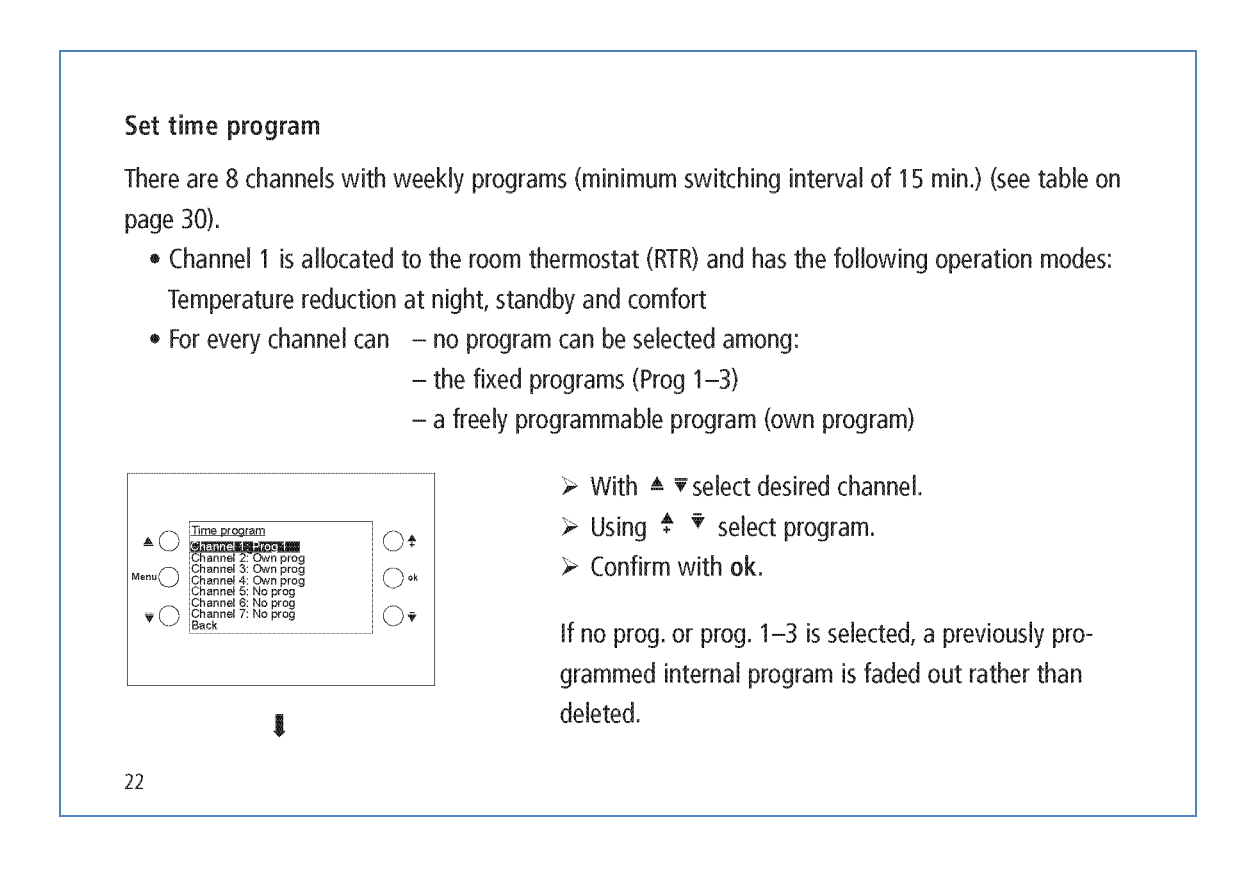

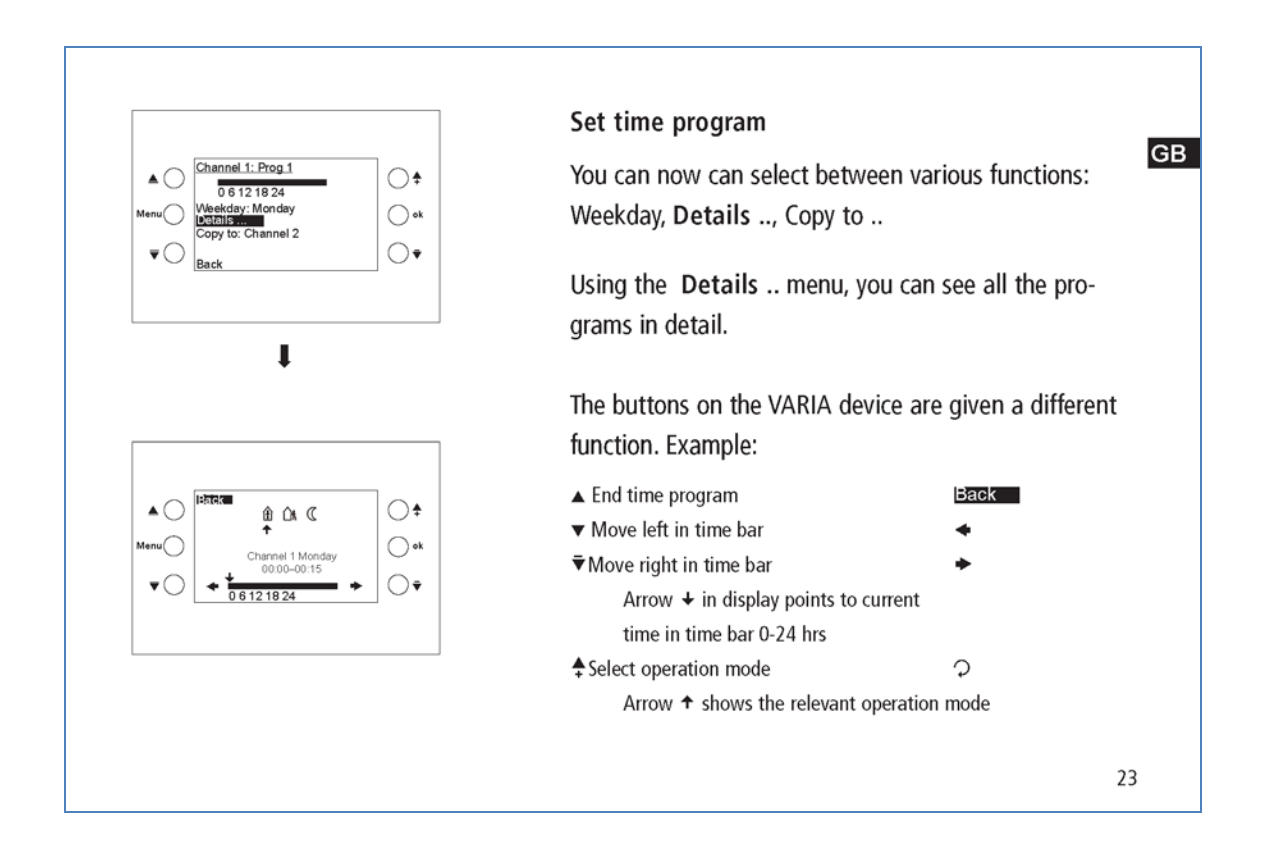

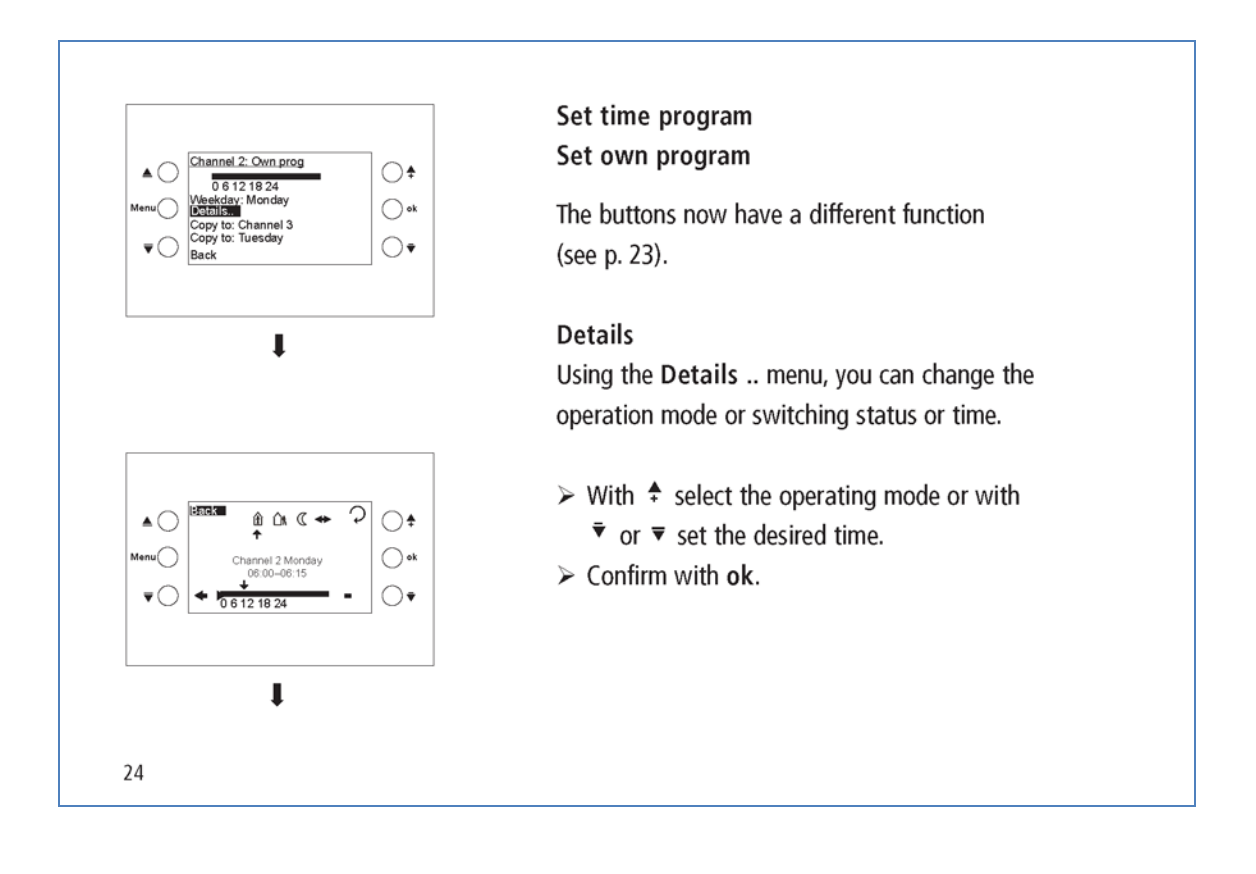

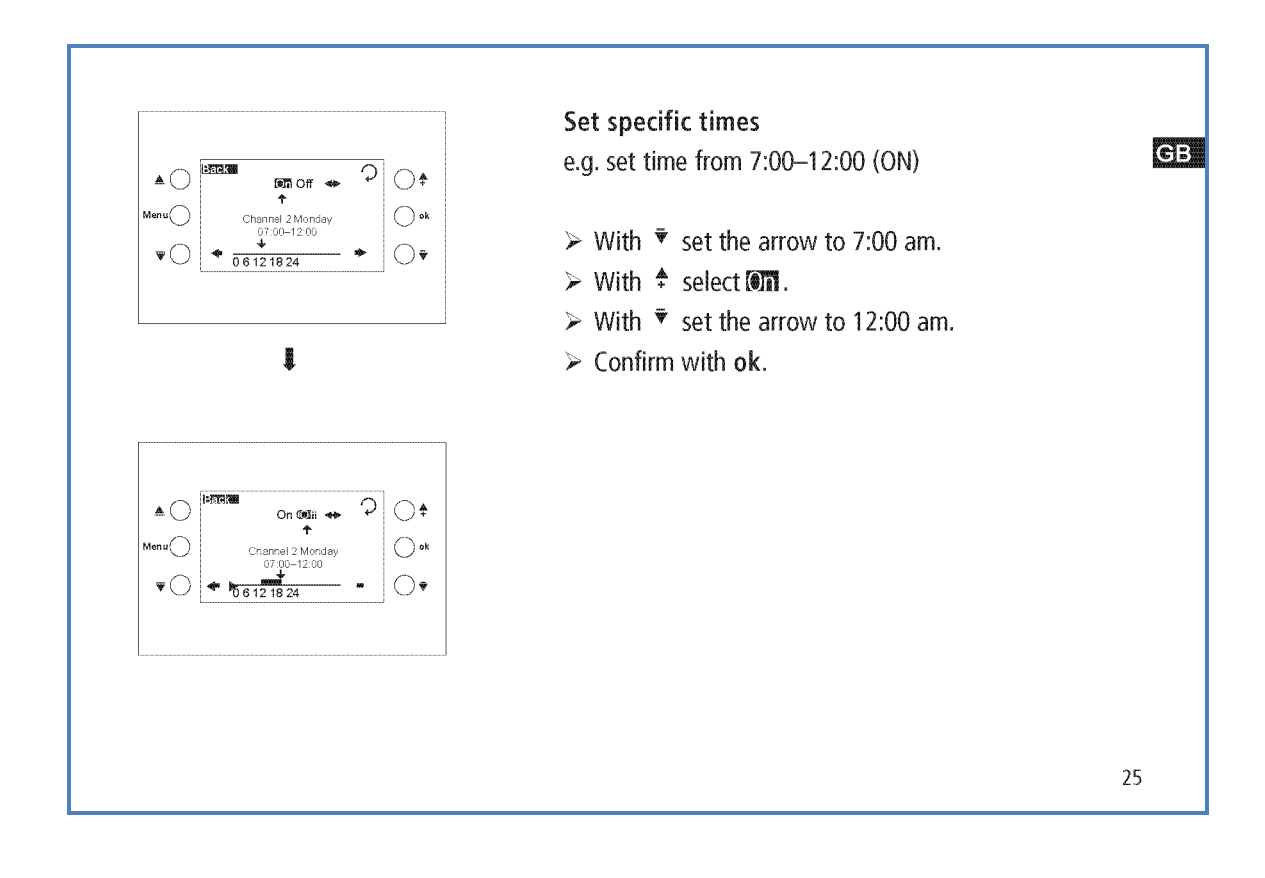

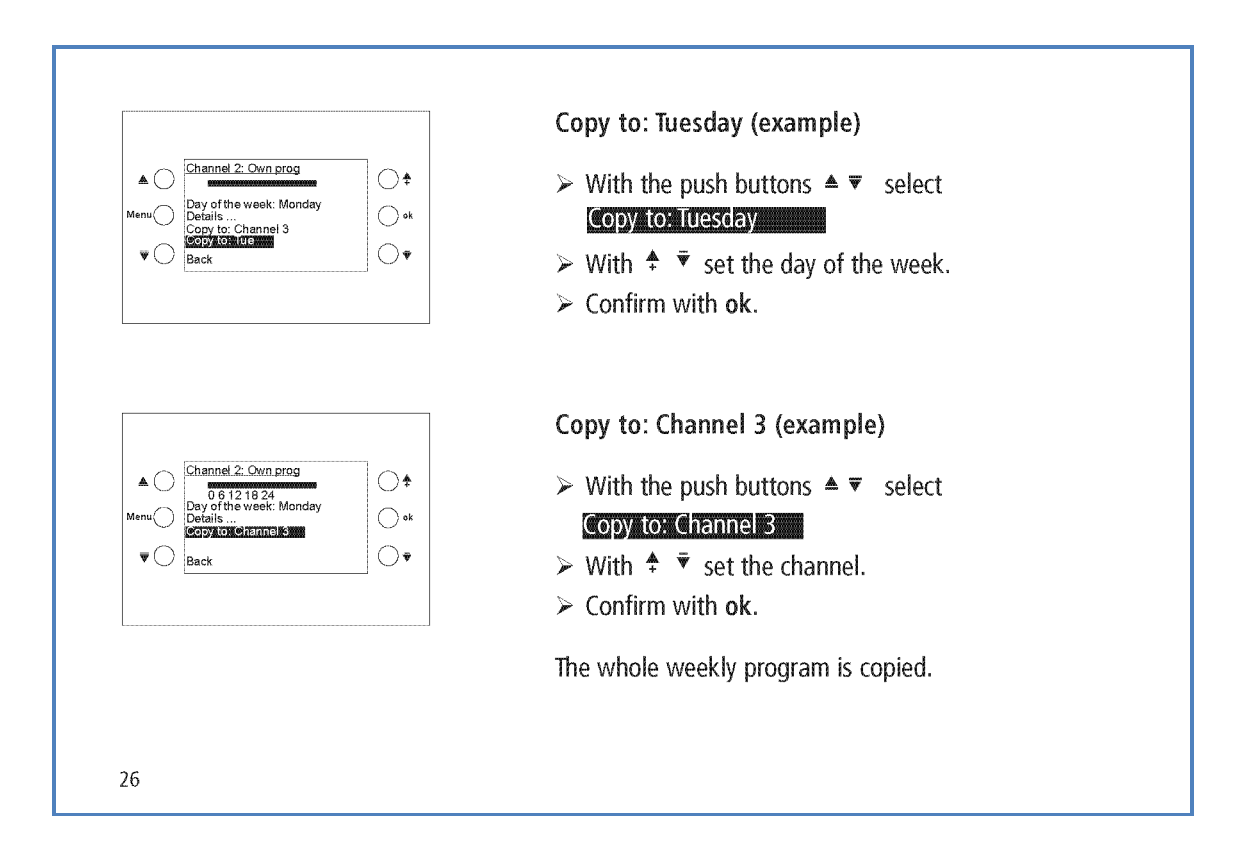
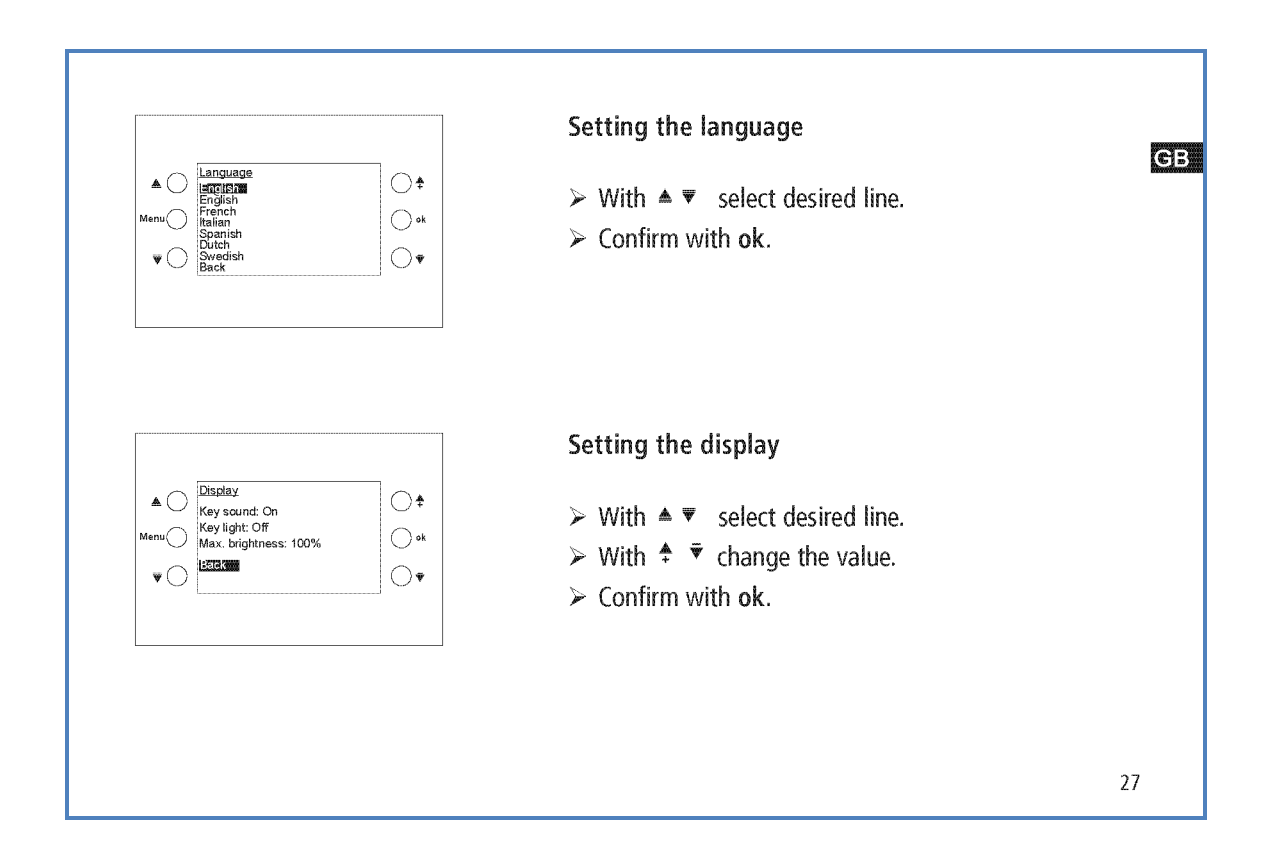

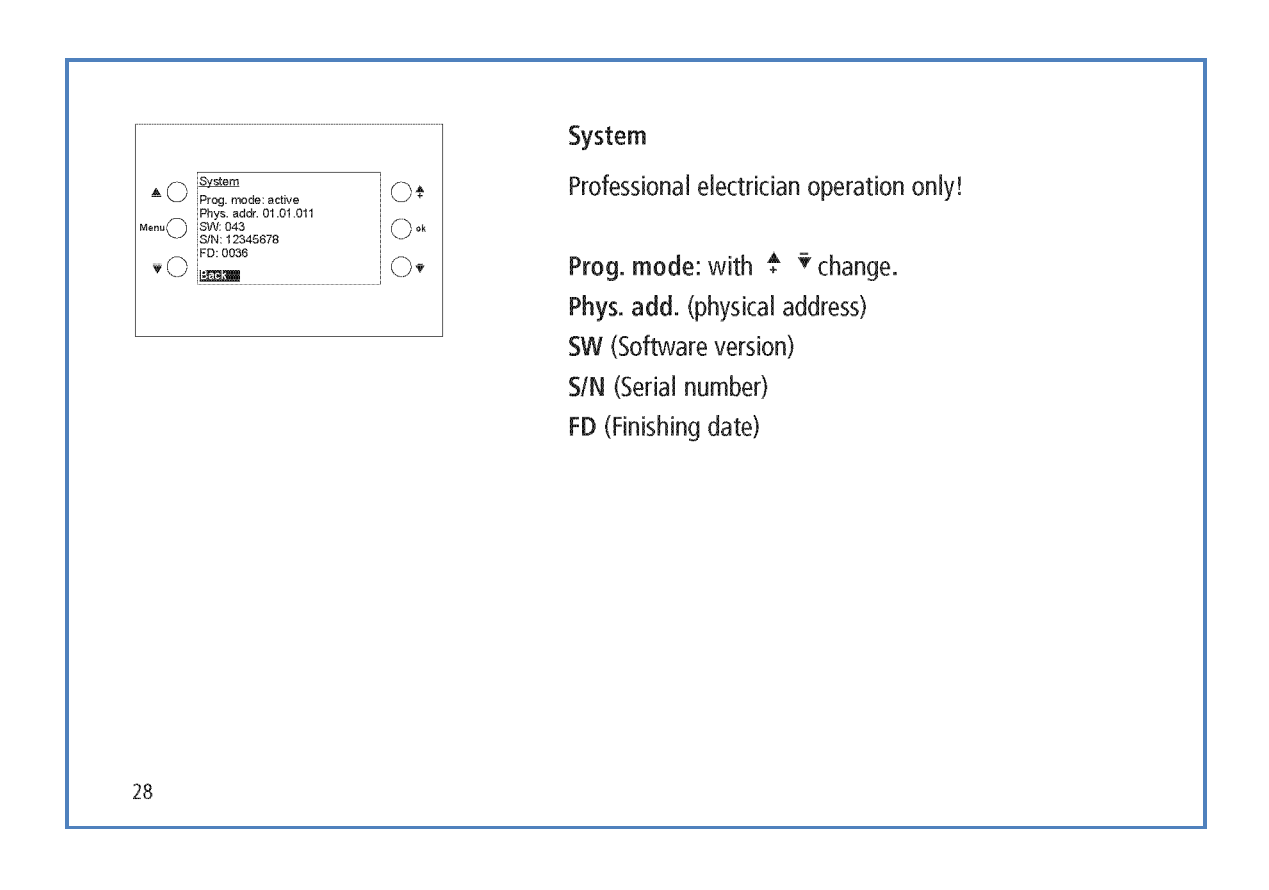

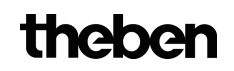

| Technical data                                                                                         | 3                                                                                   | Please refer to the KNX Handbook for detailed func-                              |
|----------------------------------------------------------------------------------------------------|-------------------------------------------------------------------------------------|----------------------------------------------------------------------------------|
| Mains power supply <ul> <li>Rated voltage:</li> <li>Frequency:</li> <li>Current consumptior</li> </ul> | (optional)<br>230 V AC, +10 % −10 %<br>50 Hz<br>:: <1.5 VA                          | tional descriptions.                                                             |
| Bus power supply                                                                                       |                                                                                     | Service address/Hotline                                                          |
| <ul> <li>Operating voltage:</li> <li>Current consumptior</li> </ul>                                    | Bus voltage<br>:: <10 mA<br><20 mA (without mains<br>power supply)                  | Service address<br>Theben AG<br>Hohenbergstr. 32                                 |
| <ul><li>Bus terminal:</li><li>Power reserve:</li><li>Permissible ambient</li></ul>                     | bus connection<br>1.5 years                                                         | 72401 Haigerloch<br>DEUTSCHLAND<br>Tel. +49 7474 692-0<br>Fax +49 7474 692-150   |
| temperature:<br>• Protection class:                                                                    | 0 °C +45 °C<br>II in accordance with EN<br>60669 subject to correct<br>installation | Hotline<br>Tel. +49 7474 692-369<br>Fax +49 7474 692-207<br>Institus @the ban do |
| <ul> <li>Protection rating:</li> </ul>                                                                 | IP 20 in accordance with<br>EN 60529                                                | nouine@meben.de<br>Addresses, telephone numbers etc.<br>www.theben.de            |
|                                                                                                    |                                                                                     | 29                                                                               |

| Pro-<br>gramm    | Zeit                        | 00:00 - 01:00 | 01:00 - 02:00 | 02:00 - 03:00 | 03:00 - 04:00 | 04:00 - 05:00 | 05:00 - 06:00 | 06:00 - 07:00 | 07:00 - 08:00 | 08:00 - 09:00 | 09:00 - 10:00 | 10:00 - 11:00 | 11:00 - 12:00 | 12:00 - 13:00 | 13:00-14:00 | 14:00 - 15:00 | 15:00 - 16:00 | 16:00 - 17:00 | 17:00-18:00 | 18:00 - 19:00 | 19:00 - 20:00 | 20:00 - 20:00 | 21:00 - 22:00 | 22:00 - 23:00 | 23:00 - 24:00 |
|------------------|-----------------------------|---------------|---------------|---------------|---------------|---------------|---------------|---------------|---------------|---------------|---------------|---------------|---------------|---------------|-------------|---------------|---------------|---------------|-------------|---------------|---------------|---------------|---------------|---------------|---------------|
| Prog 1<br>Mo-Fr  | Komfort<br>Standby<br>Nacht |               |               |               |               |               |               |               |               |               |               |               |               |               |             |               |               |               |             |               |               |               |               |               |               |
| Prog 1<br>Sa, So | Komfort<br>Standby<br>Nacht |               |               |               |               |               |               |               |               |               |               |               |               |               |             |               |               |               |             |               |               |               |               |               |               |
| Prog 2<br>Mo-Fr  | Komfort<br>Standby<br>Nacht |               |               |               |               |               |               |               |               |               |               |               |               |               |             |               |               |               |             |               |               |               |               |               |               |
| Prog 2<br>Sa, So | Komfort<br>Standby<br>Nacht |               |               |               |               |               |               |               |               |               |               |               |               |               |             |               |               |               |             |               |               |               |               |               |               |
| Prog 3<br>Mo-Fr  | Komfort<br>Standby<br>Nacht |               |               |               |               |               |               |               |               |               |               |               |               |               |             |               |               |               |             |               |               |               |               |               |               |
| Prog 3<br>Sa, So | Komfort<br>Standby<br>Nacht |               |               |               |               |               |               |               |               |               |               |               |               |               |             |               |               |               |             |               |               |               |               |               |               |